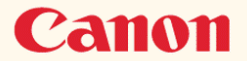

# **BJ F800 リファレンスガイド**

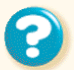

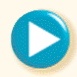

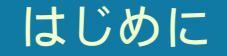

このたびは BJ F800 をお買い上げいただきありがとうございます。 このリファレンスガイドは、プリンタ本体とプリンタドライバの機能を総合的に説明しています。 本機の機能や操作方法を十分にご理解いただき、末長くご使用ください。

注記

リファレンスガイドに掲載されているプリンタドライバの設定画面は、すべて Windows 95 で使用 する場合の画面です。Windows 98 で使用する場合も、ほとんど同じ設定画面が表示され、操作方 法も変わりません。

Windows 3.1 で使用する場合は、設定画面のデザインが異なるため、操作方法に若干の違いがあります。詳細はプリンタドライバのヘルプをご覧ください。

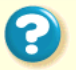

Canon

#### 🕹 目次

目次内の青色の項目は、操作手順の説明です。 本機の特長 プリンタの各部の名称と役割 前面 背面 内部 操作パネル コンピュータへの接続と電源について 接続について お取扱いの注意 コンピュータにつなぐ 電源につなぐ 電源を入れる 電源を切る

#### 用紙について 使用できる用紙 印刷できる範囲 給紙方法 用紙についての印刷設定 普通紙を使用する 高品位専用紙を使用する はがきを使用する 封筒を使用する OHP フィルムを使用する バックプリントフィルムを使用する フォト光沢フィルムを使用する BJクロスを使用する Tシャツ転写紙を使用する 厚紙を使用する(手差し給紙)

BJ カートリッジについて 使用できる BJ カートリッジ BJ カートリッジの取扱いについてのご注意 BJ カートリッジの設定 交換と保管 プリンタドライバでの印刷設定 プリンタドライバの基礎知識 印刷の準備と実行 設定画面の開きかた オートパレットによる簡単設定 印刷の中止 ヘルプの見かた いろいろな印刷テクニック

写直をきれいに印刷する はがきをきれいに印刷する 非定型の用紙を使用する 原稿を90°回転して印刷する 原稿を拡大 / 縮小して印刷する 1枚の用紙に複数ページを印刷する 同じ文書を複数部印刷する スタンプを印刷する オリジナルのスタンプを作成する 画像をなめらかに補正する 印刷の濃淡を調整する プリンタの調整とお手入れ プリンタを長持ちさせるために BJ カートリッジのメンテナンス機能 BJカートリッジの交換時期

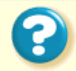

5

```
ノズルチェックパターンの印刷
  プリントヘッドのクリーニング
  インクタンクの交換
  BJ カートリッジの交換
  プリントヘッドの位置調整
  プリンタの清掃
  給紙ローラのクリーニング
  プリンタの移送
トラブルクリニック
  印刷結果に満足できない
  プリンタが動かない / 途中で止まる
  用紙が送られない / 用紙がつまった
  ブザーが鳴って、エラーランプが点灯(点滅)
  している
  画面にメッセージが表示されている
  その他のトラブル
```

```
    トラブル回避に役立つ操作

お問い合わせの前に
    プリンタドライバについて
    Windows 95 または Windows 98 で使用する
    Windows 3.1 で使用する
    バージョンアップについて
    ECP モードとは
    不要になったプリンタドライバの削除
    プリンタを追加する
    FD からインストールする
    ECP モードでプリンタを使用するには
    付録
    仕様
    索引
```

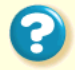

#### 本機の特長

1200dpi フルカラー印刷 1200(横)×600(縦)dpiのカラー 印刷では、鮮やかな発色性で高品位 専用紙に美しいカラー印刷ができ ます。

フォト BJ カートリッジに よる美しい写真印刷 新開発のカラー BJ カートリッジ BC-62eフォトは6色の濃淡インク を使用することで、豊かな色の表現 が可能になりました。キヤノン製専 用紙と組み合わせて使えば、より美 しい写真印刷が可能になります。

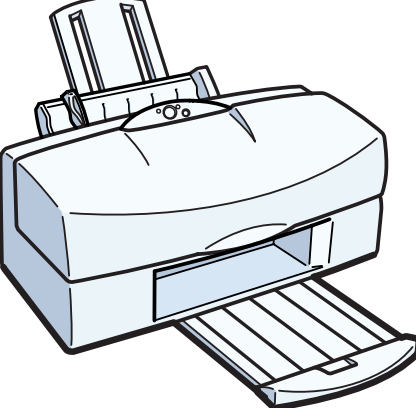

#### 簡単印刷

セットした用紙をコンピュータ画 面上で指定するだけで、用紙に最適 な印刷ができます。BJクロスやバッ クプリントフィルムなどの特殊な 用紙にも、簡単に印刷できます。

#### 耐水処理

普通紙、はがき、封筒、厚紙への印 刷には耐水強化処理がされ、インク は紙の表面にしっかりと固定され ます。大切なビジネス文書などにも 安心してご利用いただけます。

#### シンプル設計

普段使うのは電源ボタンだけ。初心 者に優しいシンプル設計です。同梱 のプリンタドライバを使えばプリ ンタの一部のボタン操作をコン ピュータの画面から行えます。

Canon

前面

背面

内部

操作パネル

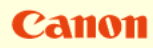

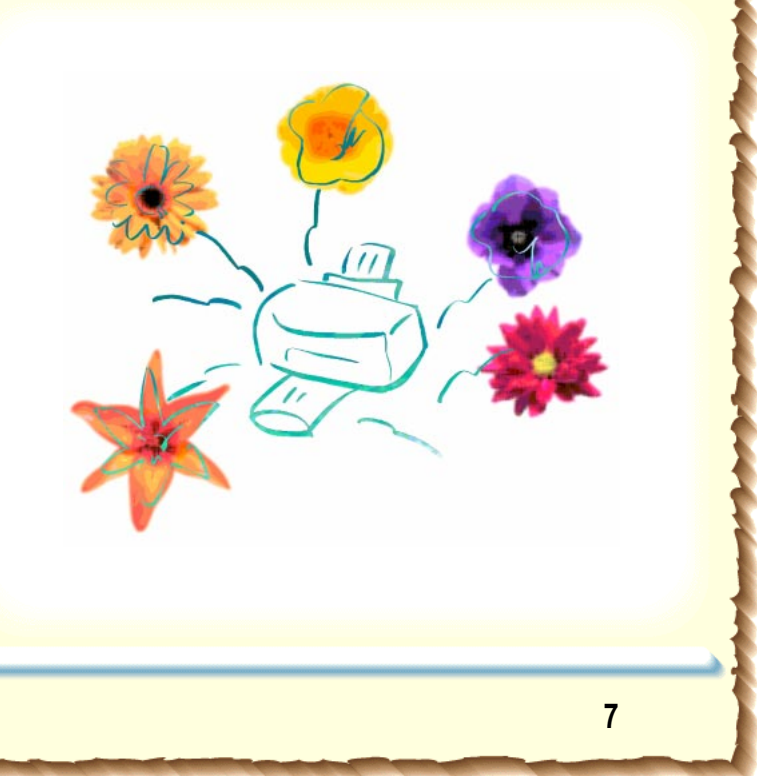

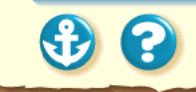

#### 前面

オートシートフィーダ ここに用紙をセットします。一度に 複数枚の用紙をセットできます。自 動的に一枚ずつ給紙されます。

フロントカバー BJ カートリッジの交換や、紙づまり のときに開けます。 用紙**サポート** 大きめの用紙をセットするときに、 引き出して用紙を支えます。

#### 操作パネル

プリンタの状態を示すランプと、操 作ボタンがあります。詳しくは、「操 作パネル」をご覧ください。

#### 排紙トレイ

印刷された用紙がここに排出されま すので、印刷するときには引き出し ておきます。

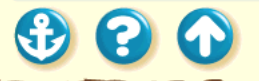

Canon

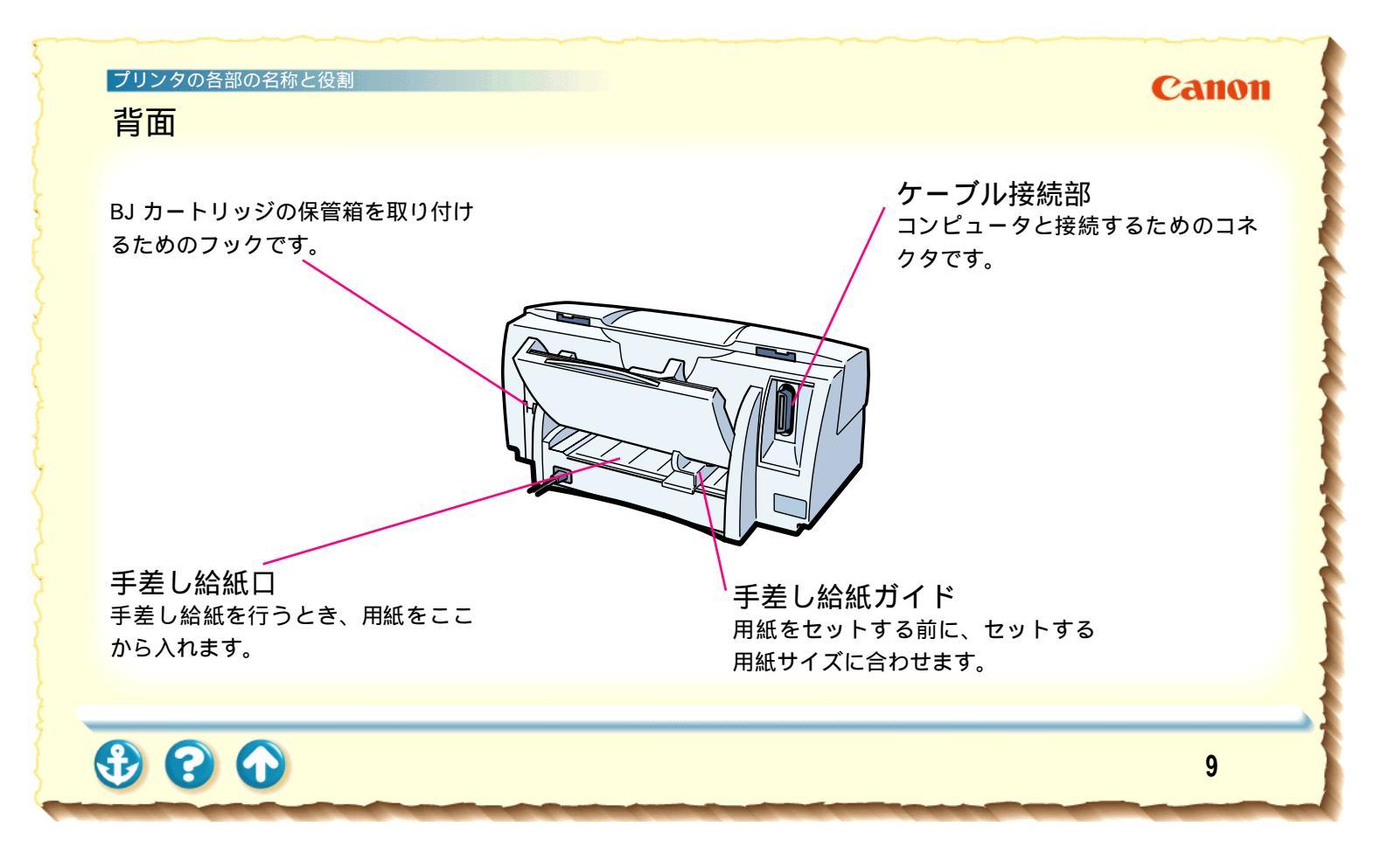

#### 内部

#### Canon

BJ カートリッジを取り付け・ 交換するときに押します。 押すと「ピッ」と音がして、 カートリッジホルダが左側に 移動し、交換作業が可能にな ります。

交換ボタン

交換後、押すとカートリッジ ホルダが右側に移動し、印刷 できるように準備作業を行い ます。

カートリッジホルダ 左にブラック BJ カートリッジ、右に フォトまたはカラーBJ カートリッジ を取り付けます。

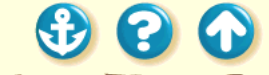

#### 操作パネル

1

電源ランプ 消灯 - 電源がオフの状態です。 点灯 - 印刷ができます。

点滅 - 準備動作中、印刷中です。

電源ボ**タン** 電源を入れたり切ったりするときに 押します。

> リセットボタン プリンタのトラブルを解消してから このボタンを押すと、印刷できるよ うになります。

**エラーランプ** 点灯 ー プリンタにトラブルが起こ り、印刷できません。 点滅 ー サービスセンターにご連絡 ください。

リセットボタンを押し続けてブザーが鳴った後 にボタンを離すと以下のような動作をします。

- ・ブザーが1回鳴って離したとき プリントヘッドのクリーニングを行います
   ・ブザーが2回鳴って離したとき プリントヘッドのリフレッシングを行います。
- ・ブザーが3回鳴って離したとき
   ノズルチェックパターンを印刷します。

・ブザーが4回鳴って離したとき
 給紙ローラのクリーニングを行います。

参考

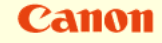

| 接続について<br>お取扱いの注意<br>コンピュータにつなぐ<br>電源につなぐ<br>電源を入れる<br>電源を切る | コンピュータへの接続と電源について | Canon                         |
|--------------------------------------------------------------|-------------------|-------------------------------|
|                                                              | 接続について<br>お取扱いの注意 | コンピュータにつなぐ<br>電源を入れる<br>電源を切る |

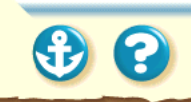

#### 接続について

2 7

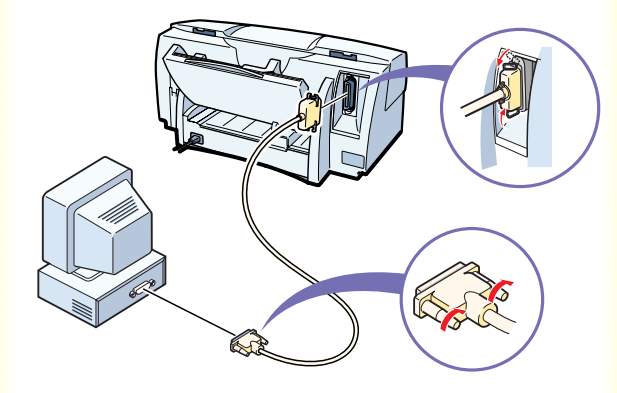

プリンタをコンピュータに接続するには、別売のプリンタ ケーブルが必要です。ケーブルをお買い求めになる場合 は、以下のものをお勧めします。適切なケーブルがわから ないときは販売店にご相談ください。コンピュータとプリ ンタとの間で正しくデータがやりとりできるよう、2 m 以内のケーブルをお使いください。

IFC-98B/15・・・・PC-9800 シリーズ\*用 36 ピンハーフ ピッチコネクタ形ケーブル 1.5m IFC-DOS V/15・・・DOS/V対応コンピュータ用 25 ピンコ ネクタ形ケーブル 1.5m

\* 双方向通信に対応していない PC-9800 シリーズのコ ンピュータでは下記のプリンタケーブルをご使用くだ さい。

PC-9800/15・・・・PC-9801 用 14 ピンケーブル 1.5m PC-98N/15・・・・PC-9801 ノート用 20 ピンハーフピッ チケーブル 1.5m

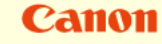

#### Canon

#### お取扱いの注意

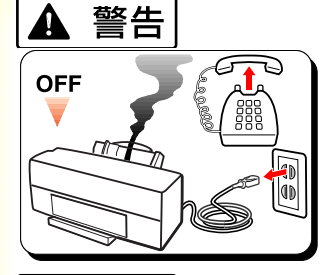

プリンタから煙、異臭、 異常音が出た場合は、プ リンタの電源を切り、電 源プラグをコンセントか ら抜いて販売店または修 理サービスご相談窓口ま でご連絡ください。

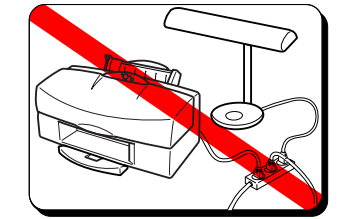

プリンタ単体でコンセ ントにつないでくださ い。エアコンや複写機、 蛍光灯などをプリンタ と同じコンセントで使 うと、これらからのノイ ズでプリンタが誤動 ま た、これらの電気製近 付けないでください。

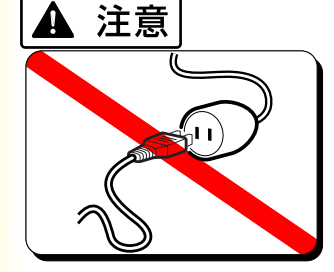

300

AC100V以外の電源電圧 で使用しないでくださ い。火災や感電の原因に なることがあります。以 下の条件でお使いくだ さい。

《電源電圧と周波数 AC100V、50/60Hz》

14

#### コンピュータへの接続と電源について コンピュータにつなぐ

#### Canon

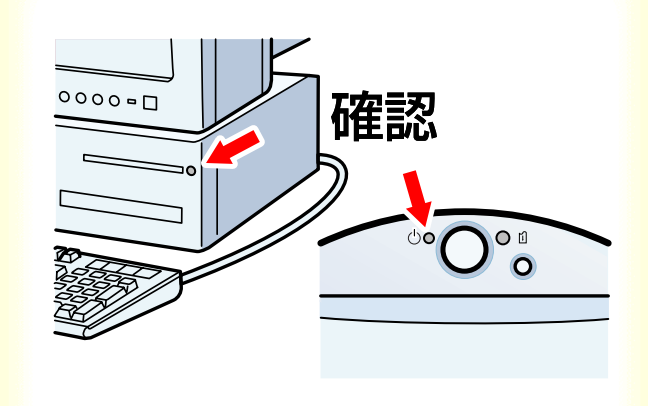

#### プリンタとコンピュータの電源が切れていることを確かめます。

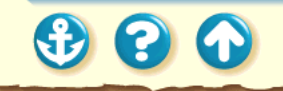

15 🚺

#### コンピュータへの接続と電源について コンピュータにつなぐ

#### Canon

16 🜔

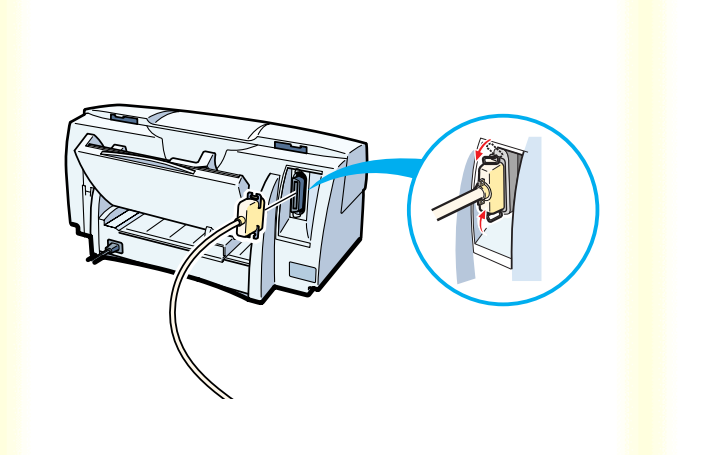

#### 2 プリンタにプリンタケーブルを接続します。

プリンタのコネクタと、プリンタケーブルのコネク タの向きを合わせます。 しっかりと奥まで差し込んだら、プリンタ側のク リップで固定します。

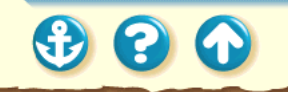

#### コンピュータへの接続と電源について コンピュータにつなぐ

#### Canon

17

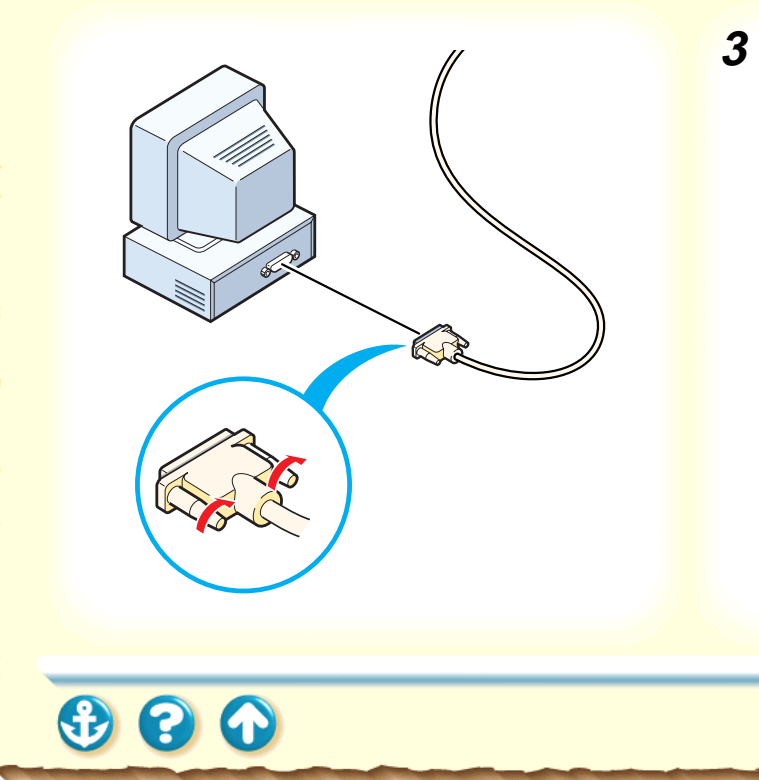

3 もう一方をコンピュータのケーブル接続部 に差し込みます。

コンピュータのパラレルインタフェースコネクタ と、プリンタケーブルのコネクタの向きを合わせま す。

しっかりと奥まで差し込んだら、ネジで固定します。

万一の感電をさけるため、コンピュータとコンセン トの間にアース接続をしてください。

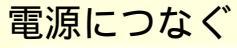

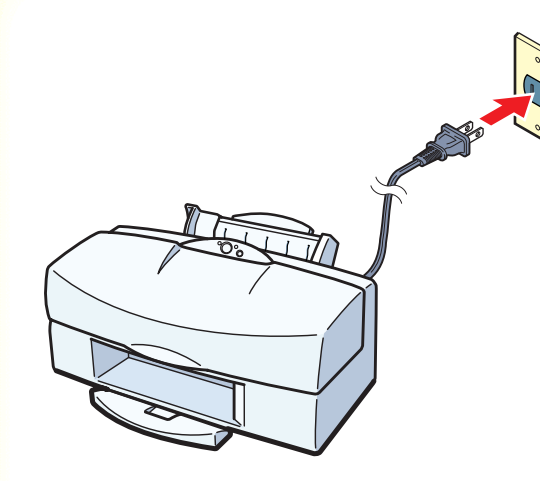

電源プラグをコンセントにしっかりと差し込み ます。

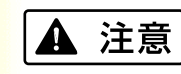

電源コードを接続するコンセントの周りに物を置かない でください。

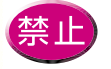

コンセントに電源コードを差し込んだまま、プ リンタを移動させないでください。

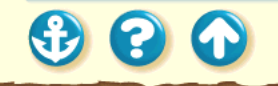

Canon

電源を入れる

#### Canon

19

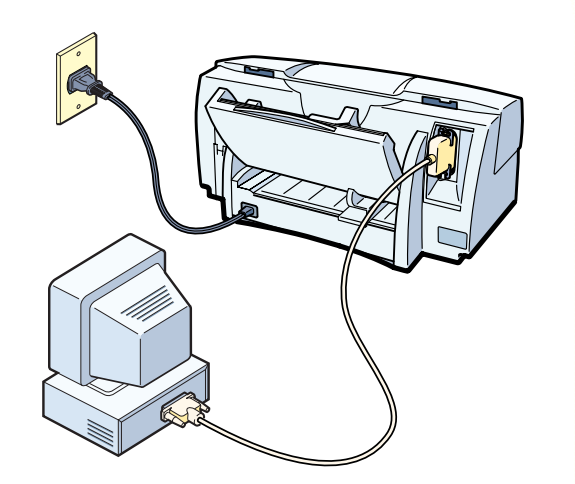

 プリンタがコンピュータに接続されている ことと、電源プラグがコンセントに入って いることを確認してください。

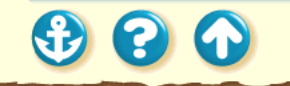

電源を入れる

Canon

20

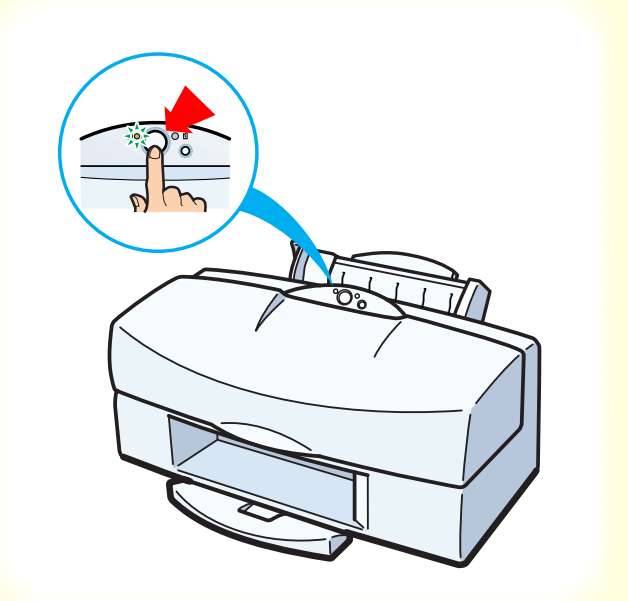

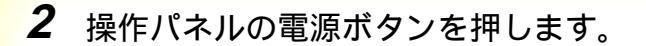

電源ランプが点滅し、準備動作が始まります。 1、2分後に準備が完了し、電源ランプが点灯します。

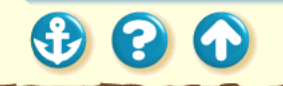

電源を切る

 $\mathbf{O}$ 

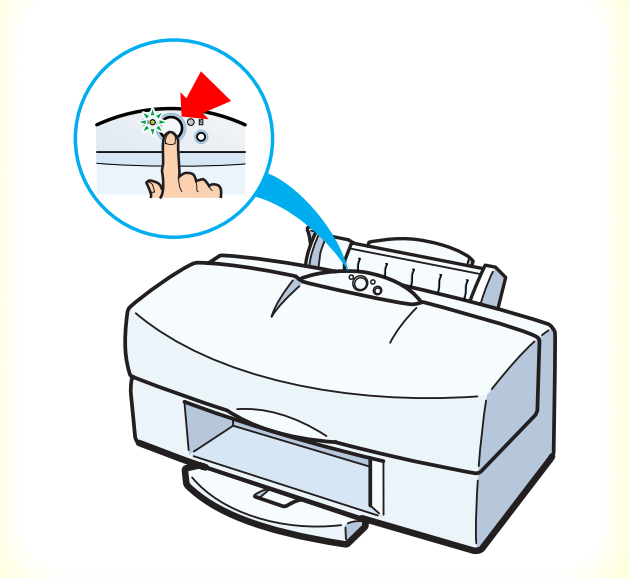

電源ボタンを押します。

プリントヘッドが元の位置(右端)に自動的に戻り、電源 ランプが消えます。

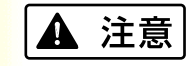

電源コードをコンセントから抜くときは、電源プラグ部分 を持ってください。コードの部分を持って電源コードを引 き抜くことは絶対にしないでください。

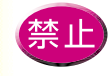

電源ランプが点灯または点滅中に電源コードを コンセントから抜かないでください。プリント ヘッドが元の位置(右端)に戻らずに、プリン トヘッドが乾燥し、印刷できなくなることがあ ります。

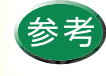

プリンタを長期間使用しないときは、電源ボタ ンを押して電源を切った後、電源コードをコン セントから抜いてください。

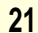

Canon

使用できる用紙 印刷できる範囲 給紙方法 用紙についての印刷設定 普通紙を使用する
高品位専用紙を使用する
はがきを使用する
封筒を使用する
OHP フィルムを使用する
バックプリントフィルムを使用する
フォト光沢フィルムを使用する
BJ クロスを使用する
T シャツ転写紙を使用する
厚紙を使用する(手差し給紙)

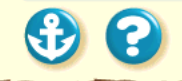

Canon

#### 用紙について 使用できる用紙

用紙のサイズ 用紙の置きかた 用紙の厚さ 用紙の種類と特長 使ってはいけない用紙

本機で使用できる用紙については以下の項目で説明し ます。

Canon

23

取扱いについてのご注意

使用できる用紙 <u>用紙のサイズ</u>

Canon

24 🜔

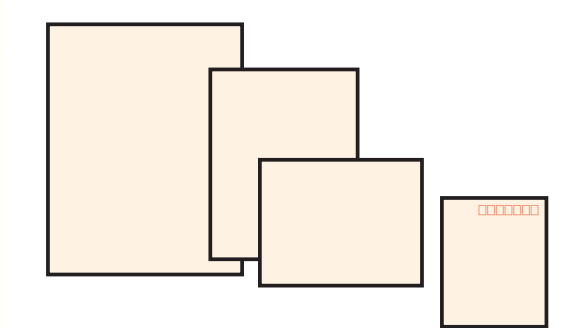

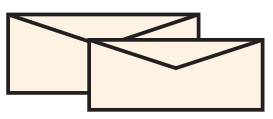

#### 定型紙は以下の大きさが使用できます。

| 用紙       | 幅       | 長さ     | (単位:mm)         |
|----------|---------|--------|-----------------|
| A5       | 148.0 × | 210.0  |                 |
| A5 横     | 210.0 × | 148.0  |                 |
| A4       | 210.0 × | 297.0  |                 |
| B5       | 182.0 × | 257.0  |                 |
| Letter   | 215.9 × | 279.4( | 8.5 × 11.0インチ)  |
| Legal    | 215.9 × | 355.6( | 8.5 × 14.0インチ)  |
| はがき      | 100.0 × | 148.0  |                 |
| 封筒(洋形4号) | 235.0 × | 105.0  |                 |
| 封筒(洋形6号) | 190.0 × | 98.0   |                 |
| Letter+  | 228.6 × | 337.8( | 9.0 × 13.3 インチ) |
| A4+      | 223.5 × | 355.6  |                 |

非定型の用紙を使用する場合は以下の範囲内で使用できます。 最小サイズ 100.0 × 100.0mm から 最大サイズ 241.3 × 584.2mm まで

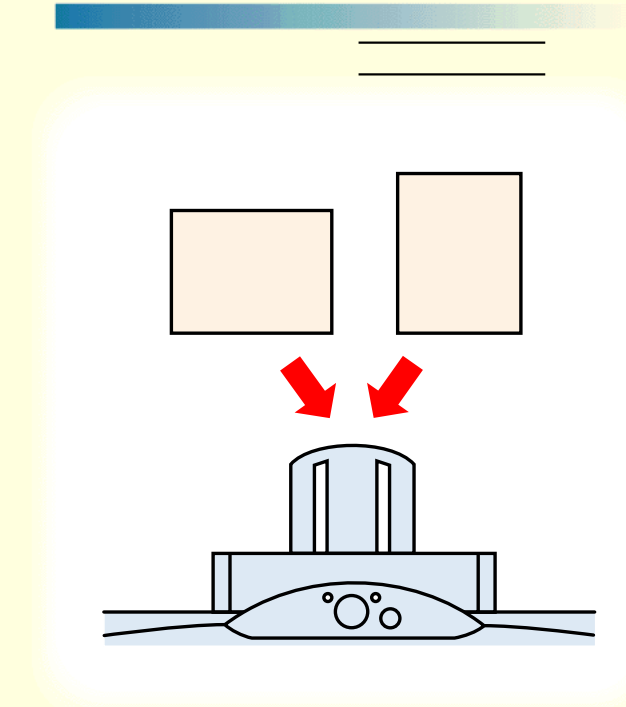

用紙の長いほうを縦にセットすることを縦置き、短いほうを縦にセットすることを横置きといいます。用紙サイズによって、両方できるものと縦置きしかできないものがあります。

| 用紙       | 縦置き | 横置き |
|----------|-----|-----|
| A5       |     |     |
| A4       |     | ×   |
| B5       |     | ×   |
| Letter   |     | ×   |
| Legal    |     | ×   |
| はがき      |     | ×   |
| 封筒(洋形4号) | ×   |     |
| 封筒(洋形6号) | ×   |     |
| Letter+  |     | ×   |
| A4+      |     | ×   |

25 🜔

### 用紙について 使用できる用紙 用紙の厚さ 厚さ

使用できる用紙は以下のとおりです。

オートシートフィーダの場合 64g/m<sup>2</sup> ~ 105g/m<sup>2</sup> 手差しの場合 64g/m<sup>2</sup> ~ 550g/m<sup>2</sup> なおかつ 0.8mm 以下 給紙方法

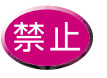

0.8mm を超える厚さの用紙は、紙づまり等の 原因になりますので使用しないでください。

Canon

26 🜔

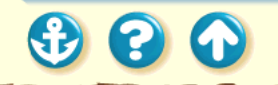

 $\mathbf{S}$ 

#### 使用できる用紙 用紙の種類と特長

一般的な普通紙等と、キヤノン製専用紙を使用 することをお勧めします。

キヤノン製専用紙をお買い求めの際は、型番を ご指定ください。また、ご使用の際は袋等に記 載されている注意書きをお読みになり、指示に 従ってください。

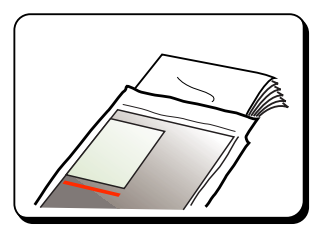

一般的な用紙

・普通紙

キヤノン製のバブルジェット専用用紙(LC-301)をお 勧めします。また、一般的な複写機に使用されるコピー 用紙(重量 64 ~ 90g/m<sup>2</sup>)も使用できます。

Canon

27

・はがき

ー般的な官製はがきは使用できますが、折り目がついて いる往復はがきは使用できません。写真やイラストを印 刷する場合は、発色に優れたキヤノン製フォト光沢八ガ キ(KH-201N)の使用をお勧めします。

・封筒

市販の定型封筒では洋形4号、洋形6号が使用できます。 他のサイズのものは使用しないでください。

#### 使用できる用紙

Canon

28

キヤノン製専用紙

以下の用紙は、色鮮やかなカラーの再現性に優れています。写真を印刷するときは、フォトBJ カートリッジとの組み合わせをお勧めします。

・高品位専用紙(HR-101) 普通紙よりもカラーの発色性に優れています。 カラーの図版やグラフなどを多用したビジネ ス文書、写真の印刷に適しています。 ・フォト光沢フィルム(HG-201)

光沢紙よりもつやのあるフィルム材質のシートです。写 真を最高画質で表現するには、このフォト光沢フィルム とフォト BJ カートリッジの組み合わせをお勧めします。

・フォト光沢八ガキ(KH-201N) 表面に光沢、裏面には光沢のない、はがきサイズの専用 紙です。写真やイラストなどを多用した原稿は、官製は がきより美しい仕上がりになります。

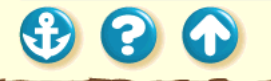

#### 使用できる用紙

以下の用紙は特殊な目的のために、用意されて いる用紙です。

・OHP フィルム(CF-102)
 オーバーヘッドプロジェクタ(OHP)で使用する資料を作成するための専用フィルムです。
 他機種用の OHP フィルム(CF-101)や、複写
 機用の OHP フィルムは紙づまり等の原因になりますので使用しないでください。

・バックプリントフィルム(BF-102) 白い半透明のフィルム材質でできているため、 スライドやステンドグラスのように裏から光 を当てて印刷内容を展示することができます。 印刷時にバックプリントフィルムを選ぶと、原 稿は左右反転されて印刷されます。 ・BJ クロス (FS-101) 綿 100%の布製のシートです。ナプキンやハンカチなど、 アイデア次第でさまざまな作品を作ることができます。

・Tシャツ転写紙(TR-201) Tシャツ用のアイロンプリントを作成できる用紙です。 好みの写真やイラストを印刷して転写すれば、オリジナ ルTシャツが簡単に作れます。印刷時にTシャツ転写紙 を選ぶと、原稿は左右反転されて印刷されます。

Canon

29

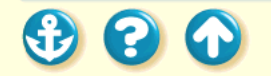

30

## 用紙について 使用できる用紙 使ってはいけない用紙

80

以下の用紙は使わないでください。きれいに印刷できないだけでなく、紙づまりや故障の原因になります。

- ・折れている用紙
- ・カールしている用紙
- ・しわが付いている用紙
- ・濡れている用紙
- ・薄すぎる用紙(重さ64g/m<sup>2</sup>未満)
- ・厚すぎる用紙(厚さ0.81mm以上)
- ・往復はがき
- ・裏面が写真のはがき
- ・写真やステッカーを貼ったはがき
- ・連続紙(ミシン目でつながっている用紙)
- ・穴の開いている用紙(例:ルーズリーフ)

31

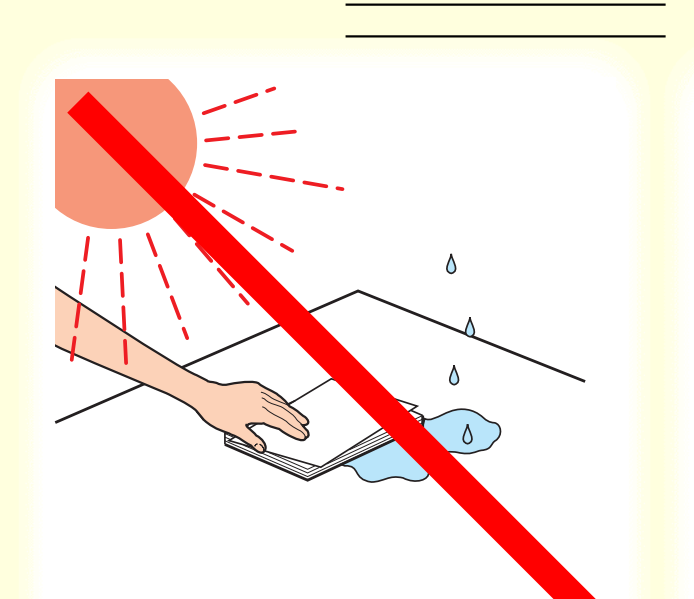

用紙について

300

- 用紙はできるだけ端を持ち、印刷面にふれないよう にしてください。印刷面に傷が付いたり汚れが付く と、印刷の品質が低下することがあります。
- 用紙を保管するときは、用紙が入っていた袋に入れ、直射日光の当たる場所や高温多湿な場所をさけてください。また、曲がったりしわがついたりしないように水平に置いてください。
- 印刷後、インクが乾くまで印刷面には触らないでく ださい。また、印刷済みの用紙を水で濡らしてし まった場合は、乾くまで印刷面に触らないでください。

用紙について

300

印刷できる範囲

プリンタは印刷の品質を維持するため、用紙の上下左右 に余白を設けています。

実際に印刷できる範囲は、これらの余白を除いた部分と なります。用紙サイズによって、印刷できる範囲が異な りますのでご注意ください。

印刷できる範囲には印刷推奨領域と印刷可能領域があ ります。 印刷推奨領域……この範囲に印刷することをお勧めし ます。( の部分) 印刷可能領域……印刷できる範囲です。ただし、印刷の 品位または用紙送りの精度が低下する

ことがあります。( \_\_\_\_\_ の部分 )

A5 A5横 A4 B5 はがき A4+ Letter Legal Letter+

32

封筒(洋形4号) 封筒(洋形6号)

B. 707

#### <sup>用紙について</sup> 印刷できる範囲

A5、A5 横、A4、B5、はがきの場合

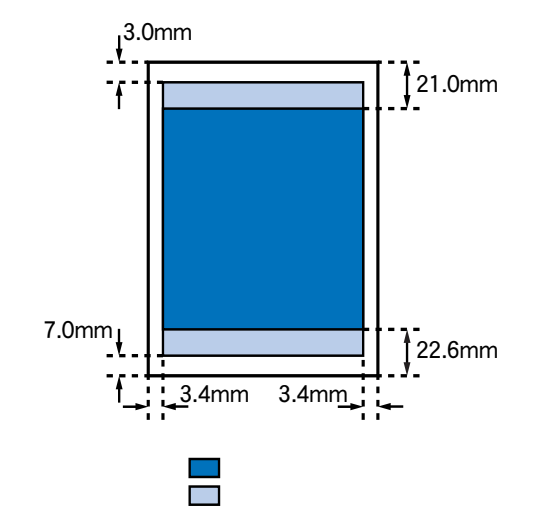

印刷可能領域(幅×長さ)

|      | 単位:mm         |
|------|---------------|
| A5   | 141.2 × 200.0 |
| A5 横 | 203.2 × 138.0 |
| A4   | 203.2 × 287.0 |
| B5   | 175.2 × 247.0 |
| はがき  | 93.2 × 138.0  |

Canon

33 🜔

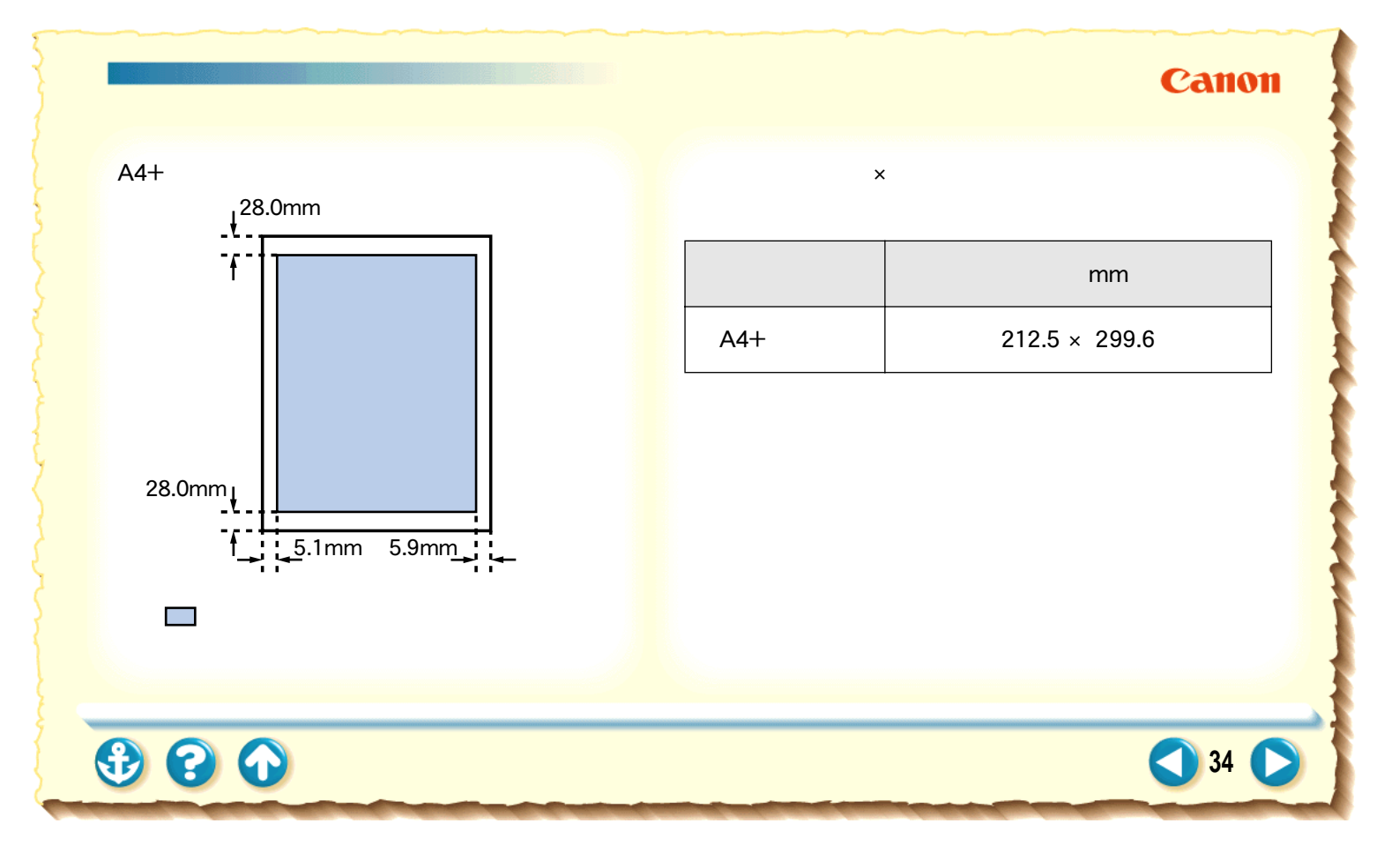

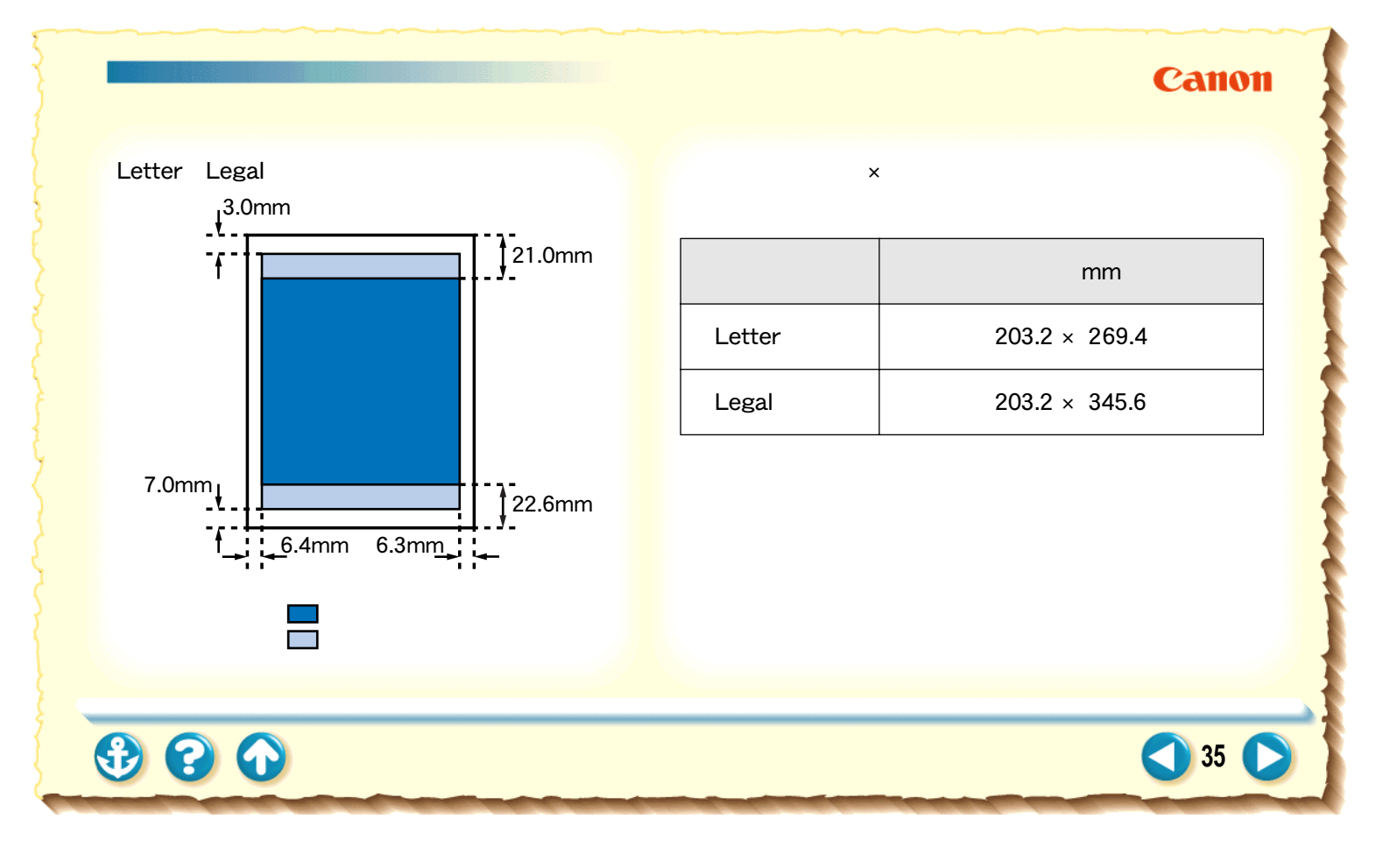

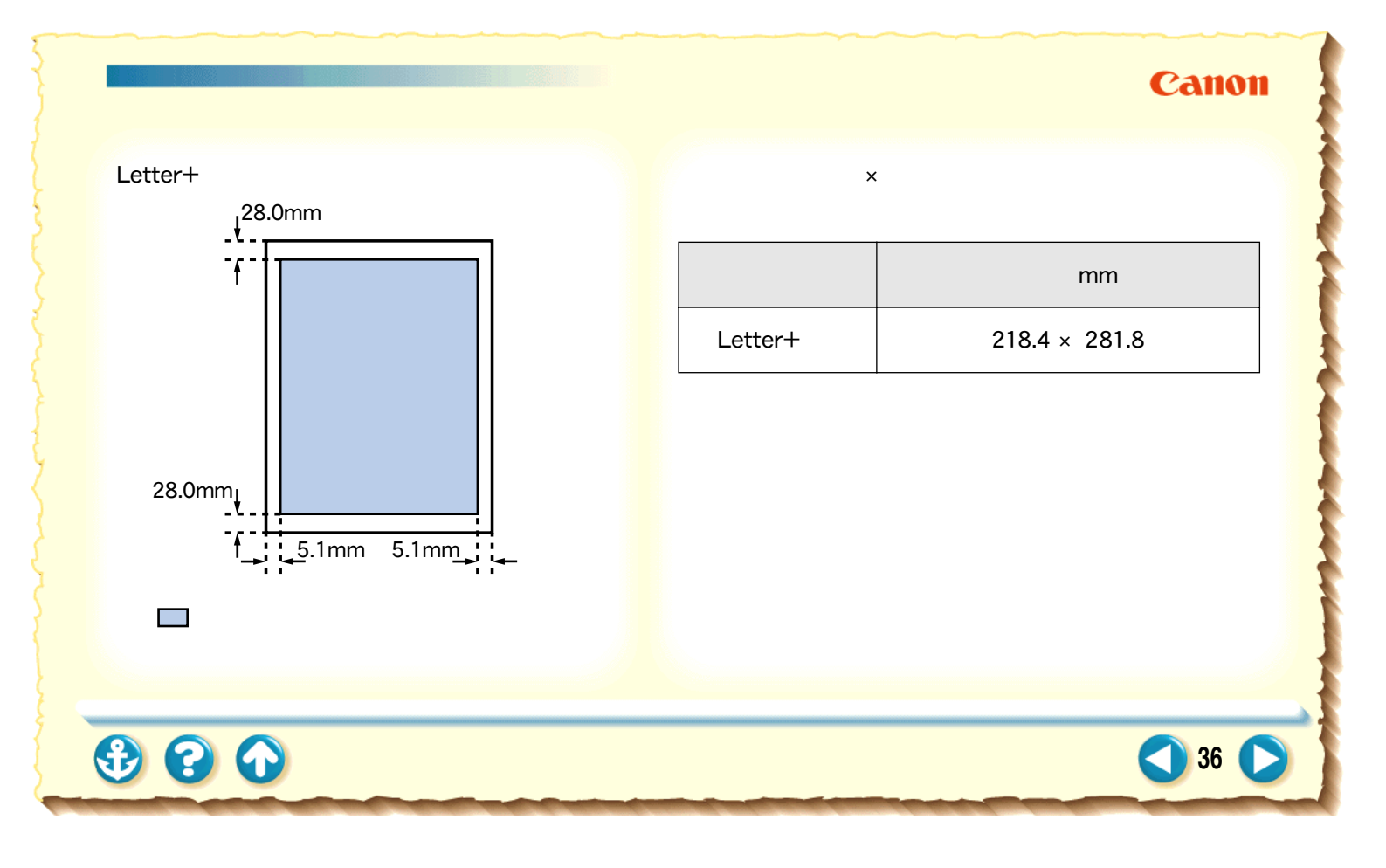
# Canon

封筒(洋形4号)の場合

印刷できる範囲

印刷可能領域(幅×長さ)

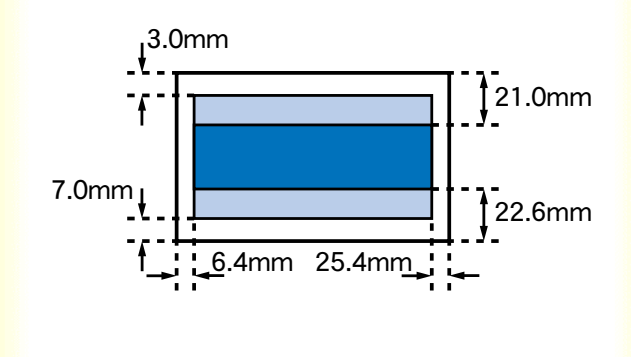

|        | 単位:mm        |
|--------|--------------|
| 洋形 4 号 | 203.2 × 95.0 |

□ 印刷推奨領域
□ 印刷可能領域

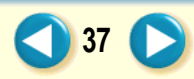

# Canon

封筒(洋形6号)の場合

印刷できる範囲

印刷可能領域(幅×長さ)

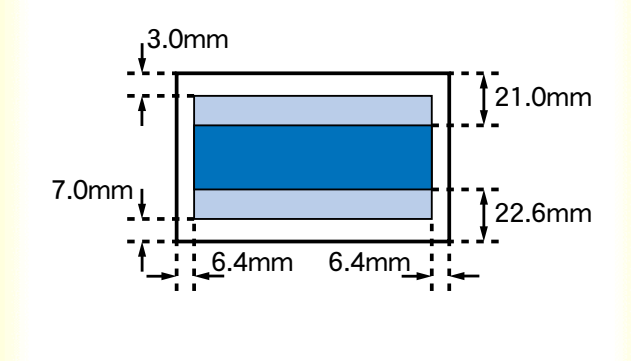

|        | 単位:mm        |
|--------|--------------|
| 洋形 6 号 | 177.2 × 88.0 |

🔜 印刷推奨領域 🔜 印刷可能領域

38 🜔

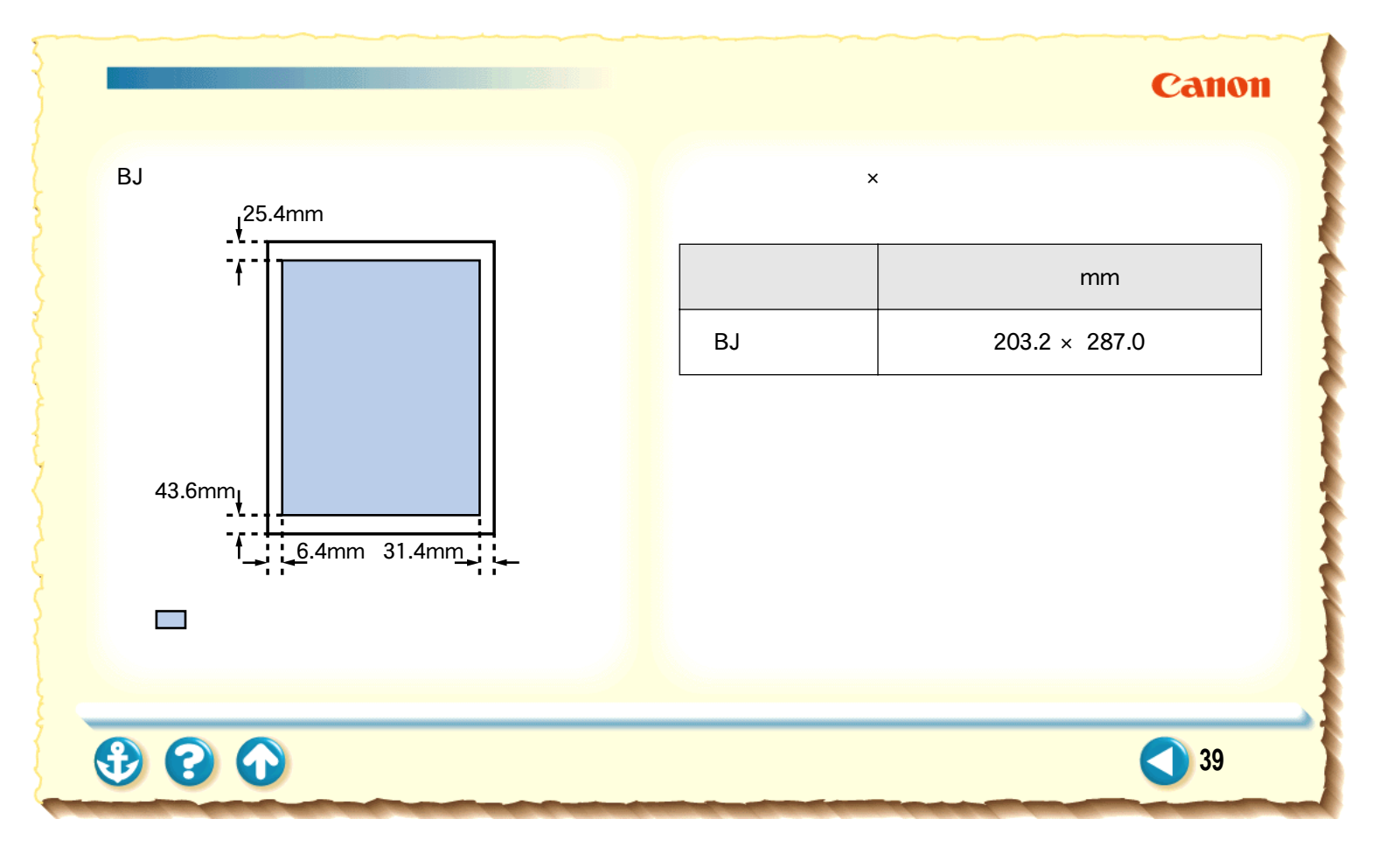

# 用紙について 給紙方法

300

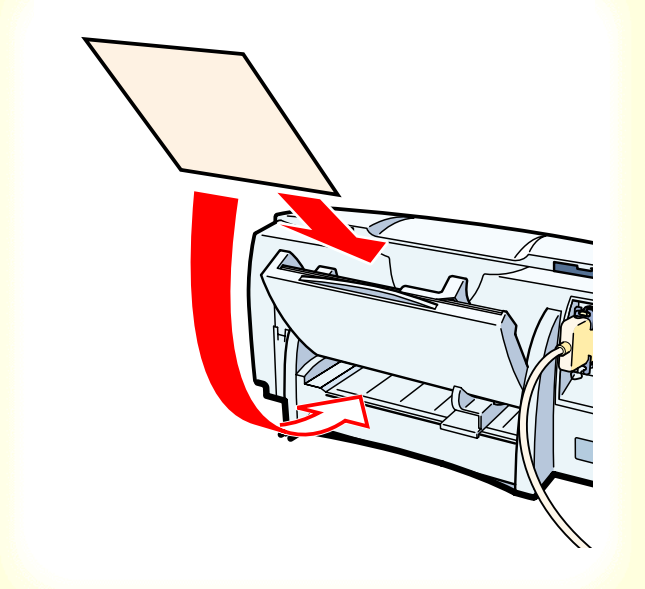

本機には2つの給紙口があります。

オートシートフィーダ

用紙を複数枚セットし、連続して給紙します。 用紙の種類によっては1枚ずつセットしなくてはな らないものもあります。

Canon

40

手差し給紙口

厚さ0.8mm以下の用紙を、1枚ずつ手差しで給紙します。 オートシートフィーダにセットできない厚さの用紙 に印刷するときは、手差し給紙を行ってください。

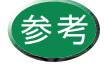

オートシートフィーダへのセットのしかた、手 差し給紙のしかたは、各用紙ごとの印刷手順を ご覧ください。 用紙について

# Canon

#### 用紙について

給紙方法

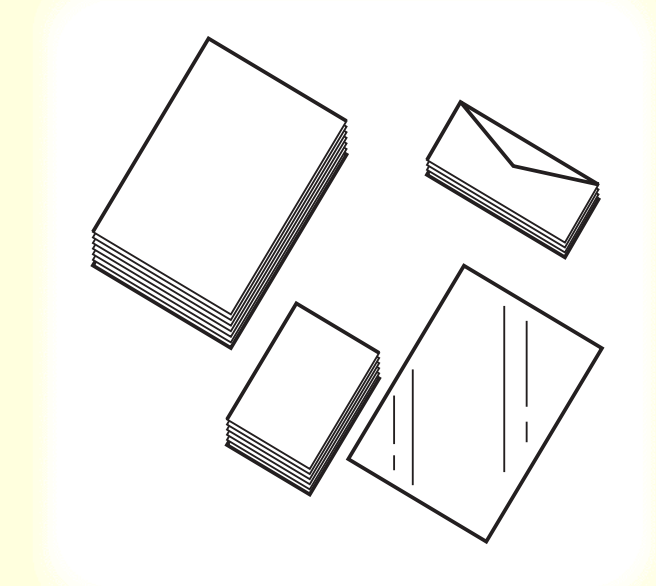

給紙方法とセットできる枚数は、使用する用紙によって 違います。給紙方法の切り換えはプリンタドライバの設 定画面で行います。

| 用紙の種類              | 給紙方法       | 一度にセットできる枚数                   |
|--------------------|------------|-------------------------------|
| 普通紙                | オートシートフィーダ | 64g/m <sup>2</sup> の用紙で最大130枚 |
| はがき                | オートシートフィーダ | 官製はがきで最大 40 枚                 |
| 封筒                 | オートシートフィーダ | 洋形4号、6号とも最大15枚                |
| 高品位専用紙             | オートシートフィーダ | 最大 100 枚                      |
| フォト光沢フィルム          | オートシートフィーダ | 1枚                            |
| OHP フィルム           | オートシートフィーダ | 最大 30 枚                       |
| <b>バックプリントフィルム</b> | オートシートフィーダ | 最大 10 枚                       |
| BJ クロス             | オートシートフィーダ | 1枚                            |
| Tシャツ転写紙            | オートシートフィーダ | 1枚                            |
| 厚紙                 | 手差し        | 厚さ 0.8mm 以下のものを<br>1 枚ずつ      |

41

# 用紙についての印刷設定

| C | 3 | 11 | 0 | - |
|---|---|----|---|---|
|   | a | _  |   |   |

| Canon BJ F800のプロバティ ?X                                                       |
|------------------------------------------------------------------------------|
| メイン   用紙   印刷制御   ユーティリティ                                                    |
| <b>オ</b> −►Λ*₩2×F <u>₩</u> 0:                                                |
|                                                                              |
| BJカードリッジ <sup>(</sup> Q): 「ブラック / カラー 	 「 ゲレースケールED刷(Q)<br>用紙の種類(Q): 普通紙 	 ■ |
| A 用紙方向: 縦置<br>給紙方法: オートシートフィーダ                                               |
| オートパレット詳細(E) パージョン情報(V) 標準に戻す(E)                                             |
| OK         キャンセル         更新(A)         ヘルフ*                                  |

印刷時にプリンタドライバの設定画面を開き、使用する 用紙のサイズ、種類に合わせて、以下の項目を設定して ください。

[用紙の種類]

[ 給紙方法 ]

[用紙サイズ]

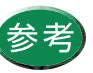

設定画面の開きかたは「設定画面の開きかた」 をご覧ください。

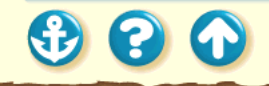

#### 用紙について 用紙についての印刷設定 [用紙の種類]の設定

| Canon BJ F800のプロパティ ? 🗙                              |
|------------------------------------------------------|
| メイン   用紙   印刷制御   ユーティリティ                            |
| <b>オ−</b> トΛ*ν <b>⊅</b> Ͱ <u>Μ</u> ):                |
|                                                      |
| BJカードリッジで): フ・ラック / カラー 🔽 ゲレースケール印刷(g)               |
| 用紙の種類(2):                                            |
| オートハ*ルット詳細(E) ハ <sup>ベ</sup> ージョン情報(V) 標準に戻す(E)      |
| OK         キャンセル         更新( <u>A</u> )         ヘルフ* |

300

使用する用紙の種類と同じものを選択します。

#### [操作手順]

設定画面を開きます。 [用紙の種類]から目的の種類を選択します。

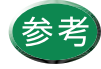

・ 選択された用紙と[給紙方法]の設定が合っていないときはメッセージが表示されます。
 [OK]をクリックすると、最適な給紙方法に自動的に変更します。

Canon

43

- ・ 普通紙、はがき、封筒、厚紙を選択した場合は、印刷面に耐水処理が施されます。
   ただし、[オートパレット]で[ドラフト]を選んでいるときは、耐水処理はされません。
- ・Windows 3.1 では、[用紙の種類]はオート パレット詳細ダイアログボックスにありま す。

#### Canon

44

#### 用紙について 用紙についての印刷設定

| 給約 | <u> </u> | 法] | の | 设正 |
|----|----------|----|---|----|
|    |          |    |   |    |

| 🗐 [文書]のプロパティ         |                  | ? ≍               |
|----------------------|------------------|-------------------|
| クオリティ 色設定 設定         | 定登録】             |                   |
| BJ力ードリッジ(C):         | ブラック/カラー         | 」 「 ケレースケールE印刷(G) |
| 用紙の種類(_):            | 普通紙              | 3                 |
| 給紙方法( <u>B</u> ):    | オートシートフィーダ       | ]                 |
| 印刷品位(@):             | オートシートフィーダ       |                   |
| <u>s</u> —í—         |                  | モード: 標準(速度優先)     |
| 高速                   | 高品位              | スムーゲング            |
| ディサリング ( <u>D</u> ): | 「自動( <u>R</u> )  |                   |
|                      |                  | •                 |
| パターン(高速)             | <b>パターン</b> 誤差拡散 | □ イメーシデー舛補正(⊻)    |
|                      |                  | 標準に戻す( <u>F</u> ) |
|                      | ОК               | キャンセル ヘルフ*        |
|                      |                  |                   |

300

使用する用紙に合った給紙方法を選択するには、最初に [用紙の種類]を選択してください。選択された用紙と [給紙方法]の設定が合っていないときは、メッセージ が表示されます。[OK]をクリックすると、最適な給紙 方法に自動的に変更します。

給紙方法だけを変えたいときは、以下のようにしてくだ さい。

「操作手順] 設定画面を開きます。 [オートパレット詳細]をクリックします。 [給紙方法]から目的のものを選択します。

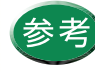

Windows 3.1 では、[ 給紙方法 ] はオートパレッ ト詳細ダイアログボックスにあります。

#### Canon

# 用紙について 用紙についての印刷設定 [用紙サイズ]の設定

| Canon BJ F800のブロバティ ? 🗙                                                                                                    |
|----------------------------------------------------------------------------------------------------|
| メイン 用紙 印刷制御 ユーティリティ                                                                                                    |
| 用紙サイズ(2): A4 210 × 292 mm<br>日本 210 × 292 mm                                                                                                    |
| <ul> <li>等倍印刷(1)</li> <li>日本10年年7月</li> <li>日本10年年7月</li> <li>日本11年月</li> <li>日本11年月</li></ul> |
| デリンタの用紙サイズ(Q): A4 210 × 297 mm                                                                                                    |
| 印刷方向: 🗚 @ 縦兜 🕨 C 横山                                                                                                    |
|                                                                                                    |
|                                                                                                    |
|                                                                                                    |
| OK         キャンセル         更新(A)         ヘルフ*                                                                                                    |

1

用紙サイズの設定は、通常アプリケーションソフトで行います。

はじめて印刷する場合は、プリンタドライバの設定画面 を開き、アプリケーションソフトで設定したサイズと同 じ設定になっているか確認してください。

#### [操作手順]

設定画面を開き、[用紙]タブをクリックします。 [用紙サイズ]の表示を確認し、アプリケーションソ フトと違っていた場合は、目的のサイズを選択しま す。

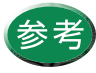

- Windows 3.1 では、[用紙サイズ]はメイン ダイアログボックスにあります。
- ・非定型の用紙を使用している場合は、「非定型の用紙を使用する」をご覧ください。
- アプリケーションソフトによっては、用紙サ イズの設定ができない場合があります。

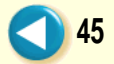

# Canon

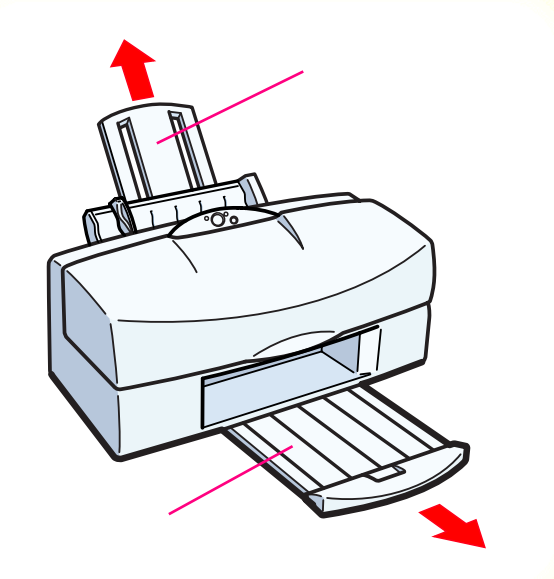

プリンタの用紙サポート、排紙トレイを引き出し、電源が入っていることを確認します。

電源の入れかたは「電源を入れる」をご覧ください。

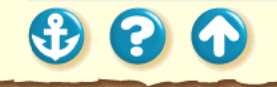

# Canon

47 (

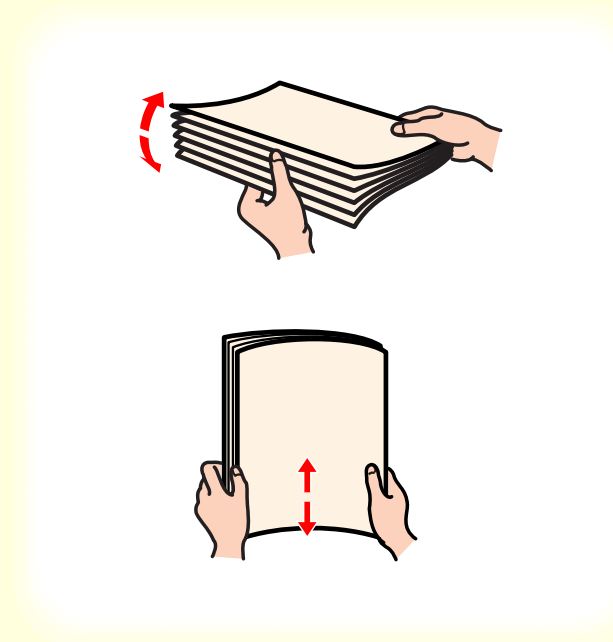

**2** 用紙をさばいてから、端をきれいにそろえます。

用紙をさばかなかったり、端をそろえずにセットすると、紙づまりの原因になることがあります。

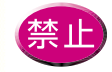

用紙はできるだけ端を持ち、印刷面にふれない ようにしてください。印刷面に傷が付いたり汚 れが付くと、印刷の品質が低下することがあり ます。

**参照項目** 用紙の特長 印刷できる範囲

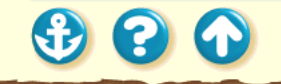

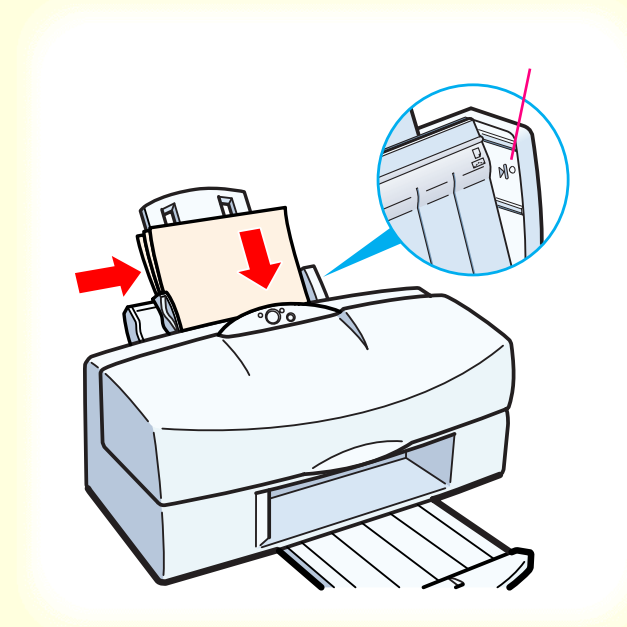

3 印刷する面を上にしてオートシート フィーダの右端に合わせてセットします。 用紙ガイドを用紙の左端に合わせます。

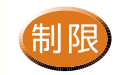

ー度にセットできる用紙は、積載マークを超えない枚数(130枚)までです。

Canon

48 🜔

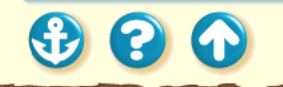

| Canon BJ F8000/ງ 🗓 ທີ່ 🤋 🗙                  |
|---------------------------------------------|
| メイン   用紙   印刷制御   ユーティリティ                   |
| オートΛ°レット( <u>M</u> ):                       |
|                                             |
| BJカードリッジで②: フィラック / カラー 🔽 🗖 ゲレースケールED刷(③)   |
| 用紙の種類(2): - 普通紙                             |
|                                             |
| オートハ"レット詳細(E)」 ハーンジン情報(V)」 標準に戻す(F)         |
| OK         キャンセル         更新(A)         ヘルフ* |

[メイン]シート

# **4** プリンタドライバの設定画面を開いて、 [用紙の種類]から[普通紙]を選びます。

必要に応じてその他の設定を変更してください。

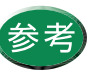

設定画面の開きかた等は、「プリンタドライバ での印刷設定」をご覧ください。

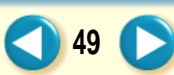

| ວanon BJ F8000/71µ/້7₁ ? X                                |
|-----------------------------------------------------------|
| メイン 用紙 印刷制御 ユーティリティ                                       |
| 用紙サイスで公: 「A4 210 × 297 mm」                                |
| ● 等倍印刷(N) 拡大縮小率(2):                                       |
| <ul> <li>○ 拡大/縮小印刷(S)</li> <li>○ ベージン(アクト印刷(D)</li> </ul> |
| 🧱 ブリンタの用紙サイス*@): 🛛 🗛 210 x 297 mm                         |
| 印刷方向: 🗚 で 縦兜 🍃 で 横山                                       |
|                                                           |
|                                                           |
| 標準 こ戻す( <u>F</u> )                                        |
| OK         キャンセル         更新(2)         ヘルフ*               |

[用紙]シート

### 5 [用紙]タブをクリックして、用紙のサイズ がアプリケーションソフトで設定したサ イズになっていることを確認します。

サイズの変更はご使用のアプリケーションソフト で行ってください。ただし、アプリケーションソフ トで設定したサイズになっていないときは、ここで 設定します。

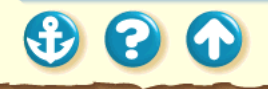

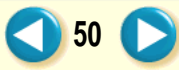

| Canon BJ F8000711/177                                                                                                    |
|----------------------------------------------------------------------------------------------------|
| メイン   用紙   印刷制御   ユーティリティ                                                                                                    |
| <i>ᠯ</i> −ŀΛ*レッ⊁( <u>M</u> ):                                                                                                    |
| 文書     から変更     (1)     (2)     (2)     (2)     (2)     (2)     (2)     (2)     (2)     (2)     (2)     (2)     (2)     (2)     (2)     (2)     (2)     (2)     (2)     (2)     (2)     (2)     (2)     (2)     (2)     (2)     (2)     (2)     (2)     (2)     (2)     (2)     (2)     (2)     (2)     (2)     (2)     (2)     (2)     (2)     (2)     (2)     (2)     (2)     (2)     (2)     (2)     (2)     (2)     (2)     (2)     (2)     (2)     (2)     (2)     (2)     (2)     (2)     (2)     (2)     (2)     (2)     (2)     (2)     (2)     (2)     (2)     (2)     (2)     (2)     (2)     (2)     (2)     (2)     (2)     (2)     (2)     (2)     (2)     (2)     (2)     (2)     (2)     (2)     (2)     (2)     (2)     (2)     (2)     (2)     (2)     (2)     (2)     (2)     (2)     (2)     (2)     (2)     (2)     (2)     (2)     (2)     (2)     (2)     (2)     (2)     (2)     (2)     (2)     (2)     (2)     (2)     (2)     (2)     (2)     (2)     (2)     (2)     (2)     (2)     (2)     (2)     (2)     (2)     (2)     (2)     (2)     (2)     (2)     (2)     (2)     (2)     (2)     (2)     (2)     (2)     (2)     (2)     (2)     (2)     (2)     (2)     (2)     (2)     (2)     (2)     (2)     (2)     (2)     (2)     (2)     (2)     (2)     (2)     (2)     (2)     (2)     (2)     (2)     (2)     (2)     (2)     (2)     (2)     (2)     (2)     (2)     (2)     (2)     (2)     (2)     (2)     (2)     (2)     (2)     (2)     (2)     (2)     (2)     (2)     (2)     (2)     (2)     (2)     (2)     (2)     (2)     (2)     (2)     (2)     (2)     (2)     (2)     (2)     (2)     (2)     (2)     (2)     (2)     (2)     (2)     (2)     (2)     (2)     (2)     (2)     (2)     (2)     (2)     (2)     (2)     (2)     (2)     (2)     (2)     (2)     (2)     (2)     (2)     (2)     (2)     (2)     (2)     (2)     (2)     (2)     (2)     (2)     (2)     (2)     (2)     (2)     (2)     (2)     (2)     (2)     (2)     (2)     (2)     (2)     (2)     (2)     (2)     (2)     (2)     (2)     (2)     (2)     (2)     (2)     (2)     (2)     (2) |
| BJカーバッジで(2): 7 <sup>-</sup> デック / カラー<br>用紙の種類(2): 音:通紙 ▼                                                                                                    |
| A 用紙方向: 縦置<br>給紙方法: オートシートフィーダ                                                                                                    |
| オートハ <sup>*</sup> レット詳細(E) ハージョン情報(V) 標準に戻す(E)                                                                                                    |
| OK キャンセル 更新( <u>A</u> ) ハルフ*                                                                                                    |
|                                                                                                    |

[メイン]シート

**6** [OK をクリックして、設定画面を閉じます。

アプリケーションソフトで印刷を実行します。

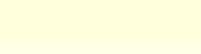

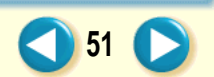

### Canon

52

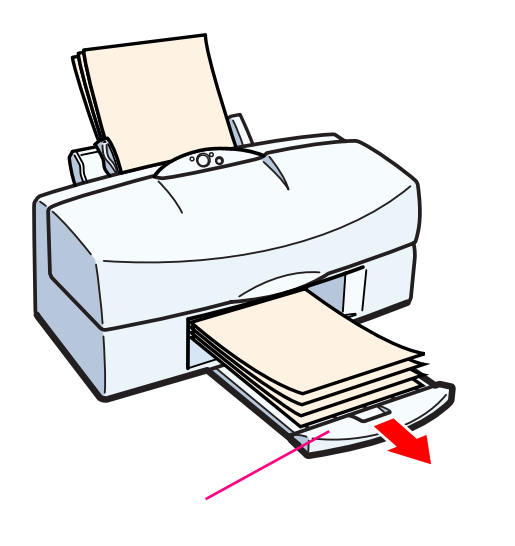

**7** 印刷の終わった用紙が排紙トレイに 20 枚 たまったら取り除いてください。

排出された用紙がカールするときは、次の用紙の排 出を妨げることがありますので1枚ずつ取り除いて ください。

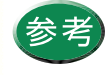

使わなかった用紙を保管するときは、用紙が 入っていた袋に入れ、直射日光の当たる場所や 高温多湿な場所をさけてください。また、曲 がったりしわが付かないように水平に置いて ください。

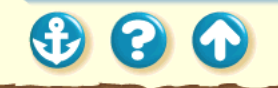

# 高品位専用紙を使用する

# Canon

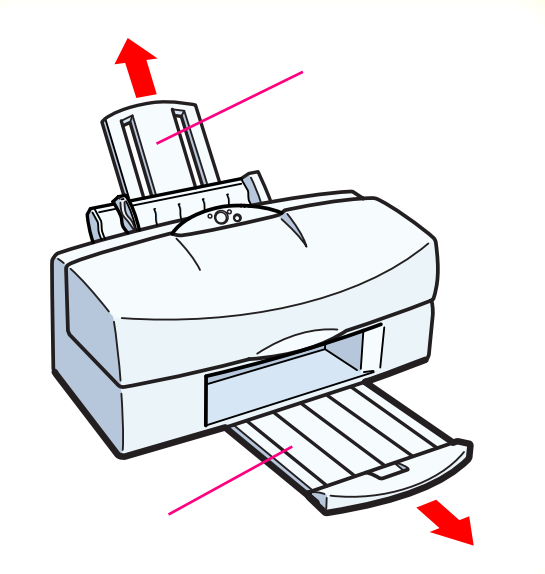

プリンタの用紙サポート、排紙トレイを引き出し、電源が入っていることを確認します。

電源の入れかたは「電源を入れる」をご覧ください。

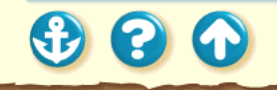

# 高品位専用紙を使用する

# Canon

54

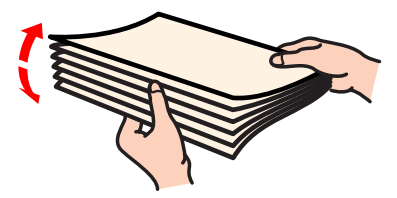

**2** 用紙をさばいてから、端をきれいにそろえます。

用紙をさばかなかったり、端をそろえずにセットすると、紙づまりの原因になることがあります。

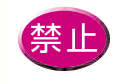

印刷面(より白い面)には手をふれないでくだ さい。印刷の品質が低下することがあります。 高品位専用紙を持つ場合は、用紙の端を持って ください。

参照項目用紙の特長印刷できる範囲

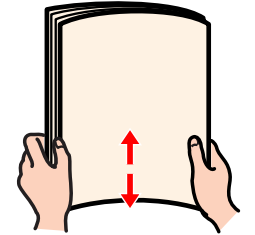

キヤノン製高品位専用紙をお買い求めの際は、 型番は HR-101 です。

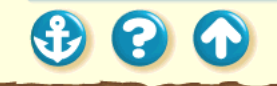

# 高品位専用紙を使用する

印刷面(より白い面)

# Canon

55 🜔

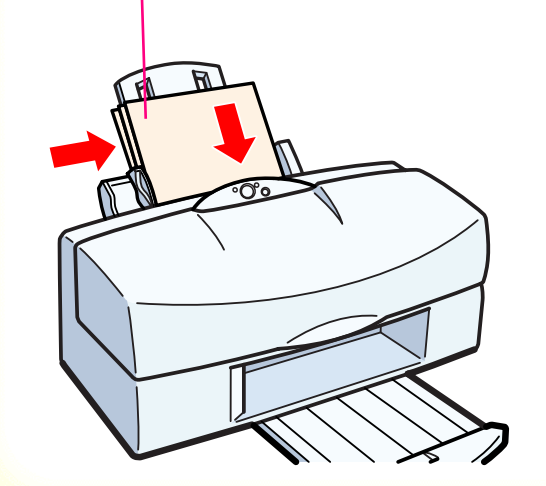

3 印刷面(より白い面)を上にしてオート シートフィーダの右端に合わせてセッ トします。 用紙ガイドを用紙の左端に合わせます。

制限 一度にセットできる用紙は、100枚までです。

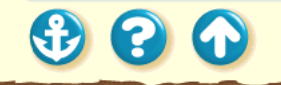

#### 周紙について 高品位専用紙を使用する

| Canon BJ F800のブロバティ ? 🗙                    |
|--------------------------------------------|
| メイン   用紙   印刷制御   ユーティリティ                  |
| <b>才</b> ─►∧°レッ►( <u>M</u> ):              |
|                                            |
| BJカードリッジで②: ファラック / カラー 🔽 ゲレースケール印刷(G)     |
| 用紙の種類②: 普通紙 🔽                              |
|                                            |
| オートハプレット詳細(E) ハーンション情報(ど) 標準に戻す(E)         |
| OK         キャンセル         更新会)         ヘルフ* |

[メイン]シート

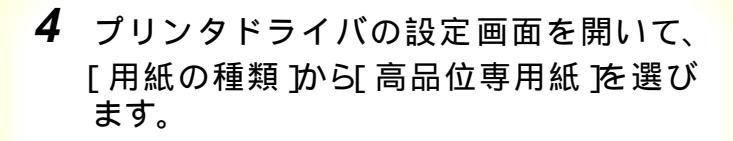

必要に応じてその他の設定を変更してください。

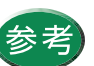

設定画面の開きかた等は、「プリンタドライバ での印刷設定」をご覧ください。

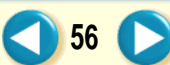

# 高品位専用紙を使用する

# Canon

57

| Canon BJ F8 | 300のブロバティ <u>?</u> ×                                                                  |
|-------------|---------------------------------------------------------------------------------------|
| メイン用        | 紙   印刷制御   ユーティリティ                                                                    |
|             | 用紙サイズ( <u>)</u> ): [ <mark>A4 210 x 297 mm</mark> ] 💌                                 |
| Ŧ           | <ul> <li>● 等倍印刷(№ 拡大縮小車(∞))</li> <li>○ 拡大/縮小印刷(©)</li> <li>○ なーメルイプクト印刷(©)</li> </ul> |
|             | 7リンタの用紙サイズ( <u>@</u> ): [A4:210 x 297 mm 文                                            |
| 印刷方         | 句: 🗚 で 縦空 🕨 C 横Ϣ                                                                      |
|             | 標準に戻す( <u>F</u> )                                                                     |
|             | OK <b>キャンセル</b> 更新(g) ヘルフ*                                                            |
|             | 「用紙]シート                                                                               |

# 5 [用紙]タブをクリックして、用紙のサイズ が A4]になっていることを確認します。

サイズの変更はご使用のアプリケーションソフト で行ってください。ただし、アプリケーションソフ トで設定したサイズになっていないときは、ここで 設定します。

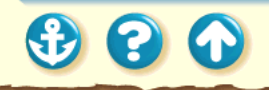

#### 

| Canon BJ F800の/ጊላንን                      |
|------------------------------------------|
| メイン   用紙   印刷制御   ユーティリティ                |
| <b>オ</b> ~►Λ*₩2±1000                     |
| 文書 から変更<br>文書<br>から変更                    |
| BJカードリッジで②: 7ゲック / カラー 🔽 🗖 ゲレースケールED刷(④) |
| 用紙の種類(型): 高品位専用紙 ▼                       |
| A 用紙方向: 縦置<br>給紙方法: オートシートフィーダ           |
| オートハ*レット詳細(E) ハ*ー>*3/情報(V) 標準に戻す(E)      |
|                                          |
| 「メイン]シート                                 |

**6** [OK をクリックして、設定画面を閉じます。

アプリケーションソフトで印刷を実行します。

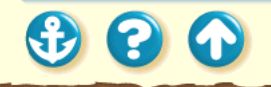

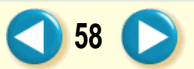

# 高品位専用紙を使用する

## Canon

59

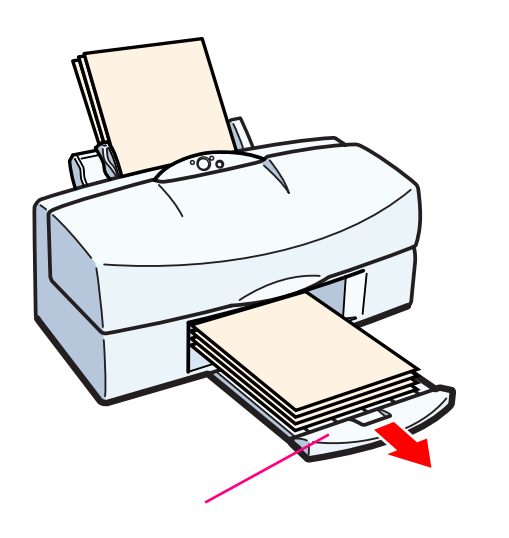

7 印刷の終わった用紙が排紙トレイに 20 枚 たまったら取り除いてください。

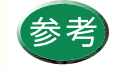

保管するときは、用紙が入っていた袋に入れ、直射日光の当たる場所や高温多湿な場所をさけてください。また、曲がったりしわが付かないように水平に置いてください。
 高品位専用紙を2~3パック使い終わったら、クリーニングシートを使って清掃することをお勧めします。清掃しないと用紙が正しく送られないことがあります。
 給紙ローラのクリーニング

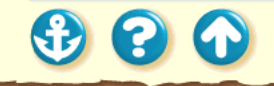

# Canon

60 (

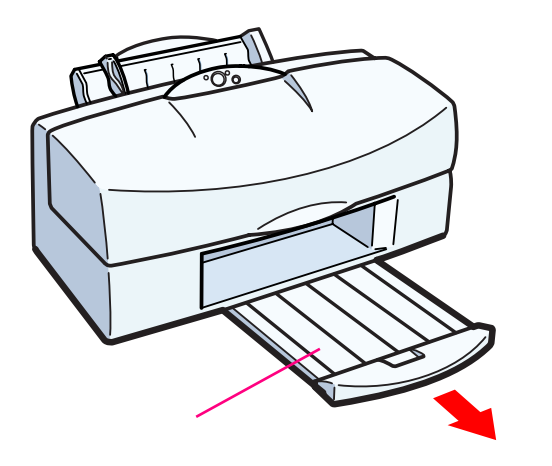

**1** プリンタの排紙トレイを引き出し、電源が入っていることを確認します。

電源の入れかたは「電源を入れる」をご覧ください。

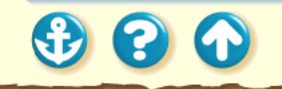

 $\mathbf{O}$ 

#### Canon

61

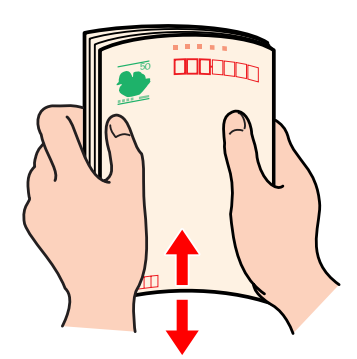

**2** さばいてから、はがきの端をきれいにそろえます。

はがきがカールしているときは、逆向きに曲げてカー ルを直してください。このとき、はがきの表面が波状 にならないように注意してください。カールを直さず にセットすると、斜めに給紙されることがあります。

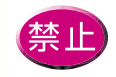

はがきの印刷面には手をふれないでください。
 印刷の品質が低下することがあります。はがきを持つ場合は、用紙の端を持ってください。
 写真やステッカーを貼ったはがきは、使用しないでください。正しく紙送りできません。また、往復はがきのような折り目の付いたはがきも使用しないでください。

参照項目 用紙の特長 印刷できる範囲

300

# 印刷面

Canon

62 🜔

3 印刷面を上にしてオートシートフィーダ の右端に合わせて縦置きにセットします。 用紙ガイドをはがきの左端にぴったり合 わせます。

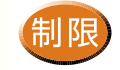

ー度にセットできるはがきは、官製はがき、光沢はがきともに40枚までです。ただし、官製はがきは湿気をすって厚くなっていることがあります。この場合には30枚程度に減らしてください。

また、光沢はがきが給紙しにくい場合は20枚程 度に減らしてください。

#### <sub>用紙について</sub> はがきを使用する

| Canon BJ F800のブロバティ ? 🗙                                                                  |
|------------------------------------------------------------------------------------------|
| メイン   用紙   印刷制御   ユーティリティ                                                                |
| オートハ <sup>*</sup> レット( <u>M</u> ):                                                       |
| 武書     文書     文書     マーパーフォト     マーパーフォト     マーパーフォト     マーパーフォト     マーパーフォト     マーパーフォト |
| BJカートリッジで②: ファラック/カラー 🔽 🗂 ゲレースケールED刷(③)                                                  |
| 用紙の種類(2):<br>普通紙<br>一<br>一<br>一<br>一<br>一<br>一<br>一<br>一<br>一<br>一<br>一<br>一<br>一        |
|                                                                                          |
| OK         キャンセル         更新(点)         ヘルフ*                                              |

[メイン]シート

# 4 プリンタドライバの設定画面を開いて、 [用紙の種類]から[はがき]または「光沢は がき]を選びます。

必要に応じてその他の設定を変更してください。

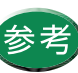

設定画面の開きかた等は、「プリンタドライバ での印刷設定」をご覧ください。

Canon

63 🜔

| Canon BJ F80 | Canon BJ F8000711/1777                                                                                 |  |
|--------------|----------------------------------------------------------------------------------------------------|--|
| が用紙          | 氏  印刷制御  ユーティリティ                                                                                       |  |
|              | 用紙サイズ* <u>()</u> : 「 <u>まがき 100 × 148 mm</u>                                                           |  |
| ŧ            | <ul> <li>等倍印刷(20) 拡大縮小車(2).</li> <li>「拡大/縮小印刷(2)</li> <li>「□□ = ×</li> <li>「 ヘ`→シレイアウト印刷(2)</li> </ul> |  |
|              | 7リンタの用紙サイズ(@):  「はがき 100 × 148 mm.  マ                                                                  |  |
| 印刷方向         | : A © 縦空 🍃 C 横山                                                                                        |  |
|              |                                                                                                    |  |
|              |                                                                                                    |  |
|              | 標準IC戻す( <u>F</u> )                                                                                     |  |
|              | OK         キャンセル         更新( <u>A</u> )         ヘルフ*                                                   |  |

[用紙]シート

# 5 [用紙]タブをクリックして、用紙のサイズ がしがき]になっていることを確認します。

サイズの変更はご使用のアプリケーションソフト で行ってください。ただし、アプリケーションソフ トで設定したサイズになっていないときは、ここで 設定します。

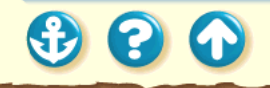

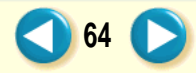

| Canon BJ F8000/ງ1µ/້7/ ? 🛛                                                                                                    |
|----------------------------------------------------------------------------------------------------|
| メイン   用紙   印刷制御   ユーティリティ                                                                                                    |
| <b>オ−</b> ト∧° <b>レ</b> ット <u>(M</u> ):                                                                                                    |
| 文書<br>から変更<br>文書<br>から変更<br>文書<br>」<br>DTP<br>から変更<br>↓<br>の<br>た<br>の<br>た<br>の<br>の<br>の<br>の<br>の<br>の<br>の<br>の<br>の<br>の<br>の<br>の<br>の |
| BJカートリッシン(②): ファラック / カラー 🔽 🔽 クレースケール印刷(③)                                                                                                   |
| 用紙の種類(2): はがき 🔽                                                                                                    |
| A 用紙方向: 縦置<br>給紙方法: オートシートフィーゲ                                                                                                    |
| オートハ"レット詳細(E) ハニンシン情報(V) 標準に戻す(E)                                                                                                    |
| OK         キャンセル         更新(A)         ヘルフ*                                                                                                  |
|                                                                                                    |

# [メイン]シート

6 [OK をクリックして、設定画面を閉じます。

アプリケーションソフトで印刷を実行します。

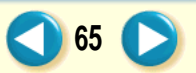

#### <sub>用紙について</sub> はがきを使用する

# Canon

66

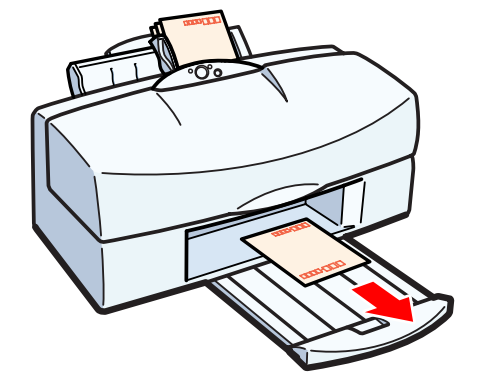

7 印刷の終わったはがきは1枚ずつ取り除い てください。

インク密度の高い印刷をしたはがきは、インクが乾 くまで時間がかかります。

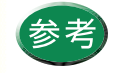

インクが乾く時間の目安は約2分です。
 光沢はがきの場合、最後の1~2枚がスムーズに給紙されないときは、光沢はがきの袋に入っている厚紙を光沢はがきの下にセットしてください。厚紙はグレーの面を上にしてください。

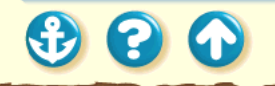

# Canon

67

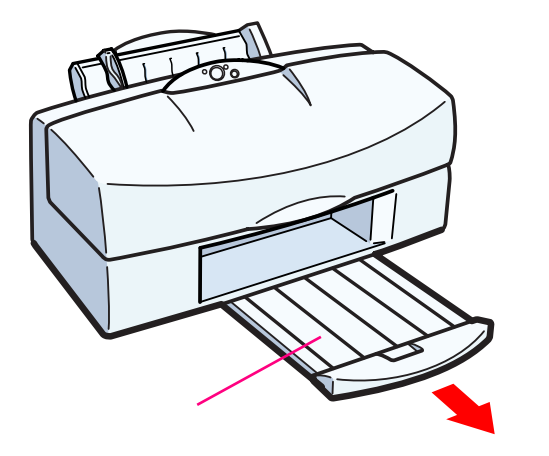

# プリンタの排紙トレイを引き出し、電源が 入っていることを確認します。

電源の入れかたは「電源を入れる」をご覧ください。

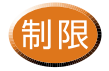

- ・型押しやコーティング等の表面加工してある封筒は使用しないでください。きれいに印刷できません。
- ふたの部分が二重になっているものや、シールになっているものは使用しないでください。正しく紙送りできません。

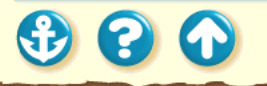

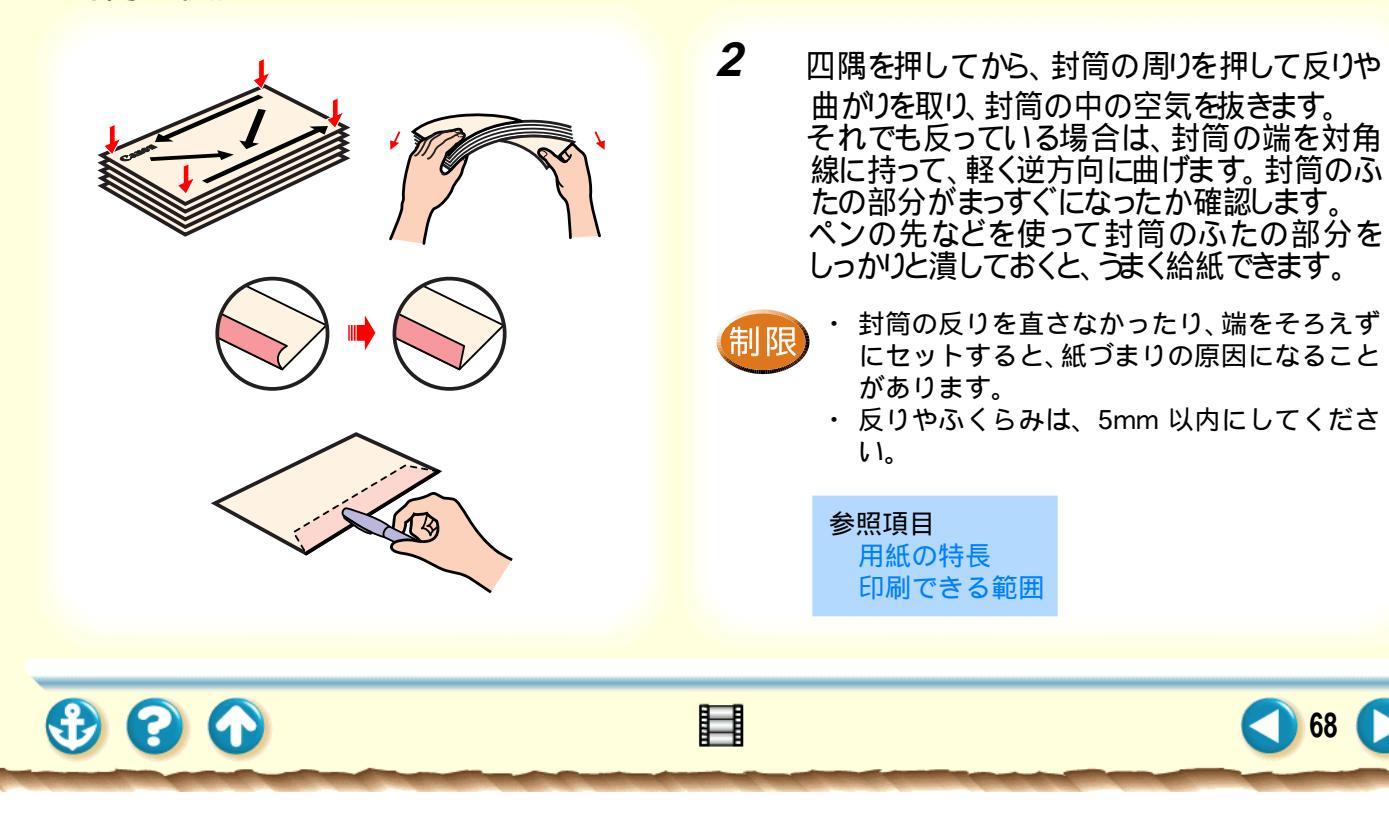

# 印刷面

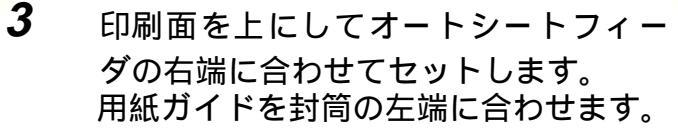

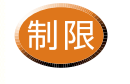

一度にセットできるのは、15枚までです。

Canon

69 🜔

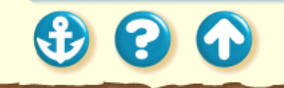

| Canon BJ F800のプロバティ ? 🗙                                                                                                    |
|----------------------------------------------------------------------------------------------------|
| メイン   用紙   印刷制御   ユーティリティ                                                                                                    |
| <b>オ</b> −トΛ°Ъット( <u>M</u> ):                                                                                                    |
| 武書     文書     文書     マ     マ |
| BJカートリッジで②: ファラック/カラー 💌 🗖 グレースケール印刷(G)                                                                                                    |
| 用紙の種類(2): 普通紙 エ<br>はがき<br>光沢はがき<br>りカス<br>アメック転写紙<br>パックカフリハフィルム<br>マードシートフィーダ<br>マークパーク<br>日本                                                                                                    |
| オートハルット詳細(E) ハージョン情報(V) 標準に戻す(F)                                                                                                    |
| OK         キャンセル         更新(点)         ヘルフ*                                                                                                    |

[メイン]シート

# **4** プリンタドライバの設定画面を開いて、 [用紙の種類]から[封筒]を選びます。

必要に応じてその他の設定を変更してください。

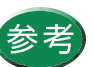

設定画面の開きかた等は、「プリンタドライバ での印刷設定」をご覧ください。

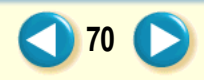

| Canon BJ F800のプロパライ ? X                                       |
|---------------------------------------------------------------|
| メイン 用版 目刷制御 ユーティリティ                                           |
| ■ 用紙サイズ1(2): 詳訓34号 235 × 105 mm                               |
| <ul> <li>● 等倍印刷(N) 拡大縮小車(②):</li> <li>● 拡大/縮小印刷(S)</li> </ul> |
| <ul> <li>へージレイアウト印刷(①)</li> </ul>                             |
| 📑 ブリンタの用紙サイズ(Q): 浦田3号 235 x 105 mm                            |
| 印刷方向: 🗚 🕫 縦(2) 🍃 🤆 横(1)                                       |
|                                                               |
|                                                               |
| 標準に戻す( <u>F</u> )                                             |
| OK         キャンセル         更新(点)         ハルフ*                   |

[用紙]シート

# 5 [用紙]タブをクリックして、用紙のサイズ が[洋形4号]または[洋形6号]になってい ることを確認します。

サイズの変更はご使用のアプリケーションソフト で行ってください。ただし、アプリケーションソフ トで設定したサイズになっていないときは、ここで 設定します。

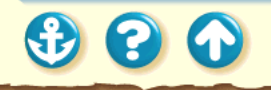

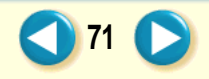

| Canon BJ F800の/ኪ/ነቫብ ? 🔀                                      |
|---------------------------------------------------------------|
| メイン   用紙   印刷制御   ユーティリティ                                     |
| <b>オ</b> −►Λ*₩2±₩2:                                           |
| 文書     から変更     メーバーフォト                                       |
| BJカードリッジ(©): フィラック / カラー 🔽 ゲレースケール印刷(g)                       |
| 用紙の種類◎: 封筒 ▼                                                  |
| A         用紙方向:         縦置           給紙方法:         オードシートフィーダ |
| オートハ <sup>*</sup> レット詳細(E) ハゲージョン情報(V) 標準に戻す(F)               |
| OK キャンセル 更新(A) ^ルブ                                            |
|                                                               |

[メイン]シート

**6** [OK をクリックして、設定画面を閉じます。

アプリケーションソフトで印刷を実行します。

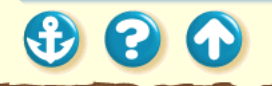

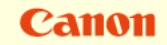

72
#### <sub>用紙について</sub> 封筒を使用する

#### Canon

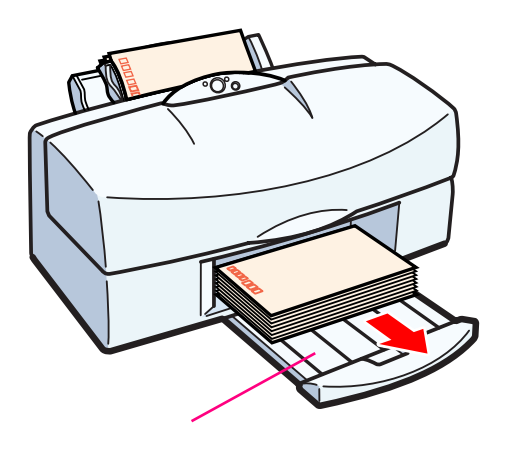

7 印刷の終わった封筒が排紙トレイに 10 枚 程度たまったら取り除いてください。

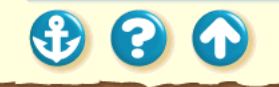

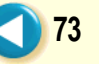

#### OHP フィルムを使用する

#### Canon

74

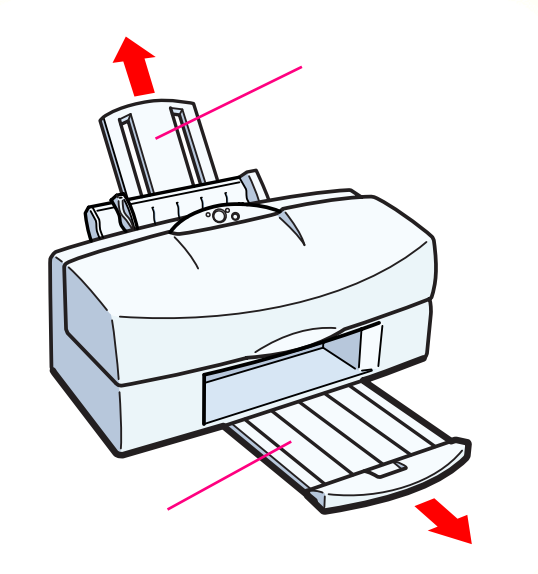

プリンタの用紙サポート、排紙トレイを引き出し、電源が入っていることを確認します。

電源の入れかたは「電源を入れる」をご覧ください。

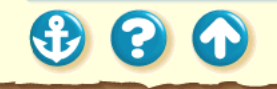

300

#### OHP フィルムを使用する

#### Canon

75

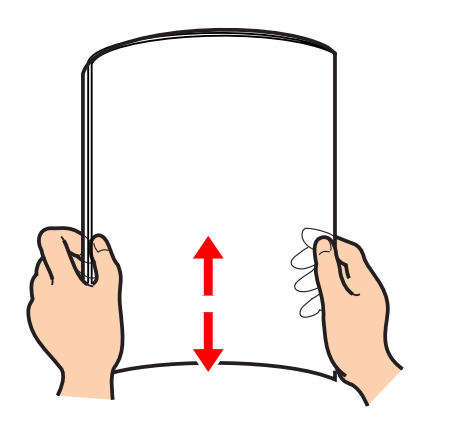

キヤノン製OHPフィルムをお買い求めの際は、 型番は CF-102 です。 **2** OHP フィルムの端をきれいにそろえます。

端をそろえずにセットすると、紙づまりの原因になることがあります。OHP フィルムの端を手で持ったとき、反りがある場合はそちらが印刷面になるようにセットしてください。

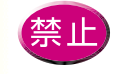

- OHP フィルムの印刷面には手をふれないでください。印刷の品質が低下することがあります。OHP フィルムを持つ場合は、用紙の端を持ってください。
- 高湿度下では、袋から出したままにしないでください。袋から出したらすぐに印刷するようにしてください。

参照項目用紙の特長印刷できる範囲

#### OHP フィルムを使用する

#### Canon

76

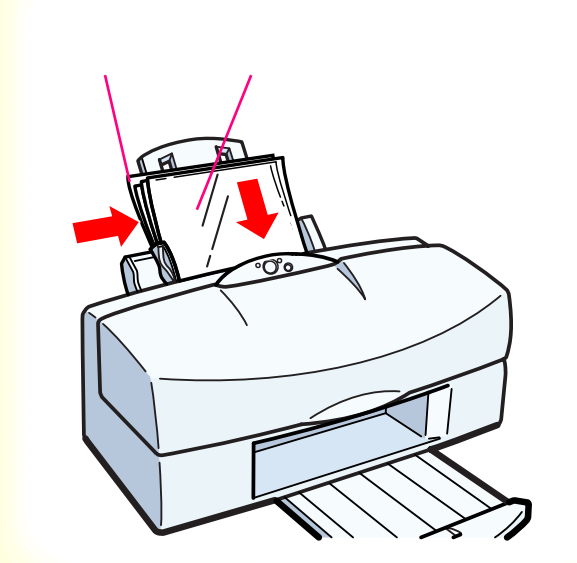

 $\mathbf{O}$ 

÷

3

カールしている面を上にしてオート シートフィーダの右端に合わせてセッ トします。この際、A4 サイズの普通紙を 1枚後ろに入れてください。 用紙ガイドをフィルムの左端に合わせ ます。

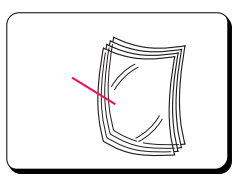

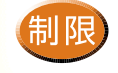

一度にセットできる OHP フィルムは、30 枚ま でです。

#### OHP フィルムを使用する

| Canon BJ F800のブロバティ ? 🗙                                                 |
|-------------------------------------------------------------------------|
| メイン 用紙 印刷制御 ユーティリティ                                                     |
| オートハ <sup>*</sup> レット( <u>M</u> ):                                      |
| 文書     ジョン     ジョン     ジョン     ジョン     ジョン     ジョン       文書     マーパーフォト |
| BJカードリッジで(C): 「ブラッウ / カラー 🔽 厂 ゲレースケール印刷(G)                              |
| 用紙の種類(2):                                                               |
| オートハプレット詳細(E) ハーンション情報(V) 標準に戻す(E)                                      |
| OK         キャンセル         更新(A)         ヘルプ                              |

[メイン]シート

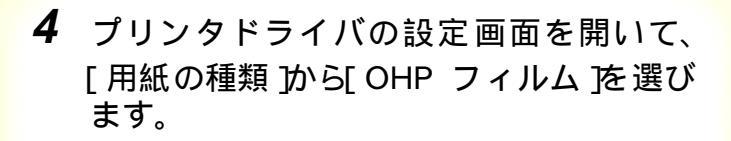

必要に応じてその他の設定を変更してください。

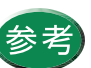

設定画面の開きかた等は、「プリンタドライバ での印刷設定」をご覧ください。

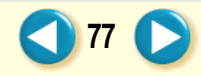

#### OHP フィルムを使用する

| Canon BJ F8 | 300のプロパティ <b>?</b> ×                                                                           |
|-------------|------------------------------------------------------------------------------------------------|
| メイン用        | 紙  印刷制御  ユーティリティ                                                                               |
|             | 用紙サイズ( <u>y</u> ): 🚺 🛃 210 x 297 mm                                                            |
| Ŧ           | <ul> <li>●等倍印刷(1)</li> <li>拡大(縮小印刷(2)</li> <li>○拡大(縮小印刷(2)</li> <li>○ ヘーンレイアクト印刷(2)</li> </ul> |
|             | 7 リンタの用紙サ(ズ( <u>@</u> ): A4-210 × 297 mm                                                       |
| 印刷方口        | 句: 🗚 で縦(2) 🕨 C 横(2)                                                                            |
|             |                                                                                                |
|             |                                                                                                |
|             | 標準に戻す(生)                                                                                       |
| [           | OK         キャンセル         更新の)         ヘルフ*                                                     |

#### [用紙]シート

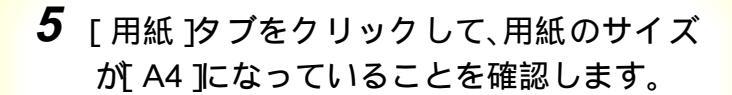

サイズの変更はご使用のアプリケーションソフト で行ってください。ただし、アプリケーションソフ トで設定したサイズになっていないときは、ここで 設定します。

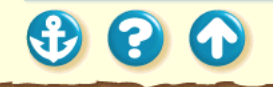

78 🜔

#### OHP フィルムを使用する

#### Canon

79

| Canon BJ F800 <i>0</i> /ንግቢ/ን <sub>74</sub> ? 🗙                       |
|-----------------------------------------------------------------------|
| メイン   用紙   印刷制御   ユーティリティ                                             |
| <b>オ</b> −►Λ°₩2► <u>₩</u> 2:                                          |
| 文書<br>から変更                                                            |
| BJカードリッジで②: フィラック/カラー 💌 🗂 グレースケール印刷(3)                                |
| 用紙の種類(Q): OHP71ルム <                                                   |
| ▲ 用紙方向: 縦置<br>給紙方法: オートシートフィーダ                                        |
| オートハ <sup>*</sup> レット詳細(E) ハ <sup>*</sup> ージョン情報( <u>V</u> ) 標準に戻す(E) |
| OK キャンセル 更新( <u>A</u> ) ヘルフ <sup>*</sup>                              |
| 「メイン]シート                                                              |

### 6 [OK をクリックして、設定画面を閉じます。

アプリケーションソフトで印刷を実行します。

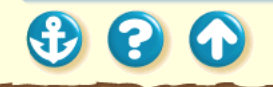

300

#### OHP フィルムを使用する

#### Canon

80

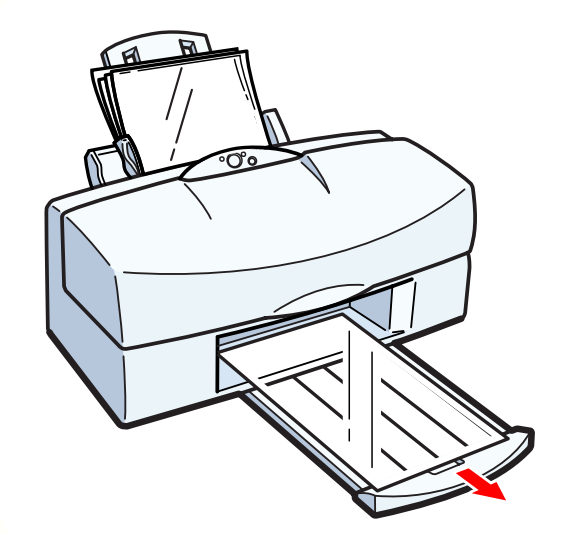

7 印刷の終わったOHPフィルムは1枚ずつ取 り除いてください。

インクが乾くまで、印刷面には触らないでください。乾燥するまでに約15分かかります。

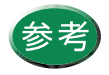

・乾燥後、OHP フィルムをしまうときは、印刷面がすれたりフィルムどうしがくっついたりしないように普通紙(コート紙は不可)をかぶせて印刷面を保護してください。クリアファイルなどに1枚ずつ保管する場合でも、クリアファイルに貼り付かないように普通紙を重ねてください。

・保管するときは、OHP フィルムが入ってい たアルミ製の袋に入れ、直射日光の当たる 場所や高温多湿な場所をさけてください。

バックプリントフィルムを使用する

# 用紙サポート

プリンタの用紙サポート、排紙トレイを引き出し、電源が入っていることを確認します。

電源の入れかたは「電源を入れる」をご覧ください。

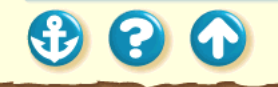

81

バックプリントフィルムを使用する

#### Canon

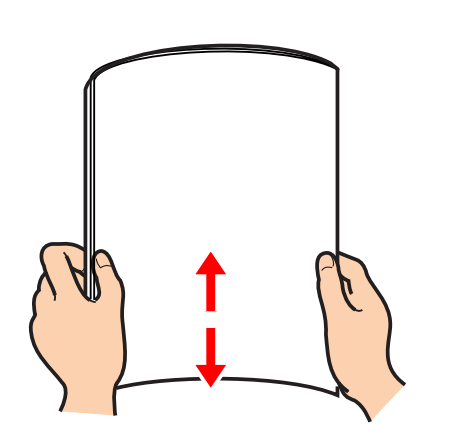

キヤノン製バックプリントフィルムをお買い求めの際は、型番は BF-102 です。

バックプリントフィルムの端をきれいにそろえます。

バックプリントフィルムがカールしているときは、 逆向きに曲げてカールを直してください。

端をそろえずにセットすると、紙づまりの原因にな ることがあります。

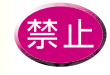

・バックプリントフィルムの印刷面(ざらざらした面)には手をふれないでください。印刷の品質が低下することがあります。バックプリントフィルムを持つ場合は、用紙の端を持ってください。

フィルムに傷や汚れが付かないように注意してください。

参照項目 用紙の特長 印刷できる範囲

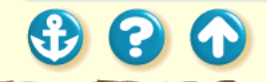

82

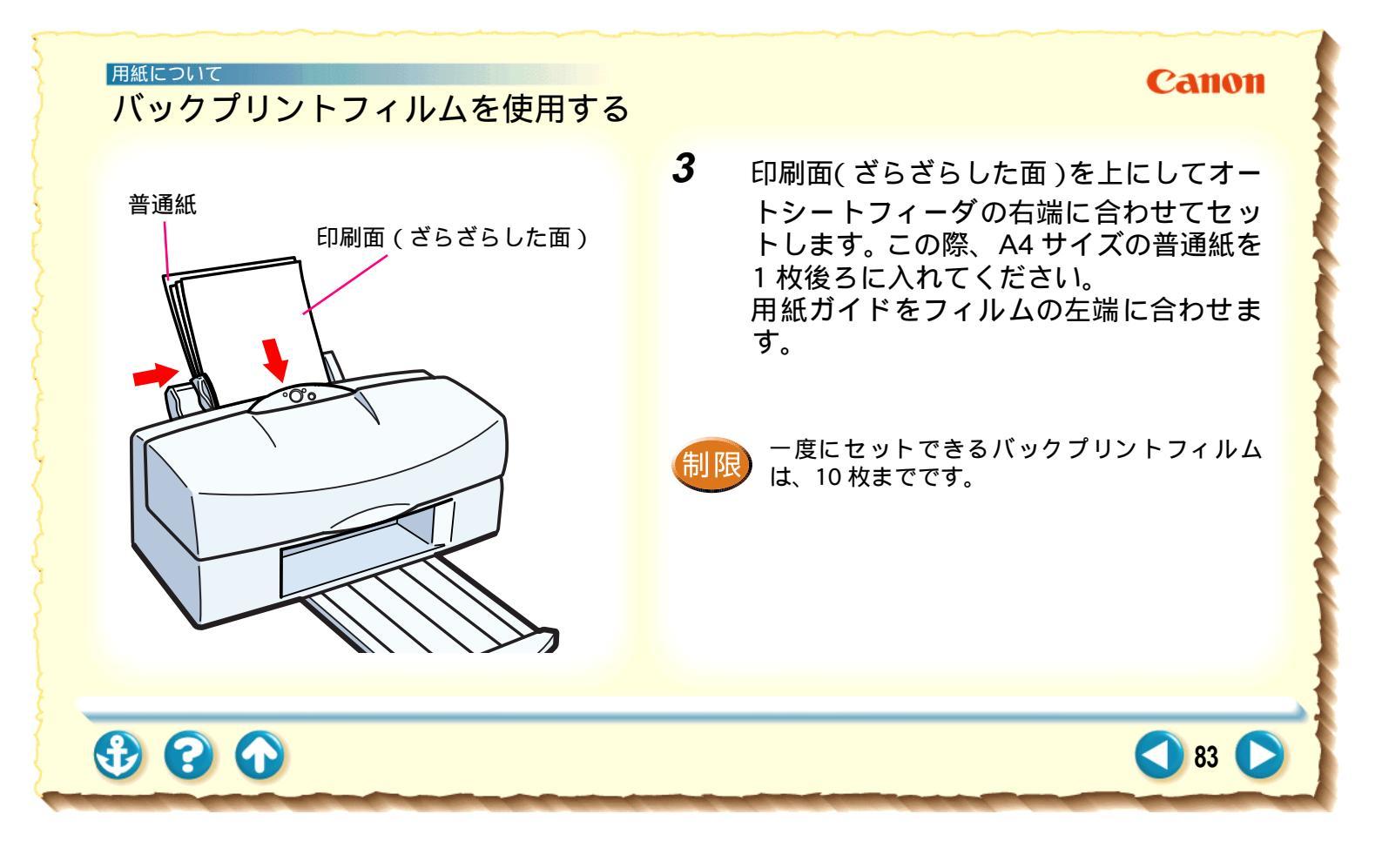

#### バックプリントフィルムを使用する

#### Canon

84

| Canon BJ F800のブロバティ ? 🗙                                                                                                    |
|----------------------------------------------------------------------------------------------------|
| メイン   用紙   印刷制御   ユーティリティ                                                                                                    |
| オ−トペレット <u>₩</u> ):                                                                                                    |
| 文書     文書     文     文                                                                                                    |
| BJカードリッジで): 「ブラッウ/カラー 🔽 🎵 ヴレースケール印刷@)                                                                                                    |
| 用紙の種類②: ●普通紙 ▼                                                                                                    |
| はひって<br>光沢はがき<br>日/切え<br>日/切え<br>15/75<br>日/切え<br>15/75<br>日/切え<br>イートシートフィーダ<br>新聞<br>15/75<br>15/75<br>15/ |
| オートハ <sup>®</sup> レット詳細(E) ハ <sup>ッ</sup> ージョン情報(V) 標準に戻す(E)                                                                                                    |
| OK キャンセル 更新( <u>A</u> ) ヘルフ <sup>*</sup>                                                                                                    |

[メイン]シート

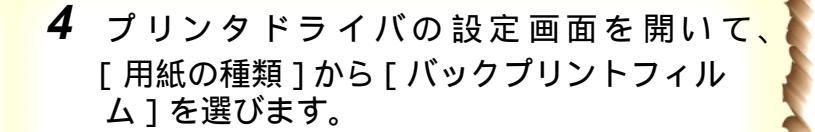

必要に応じてその他の設定を変更してください。

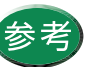

設定画面の開きかた等は、「プリンタドライバでの印刷設定」をご覧ください。

#### バックプリントフィルムを使用する

| Canon BJ F800のプロパティ ? 🔀                                          |
|------------------------------------------------------------------|
| メイン 用紙 印刷制御 ユーティリティ                                              |
| ■ 用紙サイス*(½): ▲4 210 × 297 mm                                     |
| <ul> <li>● 等倍印刷(1) 拡大縮小車(2):</li> <li>● 拡大/縮小印刷(2) 100</li></ul> |
| フリンタの用紙サイズ(Q): 月4:210 x 297 mm                                   |
| 印刷方向: 🗚 ⓒ 縦(2) 🕨 C 横(1)                                          |
| <br><br><br><br>                                                 |
| OK         キャンセル         更新(点)         ヘルフ*                      |

[用紙]シート

#### 5 [用紙]タブをクリックして、用紙のサイズ が[A4]になっていることを確認します。

サイズの変更はご使用のアプリケーションソフトで 行ってください。ただし、アプリケーションソフト で設定したサイズになっていないときは、ここで設 定します。

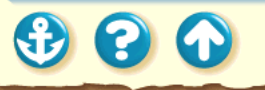

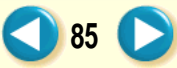

#### バックプリントフィルムを使用する

| Canon BJ F800 <i>0</i> /ን"ኪ/ነንተ 🔗 🗙     |
|-----------------------------------------|
| メイン   用紙   印刷制御   ユーティリティ               |
| オートハ <sup>*</sup> レット( <u>M</u> ):      |
| 文書<br>から変更<br>文書<br>から変更                |
| BJカードリッジで②: フィラック/カラー 💌 厂 グレースケールED刷(G) |
| 用紙の種類(2): パックフリントフィルム                   |
| A 用紙方向: 縦置<br>給紙方法: オートシートフィーダ          |
| オートハ*レット詳細(E) ハ*ージョン情報(V) 標準に戻す(E)      |
| OK                                      |
| [メイン]シート                                |

# **6** [OK]をクリックして、設定画面を閉じます。

アプリケーションソフトで印刷を実行します。

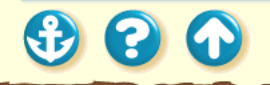

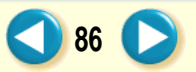

 $\mathbf{S}$ 

バックプリントフィルムを使用する

Canon

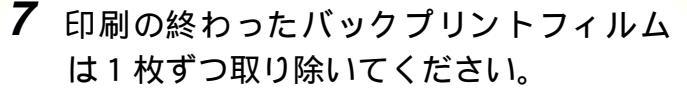

インクが乾くまで、印刷面には触らないでください。乾燥するまでに約15分かかります。

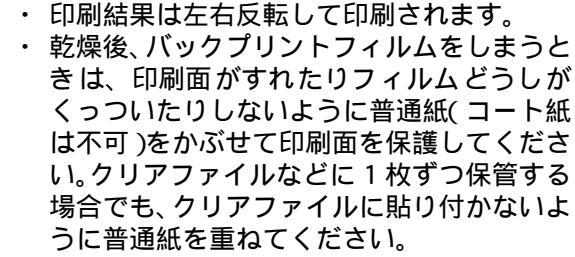

保管するときは、バックプリントフィルムが入っていたアルミ製の袋に入れ、直射日光の当たる場所や高温多湿な場所をさけてください。

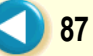

#### フォト光沢フィルムを使用する

# 用紙サポート

# プリンタの用紙サポート、排紙トレイを引き出し、電源が入っていることを確認します。

電源の入れかたは「電源を入れる」をご覧ください。

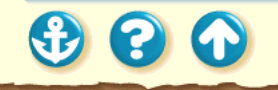

88

#### フォト光沢フィルムを使用する

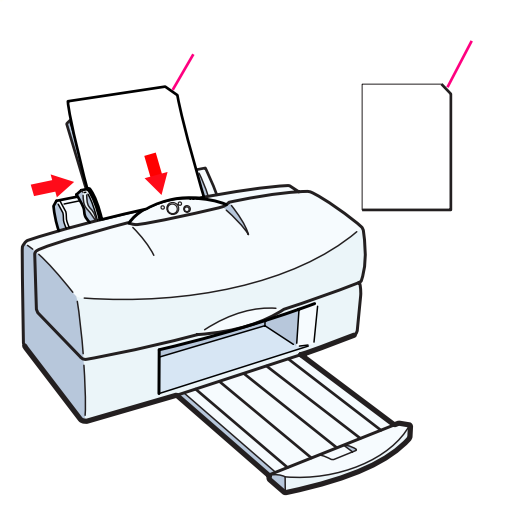

キヤノン製フォト光沢フィルムをお買い求めの際は、型番は HG-201 です。

フォト光沢フィルム 1 枚を袋から取り出 し、目印を右上にしてオートシートフィー ダの右端に合わせてセットします。 用紙ガイドをフィルムの左端に合わせ ます。

Canon

89 🔽

フォト光沢フィルムがカールしているときは、 逆向きに曲げてカールを直してください。

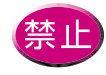

2

フォト光沢フィルムの印刷面には手をふれないでください。印刷の品質が低下することがあります。フォト光沢フィルムを持つ場合は、用紙の端または裏面を支えるように持ってください。

参照項目用紙の特長印刷できる範囲

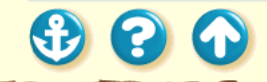

#### Canon

90

#### フォト光沢フィルムを使用する

| Canon BJ F800のプロパティ ? 🗙                                      |
|--------------------------------------------------------------|
| メイン 用紙   印刷制御   ユーティリティ                                      |
| オート∧°Ъット( <u>M</u> ):                                        |
|                                                              |
| BJカードリッジで②: ブラッウ / カラー 🔽 🔽 ケルースケール印刷(@)                      |
| 用紙の種類@: 普通紙 ▼<br>普通紙<br>高品は専用紙<br>応認は専用紙<br>総置<br>オートシートフィーダ |
| はがき<br>光沢はがき<br>ピリカユス<br>オートパレット詳細(E) パージョン情報(公 標準に戻す(E)     |
|                                                              |
| OK <u>キャンセル</u> 更新( <u>A</u> ) ハルフ <sup>*</sup>              |
| 「メイン]シート                                                     |

**3** プリンタドライバの設定画面を開いて、 [用紙の種類]から[光沢フィルム]を選 びます。

必要に応じてその他の設定を変更してください。

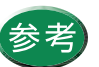

設定画面の開きかた等は、「プリンタドライバ での印刷設定」をご覧ください。

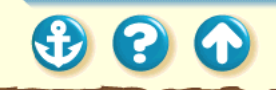

#### フォト光沢フィルムを使用する

| Canon BJ F800/07 ີ 1/ນັ້ງ 4                                                            |
|----------------------------------------------------------------------------------------|
| メイン 用紙 日刷制御 ユーティリティ                                                                    |
| 用紙サイズ(2): A4-210 x 297 mm                                                              |
| <ul> <li>○ 等倍印刷(№) 拡大縮小車(○):</li> <li>○ 拡大/縮小印刷(©)</li> <li>○ ☆〜ジレイアクト印刷(©)</li> </ul> |
| フリンタの用紙サイズ(Q): A4 210 x 297 mm                                                         |
| 印刷方向: 🗚 で 縦空 🕨 🌶 で 横山                                                                  |
| <br>標準に戻す(E)                                                                           |
| OK         キャンセル         更新公         ヘルフ*                                              |
|                                                                                        |

#### 4 [用紙]タブをクリックして、用紙のサイ ズが[A4]になっていることを確認します。

サイズの変更はご使用のアプリケーションソフト で行ってください。ただし、アプリケーションソフ トで設定したサイズになっていないときは、ここで 設定します。

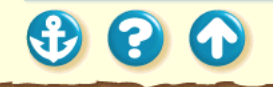

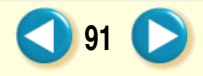

#### フォト光沢フィルムを使用する

| Canon BJ F800のプロパティ ? 🗙                                       |
|---------------------------------------------------------------|
| メイン   用紙   印刷制御   ユーティリティ                                     |
| オートハ <sup>*</sup> レット( <u>M</u> ):                            |
| 文書<br>から変更     文書     DTP     がうフィックス     写真     スールーフォト      |
| BJカードリッジ©): フラック/カラー 🔽 🗂 グレースケール印刷(@)                         |
| 用紙の種類@: 光沢フィルム ▼                                              |
| A         用紙方向:         縦置           給紙方法:         オートシートフィーダ |
| オートハルット詳細(E) ハージョン情報(V) 標準に戻す(E)                              |
| OK         キャンセル         更新(ム)         ヘルフ*                   |

[メイン]シート

# **5** [OK]をクリックして、設定画面を閉じます。

アプリケーションソフトで印刷を実行します。

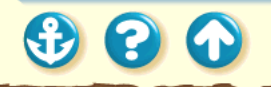

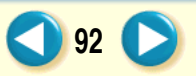

00

 $(\mathbf{f})$ 

#### フォト光沢フィルムを使用する

#### Canon

93

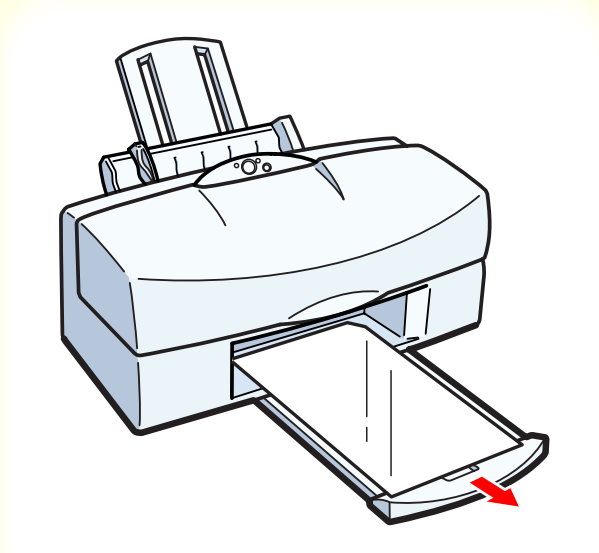

**6** 印刷の終わったフォト光沢フィルムは1枚 ずつ取り除いてください。

インクが乾くまで、印刷面には触らないでください。乾燥するまでに約10分かかります。

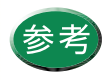

保管するときは、フォト光沢フィルムが入って いた袋に入れ、直射日光の当たる場所や高温多 湿な場所をさけてください。また、曲がったり しわが付かないように水平に置いてください。

#### 用紙について BJクロスを使用する

#### Canon

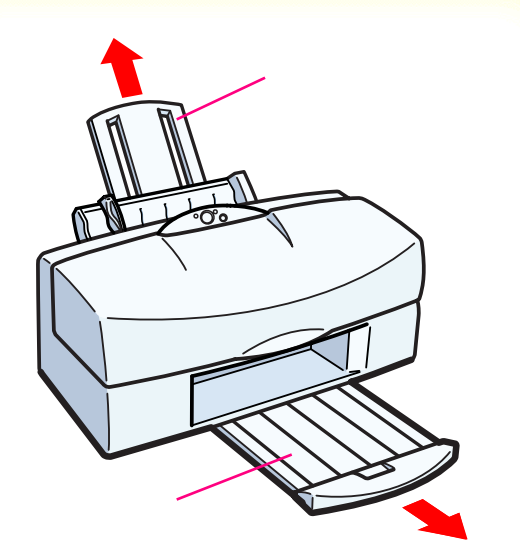

プリンタの用紙サポート、排紙トレイを引き出し、電源が入っていることを確認します。

電源の入れかたは「電源を入れる」をご覧ください。

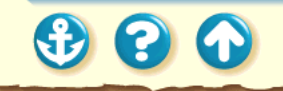

#### BJ クロスを使用する

# 表面(布地) 開口部 普通紙

キヤノン製 BJ クロスをお買い求めの際は、 型番は FS-101 です。 Canon

95 🗋

2 BJクロス1枚を袋から取り出し、布地を 手前、開口部を上にしてオートシート フィーダの右端に合わせてセットしま す。この際、A4サイズの普通紙を1枚 後ろに入れてください。 用紙ガイドをBJクロスの左端に合わせ ます。

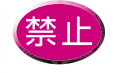

- BJ クロス裏面のフィルムは、印刷が終わる まで取らないでください。
- 濡れた手や汚れた手で BJ クロスの表面に触らないでください。

**参照項目** 用紙の特長 印刷できる範囲

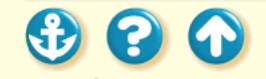

#### 用紙について BJクロスを使用する

| Canon BJ F800のブロバティ ? 🗙                                                                                                    |
|----------------------------------------------------------------------------------------------------|
| メイン   用紙   印刷制御   ユーティリティ                                                                                                    |
| <b>オ</b> −►Λ°₩2+ <u>₹₩</u> 0:                                                                                                    |
|                                                                                                    |
| BJカードリッジで2): ファラック / カラー 🔽 🗖 グレースケール印刷(g)                                                                                                    |
| 用紙の種類(): 普通紙<br>光沢7(小ム<br>7)オウトド<br>はかき<br>光沢県対応<br>たいたいのは<br>たいたいのは<br>ないき<br>たいたいのは<br>たいたいのは<br>たいのは<br>たいたいのは<br>たいたいのは<br>たいたいのは<br>たいたいのは<br>たいたいのは<br>たいたいのは<br>たいたいのは<br>たいたいのは<br>たいたいのは<br>たいたいのは<br>たいたいのは<br>たいたいのは<br>たいたいのは<br>たいたいのは<br>たいたいのは<br>たいたいのは<br>たいたいのは<br>たいたいのは<br>たいたいのは<br>たいたいのは<br>たいたいのは<br>たいたいのは<br>たいたいのは<br>たいたいのは<br>たいたいの<br>たいたいの<br>たいたいの<br>たいたいの<br>たいたいの<br>たいたいでの<br>たいたいの<br>たいたいでの<br>たいたいの<br>たいたいの<br>たいたいの<br>たいたいの<br>たいたいの<br>たいたいの<br>たいたいの<br>たいたいの<br>たいたいの<br>たいたいでの<br>たいたいでの<br>たいたいの<br>たいたいでの<br>たいたいの<br>たいたいでの<br>たいたいの<br>たいでの<br>たいたいでの<br>たいたいでの<br>たいの<br>たいたいの<br>たいたいでの<br>たいたいでの<br>たいたいでの<br>たいたいでの<br>たいたいでの<br>たいたいでの<br>たいたいでの<br>たいでの<br>たいでの<br>たいでの<br>たいでの<br>たいでの<br>たいでの<br>たいでの<br>たいでの<br>たいでの<br>たいでの<br>たいでの<br>たいでの<br>たいでの<br>たいでの<br>たいでの<br>たいでの<br>たいで<br>たいでの<br>たいでの<br>たいでの<br>たいでの<br>たいでの<br>たいでの<br>たいでの<br>たいでの<br>たいでの<br>たいでの<br>たいでの<br>たいで<br>たいでの<br>たいでの<br>たいで<br>たいでの<br>たいでの<br>たいでの<br>たいで<br>たいでの<br>たいでの<br>たいで<br>たいで<br>たいでの<br>たいで<br>たいで<br>たいで<br>たいで<br>たいで<br>たいで<br>たいで<br>たいで |
| オートハリット詳細(E) ハーンシン情報(M) 標準に戻す(F)                                                                                                    |
| OK         キャンセル         更新(A)         ヘルフ*                                                                                                    |

[メイン]シート

3 プリンタドライバの設定画面を開いて、 [用紙の種類]から[BJクロス を選びます。

必要に応じてその他の設定を変更してください。

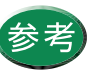

設定画面の開きかた等は、「プリンタドライバ での印刷設定」をご覧ください。

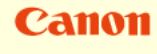

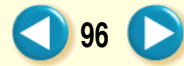

#### 用紙について BJ クロスを使用する

| Canon BJ F800の7ຖາກົງ             |
|----------------------------------|
| メイン 用紙  印刷制御  ユーティリティ            |
| 用紙サイス (2): (A4 210 x 297 mm)     |
| ○ 等倍印刷(№) 拡大縮小率(2):              |
| ○ 拡大/縮小印刷(S)                     |
| 〇 ページՆイアウトED刷( <u>T</u> )        |
|                                  |
| 🧰 7リンタの用紙サイズ(Q): A4 210 x 287 mm |
| 印刷方向: 🗚 🕫 縦(2) 🕨 🗲 C 横(1)        |
|                                  |
|                                  |
|                                  |
|                                  |
|                                  |
|                                  |
| 「用紙]シート                          |

#### **4** [用紙]タブをクリックして、用紙のサイ ズが[A4]になっていることを確認します。

サイズの変更はご使用のアプリケーションソフト で行ってください。ただし、アプリケーションソフ トで設定したサイズになっていないときは、ここで 設定します。

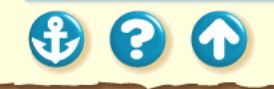

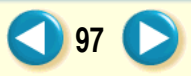

#### 用紙について BJクロスを使用する

| Canon BJ F800のプロバティ ? 🔀                                       |
|---------------------------------------------------------------|
| メイン   用紙   印刷制御   ユーティリティ                                     |
| オートハ <sup>*</sup> レット( <u>M</u> ):                            |
| 文書<br>から変更<br>、<br>、<br>、<br>、<br>、<br>、<br>、<br>、<br>、       |
| BJカードリッジ(©): フィラック/カラー 💌 厂 グレースケール印刷( <u>G</u> )              |
| 用紙の種類(@): BJ加ス                                                |
| A         用紙方向:         縦置           給紙方法:         オートンートフィーダ |
| オートハ*レット詳細(E) ハージョン情報(V) 標準に戻す(E)                             |
| OK キャンセル 更新( <u>A</u> ) ヘルフ <sup>*</sup>                      |
| 「メイン1シート                                                      |

**5** [OK]をクリックして、設定画面を閉じま す。

アプリケーションソフトで印刷を実行します。

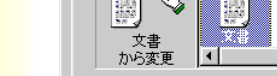

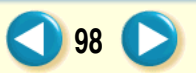

#### 用紙について BJ クロスを使用する

 $\mathbf{O}$ 

#### Canon

99

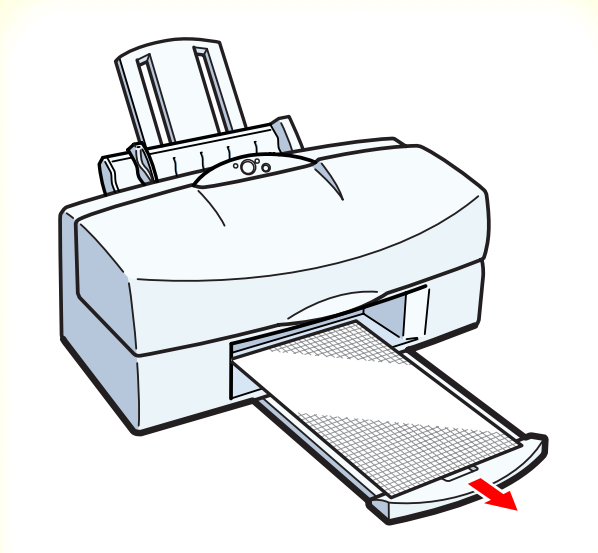

6 印刷の終わった BJ クロスは重ならないように1枚ずつ取り除いてください。

インクが乾くまで、印刷面には触らないでくださ い。乾燥するまでに約1時間かかります。 インクが完全に乾いた後の詳しい手順は、FS-101 に添付の取扱説明書をご覧ください。 なお、印刷後の作業は、BJC-400Jの記載をご覧く ださい。

#### Tシャツ転写紙を使用する

#### Canon

100

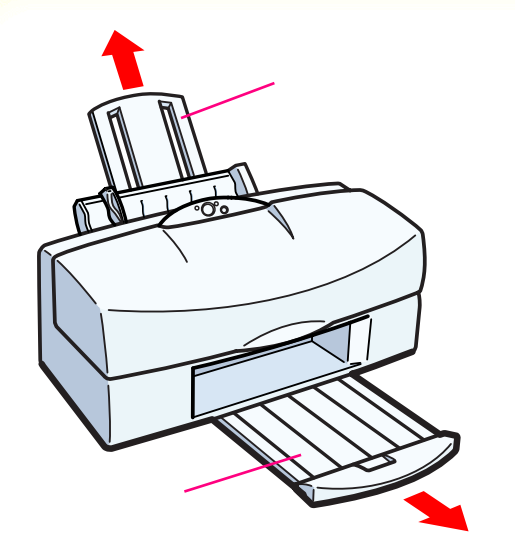

プリンタの用紙サポート、排紙トレイを引き出し、電源が入っていることを確認します。

電源の入れかたは「電源を入れる」をご覧ください。

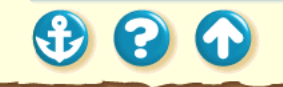

#### Tシャツ転写紙を使用する

#### Canon

101

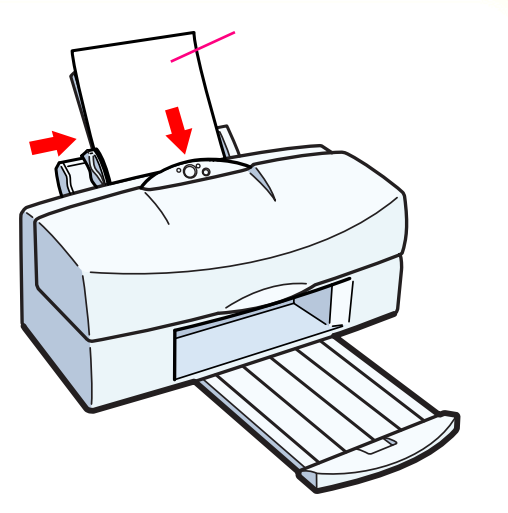

キヤノン製Tシャツ転写紙をお買い求めの際は、 型番はTR-201です。 2

Tシャツ転写紙1枚を袋から取り出し、印 刷面(緑の線がない面)を上にしてオー トシートフィーダの右端に合わせて セットします。 用紙ガイドを用紙の左端に合わせます。

Tシャツ転写紙がカールしているときは、逆向き に曲げてカールを直してください。

**参照項目** 用紙の特長 印刷できる範囲

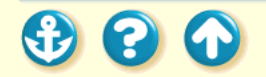

#### Tシャツ転写紙を使用する

| Canon BJ F800のプロパティ ? 🗙                                                                                                    |
|----------------------------------------------------------------------------------------------------|
| メイン   用紙   印刷制御   ユーティリティ                                                                                                    |
| オートパレット( <u>M</u> ):                                                                                                    |
| 文書<br>文書<br>文書<br>DTP<br>がうフィックス<br>写真 スーパーフォト                                                                                                    |
| BJカードリッジで): フ <sup>-</sup> ラック / カラー 🔽 🗖 グレースケールE印刷(g)                                                                                                    |
| 用紙の種類◎2: 普通紙 ▼<br>光沢フィルム<br>フィリル・ド<br>はかき<br>光沢はがき<br>日本の<br>「<br>た沢フィルム<br>本<br>た沢フィルム<br>本<br>た<br>沢フィルム<br>本<br>た<br>沢フィルム<br>本<br>日本<br>た<br>、<br>、<br>、<br>、<br>、<br>、<br>、<br>、<br>、<br>、<br>、<br>、<br>、 |
|                                                                                                    |

[メイン]シート

3 プリンタドライバの設定画面を開いて、 [用紙の種類]から[Tシャツ転写紙]を 選びます。

必要に応じてその他の設定を変更してください。

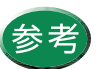

設定画面の開きかた等は、「プリンタドライバ での印刷設定」をご覧ください。

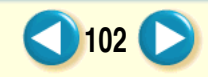

#### Tシャツ転写紙を使用する

#### Canon

| Canon BJ F | 300のプロパティ <b>? ×</b>                                                                         |
|------------|----------------------------------------------------------------------------------------------|
| メイン 月      | 紙   印刷制御   ユーティリティ                                                                           |
|            | 用紙サイズ*①: 🚺 🗛 210 x 297 mm 🔽 1                                                                |
| Ŧ          | <ul> <li>○ 等倍印刷(M) 拡大縮小車(Q).</li> <li>○ 拡大/縮小印刷(S) 「00」 </li> <li>○ ベーシレイアクト印刷(D)</li> </ul> |
|            | ブリンタの用紙サイズ@): A4 210 x 297 mm                                                                |
| 印刷方        | ଗ: A ୧୦୦୦୦୦୦୦୦୦୦୦୦୦୦୦୦୦୦୦୦୦୦୦୦୦୦୦୦୦୦୦୦୦୦୦                                                    |
|            | 標準に戻す( <u>F</u> )                                                                            |
|            | OK         キャンセル         更新(点)         ヘルフ*                                                  |
|            |                                                                                              |

## **4** [用紙]タブをクリックして、用紙のサイズが[A4]になっていることを確認します。

サイズの変更はご使用のアプリケーションソフト で行ってください。ただし、アプリケーションソフ トで設定したサイズになっていないときは、ここで 設定します。

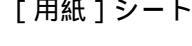

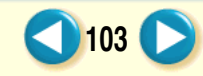

#### Tシャツ転写紙を使用する

| Canon BJ F800のブロバティ ? 🗙                                               |
|-----------------------------------------------------------------------|
| メイン   用紙   印刷制御   ユーティリティ                                             |
| <b>オ−</b> ト∧℃ννト <u>(M</u> ):                                         |
| 文書<br>から変更<br>から変更<br>「<br>、<br>、<br>、<br>、<br>、<br>、<br>、<br>、<br>、  |
| BJカートリッジで②: フィラック / カラー 🔽 🗖 ゲルースケールED刷(G)                             |
| 用紙の種類(2): エジャツ転写紙 -                                                   |
| A 用紙方向: 縦置<br>給紙方法: オートシートフィーダ                                        |
| オートハ <sup>*</sup> ルット詳細(E) ハ <sup>*</sup> ージョン情報( <u>V</u> ) 標準に戻す(F) |
| OK         キャンセル         更新(点)         ヘルフ*                           |
| 「メイン」シート                                                              |

**5** [OK]をクリックして、設定画面を閉じます。

アプリケーションソフトで印刷を実行します。

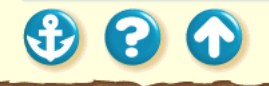

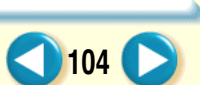

#### Tシャツ転写紙を使用する

#### Canon

105

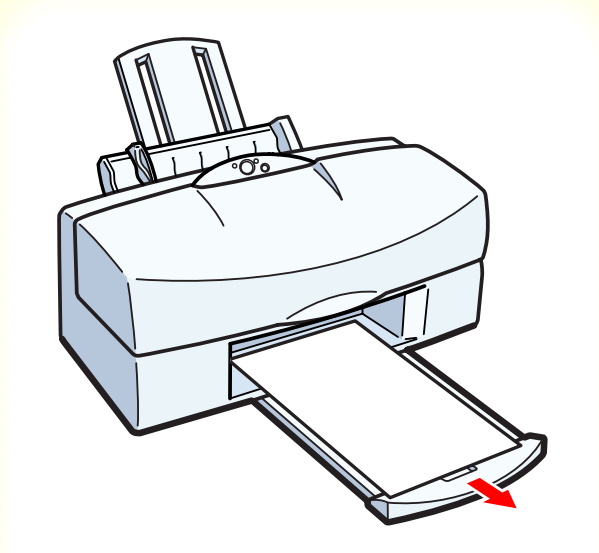

**6** 印刷の終わった Tシャツ転写紙は1枚ずつ 取り除いてください。

Tシャツ転写紙は、速やかに転写してください。転 写のしかたは、TR-201 に添付の取扱説明書をご覧 ください。

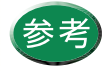

 ・印刷結果は、左右反転して印刷されます。
 ・Tシャツ転写紙を保管するときは、Tシャツ 転写紙が入っていた袋に入れ、直射日光の当 たる場所や高温多湿な場所をさけてください。

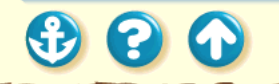

#### 用紙について 厚紙を使用する(手差し給紙)

#### Canon

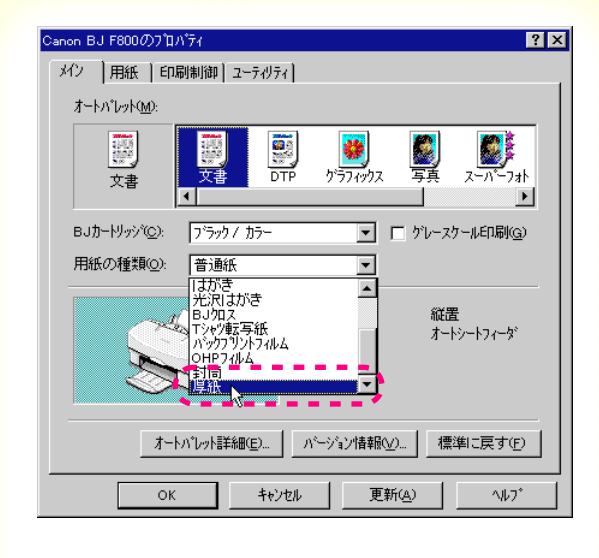

使用できるのは、厚さ 0.8mm 以下の用紙です。

 プリンタドライバの設定画面を開いて、 [用紙の種類]から[厚紙]を選びます。

メッセージが表示されたら、[OK]をクリックする と、[給紙方法]が自動的に[手差し]に変わります。

必要に応じてその他の設定を変更してください。

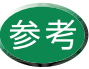

設定画面の開きかた等は、「プリンタドライバでの印刷設定」をご覧ください。

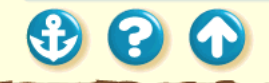

#### 厚紙を使用する(手差し給紙)

| Canon BJ F800のプロパティ 🛛 😯 🗙                                                                          |  |  |  |  |
|----------------------------------------------------------------------------------------------------|--|--|--|--|
| メイン   用紙   印刷制御   ユーティリティ                                                                          |  |  |  |  |
| 里 用紙サイス YY:  A4 210 x 297 mm                                                                       |  |  |  |  |
| <ul> <li>● 等倍印刷(1)</li> <li>拡大縮小車(2):</li> <li>● 拡大/縮小印刷(5)</li> <li>■ △ ヘーシン(アク)・印刷(1)</li> </ul> |  |  |  |  |
| プリンダの用紙サイズ(Q): A4 210 x 297 mm                                                                     |  |  |  |  |
| 印刷方向: 🗚 🕫 縦(2) 🕨 🔈 🗅 横(1)                                                                          |  |  |  |  |
|                                                                                                    |  |  |  |  |
|                                                                                                    |  |  |  |  |
| 標準に戻す(E)                                                                                           |  |  |  |  |
| OK         キャンセル         更新公         ヘルフ*                                                          |  |  |  |  |
| 「用紙 ] シート                                                                                          |  |  |  |  |

2 [用紙]タブをクリックして、用紙のサイ ズがアプリケーションソフトで設定した サイズになっていることを確認します。

サイズの変更はご使用のアプリケーションソフト で行ってください。ただし、アプリケーションソフ トで設定したサイズになっていないときは、ここで 設定します。

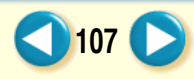

#### 用紙について 厚紙を使用する(手差し給紙)

| Ca | 0 | n |
|----|---|---|
|    | U |   |

108

| Canon BJ F800のプロバティ ? 🔀                                  |
|----------------------------------------------------------|
| メイン 用紙   印刷制御   ユーティリティ                                  |
| 才─トペレット <u>₩</u> :                                       |
| 文書<br>から変更     文書     DTP     グラフィックス     写真     スーパーフォト |
| BJカードリッジ(©): 「ブラッウ / カラー ・ 「 かレースケール印刷(@)                |
| 用紙の種類(◎): 厚紙 ▼                                           |
| A         用紙方向:         縦置           給紙方法:         手差し   |
| オートハ"レット詳細(E) ハージョン情報(V) 標準に戻す(F)                        |
| OK キャンセル 更新(A) ヘルフ*                                      |
| 「メイン」シート                                                 |

**3** [OK]をクリックして、設定画面を閉じます。

アプリケーションソフトで印刷を実行します。

以下のメッセージ画面が表示されます。

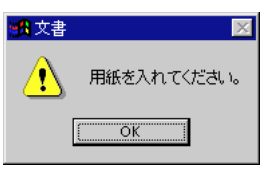

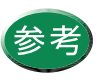

印刷の実行のしかたはアプリケーションソフ トによって違います。詳細はアプリケーション ソフトの取扱説明書をご覧ください。

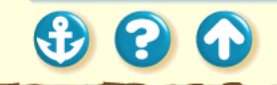
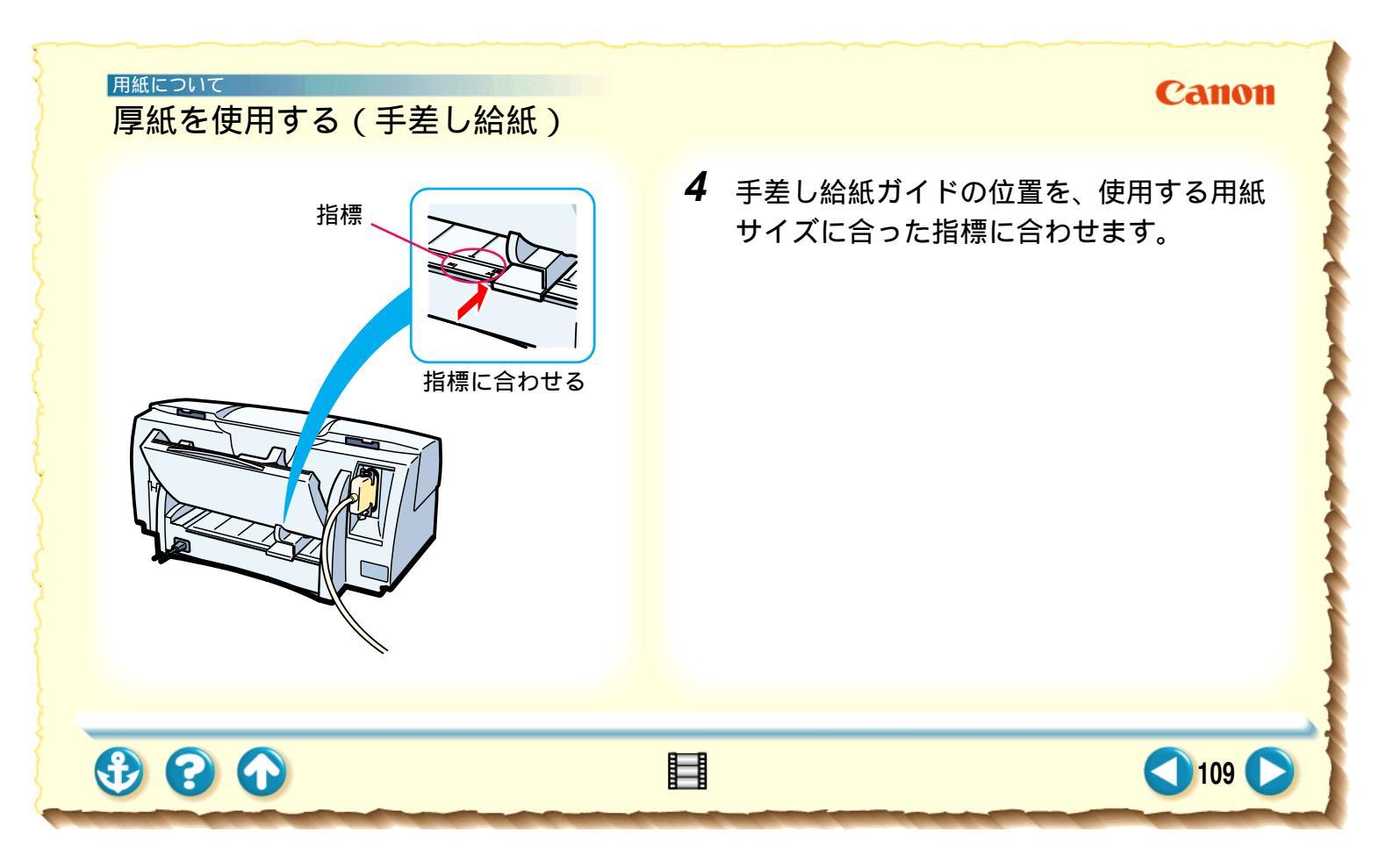

Canon

110

# 用紙について 厚紙を使用する(手差し給紙)

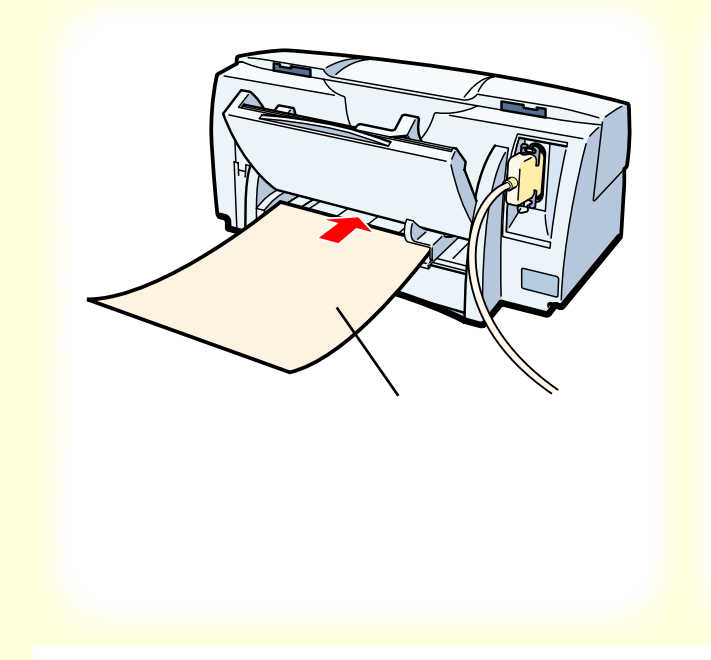

5 用紙の端を手差し給紙口の左側に合わせて、プリンタ内部に突き当たるまでまっす ぐ差し込みます。

2秒ほどすると自動的に用紙が引き込まれます。

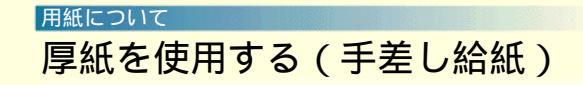

Canon

# **6** [OK]をクリックします。

印刷が開始します。

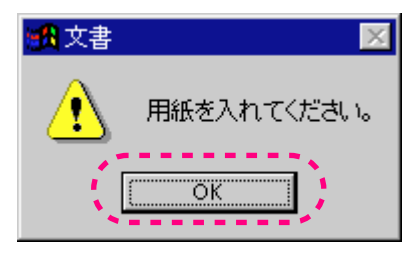

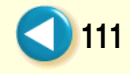

使用できる BJ カートリッジ BJカートリッジの取扱いについてのご注意 BJ カートリッジの設定 交換と保管

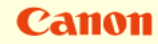

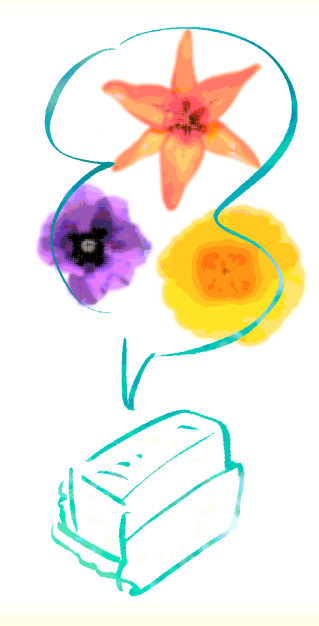

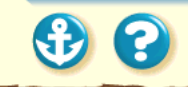

## Canon

113

# BJカートリッジについて 使用できる BJ カートリッジ

ブラック BJ カート リッジとフォト BJ カートリッジの組 み合わせ

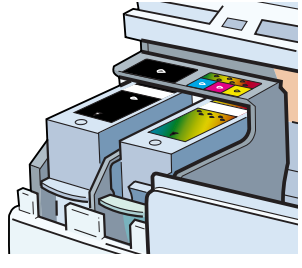

ブラック BJ カート リッジとカラー BJ カートリッジの組 み合わせ

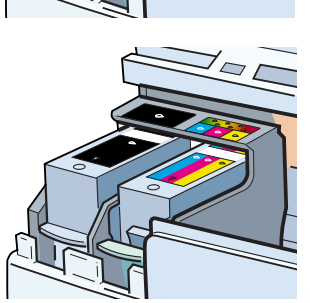

## BJ カートリッジの組み合わせ

本機は、常時2つのBJ カートリッジを取り付けて使用します。左側には常にブラックBJ カートリッジ、右側にはフォト BJ カートリッジかカラー BJ カートリッジを取り付けます。用途によって、BJ カートリッジの組み合わせを変えて、ご使用ください。

 ブラック BJ カートリッジとフォト BJ カートリッジ 写真などの画像を印刷するときに適しています。
 ブラック BJ カートリッジとカラー BJ カートリッジ ビジネスグラフや一般的なカラー文書を印刷するとき に適しています。

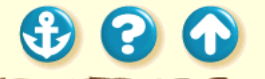

20

使用できる BJ カートリッジ

ブラック BJ カートリッジ BC-60

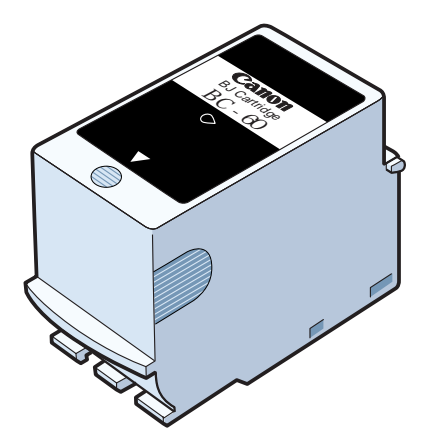

ブラック BJ カートリッジ (BC-60)

ブラックインクと普通紙耐水強化剤が入っています。構造 はインクタンクとプリントヘッドの一体型。インクがなく なった場合は、BJ カートリッジごと交換してください。 交換のしかたは「BJ カートリッジの交換」をご覧ください。

お買い求めの際は、「BC-60」とご指定ください。

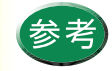

普通紙耐水強化剤は、普通紙、はがき、封筒、 厚紙に印刷したインクに耐水性を与えます。た だし、プリンタドライバの[用紙の種類]の設 定を正しく行わないと働きません。また[普通 紙]を選択しても、[オートパレット]で[ドラ フト]を選択しているか、[印刷品位]を一番左 に設定している場合は働きません。

Canon

# 使用できる BJ カートリッジ

#### フォト BJ カートリッジ BC-62e フォト

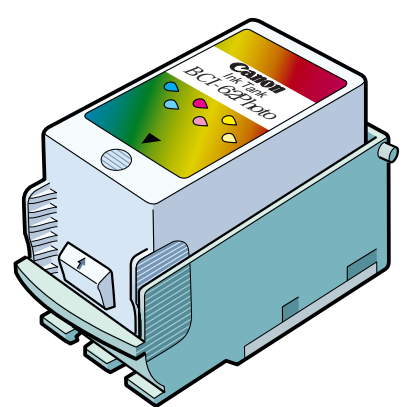

## フォト BJ カートリッジ (BC-62e フォト)

6 色のカラーインクが入っています。通常のシアン、マゼ ンタ、イエローに加えて、やや色の薄いフォトシアン、 フォトマゼンタ、フォトイエローが入っているため、写真 などの自然画像を印刷するのに適しています。また、通常 のシアン、マゼンタ、イエローのみを使う印刷にも対応で きます。

Canon

115

構造はインクタンクとプリントヘッドの分離型。インクが なくなった場合は、インクタンクのみ交換できます。交換 のしかたは「インクタンクの交換」をご覧ください。 インクタンクをお買い求めの際は「BCI-62 フォト」、BJ カートリッジをお買い求めの際は「BC-62e フォト」とご 指定ください。

3 3 4

 $\mathbf{O}$ 

使用できる BJ カートリッジ

#### カラー BJ カートリッジ BC-61

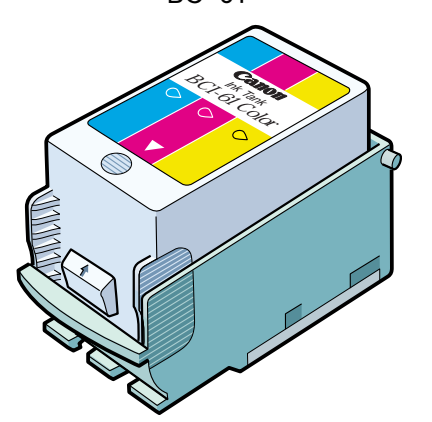

## カラー BJ カートリッジ (BC-61)

通常の3 色(シアン、マゼンタ、イエロー)のカラーインクが入っています。一般的なカラー文書やグラフィックスを印刷するのに適しています。

構造はインクタンクとプリントヘッドの分離型。インクが なくなった場合は、インクタンクのみ交換できます。 交換のしかたは「インクタンクの交換」をご覧ください。 インクタンクをお買い求めの際は「BCI-61 カラー」、BJ カートリッジをお買い求めの際は「BC-61」とご指定く ださい。

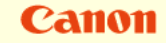

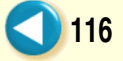

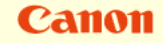

117

BJ カートリッジの取扱いについてのご注意

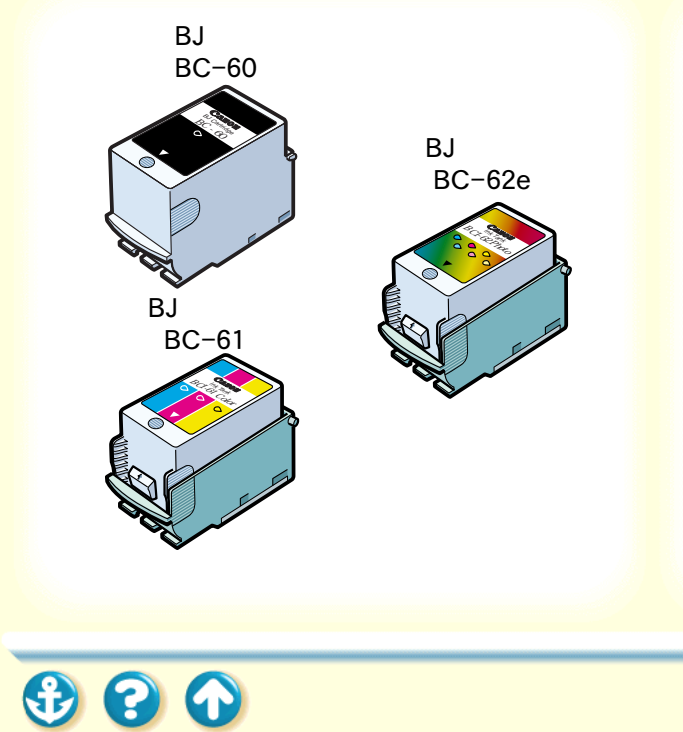

お買い求めの際は…

- インクタンクは、型番をよく確認してください。フォトBJカートリッジ用とカラーBJカートリッジ用を間違えて取り付けると、印刷できなくなる場合があります。
- フォトBJカートリッジは、必ず「BC-62eフォト」とご指定ください。
- BJC-700J 用の「BC-62 フォト」は、本機では使用で きません。間違えて取り付けると、印刷できなくなる 場合があります。

 $\mathbf{O}$ 

BJ カートリッジの取扱いについてのご注意

持つときは…

|--|

BJ カートリッジのプリントヘッド部分には触らないでく ださい。熱くなっている場合があり、やけどの原因になる ことがあります。また、プリントヘッド部分が傷んで印刷 できなくなることがあります。

Canon

118

BJ カートリッジやインクタンクは落としたり、振ったり しないでください。インクが漏れて周囲や衣服を汚すこと があります。

BJ カートリッジの取扱いについてのご注意

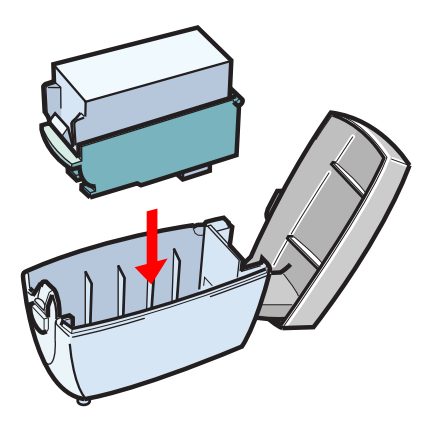

保管するときは…

フォト BJ カートリッジとカラー BJ カートリッジを付け 替えたときは、使用しない BJ カートリッジを保管箱に入 れてください。保管箱に入れないと、インクが乾燥して印 刷できなくなります。

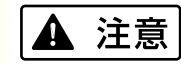

BJ カートリッジ、インクタ ンクは子供の手の届かない ところへ保管してください。 誤ってインクをなめたり飲 んだり、または目に入ったり などした場合は、ただちに医 師にご相談ください。

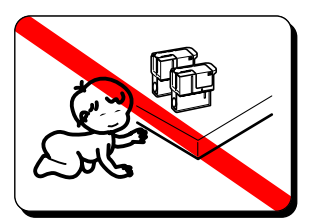

119

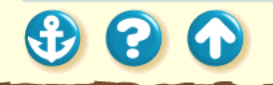

20

Canon

# BJ カートリッジの取扱いについてのご注意

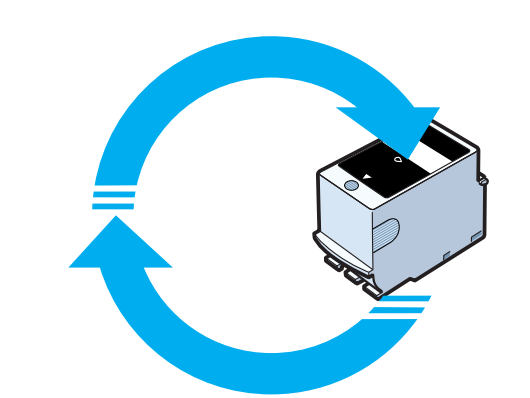

使用済 BJ カートリッジ回収のお願い

キヤノンでは、資源の再利用のた めに、使用済み BJ カートリッジ、 インクタンクの回収を推進して います。この回収活動は、お客様 のご協力によって成り立ってお ります。

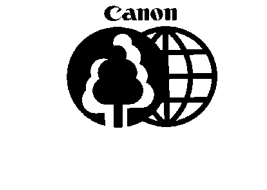

つきましては、キヤノンの"環境保全と資源の有効活用" の主旨にご賛同いただければ、お手数ではございますが、 ご使用済みとなった BJ カートリッジ、インクタンクを、 上記マークのある販売店または最寄りのキヤノン販売営 業拠点までお持ちいただければ幸いと存じます。

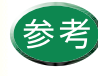

取りはずした保護キャップ、保護テープは地域 の条例に従って捨ててください。保護キャップ、 保護テープは再装着できません。

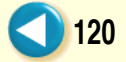

# <sup>BJカートリッジについて</sup> BJ カートリッジの設定

| Canon BJ F800のプロバティ ? 🗙                                                     |
|-----------------------------------------------------------------------------|
| メイン   用紙   印刷制御   ユーティリティ                                                   |
| <b>オ−</b> ト∧°レット <u>₩</u> 0:                                                |
| 文書<br>文書<br>DTP<br>グラフィックス<br>写真<br>スーパーフォト<br>・                            |
| BJカードリッジでの: アラック / カラー ・ ケレースケールED刷(g)<br>用紙の種類(g): アラック / カラー<br>フラック / フォ |
| A 用紙方向: 縦置<br>給紙方法: オートシートフィーダ                                              |
| オートハルット詳細(E)」パーション情報(V)」標準に戻す(E)                                            |
| OK         キャンセル         更新(A)         ヘルフ*                                 |

# カラー印刷を行うには 印刷時にプリンタドライバの設定画面を開き、使用する BJ カートリッジの組み合わせにより、「BJ カートリッジ1 を設定してください。 「操作手順 ] 設定画面を開く。設定画面の開きかた 「BJ カートリッジ」から組み合わせを選択する。 「ブラック / フォト 1..... ブラック BJ カートリッジとフォト BJ カートリッジを取り付けている場合 「ブラック / カラー 1.... ブラック BJ カートリッジとカラー BJ カートリッジを取り付けている場合 ・フォトBJカートリッジは、[ブラック/カラー]の 設定でも印刷できますが、通常の3色(シアン、 マゼンタ、イエロー)と、ブラック BJ カートリッ ジを合わせた4色で印刷します。 ・7 色使って印刷したい場合は、必ず「ブラッ ク / フォト1の設定にしてください。

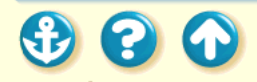

121 🚺

# BJカートリッジについて BJ カートリッジの設定

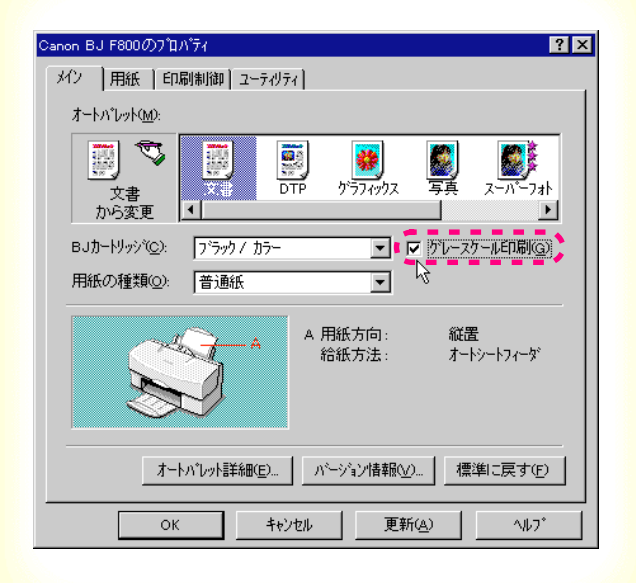

# モノクロ印刷を行うには

BJ カートリッジの組み合わせに関わらず、モノクロの原稿は自動的にモノクロで印刷されます。 カラーの原稿をモノクロで印刷したい場合は、[グレースケール印刷]をクリックして、チェックマークを付けてください。

[操作手順]

設定画面を開く。

[グレースケール印刷]にチェックマークを付ける。

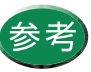

設定画面の開きかたは「設定画面の開きかた」を ご覧ください。

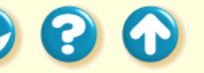

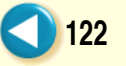

# BJカートリッジについて 交換と保管

 $\mathbf{O}$ 

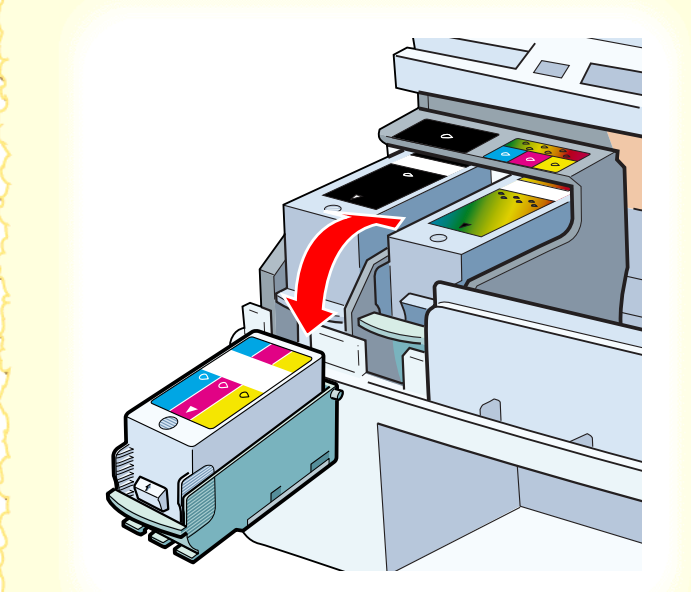

# フォトとカラーを付け替える

用途に合わせてフォト BJ カートリッジとカラー BJ カー トリッジを付け替える場合は、「BJ カートリッジの交換」 をご覧ください。

使用しないBJカートリッジは専用の保管箱に入れてください。

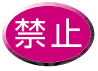

保管箱に入れないでBJカートリッジを置いてお くと、インクが乾燥して印刷できなくなります。

Canon

123

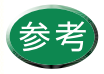

保管箱はプリンタの背面に取り付けられるよう になっています。

# 交換と保管

• • •

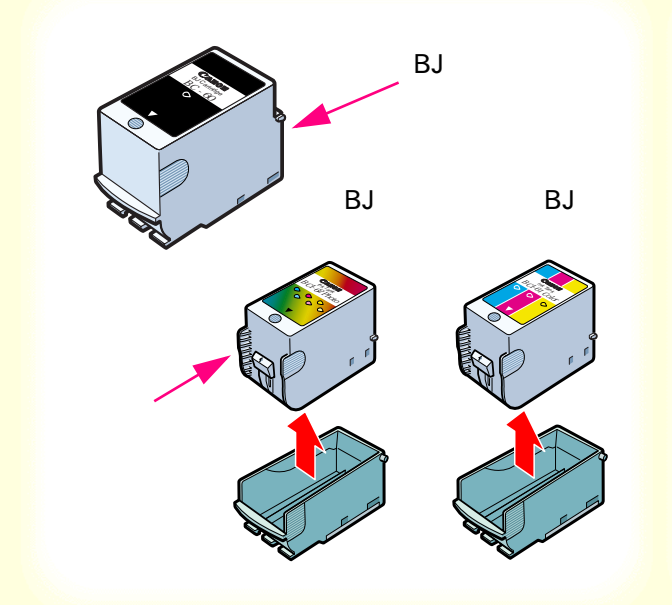

# 新しいインクタンク、BJ カートリッジへの交換

インクタンク、BJ カートリッジは消耗品です。インクが なくなったり、プリントヘッドが傷んだ場合は新しいもの と交換してください。

交換するタイミングは「BJ カートリッジの交換時期」を ご覧ください。

交換のしかたは以下をご覧ください。 BJ カートリッジの交換 インクタンクの交換

- ブラックBJカートリッジはBJカートリッジごと交換します。
  - フォトBJカートリッジ、カラーBJカートリッジはインクタンクのみの交換も可能です。お買い求めの際は、必ず正しい型番をご指定ください。
  - ・ プリントヘッド部分が消耗した場合は、 BJ カート リッジごと交換してください。

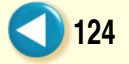

プリンタドライバの基礎知識 印刷の準備と実行 設定画面の開きかた オートパレットによる簡単設定 印刷の中止 ヘルプの見かた

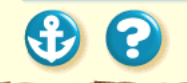

00

プリンタドライバの基礎知識

Canon

#### プリンタドライバとは?

コンピュータで作成したデータ(文書や絵)は、そのまま の状態では印刷できません。プリンタドライバはプリンタ に伝わる形のデータに変換し、プリンタへデータを送り出 す働きをしています。

プリンタドライバは同梱の CD-ROM に入っています。 コンピュータとプリンタを接続後は、以下をご覧になり、 必ずプリンタドライバをインストールしてください。

Windows 95 または Windows 98 をお使いの場合 『かんたんスタートガイド』(裏面) Windows 3.1 をお使いの場合 『基本操作ガイド』

# プリンタドライバでの印刷設定 印刷の準備と実行

Canon

### プリンタ本体の準備

以下をご覧になり、プリンタの電源を入れ、用紙を正しく セットしてください。 電源の入れかたは 電源を入れる 用紙のセットのしかたは 用紙について セットの手順は用紙の種類によって違います。使用する用 紙の手順をご覧ください。

また、カラー BJ カートリッジとフォト BJ カートリッジ を交換する場合は「BJ カートリッジの交換」をご覧くだ さい。

# プリンタドライバでの印刷設定 印刷の準備と実行

| Canon BJ F800のプロバティ 🤶 🔀                                                   |
|---------------------------------------------------------------------------|
| メイン   用紙   印刷制御   ユーティリティ                                                 |
| <b>オ</b> − <b>ト</b> Λ*₩2±₩2:                                              |
|                                                                           |
| BJカードリッジ <sup>1</sup> (2): 「ブラック/カラー ▼ 「 かしースケールED刷(2)<br>用紙の種類(2): 普通紙 ▼ |
| A         用紙方向:         縦置<br>給紙方法:         オードシートフィーダ                    |
| オートパレット詳細(E) ハーンジョン情報(V) 標準に戻す(E)                                         |
| OK         キャンセル         更新(点)         ヘルフ*                               |

印刷するときは ...

初めて印刷するときは、プリンタドライバの設定画面を開 いて、印刷設定を行います。 [オートパレット]の各アイコンには、原稿の種類に適し たお勧めの印刷設定があらかじめ登録されています。 まず、アイコンを選んでから、[BJカートリッジ][用紙 の種類]の設定をプリンタにセットしてあるものに合わせ ます。 印刷設定の操作方法は以下をご覧ください。 設定画面の開きかたは 設定画面の開きかた オートパレットによる印刷設定のしかたは

Canon

128

オートパレットによる簡単設定

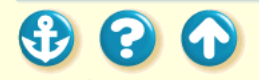

# プリンタドライバでの印刷設定印刷の準備と実行

| 世 BJパッググラウントモニタ | BJRSTR: IMAGE4.doo 印刷中 百赦: 百赦: 部数: |  |
|-----------------|------------------------------------|--|

印刷中は…

印刷を実行すると、以下の3つのソフトウェアが順次起動 します。

#### BJ バックグラウンドモニタ

バックグラウンドで行われている印刷処理の状況を表示 します。印刷の順番を変えたり、印刷を中止することがで きます。

#### BJ バックグラウンダ

印刷データの送信状況を表示します。印刷の中止や一時停止ができます。

#### BJステータスモニタ

プリンタの状態を表示します。印刷の進行状況やプリンタ にトラブルが起きたときの情報が表示されます。

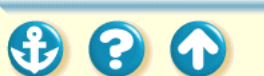

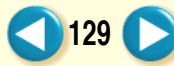

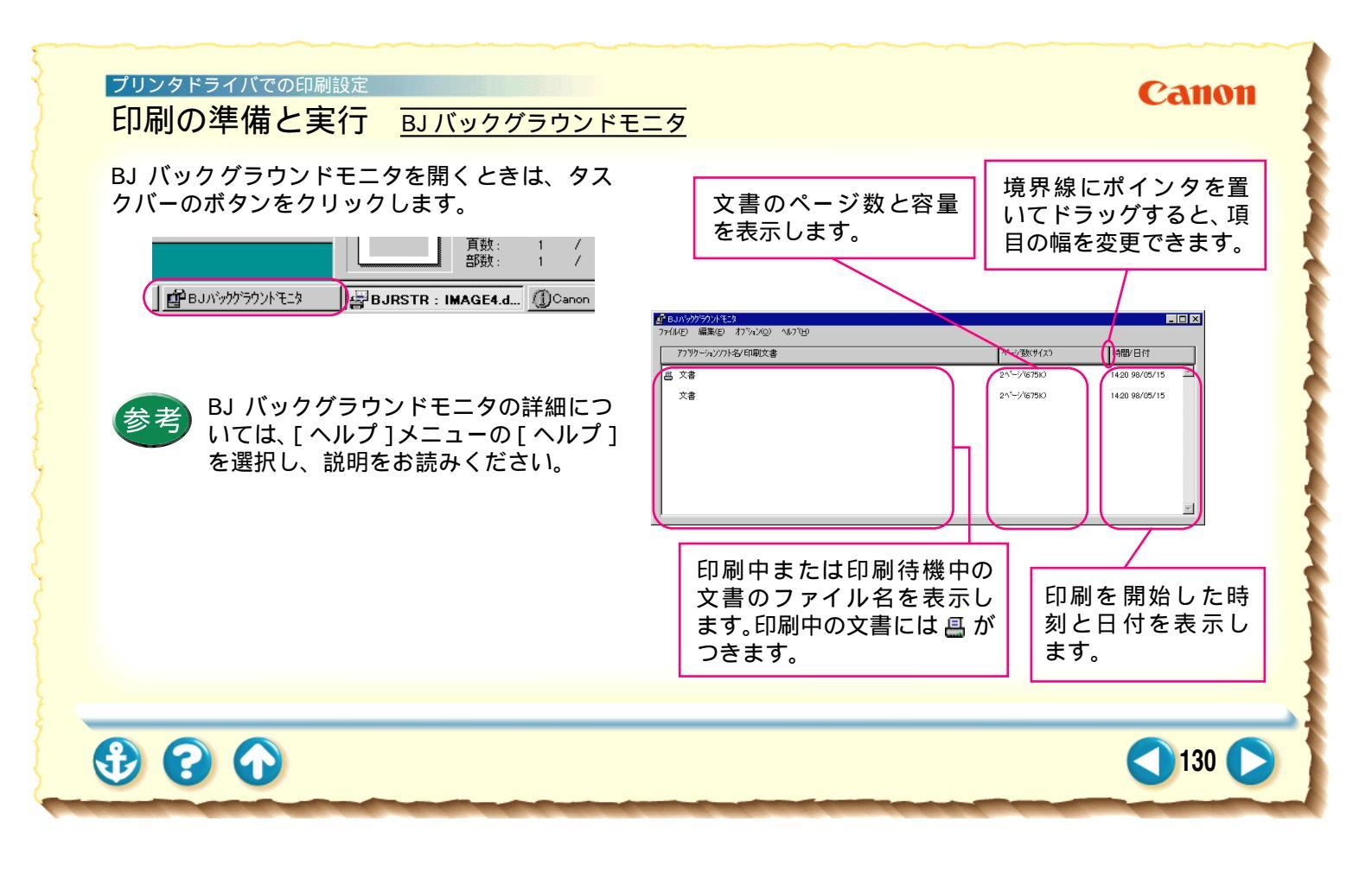

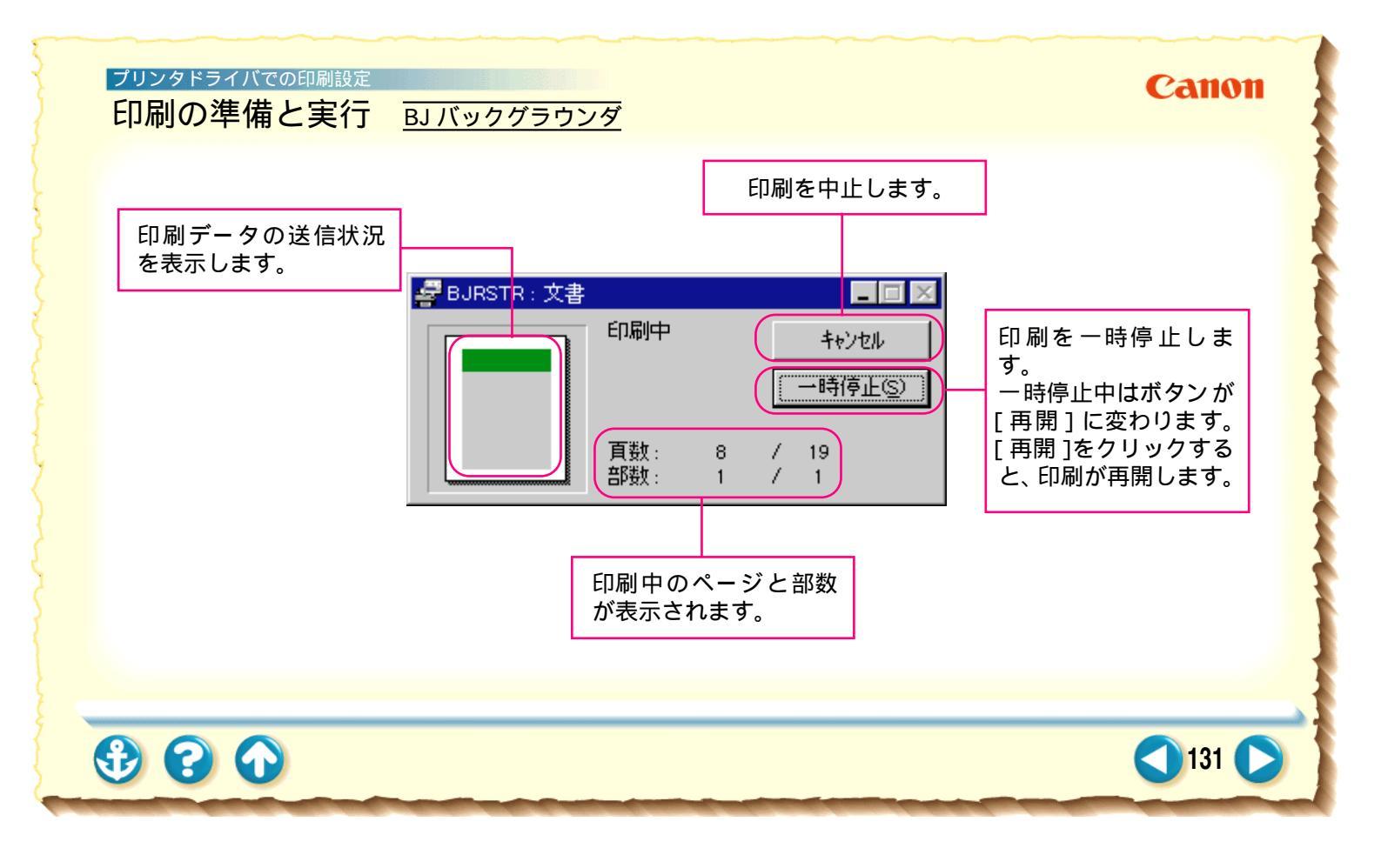

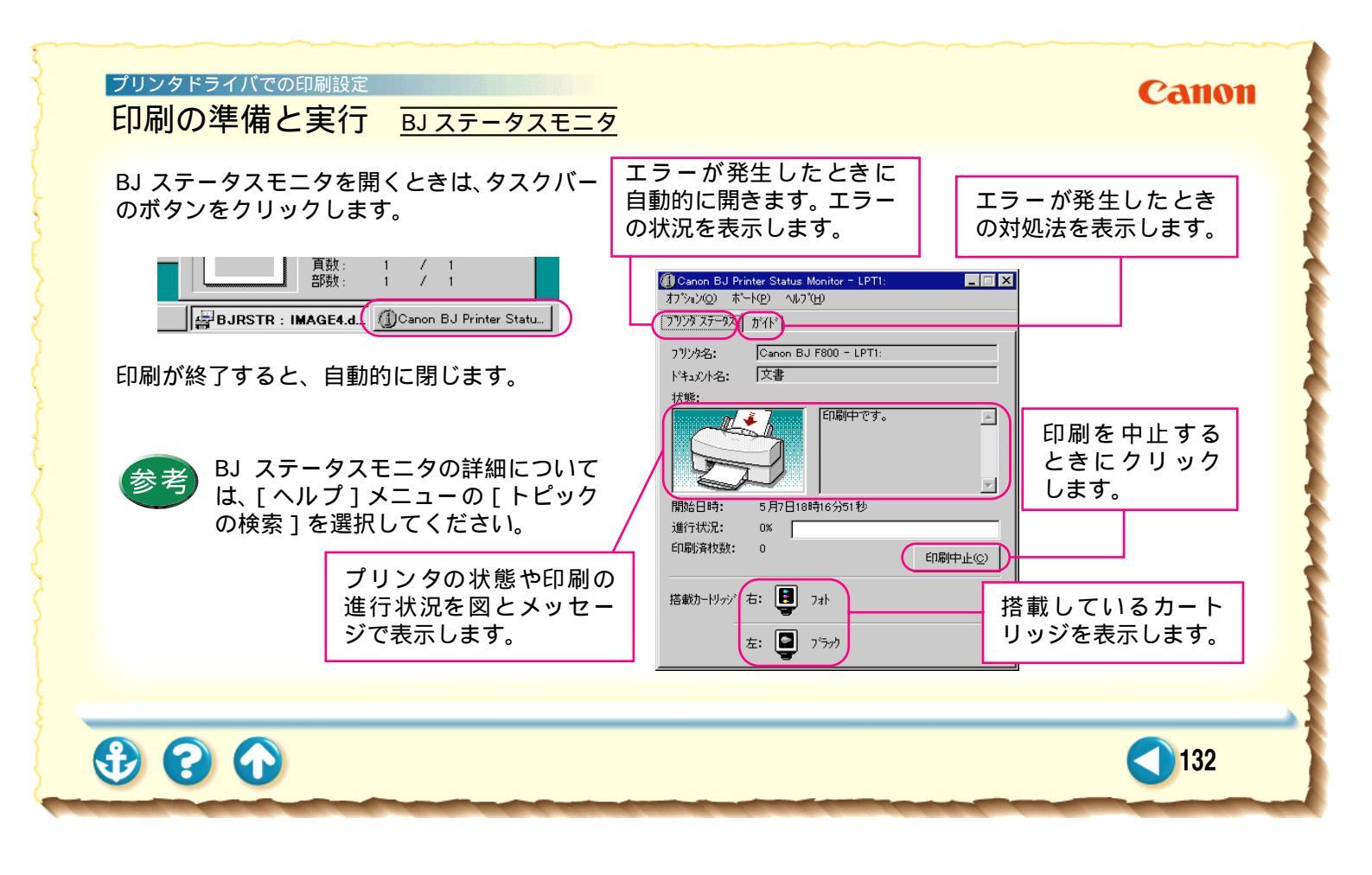

# ブリンタドライバでの印刷設定 設定画面の開きかた

| Canon BJ F800のプロバティ ?! 🗙                                                                                                    |
|----------------------------------------------------------------------------------------------------|
| メイン   用紙   印刷制御   ユーティリティ                                                                                                    |
| オートハ <sup>*</sup> レット( <u>M</u> ):                                                                                                    |
| 文書<br>から変更     1     1     1     1     1     1     1     1     1     1     1     1     1     1     1     1     1     1     1     1     1     1     1     1     1     1     1     1     1     1     1     1     1     1     1     1     1     1     1     1     1     1     1     1     1     1     1     1     1     1     1     1     1     1     1     1     1     1     1     1     1     1     1     1     1     1     1     1     1     1     1     1     1     1     1     1     1     1     1     1     1     1     1     1     1     1     1     1     1     1     1     1     1     1     1     1     1     1     1     1     1     1     1     1     1     1     1     1     1     1     1     1     1     1     1     1     1     1     1     1     1     1     1     1     1     1     1     1     1     1     1     1     1     1 |
| BJカードリッジ(②): 「フラック / カラー 「 」 ゲレースケールED刷(Q)<br>用紙の種類(Q): 「普通紙 」                                                                                                    |
| A 用紙方向: 縦置<br>給紙方法: オードシートフィーダ                                                                                                    |
| オートハルット詳細(E) ハージョン情報(V) 標準に戻す(F)                                                                                                    |
| OK         キャンセル         更新(点)         ヘルフ*                                                                                                    |

設定画面の開きかたは2通りあります。

#### アプリケーションソフトから開く

印刷するときは、通常この方法で開きます。

#### 単独で開く

アプリケーションソフトから開いたとき、まれに[用紙サ イズ]や[印刷方向]がグレー表示されて設定できないこ とがあります。 そのときはこの方法をお使いください。 アプリケーションソフトを開いていないときに、クリーニ

ングやテストプリントを行う場合もこの方法が便利です。

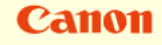

# ブリンタドライバでの印刷設定 設定画面の開きかた <u>アプリケーションソフトから開く</u>

| 🗒 文書 - ワードバッド  | ·            |      |       |                    |
|----------------|--------------|------|-------|--------------------|
| 7ァイル(E) 編集(E)  | 表示(⊻)        | 挿入①  | 書式(⊙) | _^l/7°( <u>H</u> ) |
| 新規作成(N)        | Ctrl+I       | N Ba |       | <b>B</b> .         |
| 開<( <u>0</u> ) | Ctrl+0       | ∘⊨   |       |                    |
| 上書き保存(S)       | Ctrl+3       | s 🗖  | - 9   | -                  |
| 名前を付けて保存       | ( <u>A</u> ) |      |       |                    |
| ED局(P)         | Ctrl+I       | P 5  | 1.6.1 | • 7 • 1 • 8        |
| - 印刷がた         | k            |      |       |                    |
| ^*─シ設定(U)      |              |      |       |                    |
| 1 IMAGE4.doc   |              |      |       |                    |
| 2 IMADE1.doc   |              |      |       |                    |
| 3 IMAGE2.doc   |              |      |       |                    |
| 4 IMAGE3.doc   |              |      |       |                    |
| ワードパッドの終了の     | ×            |      |       |                    |
|                |              |      |       |                    |
| 現在の文書を印刷し      | ます。          |      |       |                    |

# アプリケーションソフトの印刷を実行するメニューを開きます。

ー般的には[ファイル]メニューの[印刷][プリ ンタの設定]などを選択します。

Canon

134

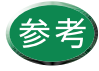

印刷を実行するメニューはアプリケーション ソフトによって異なります。詳しくは、アプリ ケーションソフトの取扱説明書をご覧くださ い。

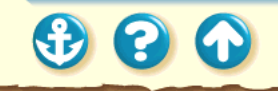

# Canon

# 設定画面の開きかた アプリケーションソフトから開く

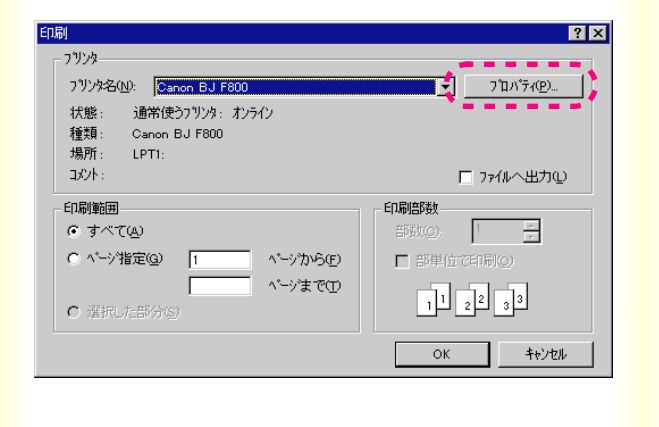

2 印刷を実行する画面で、プリンタ名が [Canon BJ F800]になっていることを確 認して、[プロパティ をクリックします。

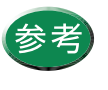

[プリンタ名]に他の機種が選択されていると きは、 ■をクリックして一覧から選択してく ださい。

プリンタドライバの設定画面が開きます。

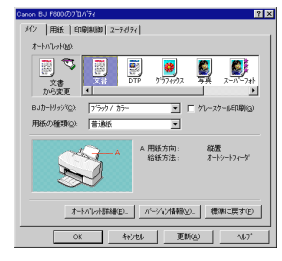

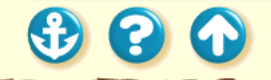

プリンタドライバでの印刷設定

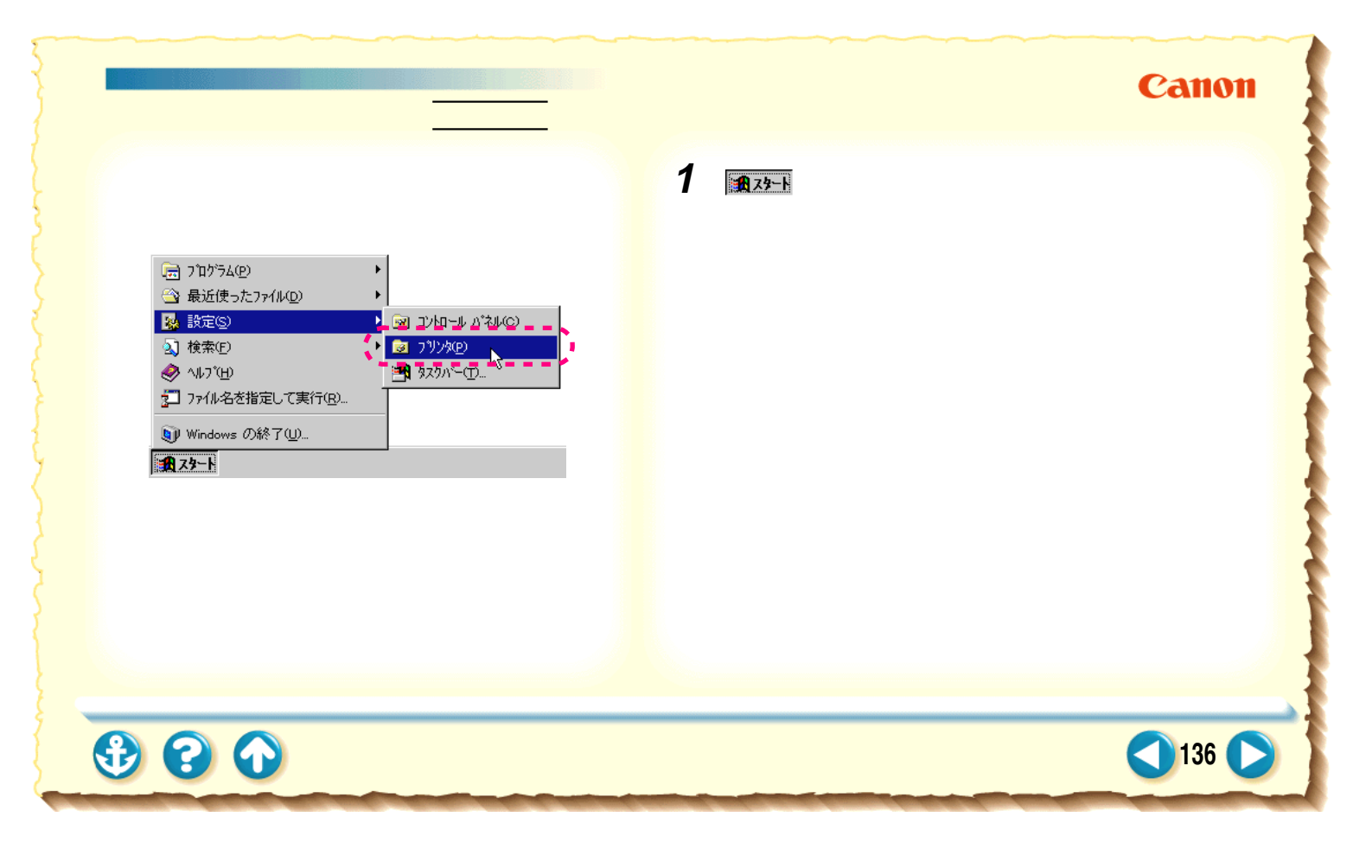

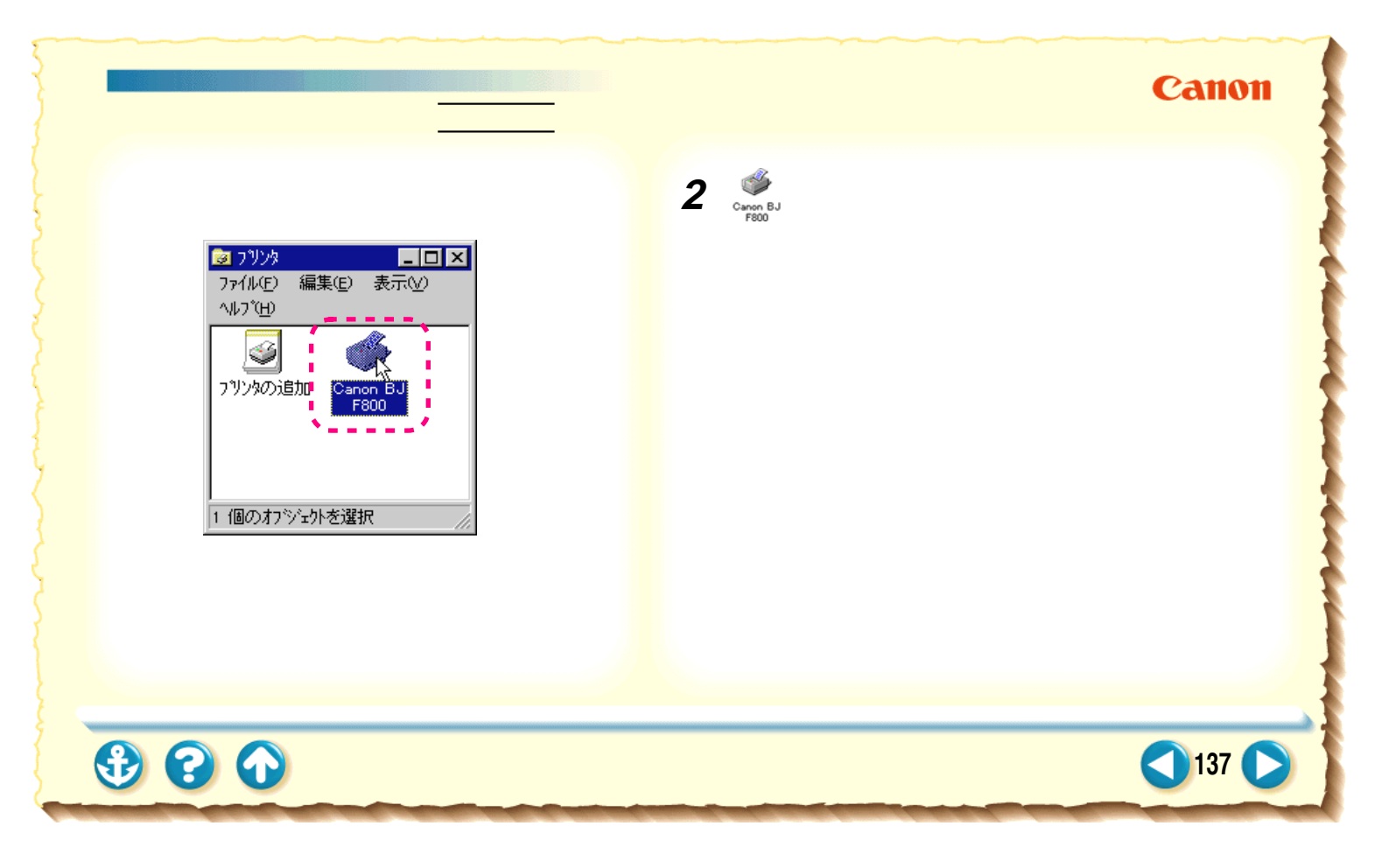

# ブリンタドライバでの印刷設定 設定画面の開きかた <u>単独で開く</u>

# マソソク □□× ファイル(E) 編集(E) 表示(M) ヘルワ<sup>\*</sup>(H) 聞く(Q) ー・時停止(A) 印刷(>1)<sup>\*</sup>(7)<sup>\*</sup>(7)<sup>\*</sup>(7)<sup>\*</sup>(7)<sup>\*</sup> ・ 通常(使う7)<sup>\*</sup>(7)<sup>\*</sup>(7)<sup>\*</sup>(7)<sup>\*</sup> ショートカットの作(成(S)) 削除(D) ・ 名前の(変更(M) プロハライ(B) 閉じる(C)

# **3** [ファイル]メニューから[プロパティ を 選択します。

設定画面をはじめて開くときは、以下のメッセージ が表示されます。

Canon

138

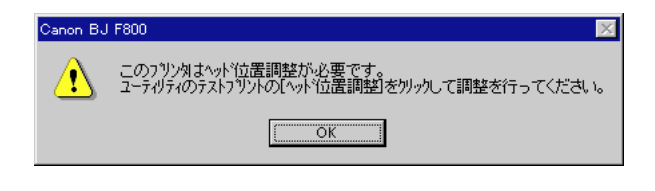

[OK]をクリックすると設定画面が開きます。

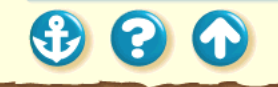

# Canon

# ブリンタドライバでの印刷設定設定画面の開きかた単独で開く

| Canon BJ F800のプロパティ                       | ? × |
|-------------------------------------------|-----|
| 「情報 】詳細   ③ メイン  □ 用紙  參 印刷制御  👪 ユーティリティ  |     |
| Canon BJ F800                             |     |
| 13() k@):                                 |     |
|                                           |     |
| 区切りページ©: (なし) 💌 参照(B)                     |     |
|                                           |     |
|                                           |     |
|                                           |     |
| OK         キャンセル         適用(2)         ヘル | プ   |

設定画面を単独で開いたときは、[情報]、[詳細]な どのシートが追加されます。これらは、Windows 95 が 自動的に追加するものなので、機能の詳細は Windows 95の取扱説明書をご覧ください。

プリンタドライバの機能は[メイン][用紙][印刷制御] [ユーティリティ]の4つのシートにあります。

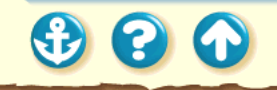

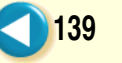

 $\mathbf{O}$ 

オートパレットによる簡単設定

# Canon

140

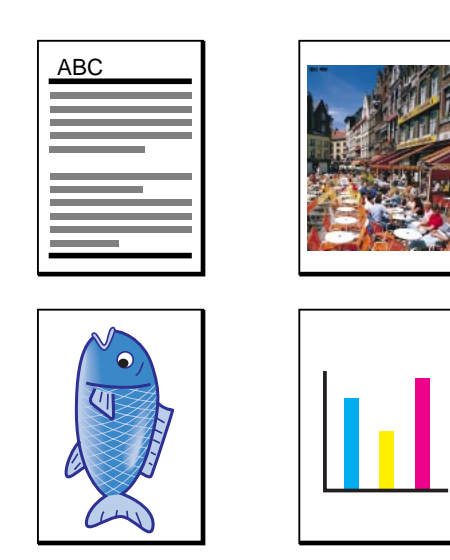

プリンタドライバの設定画面にはたくさんの項目があり ますが、とりあえず[オートパレット]で目的に合ったア イコンを選んでください。各アイコンには、印刷する原稿 に適したお勧めの設定が、あらかじめ登録されています。 オートパレットについての操作は以下をご覧ください。

オートパレットを選ぶ

オートパレットの設定を一部変更する 新しいオートパレットを保存する

オートパレットの並び順を変える

不要なオートパレットを削除する

# Canon

オートパレットによる簡単設定 オートパレットを選ぶ

| Canon BJ F8000/ງ7ຟຼິກຳ້າ                                       |
|----------------------------------------------------------------|
| メイン   用紙   印刷制御   ユーティリティ                                      |
| <b>オ</b> −ŀΛ* <i>b</i> ፇk <u>M</u> ):                          |
| 文書     から変更     メ     メ     マーバーフォト                            |
| BJカードリッジ(©): アデックノカテー 🔽 🗂 ゲレースケールED刷( <u>G</u> )               |
| 用紙の種類◎: 普通紙 💌                                                  |
| A         用紙方向:         縦置<br>給紙方法:         オートシートフィーダ         |
| オートハ <sup>*</sup> レット詳細(E) ハ <sup>ペ</sup> ーシ**ン/情報(V) 標準に戻す(E) |
| OK         キャンセル         更新(点)         ヘルフ*                    |

# **1** 設定画面を開き、[オートパレット]でアイコンを選択します。

普通紙に文字中心の原稿を印刷する場合は、[文書] のままできれいに印刷できます。 絵や写真の印刷、試し刷りなどを行うときは「オー トパレットの種類」をご覧になり、適切なアイコン を選択してください。

- 参考・設定画面の開きかたは「設定画面の開きかた」 をご覧ください。
  - [オートパレット]の ▲ ▶ をクリックすると、
     隠れているアイコンを表示させることができます。
  - ・各オートパレットがどんな設定内容になって いるかを知りたい場合は「オートパレットの 設定内容」をご覧ください。

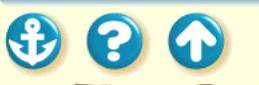

オートパレットによる簡単設定 オートパレットを選ぶ(オートパレットの種類)

普通紙に印刷する場合と、高品位専用紙を使用す る場合とに分けて説明します。

普通紙に印刷するとき

[BJ カートリッジ]は[ブラック / カラー]の設 定になっています。

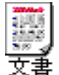

…ワープロ文書など、文字中心の原稿 を標準的な品質で印刷します。

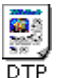

…写真やグラフィックスを自動認識し て最適な設定で印刷します。 文章、表、グラフ、写真などさまざ まな要素が混在した文書の印刷に適 しています。 …品質よりも高速性を重視します。試し刷りに ドラント 向いています。

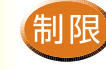

- 「文書」[DTP]を選択した場合は、普通紙耐 水強化剤の働きで、用紙に耐水性が得られま す。
- ・[ドラフト]を選択した場合は、普通紙耐水強 化剤は働きません。

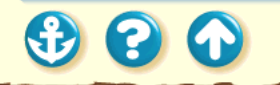

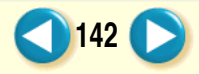

Canon

143

オートパレットによる簡単設定 オートパレットを選ぶ(オートパレットの種類)

高品位専用紙を使用して印刷するとき

イラストや写真などを高品質で印刷したいと きは以下から選択してください。 [BJ カートリッジ]は[ブラック/カラー]の 設定になっています。

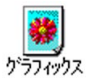

… グラフや色の境界がはっきりした CG(コンピュータグラフィックス) などに向いています。

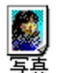

...写真やグラデーションを多用した グラフィックスに向いています。

フォトBJカートリッジの6色インクを使用して、 画像を最高品質で印刷したいときは以下から選択 してください。[BJ カートリッジ]は[ブラック/フォト] の設定になっています。

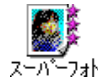

…写真やグラデーションを多用したグラ フィックスを最高品質で表現します。

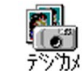

…デジタルカメラで撮影した画像の印刷に向 いています。

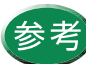

 フォト BJ カートリッジを使用している場合 は、すべてのオートパレットを選択できま す。ただし、[スーパーフォト]と[デジカ メ]以外は、通常のシアン、マゼンタ、イエ ローのみで印刷します。

カラー BJ カートリッジを使用している場合は、[スーパーフォト]と[デジカメ]は選択しないでください。

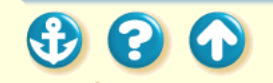

Canon

144

オートパレットによる簡単設定 オートパレットを選ぶ(オートパレットの設定内容)

| [文書]のブロバティ        |                     |                 | ? ×             |                                 |          |       |           |
|-------------------|---------------------|-----------------|-----------------|---------------------------------|----------|-------|-----------|
| [7月777] 色設定   設定量 | 録]                  |                 |                 |                                 |          |       |           |
| BJかードリッジ(①): 7日   | in)/ 117-           | • 「かレー          | スケールE11間(④)     |                                 |          |       |           |
| 用紙の種類(2): (普)     | 通纸                  | •               |                 |                                 |          |       |           |
| 給紙方法(B): 水-       | +>−+7 <i>1</i> −\$' | •               |                 |                                 |          |       |           |
| 印刷品位()            |                     |                 |                 |                                 |          |       |           |
| a:                | a) '                | ED字モート': 標      | 準(速度優先)         |                                 |          |       |           |
| 高速                | 高品位                 |                 | レーシンド           |                                 |          |       |           |
| ቻሳታዎንንታ 🕒፦ 🗖      | 自動(8)               |                 |                 |                                 |          |       |           |
|                   |                     |                 | 9               |                                 |          |       |           |
| ハターン(高速)          | <b>19-2</b> ESER    | 市 <b>口 1</b> 4~ | ッテー始表正心         |                                 |          |       |           |
|                   |                     | [               | 標準に戻す(f)        |                                 |          |       |           |
|                   |                     | A . 3 . 64      | 11.22割00711/174 |                                 |          |       | <u> Y</u> |
|                   | OK.                 | 46720           | 97974 Easte a   | 說定並錄                            |          |       |           |
|                   |                     |                 | ▶ 色補正心          | 15-0507                         |          |       |           |
|                   |                     |                 |                 | 377(Q):                         | 0 🗐 🗔    |       | •         |
|                   |                     |                 |                 | 72°250 <u>M</u> 0:              | 0 .      |       |           |
|                   |                     |                 |                 | 110-00:                         | 0        |       | •         |
|                   |                     |                 |                 | ブ <sup>*</sup> ラック( <u>K</u> ): | 0 🔳      |       | •         |
|                   |                     |                 |                 | マッチンゲ方法(公:                      | 自動       |       |           |
|                   |                     |                 |                 | カンマ係数(@):                       | 1.4      |       | •         |
|                   |                     |                 |                 |                                 |          |       | 7         |
|                   |                     |                 | 濃度(N):          | 0                               | <u>·</u> |       | ` 💌       |
|                   |                     |                 |                 |                                 |          | 1     | 黒海に戻す(E)  |
|                   |                     |                 |                 | С                               | ж        | キャンセル | NH7*      |

各オートパレットの設定内容を見たい場合は、次の操作 を行ってください。

「操作手順] 「オートパレット」で目的のアイコン選択し、反転さ せる。 「オートパレット詳細 ] をクリックする。

選択したオートパレットの設定画面が開きます。クオリ ティシートと色設定シートにある項目すべてが、登録さ れています。各オートパレットの設定内容の一覧表が次 ページにあります。

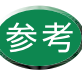

参考 [オートパレット]でアイコンをダブルクリッ クするか、選択したアイコンを右クリックして 「プロパティ」を選択しても、同様の画面が開 きます。
300

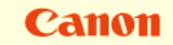

## オートパレットによる簡単設定 オートパレットを選ぶ(オートパレットの詳細設定一覧)

| 各項目の詳細についてはプリンタドライバのヘルプをご覧ください。 ヘルプの見かた |            |            |                 |            |                      |                  |                  |
|-----------------------------------------|------------|------------|-----------------|------------|----------------------|------------------|------------------|
| オートパレット 設定項目                            | ()<br>文書   | DTP        | <b>ジ</b> ラフィックス | <b>夏</b> 真 | <b>アン</b><br>スーパーフォト | <b>a</b><br>F77h | <b>በ</b><br>ምንስኦ |
| [BJカートリッジ]                              | ブラック/カラー   | ブラック/カラー   | ブラック/カラー        | ブラック/カラー   | ブラック/フォト             | ブラック/カラー         | ブラック/フォト         |
| [印刷品位]                                  | 標準(速度優先)   | 高品位        | 標準(品位優先)        | 標準(品位優先)   | 高品位                  | 高速               | 高品位              |
| [ディザリング]                                | パターン(高速)   | 自動         | 誤差拡散            | 誤差拡散       | 誤差拡散                 | パターン (高速)        | 誤差拡散             |
| [イメージデータ補正]                             | オフ(なし)     | オフ(なし)     | オフ(なし)          | オフ(なし)     | オフ(なし)               | オフ(なし)           | オフ(なし)           |
| [給紙方法]                                  | オートシートフィーダ | オートシートフィーダ | オートシートフィーダ      | オートシートフィーダ | オートシートフィーダ           | オートシートフィーダ       | オートシートフィータ       |
| [用紙の種類]                                 | 普通紙        | 普通紙        | 高品位専用紙          | 高品位専用紙     | 高品位専用紙               | 普通紙              | 高品位専用紙           |
| [色補正]                                   | オン(あり)     | オン(あり)     | オン(あり)          | オン(あり)     | オン(あり)               | オフ(なし)           | オン(あり)           |
| [カラーバランス]                               |            |            |                 |            |                      |                  |                  |
| [シアン]                                   | 0          | 0          | 0               | 0          | 0                    | -                | 0                |
| [マゼンタ]                                  | 0          | 0          | 0               | 0          | 0                    | -                | 0                |
| [イエロー]                                  | 0          | 0          | 0               | 0          | 0                    | -                | 0                |
| [ブラック]                                  | 0          | 0          | 0               | 0          | 0                    | -                | 0                |
| [マッチング方法]                               | 自動         | 自動         | グラフィックス         | 写真         | 写真                   | -                | 写真               |
| [ガンマ係数]                                 | 1.4        | 1.4        | 1.4             | 1.4        | 1.4                  | -                | 1.4              |
| [濃度]                                    | 0          | 0          | 0               | 0          | 0                    | 0                | 0                |

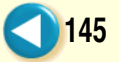

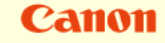

## オートパレットによる簡単設定 オートパレットの設定を一部変更する

| Canon BJ F800のプロバティ ? 🗙                                                                                                    |
|----------------------------------------------------------------------------------------------------|
| メイン   用紙   印刷制御   ユーティリティ                                                                                                    |
| オートハ <sup>*</sup> レット( <u>M</u> ):                                                                                                    |
| DTP     文書     です     グラフィックス     デラフィックス     デーア     デーア     デーア     デーア     デーア     デーア     デーア     デーア     デーア     デーア     デーア     デーア     デーア |
| BJカードリッジで(2): 「ブラック / カラー 🔽 🗖 ゲレースケール印刷(G)                                                                                                    |
| 用紙の種類(2): 普通紙 ▼                                                                                                    |
| A 用紙方向: 縦置<br>給紙方法: オートシートフィーダ                                                                                                    |
| オートパレット詳細(E) パージョン情報(V) 標準に戻す(F)                                                                                                    |
| OK         キャンセル         更新(点)         ヘルフ*                                                                                                    |

**1** 設定画面を開き、[オートパレット]でアイ コンを選択します。

「オートパレットの種類」をご覧になり、最も目的に 近いアイコンを選択してください。 ここでは例として [DTP]を選択しています。

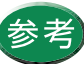

- ・設定画面の開きかたは「設定画面の開きかた」
   をご覧ください。
  - ・ [オートパレット]の ▶ をクリックすると、 隠れているアイコンを表示させることができ ます。

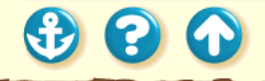

1

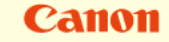

オートパレットによる簡単設定 オートパレットの設定を一部変更する

| Canon BJ F800のプロパティ ? 🗙                  |
|------------------------------------------|
| メイン   用紙   印刷制御   ユーティリティ                |
| オ−トペレット <u>₩</u> :                       |
|                                          |
| BJカードリッジで②: 「ブラッウ / カラー 🔽 🔽 ゲルースケール印刷(@) |
| 用紙の種類(2): 普通紙 ・                          |
|                                          |
| オートハプレット詳細(E) ハーション情報(V) 標準に戻す(E)        |
| OK キャンセル 更新( <u>A</u> ) ヘルフ <sup>*</sup> |

#### **2** 設定を変更します。

ここでは例として[用紙の種類]を[はがき]に変更しています。このように、オートパレットの設定とは異なる用紙、BJカートリッジを使いたいときは、[用紙の種類][BJカートリッジ]から適切なものを選択してください。選択したオートパレットの設定を1つでも変更すると、現在の設定を示すアイコンが「~から変更」という形に変わります。

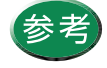

 アイコンが「~から変更」の状態でも印刷は 実行できますが、新しいオートパレットとし て登録しておくと、ワンタッチで同じ設定が できるようになります。新しいオートパレットを保存する

 その他の設定項目も同様に変更できます。
 「登録内容の変更」をご覧になり、目的の設 定項目を変更してください。

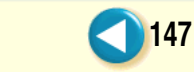

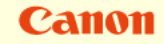

#### オートパレットによる簡単設定 新しいオートパレットを保存する

| Canon BJ F8000/7ີ ມາັ້ 7 ເ                                                                   |
|----------------------------------------------------------------------------------------------|
| メイン   用紙   印刷制御   ユーティリティ                                                                    |
| <b>オ</b> ートハ <sup>*</sup> レット( <u>M</u> ):                                                   |
|                                                                                              |
| から変更<br>BJカードッジ(2)<br>プロハディ(R)<br>から変更<br>名前を付けて保存( <u>A</u> ).<br>マ □ ゲルースケール印刷( <u>G</u> ) |
|                                                                                              |
| A         用紙方向:         縦置           給紙方法:         オートシートフィーダ                                |
| オートパレット詳細(E) パーンジョン情報(V) 標準に戻す(F)                                                            |
| OK         キャンセル         更新(A)         ヘルフ*                                                  |

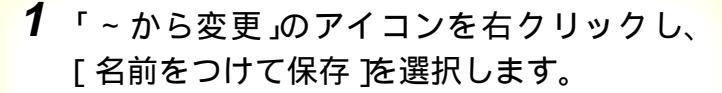

オートパレットの設定を1つでも変更した場合に、 アイコンの形が変わり「~から変更」と表示されま す。

ここでは例として [DTP]を選んで、「用紙の種類] を「はがき」に変更しています。

オートパレットの設定変更については「オートパ レットの設定を一部変更する」をご覧ください。

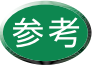

参考 [オートパレット詳細]をクリックして、[設定 登録]をクリックする方法もあります。

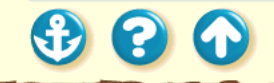

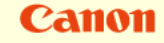

#### オートパレットによる簡単設定 新しいオートパレットを保存する

| [無題のプロパティ          |                               | ? × |
|--------------------|-------------------------------|-----|
| りオリティ 色設定          | 定登録                           |     |
| 登録一覧(L):           |                               |     |
| (調整)<br>(文書)       |                               |     |
| §イトル(T):           | litive ,                      | -   |
| アイコン一覧①:           |                               |     |
| אלאב):<br>(ייסאלאב |                               |     |
| 保存⑤                | 登録の削除(Q) 774世に保存(W) 774ル読込(Q) |     |
|                    | OK ++>セル ^ルプ                  |     |

## **2** [タイトル]の入力欄をクリックして、オートパレットの名前を入力します。

ここでは例として「はがき」と入力しています。必要に応じて[アイコン一覧][コメント]の内容は変更してください。 [アイコン一覧]...新しいオートパレットのアイコンを選択します。

[コメント]…オートパレットの内容の説明を入力します。

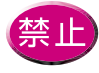

既存のオートパレットが使用している「文書」
 などのタイトルと、「ワープロ」「表計算」「絵」
 「写真フィルム」「OHP」というタイトルは使えません。

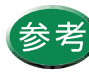

- ・[タイトル]には全角で4文字、半角で8文 字以内で入力してください。
- ・[ コメント ] は全角で 127 文字、半角で 254 文字まで入力できます。

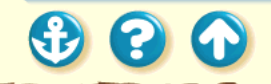

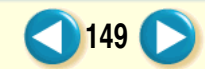

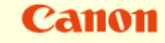

150

## オートパレットによる簡単設定 新しいオートパレットを保存する

| 🗐 [はがき]のプロパテ | r                    |                          | ? ×              |
|--------------|----------------------|--------------------------|------------------|
| クオリティ 色設定    | 设定登録                 |                          |                  |
| 登録一覧(L):     |                      |                          |                  |
| Z−N°−7#ト     |                      | <b>1</b><br>デ<br>ジカメ はがき |                  |
| \$1140D:     | <br>[it//ite         | ,                        |                  |
| アイコン一覧(①:    |                      |                          |                  |
| :():         | न                    |                          | Þ                |
| 【果存⑤】        | 登録の削除( <u>D</u> ) 77 | イルに保存(型) 771             | (ル読込( <u>R</u> ) |
|              | ок                   | ++>tell                  | ^/ŀ7*            |

**3** 設定した内容を確認して、[保存 をクリックし、[OK をクリックします。

メインシートに戻り、新しいオートパレットが登録 されます。 登録したオートパレットが現在の設定として選択 されています。

登録した内容を変更したいときは「登録内容の変 更」をご覧ください。

1

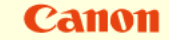

オートパレットによる簡単設定 新しいオートパレットを保存する(登録内容の変更)

| 📰 [はがき]のプロパティ                    |                         | ? ≍                             |
|----------------------------------|-------------------------|---------------------------------|
| り初ティ 色設定 設定部                     | 登録                      |                                 |
| 登録一覧(L):                         |                         |                                 |
| スーパーフォト                          | <b>३.</b><br>४९७२ राज्य |                                 |
|                                  |                         |                                 |
| %/N/D: ा.t.                      | がき                      |                                 |
| 7711)一覧⊕:<br>【                   | zi 💊 📱                  |                                 |
| באלאב:<br>בייגריים:<br>בייגריים: |                         |                                 |
|                                  | 録の削除( <u>D</u> )        | <u>10</u><br>ファイル読込( <u>R</u> ) |
|                                  | ОК +                    | r)tell                          |

登録内容を変更したいとき

登録したオートパレットのタイトル、アイコン、コメント はあとから変更できます。

- タイトルを変更したい場合は、まずメインシートの [オートパレット]で変更したいアイコンをクリックし て選択状態にします。同じアイコンを右クリックし、 [名前の変更]を選択すると、名前を入力できるように なります。
- アイコンとコメントを変更したい場合は、まずメインシートの[オートパレット]で目的のアイコンをダブルクリックします。設定登録シートの[アイコン一覧] [コメント]を変更し、[保存]をクリックします。

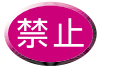

あらかじめ登録されている [文書]などのオートパレットは、タイトル、アイコン、コメントを変更することはできません。

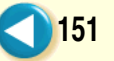

## オートパレットによる簡単設定 オートパレットの並び順を変える

| Canon BJ F800のプロバティ ?X                             |
|----------------------------------------------------|
| メイン   用紙   印刷制御   ユーティリティ                          |
| オート∧° <i>Ъ</i> ット( <u>M</u> ):                     |
|                                                    |
| BJカードリッジで2): フィラック / カラー 🔽 🗖 ゲレースケール印刷( <u>G</u> ) |
| 用紙の種類(◎): [はがき ▼                                   |
| A 用紙方向: 縦置<br>給紙方法: オートシートフィーゲ                     |
| 「オートハ"レット詳細(E) パージョン情報(⊻) 標準に戻す(E)                 |
| OK         キャンセル         更新(A)         ヘルフ*        |

### **1** 設定画面を開き、[オートパレット詳細 を クリックします。

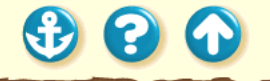

Canon

Canon

153

## オートパレットによる簡単設定 オートパレットの並び順を変える

| <ul> <li>[はがき]のプロバティ</li> <li>ウオリティ   色設定</li> <li>登録一覧(L):</li> </ul> | ? ×                                                      |
|------------------------------------------------------------------------|----------------------------------------------------------|
| Z−N <sup>+</sup> −7aŀ                                                  |                                                          |
| <u>አ</u> ለኮሎሙ:                                                         |                                                          |
| アイコン一覧心                                                                |                                                          |
| 1)/KC):                                                                | r E                                                      |
| 保存⑤                                                                    | 登録の削除( <u>0</u> ) ファイルに保存( <u>4</u> ) ファイル読込( <u>R</u> ) |
|                                                                        | OK ++>セル ^1/17*                                          |

2 [設定登録]タブをクリックし、[登録一覧] で表示位置を変えたいアイコンをクリッ クします。

ここでは例として「はがき」というアイコンを選択しています。

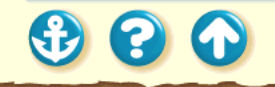

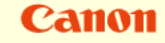

オートパレットによる簡単設定 オートパレットの並び順を変える

| 1つ前に 1つ後ろに                    |
|-------------------------------|
| 🛐 🛛 ปี มีชีวิตภาษาวิศ         |
| りオリティー 色設定 設定登録               |
| 登録一覧(1):                      |
|                               |
| タイトルCD: [はがき                  |
| 7/12)-覧@:                     |
| 1X/h@):                       |
| (保存(g)                        |
| OK         キャンセル         ヘルフ* |

- 3 アイコン移動ボタンをクリックして、オートパレットのアイコンの位置を変え、 [OK をクリックします。
  - [アイコン移動ボタン] ■…1つ前に移動します。 ■…1つ後ろに移動します。

続けてクリックすると、アイコンはさらに前(後ろ)に移動します。

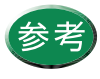

- ・ 設定登録シートの[登録一覧]で直接アイコンをドラッグしても移動できます。
- 一度移動したアイコンの位置は[キャンセル]をクリックしても元に戻りません。もう
   一度同じ手順で移動してください。

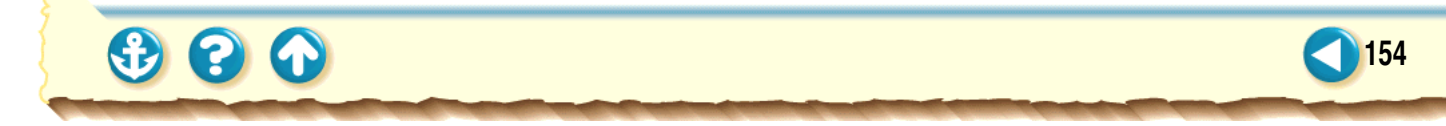

Canon

## オートパレットによる簡単設定 不要なオートパレットを削除する

| Canon BJ F800のプロバティ ?X                                          |
|-----------------------------------------------------------------|
| メイン   用紙   印刷制御   ユーティリティ                                       |
| オートΛ°Նット( <u>M</u> ):                                           |
|                                                                 |
| BJカードリッジで②): 「フ <sup>×</sup> ラック/カラー 🔽 🗂 ゲレースケールED刷( <u>G</u> ) |
| 用紙の種類◎: はがき <                                                   |
| A         用紙方向:         縦置           給紙方法:         オートシートフィーダ   |
| 【オートパピット詳細(E)」 パーション情報(V) 標準に戻す(E)                              |
| OK         キャンセル         更新(A)         ヘルフ*                     |

1 設定画面を開き、[オートパレット]で削除したいアイコンをクリックして選択状態にします。

ここでは例として「はがき」というアイコンを選択しています。

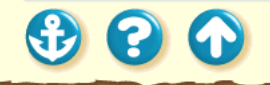

#### プリンタドライバでの印刷設定 オートパレットによる簡単設定 <u>不要なオートパレットを削除する</u>

| Canon BJ F800のプロパティ ?                                         |
|---------------------------------------------------------------|
| メイン   用紙   印刷制御   ユーティリティ                                     |
| オートΛ°レット( <u>M</u> ):                                         |
|                                                               |
| BJカードッジ「Q): フジック/カラー 「<br>アロハライ(B)                            |
| 用紙の種類(2): はがき ・ ヘルフ (1)                                       |
| A         用紙方向:         縦置           給紙方法:         オートシートフィーダ |
| オートパレット詳細(生)」パージョン情報(小)」標準に戻す(生)                              |
| OK         キャンセル         更新( <u>A</u> )         ヘルフ*          |

**2** 選択したアイコンを右クリックし、[削除] を選択します。

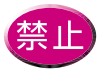

「文書」など既存のオートパレットは削除でき ません。右クリックしても[削除]はグレー表 示になって選択できません。

Canon

156

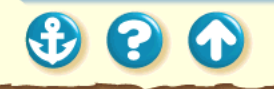

### Canon

157

## オートパレットによる簡単設定 不要なオートパレットを削除する

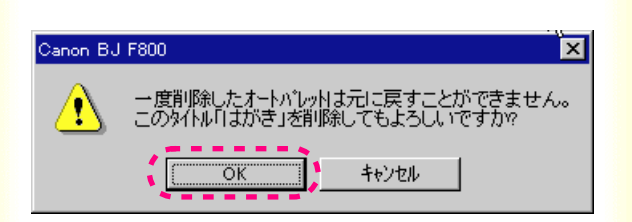

3 左のようなメッセージが表示されたら、選択しているアイコンを確認して、[OK]を クリックします。

選択したオートパレットは削除されます。

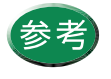

間違ったオートパレットを選択した場合は [キャンセル]をクリックして、もう一度はじ めからやり直してください。

| Canon BJ F800()712/174 ? X                                   |
|--------------------------------------------------------------|
| パン 用紙 印刷制刷 ユーラガライ                                            |
| <b>∦</b> −h∧‰nh( <u>w</u> ).                                 |
| 14488/aL 1973/49/2 54 2-7/-7/at 1977/t 1977/t 1              |
| BJカートリッジ(0): フィラッカノ カラー 💌 🗂 クレースクー(JEDB)(0)                  |
| 用紙の種類(2): はがき 💌                                              |
| 本         用紙方向:         弦置           編紙方法:         オージー・ラィージ |
| 「オートハンオ目時間」」 パーシン体相公。」 構築に戻すの                                |
| OK         非少セル         更新(点)         へルフ*                   |

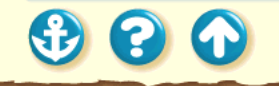

#### プリンタドライバでの印刷設定 印刷の中止

### Canon

| BJパックゲラウンダ |            | × |
|------------|------------|---|
|            | 印刷を中止しますか? |   |
|            | OK ++Vtil  |   |

印刷を中止するには以下のような方法があります。

#### BJバックグラウンダで印刷を中止する

BJ バックグラウンダが表示されているときのみ操作できます。印刷直後に中止したいときに向いています。

#### BJバックグラウンドモニタで印刷を中止する

印刷中の文書だけでなく、印刷待ちの文書も中止できま す。

BJ ステータスモニタで印刷を中止する 印刷中の文書のみ中止できます。

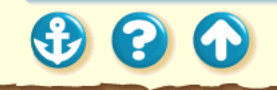

印刷の中止 BJ バックグラウンダで印刷を中止する

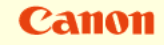

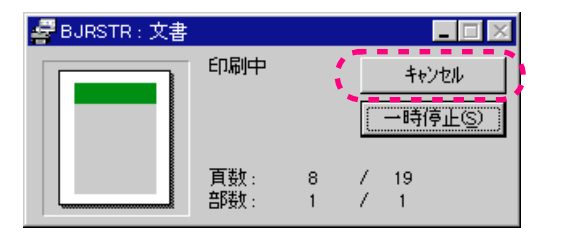

## **1** BJ バックグラウンダの[キャンセル]をク リックします。

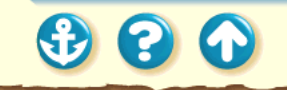

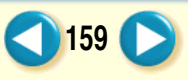

印刷の中止 BJ バックグラウンダで印刷を中止する

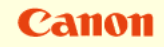

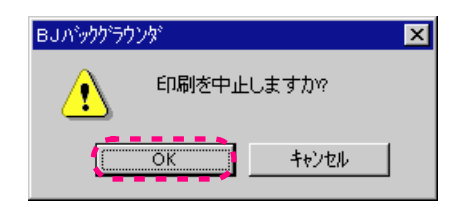

2 印刷を中止する場合は、[OK をクリックします。

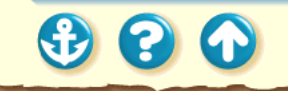

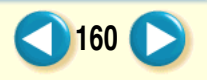

## Canon

## 印刷の中止 BJ バックグラウンドモニタで印刷を中止する

|   | ₿в   | リハッククラウントモニタ             |                               | _ 🗆 ×          |
|---|------|--------------------------|-------------------------------|----------------|
|   | 7711 | VE)編集E) オブションQ)・         | \ルフ <sup>*</sup> ( <u>H</u> ) |                |
|   |      | アブリケーションソフト名/印刷文書        | ページ数(サイス)                     | 時間/日付          |
|   | ≞    | Microsoft Word - 企画書.doc | 3^°−シ°(1M)                    | 17:25 98/06/17 |
| - |      | Microsoft Word - 文書.doc  | 13^°                          | 17:27 98/06/17 |
|   | -    |                          |                               |                |
|   |      |                          |                               | <b>T</b>       |
|   |      |                          |                               |                |

1 印刷を中止したい文書をクリックします。

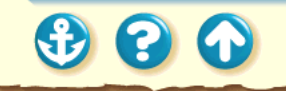

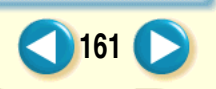

## Canon

## 印刷の中止 BJ バックグラウンドモニタで印刷を中止する

| ú | в    | リバックグラウントモニタ                           |                    |                | × |
|---|------|----------------------------------------|--------------------|----------------|---|
| 1 | 1711 | NE) 編集(E) わジョン(D)                      | ∿ll/7°( <u>H</u> ) |                |   |
|   |      | 73.1) <mark>- 71777-20</mark> -10-10支書 | ページ数(サイス)          | 時間/日付          |   |
|   | ≞    | Microsoft Word - 企画書doc                | 3ページ(1M)           | 17:25 98/06/17 |   |
|   |      | Microsoft Word - 文書doc                 | 13^°−9°(4M)        | 17:27 98/06/17 |   |
|   |      |                                        |                    |                |   |
|   |      |                                        |                    | 7              |   |

## 2 [編集]メニューから[削除]を選択します。

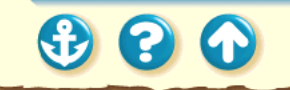

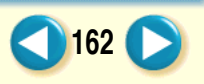

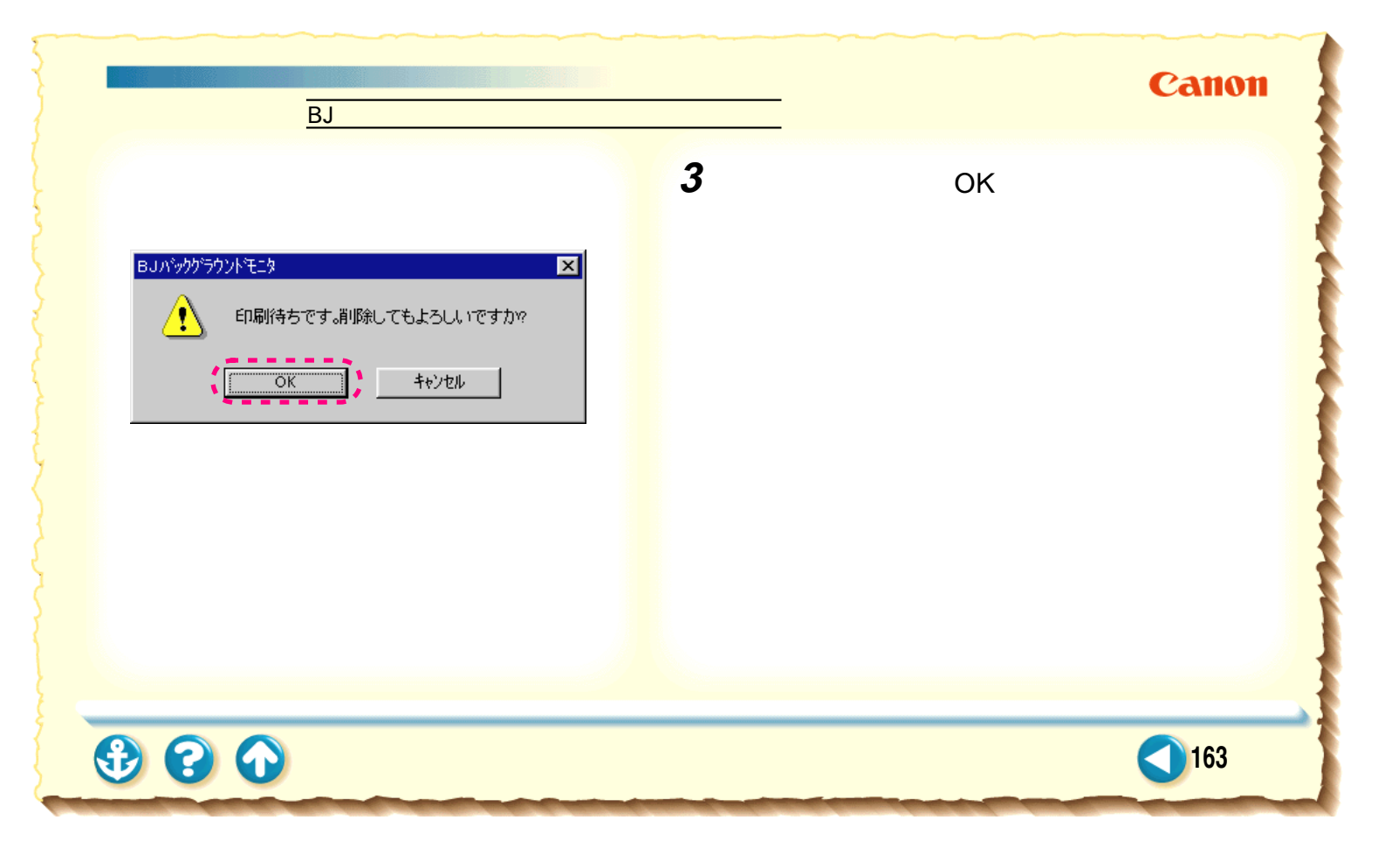

#### プリンタドライバでの印刷設定 ヘルプの見かた

#### Canon

| 名印刷<br>Canon BJ F800の7つかティ                                                                                                    | ?×                             |
|----------------------------------------------------------------------------------------------------|--------------------------------|
| メイン 用紙 印刷制師 ユーテルティ                                                                                                    |                                |
| <i>ᡮ</i> −ŀ∧℃ν₂⊧Q <u>M</u> ):                                                                                                    |                                |
| オートバレット<br>オートバレットは印刷の品値や色に関する設定をまとめて登<br>録し、アイコンで選択できるようにしたものです。オートバレット<br>はあらかにめフリンタの解創にないて登録されているので、原<br>後の内容や用紙の種類に含った印刷設定を、アイコンをフリ<br>ックするだりで行うことができます。<br>(オートバレット詳細」ボジンをフリックすると、選択したオート<br>パレットの設定内容を見ることができます。必要なら、一部の<br>項目の引起金に直して使用することも可能です。 |                                |
| 達当なオートパレットがみつからないときは、詳細設定を自<br>分で行って、新しいオートパレットとして登録することもできま<br>す。                                                                                                    | \$~}>~+>~+><br>₽               |
| 注<br>・オートバレットを選択することで、各種の設定は自動的に<br>行われます。ただし、用紙の種類に関する設定は、印刷<br>するたびに輪脱してください、用紙の種類の設定がご<br>使用したる用紙と異なっているとされ、必ず同じ設定にし<br>てください。                                                                                                    | ₩ <u>₩</u> 標準に戻す(£)<br>Ξ\$₩(A) |

操作のしかたがわからなくなったり、設定項目に関する説 明が知りたいときは、画面上でヘルプを見ることができま す。

#### 設定項目の説明を見るとき

印刷設定をしていて、設定画面内の項目の意味がわからな いときのヘルプの開きかたです。

#### 操作の説明を見るとき

印刷設定のための、具体的な操作を知りたいときのヘルプの開きかたです。

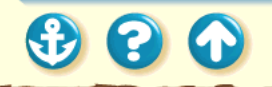

#### ブリンタドライバでの印刷設定 ヘルプの見かた 設定項目の説明を見るとき

#### Canon

#### ? X Capop BJ E800の7<sup>®</sup>Dパディ メイン | 用紙 | 印刷制御 | ユーティリティ | オートパレット(M): DTP 营業 スーパーフォ! ゲラフィックス 文書 から変更 BJカートリッジ(C): ブラック / カラー ▼ □ ゲレースケール印刷(G) 用紙の種類(0): 普通紙 -A 用紙方向 縦罟 オートシートフィーダ 給紙方法: オートパレット詳細(E)... バーション情報(V)... 標準に戻す(E) キャンセル 更新(A) $\Delta \mu 7^{\circ}$ OK

説明の画面が表示されます。

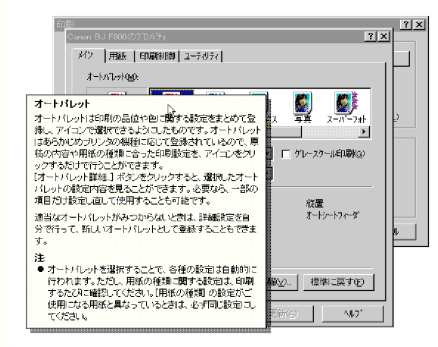

#### 説明画面を閉じる ときは画面の好き なところをクリッ クします。

165

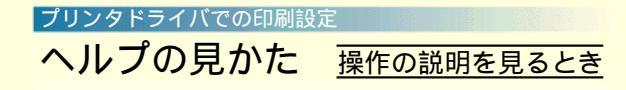

| Canon BJ F800 <i>0</i> /71µ/ກິງ 🔋 🗙                                                                                                    |
|----------------------------------------------------------------------------------------------------|
| メイン   用紙   印刷制御   ユーティリティ                                                                                                    |
| オート∧℃ット( <u>M</u> ):                                                                                                    |
| 文書     から変更     ・     ・     ・     ・     ・     ・     ・     ・     ・     ・     ・     ・     ・     ・     ・     ・     ・     ・     ・     ・     ・     ・     ・     ・     ・     ・     ・     ・     ・     ・     ・     ・     ・     ・     ・     ・ |
| BJカードリッジで②: 7ラック / カラー ▼ 「 ゲレースケールED刷(Q)<br>用紙の種類(Q): 音注風紙 ▼                                                                                                    |
| A         用紙方向:         縦置<br>給紙方法:         オートシートフィーダ                                                                                                    |
| オートハ <sup>*</sup> レット詳細(E) ハ <sup>*</sup> ージョン情報(V) 標準に戻す(E)                                                                                                    |
| OK キャンセル 更新(点) ヘルフ・                                                                                                    |

## **1** プリンタドライバの設定画面で(ヘルプ) をクリックします。

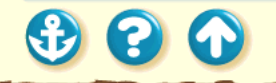

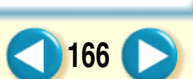

#### Canon

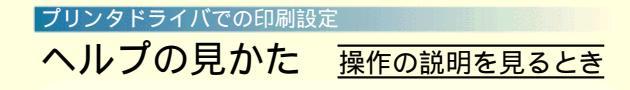

| トビックの検索 BJラスタプリンタドライバのヘルプ                               | ? × |
|---------------------------------------------------------|-----|
| 目次   キーワード                                              |     |
|                                                         | 1   |
| トビックを勿っりしてから [表示] を勿っりするか、 [キーワート] など別の知を<br>勿っりしてください。 |     |
| 📚 このヘルプについて                                             |     |
| BJラスタブリンタドライバについて                                       |     |
| ↓ □ 印刷の詳細を設定する ↓                                        |     |
| 21 フリンタドライバの設定画面(フリンタのフロバティ)を開く                         |     |
| ■1、オートハレットを進伏して印刷版定をする)<br>■1、11日和「明オス酸テポオス             |     |
| ◆ 拡大/縮小印刷を設定する                                          |     |
| ◆ 印刷の品位と色を設定する                                          |     |
| 🔷 オートバレットの登録や削除                                         |     |
| 🧇 印刷制御に関する設定をする                                         |     |
| 🔷 ブリンタのメンテナンス                                           |     |
| ▶ トラブルシュート                                              |     |
|                                                         |     |
|                                                         |     |
| 表示(D) 印刷(P) キャソイ                                        | 714 |
|                                                         |     |

**2** 説明を見たい項目をダブルクリックします。

#### 操作ヘルプが表示されます。

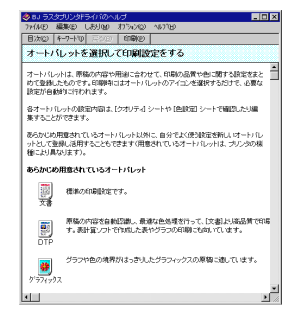

#### 説明画面を閉じる ときは ×をクリッ クします。

Canon

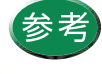

[トピックの検索]画面で[キーワード]タブ をクリックすると、見たい項目をキーワードで 検索することができます。

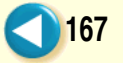

#### Canon

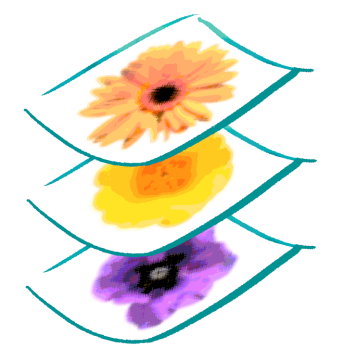

写真をきれいに印刷する はがきをきれいに印刷する 非定型の用紙を使用する 原稿を90°回転して印刷する 原稿を拡大 / 縮小して印刷する 1枚の用紙に複数ページを印刷する 同じ文書を複数部印刷する スタンプを印刷する オリジナルのスタンプを作成する 画像をなめらかに補正する 印刷の濃淡を調整する

00

### 写真をきれいに印刷する

#### Canon

169

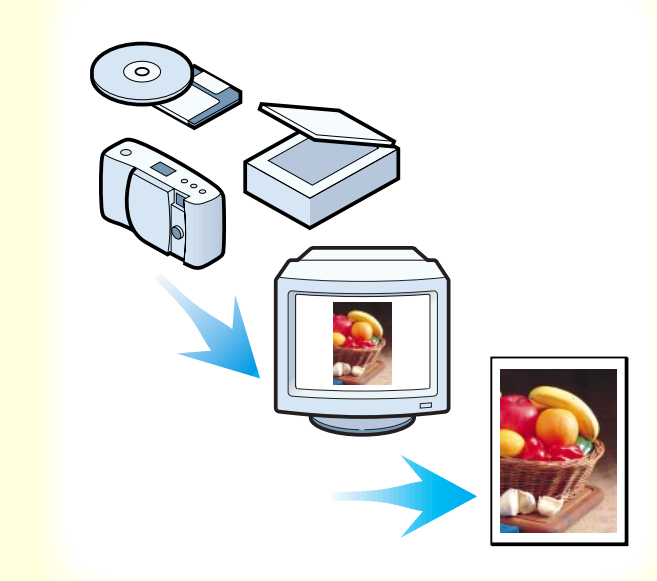

デジタルカメラやスキャナ等で取り込んだ写 真、ネットワークや市販の CD-ROM 等で入手 した画像データをきれいに印刷するには、3つ のポイントがあります。

- フォト BJ カートリッジの 6 色インクとブラック BJ カートリッジを合わせた7 色を使用すること
- 2. 写真に適した用紙を使用すること
- 3. フォト BJ カートリッジ(6 色)と使用する用紙に合っ た印刷設定を行うこと

これらのポイントを押さえた操作手順を次ページ以降で 説明します。

#### 写真をきれいに印刷する

#### Canon

170

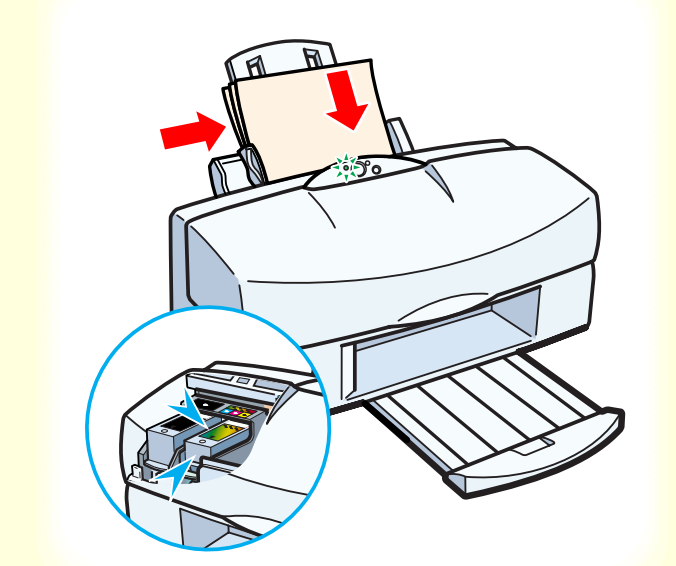

 プリンタの電源が入っていること、フォト BJ カートリッジがセットされていることを 確認し、使用する用紙を正しくセットしま す。

普通紙でも写真をきれいに印刷できますが、色の再 現性にこだわるなら、以下のキヤノン製専用紙の使 用をお勧めします。

- ・高品位専用紙(HR-101)
- ・フォト光沢フィルム(HG-201)
- ・フォト光沢ハガキ(KH-201N)

なお、各用紙の具体的なセットのしかたは「使用で きる用紙」をご覧ください。

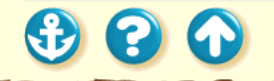

#### いろいろな印刷テクニック 写真をきれいに印刷する

| Canon BJ F800のプロパティ ? 🗙                       |
|-----------------------------------------------|
| バン   用紙   印刷制御   ユーティリティ                      |
| オ−トパレット <u>₩</u> ):                           |
|                                               |
| BJカートリッジ(②): フデラック/フォト 🔽 🏳 グレースケール印刷(③)       |
| 用紙の種類(2): 高品位専用紙 ▼                            |
| A 用紙方向: 縦置<br>給紙方法: オートシートフィーゲ                |
| <u>「オートパビット詳細(E)…</u> 」 パージョン情報(⊻)…」 標準に戻す(E) |
| OK キャンセル 更新( <u>A</u> ) ヘルフ*                  |

「メイン1シート

2 プリンタドライバの設定画面を開き、[オートパレット]で[スーパーフォト]を選びます。

[スーパーフォト]を選ぶと、[BJカートリッジ]の 設定は自動的に[プラック / フォト]となり、フォ トBJカートリッジの6色インクを使用する設定にな ります。

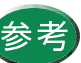

・設定画面の開きかたは「設定画面の開きかた」
 をご覧ください。

 ・デジタルカメラの画像を印刷する場合は、 [オートパレット]で[デジカメ]を選んでく ださい。[スーパーフォト]と同様にフォト BJ カートリッジの6 色インクと、ブラック BJ カートリッジを合わせた7色で印刷します。

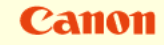

171

#### いろいろな印刷テクニック 写真をきれいに印刷する

| Canon BJ F800の711/ໂ7/ 🤶 🗙                                                                                                    |
|----------------------------------------------------------------------------------------------------|
| メイン   用紙   印刷制御   ユーティリティ                                                                                                    |
| オートパ <sup>*</sup> レット( <u>M</u> ):                                                                                                    |
| ご         ご         ご |
| BJカートリッジで②: ファラック / フォト 🔽 ゲレースケール印刷(@)                                                                                                    |
| 用紙の種類②: 高品位専用紙                                                                                                    |
|                                                                                                    |
| オートパレット詳細(E) パージョン情報(V) 標準に戻す(E)                                                                                                    |
| OK         キャンセル         更新(A)         へルフ*                                                                                                    |

[メイン]シート

## **3** 「用紙の種類 ] からプリンタにセットした用 紙を選びます。

Canon

172

普通紙の場合は、「普通紙」を選んでください。

以上で、写真を印刷するために最低限必要な設定は 完了です。[OK]をクリックして印刷を開始してく ださい。

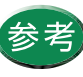

参考 [用紙の種類]は必ずセットした用紙に合わせる ようにしてください。セットした用紙と異なる 設定のままで印刷すると、正しい色合いを再現 できません。

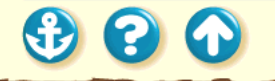

00

はがきをきれいに印刷する

#### Canon

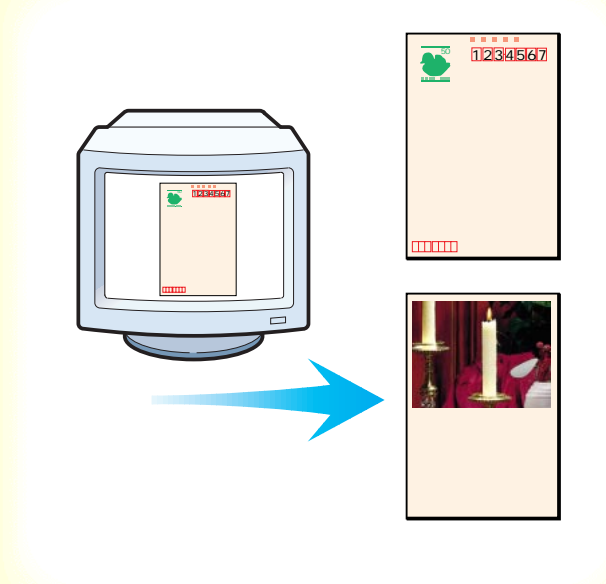

官製はがきや光沢ハガキ(KH-201N)に印刷す るときは、使用するはがきの種類と印刷したい 内容によって適切な印刷設定を行っておく必要 があります。ポイントを以下に示します。

- あらかじめ使用しているアプリケーションソフトで
   「用紙サイズ」は「はがき」を選択しておくこと
- プリンタドライバの設定画面で[オートパレット]を 選択し、[用紙の種類]が[はがき]または[光沢はが き]になっていることを確認すること

具体的な操作手順は次ページ以降で説明します。

## いろいろな印刷テクニックはがきをきれいに印刷する

00

#### Canon

174

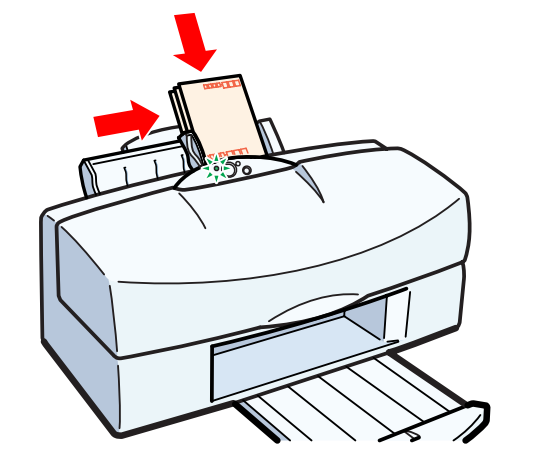

 プリンタの電源が入っていること、BJ カートリッジがセットされていることを確 認し、使用するはがきを縦置きにセットし ます。

官製はがき、光沢ハガキのセットのしかたは「はが きを使用する」をご覧ください。

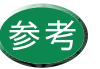

フォト BJ カートリッジでもカラー BJ カート リッジでも、はがきへの印刷は可能です。

## はがきをきれいに印刷する

## 大田 - 大の日 丸子様 二の三四 **80**8 2422 2422 2422 とうございま NTE よろしく 願いいたします スーパーフォト

#### Canon

175

## 2 プリンタドライバの設定画面を開き、[オートパレット]からアイコンを選択します。

たとえば、宛名の場合は [文書]、写真を全面に印刷 する場合は [スーパーフォト]、文字や絵、写真などが 混在している場合は [DTP]を選択します。

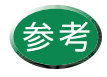

設定画面の開きかたは「設定画面の開きかた」 をご覧ください。

- ・ 官製はがきに耐水印刷をしたい場合は[ドラフト]
   以外のオートパレットを選択してください。
- フォトBJカートリッジを使用する場合は、使用するインクの色数が変わるだけで、[BJカートリッジ]の設定がどちらであっても使用できます。
- カラーBJカートリッジを使用する場合は[BJカートリッジ]の設定は必ず[ブラック/カラー]にしてください。

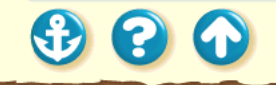

#### いろいろな印刷テクニック はがきをきれいに印刷する

| Ca | an | 01 |  |
|----|----|----|--|
|    |    |    |  |

176

| Canon BJ F800のプロノ     | <del>کر</del> کار کار کار کار کار کار کار کار کار کار                                                                                 |
|-----------------------|----------------------------------------------------------------------------------------------------|
| メイン 用紙 印刷             | 別制御】ユーティリティ】                                                                                                    |
| オート∧°レット( <u>M</u> ): |                                                                                                    |
| DTP                   | 武事 DTP     プラスペウス 写真 スーパーフォト     マーパーフォト                                                                                              |
| BJ力ードリッジ( <u>C</u> ): | 「ブラック/カラー ▼ □ ケレースケールED扇(Q)                                                                                                    |
| 用紙の種類(_):             | 普通紙                                                                                                    |
|                       | <ul> <li>普通紙</li> <li>高品位専用紙</li> <li>光沢和</li> <li>北沢ア小ム</li> <li>オートシートフィーダ</li> <li>成功室</li> <li>トポポートが一時がき</li> <li>レーム</li> </ul> |
| <u></u>               | バレット詳細(E) / バージョン情報( <u>V</u> ) / 標準に戻す(E)                                                                                            |
| ОК                    | <u>キャンセル</u> 更新( <u>A</u> ) へルフ <sup>。</sup>                                                                                          |

**3** [用紙の種類]からプリンタにセットしたは がきを選びます。

官製はがきの場合は[はがき]光沢ハガキの場合は [光沢はがき]を選んでください。

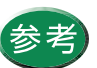

セットしたはがきと異なる設定で印刷すると、 正しい色合いを再現できません。

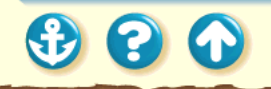

#### いろいろな印刷テクニック はがきをきれいに印刷する

1

| Canon BJ F800のプロバティ 🤶 🄀                                                                  |
|------------------------------------------------------------------------------------------|
| メイン 用紙 日刷制御 ユーティリティ                                                                      |
| ■ 用紙サイス*(y):                                                                             |
| <ul> <li>○ 等倍印刷(№) 拡大縮小車(②).</li> <li>○ 拡大/縮小印刷(③)</li> <li>○ ヘ'-シンレイアウト印刷(①)</li> </ul> |
| 📑 7リッタの用紙サイズ(の): 【は防害 100 × 148 mm. 💌                                                    |
| 印刷方向: 🗚 で 縦(2) 🕨 🍃 で 横(1)                                                                |
|                                                                                          |
| OK         キャンセル         更新(点)         ヘルフ*                                              |

#### 4 [用紙]タブをクリックして、[用紙サイズ] が[はがき]になっていることを確認しま す。

以上で、はがきを印刷するために最低限必要な設定 は完了です。[OK]をクリックして印刷を開始して ください。印刷終了後は十分に乾燥するまで待って、 同様の手順で反対側の面を印刷するようにしてくだ さい。

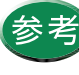

用紙サイズが [ はがき ] になっていない場合は アプリケーションソフトの設定を確認してくだ さい。アプリケーションソフトの設定に問題が なければ、プリンタドライバの[ 用紙サイズ ] で [ はがき ] を選択してください。

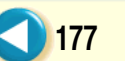

Canon

00

非定型の用紙を使用する

#### Canon

178

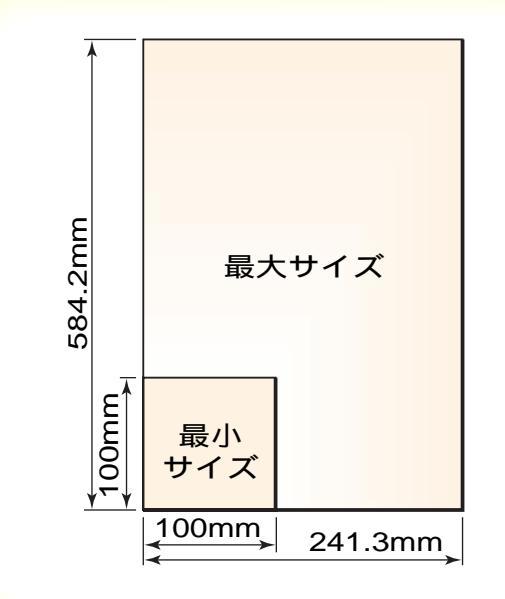

A4 や B5 のような定型ではないサイズの用紙を 使用するときは、アプリケーションソフトで縦 横の長さを指定します。印刷するときは、プリ ンタドライバの設定画面で、アプリケーション ソフトで指定したサイズに一致させてください。

本機で使用できる非定型の用紙サイズは、幅100mm × 長 さ100mm ~ 幅 241.3mm × 584.2mm までの範囲です。 次ページ以降で操作手順を説明します。

#### いろいろな印刷テクニック 非定型の用紙を使用する

| Canon BJ F800のプロパティ                                                                                                    | ? × |
|----------------------------------------------------------------------------------------------------|-----|
| メイン 用紙 印刷制御 ユーティリティ                                                                                                    |     |
| 用紙サイズ(2): A4 210 × 297 mm                                                                                                    | J   |
| <ul> <li>● 等倍印刷(い)</li> <li>■ は力ご 100 × 144 mm</li> <li>■ は力ご 100 × 144 mm</li> <li>■ は力ご 100 × 144 mm</li> <li>● 拡大/縮小印刷(半形名) 190 × 98 mm</li> <li>● 拡大/縮小印刷(半形名) 190 × 98 mm</li> <li>● ページレイアクト印刷</li> <li>■ ムージレイアクト印刷</li> <li>■ スコッシュ 2103 mm</li> <li>■ コッシュ 2103 mm</li> </ul> |     |
| <ul> <li>ブリンタの用紙サイズ(②):</li> <li>スポ 210 x 237 mm</li> </ul>                                                                                                    |     |
| 印刷方向: 🗚 🕫 縦(2) 🕨 C 横(1)                                                                                                    |     |
|                                                                                                    |     |
|                                                                                                    |     |
| 標準に戻す(                                                                                                    | 2   |
| OK キャンセル 更新(A) ヘルフ                                                                                                    | •   |

# 設定画面を開き、[用紙]タブをクリックし、 [用紙サイズ]の ▼ をクリックし、一覧から[ユーザ定義サイズ...]をクリックします。

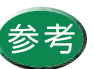

設定画面の開きかたは「設定画面の開きかた」を ご覧ください。

## • • •

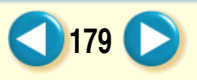

Canon

#### いろいろな印刷テクニック 非定型の用紙を使用する

1

#### Canon

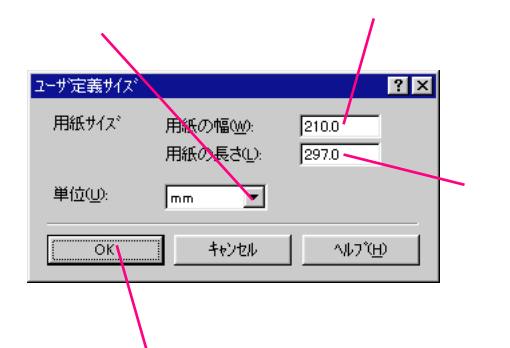

2 [単位]の ▼ をクリックして、単位を選 択します。

用紙の幅の入力欄をクリックして、アプリケーションソフトで指定した幅を入力します。

用紙の長さの入力欄をクリックして、ア プリケーションソフトで指定した長さ を入力します。

設定が終了したら [OK] をクリックし ます。

以上で非定型用紙のサイズの設定は完了です。[OK] をクリックして印刷を開始してください。

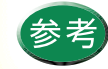

ユーザ定義サイズを指定した場合の印刷範囲は 「印刷できる範囲」をご覧ください。

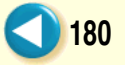
#### Canon

181

<sup>N3N3な印刷テクニック</sup> 原稿を90<sup>°</sup>回転して印刷する

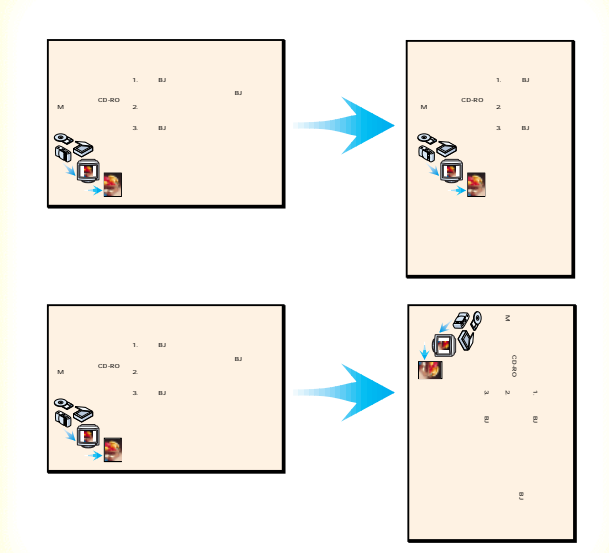

プリンタドライバの設定画面で印刷方向を変えると、原稿を90°回転させて印刷することが可能です。

たとえば、縦置きにセットした用紙に横長のレ イアウトの原稿を印刷すると、右側が切れてし まうときは、[印刷方向]の設定を[横]に変え ることで、うまく納めることができます。

次ページで操作手順を説明します。

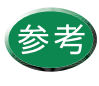

アプリケーションソフトの中には印刷方向を設 定できるものがあります。その場合はアプリ ケーションソフトで設定し、[印刷方向]の設定 が同じ設定になっていることを確認してくださ い。

### Canon

原稿を90°回転して印刷する

| Canon BJ F8<br>メイン 1 用 | 300のプロバティ<br>紙 <sup> </sup> ED刷制御   ユーティリティ                            | ? ×                               |
|------------------------|------------------------------------------------------------------------|-----------------------------------|
|                        | 用紙サイズで2:                                                               | A4 210 × 297 mm                   |
| ŧ                      | <ul> <li>● 等倍印刷(№)</li> <li>○ 拡大/縮小印刷</li> <li>○ ページレィアウト印ル</li> </ul> | 拡大縮小車 <u>©)</u><br>⑤              |
|                        | ブリンタの用紙サイズႭ):                                                          | A4 210 × 297 mm                   |
| 印刷方口                   | <sup>司:</sup> A C 縦空                                                   | ▶ ○腰0                             |
|                        |                                                                        |                                   |
|                        |                                                                        | 標準に戻す(E)                          |
|                        | OK                                                                     | , 更新( <u>A</u> ) へルフ <sup>*</sup> |

[用紙]シート

1 設定画面を開き、[用紙]タブをクリックし、 [印刷方向]の[横]をクリックします。

プリンタに縦置きで用紙をセットし、[OK]をクリックして印刷を実行すると、原稿は90°回転した状態で印刷されます。

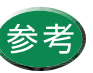

設定画面の開きかたは「設定画面の開きかた」を ご覧ください。

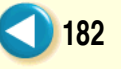

## Canon

183

# いろいろな印刷テクニック 原稿を拡大 / 縮小して印刷する

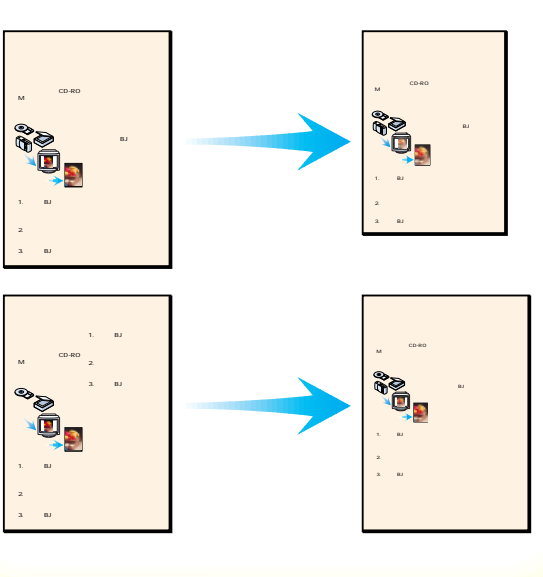

プリンタドライバの設定画面では、拡大 / 縮小 印刷の設定が可能です。

原稿の実サイズより大きく印刷したいとき、また、小さく 印刷したいときは、次ページからの操作手順を行ってくだ さい。

ここでは、アプリケーションソフトで設定した原稿のサイズと、実際にプリンタにセットする用紙サイズを変えて拡大 / 縮小印刷を行う方法を説明します。

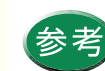

原稿のサイズはあらかじめアプリケーションソ フトで設定します。

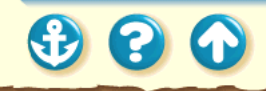

### Canon

# 原稿を拡大 / 縮小して印刷する

| Canon BJ F8<br>メイン1 用 | 00のプロバティ ? ×<br>統 印刷制御 ユーティリティ                                                                 |
|-----------------------|------------------------------------------------------------------------------------------------|
|                       | 用紙サイス"①:                                                                                       |
| ŧ                     | <ul> <li>○ 等倍印刷(M) 拡大縮小車(2):</li> <li>○ 拡大/縮小印刷(S) 100 日 ※</li> <li>C ページレイプクト印刷(T)</li> </ul> |
|                       | 7 ウンタの用紙が(ヌ゙@): A4 210 × 297 mm                                                                |
| 印刷方向                  | 詞: A で縦(2) 🕨 C 横(2)                                                                            |
|                       | 標準に戻す(f)                                                                                       |
| [                     | OK         キャンセル         更新(点)         ヘルフ*                                                    |

[用紙]シート

1 設定画面を開き、[用紙]タブをクリックし、 [用紙サイズ]の設定がアプリケーションソ フトで指定したサイズになっていることを 確認します。

同じになっていない場合は、原稿のサイズを選択します。

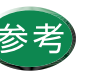

設定画面の開きかたは「設定画面の開きかた」を ご覧ください。

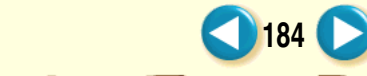

#### いろいろな印刷テクニック 原稿を拡大 / 縮小して印刷する

Canon

| Canon BJ F800のブロバティ ? ×                                                                                                    |
|----------------------------------------------------------------------------------------------------|
| メイン 用紙 印刷制御 ユーティリティ                                                                                                    |
| 一 用紙サイズ ①: A4 210 x 297 mm                                                                                                    |
| <ul> <li>         ・ 第倍印刷(い)         ・ 拡大縮小率(○)         ・ 拡大縮小年(○)         ・ 拡大縮小年(○)         ・   ・   ・   ・   ・   ・   ・   ・</li></ul> |
| ブリンタの用紙サイス <sup>で</sup> Q: A4 210 × 297 mm ▼                                                                                         |
| 印刷方向: 🗚 © 縦(2) 🕨 C 横(1)                                                                                                    |
| 標準に戻す( <u>F</u> )                                                                                                    |
| OK         キャンセル         更新(点)         ヘルフ*                                                                                          |

[用紙]シート

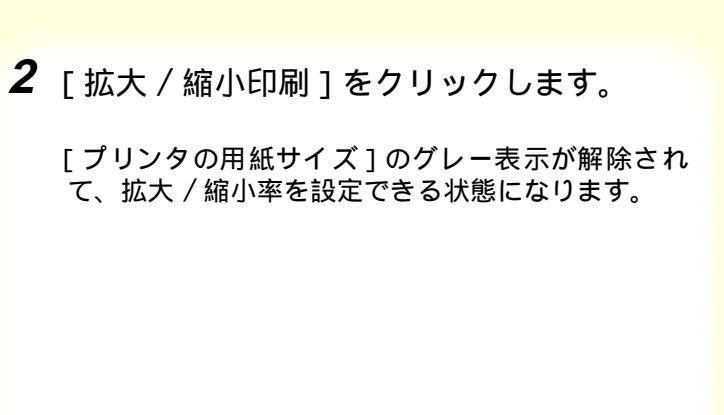

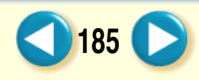

## Canon

186

# 原稿を拡大 / 縮小して印刷する

| Canon BJ F800のプロバティ ? ×                                                                                                    |
|----------------------------------------------------------------------------------------------------|
| メイン 用紙  印刷制御  ユーティリティ                                                                                                    |
| ■ 用紙サイス℃: A4 210 × 297 mm                                                                                                    |
| <ul> <li>○ 等倍印刷(№) 拡大縮小率(∞).</li> <li>● 拡大/縮小印刷(∞) 100 ● *</li> <li>○ な〜ジレ/アウト印刷(①)</li> </ul>                                              |
|                                                                                                    |
| 印刷方向: A で 縦(P)<br>日刷方向: A で 縦(P)<br>Legal 8 1/2 × 14 in<br>はがき 100 × 148 mm<br>洋形分号 235 × 105 mm<br>洋形分号 190 × 98 mm<br>Letter+ 9 × 13.3 in |
| 標準に戻す( <u>F</u> )                                                                                                    |
| OK キャンセル 更新(A) ハルフ*                                                                                                    |

[用紙]シート

### 3 [プリンタの用紙サイズ]の ▼ をクリック して、一覧から実際にプリンタにセットす る用紙サイズを選択します。

[用紙サイズ]より大きい用紙を選択すると拡大、小 さい用紙を選択すると縮小になります。 以上で拡大 / 縮小印刷の設定は完了です。[OK]を クリックして印刷を開始すると、プリンタにセット した用紙に納まるように拡大(あるいは縮小)され て印刷されます。

# いろいろな印刷テクニック 原稿を拡大 / 縮小して印刷する

## Canon

187

| Canon BJ F800のንግስሶንተ 📪 🗙                                                                                                    |
|----------------------------------------------------------------------------------------------------|
| メイン 用紙 印刷制御 ユーティリティ                                                                                                    |
| ■ 用紙サイズ*(½): B5 182 × 257 mm                                                                                                    |
| <ul> <li>C 等倍印刷(<u>0</u>) 拡大縮小率(<u>3</u>)</li> <li>● 拡大/縮小印刷(<u>5</u>)</li> <li>● ベージル/アクト印刷(<u>7</u>)</li> <li>(1)</li> <li>(1)</li> <li>(2)</li> <li>(2)</li> <li>(3)</li> <li>(4)</li> <li>(4)</li> <li>(5)</li> <li>(5)</li> <li>(5)</li> <li>(6)</li> <li>(7)</li> <li>(7)</li>     &lt;</ul> |
| アリンタの用紙サイズ(2): B5 182 × 257 mm                                                                                                    |
| 印刷方向: 🗚 で 縦空 🕨 🌔 C 横山                                                                                                    |
|                                                                                                    |
|                                                                                                    |
| 標準に戻す( <u>F</u> )                                                                                                    |
| OK         キャンセル         更新(A)         ヘルフ*                                                                                                    |

[用紙]シート

3 3 1

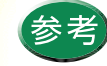

・ 倍率を直接設定したいときは、[拡大/縮小印刷]を選択したあとで、%で直接数値を入力します。この場合は、[プリンタの用紙サイズ]の設定は変えないようにしてください。
 ・ 拡大/縮小印刷をやめて通常の印刷に戻したいときは、設定画面を開き、用紙シートの[等倍印刷]をクリックしてください。

Canon

188

1枚の用紙に複数ページを印刷する

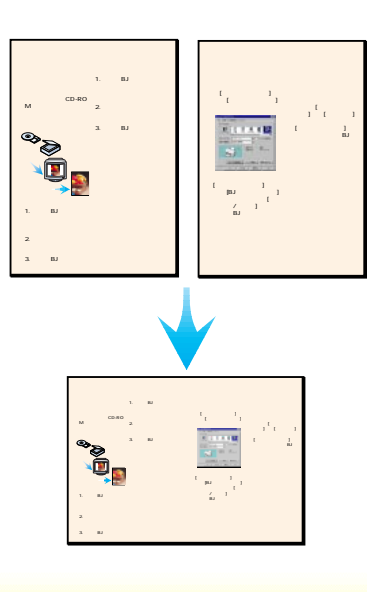

プリンタドライバの設定画面では、複数ページ を1 枚に配置して印刷する設定が可能です。2 ページ分あるいは4ページ分の原稿を、1 枚の 用紙に縮小して配置するため、長い文書でも用 紙の使用枚数を節約できます。 また、見開きのイメージを見たいときや、袋と じにするときに便利です。

次ページ以降で、操作手順を説明します。

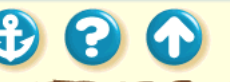

## Canon

189

1枚の用紙に複数ページを印刷する

| Canon BJ F800のプロバティ ? 🗙                                                                                                 |
|----------------------------------------------------------------------------------------------------|
| メイン 用紙 印刷制御 ユーティリティ                                                                                                    |
| 用紙サイズ ①: A4 210 × 297 mm                                                                                                |
| <ul> <li>○ 等倍印刷(Q) 拡大縮小車(D).</li> <li>□ ○ 数大/ 縮小印刷(Q) 百前 三 ×</li> <li>□ ○ ○ ○ ○ ○ ○ ○ ○ ○ ○ ○ ○ ○ ○ ○ ○ ○ ○ ○</li></ul> |
| デー フリンタの用紙サイズ <sup>で</sup> (2): 🛛 🗛 210 x 297 mm 💌                                                                      |
| 印刷方向: 🗚 👁 縦(2) 🕨 C 横(1)                                                                                                 |
| 「標準に戻す(f)」           のK                                                                                                 |
|                                                                                                    |

[用紙]シート

1 設定画面を開き、[用紙]タブをクリックし、 [ページレイアウト印刷]をクリックします。

- ・設定画面の開きかたは「設定画面の開きかた」
   をご覧ください。
  - ・[ページレイアウト印刷]がグレー表示になっているときは、[印刷制御]タプをクリックして、[バックグラウンド印刷]をクリックし、チェックマークを付けます。

#### いろいろな印刷テクニック 1枚の用紙に複数ページを印刷する

## Canon

190

| Canon BJ F8000)7ີ 11/ີ 77                                                                                                    |
|----------------------------------------------------------------------------------------------------|
| メイン   用紙 印刷制御   ユーティリティ                                                                                                    |
| ▼ パックゲラウントモロ局(B)                                                                                                    |
| 部数②: □ ● ◎ □ □ ● □ □ □ □ ■ □ □ □ □ □ □ □ □ □ □ □ □                                                                                                    |
| 1     2     2     2     2     2     2     2     2     2     2     2     2     2     2     2     2     2     2     2     2     2     2     2     2     2     2     2     2     2     2     2     2     2     2     2     2     2     2     2     2     2     2     2     2     2     2     2     2     2     2     2     2     2     2     2     2     2     2     2     2     2     2     2     2     2     2     2     2     2     2     2     2     2     2     2     2     2     2     2     2     2     2     2     2     2     2     2     2     2     2     2     2     2     2     2     2     2     2     2     2     2     2     2     2     2     2     2     2     2     2     2     2     2     2     2     2     2     2     2     2     2     2     2     2     2     2     2     2     2     2     2     2     2     2     2 |
| スタンフ設定(2) 標準に戻す(F)                                                                                                    |
| OK         キャンセル         更新(点)         ヘルフ*                                                                                                    |

2 [印刷制御]タブをクリックし、[ページ数] の ▼ をクリックして、一覧から1枚の用紙 に印刷するページ数を選択します。

[2ページ印刷]は1枚の用紙に2ページ分の原稿を 印刷します。 [4ページ印刷]は1枚の用紙に4ページ分の原稿を

「印刷します。

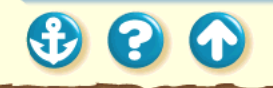

#### いろいるな印刷テクニック 1枚の用紙に複数ページを印刷する

#### Canon

191

#### 2ページ印刷

20

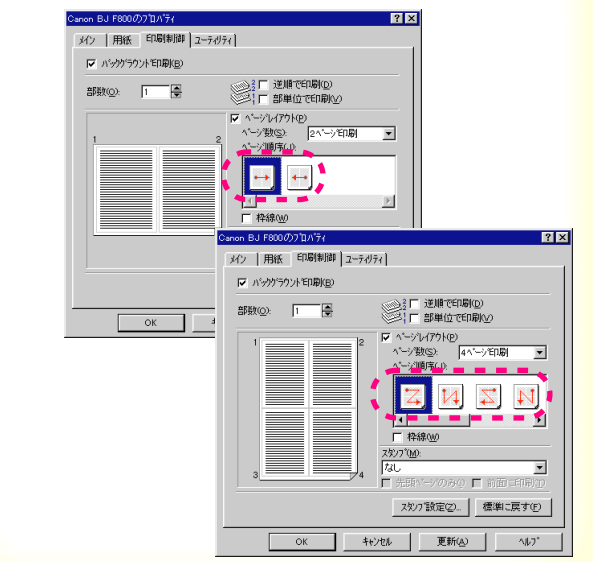

## **3** [ページ順序]のアイコンをクリックして、 ページの配置のしかたを選択します。

アイコン上の赤い矢印はページを配置する順番を表 します。ここで選択されているのは、2 ページの場 合が、左から右へ配置するアイコン、4 ページの場 合が、左上、右上、左下、右下の順に配置するアイ コンです。

1

#### Canon

1枚の用紙に複数ページを印刷する

| inon BJ F800の7 ロバティ<br>メイン   用紙 「印刷制御   ユーティリ | ? ×                                                                                                    |
|-----------------------------------------------|----------------------------------------------------------------------------------------------------|
| ▼ バックケラウントモロ刷(B)                              |                                                                                                    |
| 部数(): 1                                       | 2□ 逆順で印刷(D) 1□ 部単位で印刷(Y)                                                                                                    |
|                                               | <ul> <li>✓ ヘージル(7ウト(P)</li> <li>ヘージ酸(S):</li> <li>ダージ増厚(Q):</li> <li>ジー</li> <li>デー(群線(W))</li> <li>スジンが(M):</li> <li>花し、</li> <li>注目ハージのみの())</li> <li>前面に印刷(T)</li> <li>スない見た(F(C))</li> <li>(番集)-日本(C)</li> </ul> |
| OK ++                                         | 」<br>ンセル更新( <u>A</u> )へルフ <sup>*</sup>                                                                                                    |

[印刷制御]シート

4 ページの周りに枠をつけて印刷したいとき は[枠線]をクリックして、チェックマー クを付けます。

枠線が必要ないときは、チェックマークがない状態 にしてください。

以上でページレイアウトの設定は完了です。印刷制 御シートの左側に表示されるプレビュー画面を見 て、設定状態を確認してください。[OK]をクリッ クして印刷を実行すると、1枚の用紙に2ページあ るいは4ページ分の原稿が印刷されます。

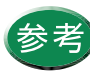

ページレイアウト印刷をやめて通常の印刷に戻 したいときは、設定画面を開き、用紙シートの [等倍印刷]をクリックしてください。

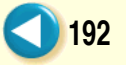

同じ文書を複数部印刷する

#### Canon

193

#### いろいろな印刷テクニック いろいろな印刷テクニック 写真をきれいに印刷する 写真をきれいに印刷する デジクルカメラやス 1.フォトBJカートリ キャナなどで取り込 ッジの6色インク んだ写真、ネットワ を使用すること 2 ブリンクドライバ の設定画面を閉き き方」をご覧くだ デジクルカメラやス 1.フォトBJカートリ キャナなどで取り込 ッジの6色インク んだ写真 ネットワ を使用すること ークや市地のCD-RO M時で人手した画像 2写真に適した用紙 をきれいにEDIする 意識訳すること には3つのポイント かあります。 3.フォトBJカートリ さり、モニメイベ デジクルカメラの 画像を印刷する通 合は、[オートパレ ット]で「デジカメ] を選んでください、 [スーパーフォト] と同様にフォトロ カートリッジのも 色インクで印刷し ます。 いろいろな を運びます 印刷テクニック Sec. フォトロカートリ ッジ(6色)と使 用する用紙にあっ た印刷設定を行う これらのポイントを 押さえた、操作手順 を以下で説明します パーフォトはある (スーパーフォト)を通 ぶと(EUカートリッジ の設定は自動的に(ブ ラック/フォト)となり フォトEUカートリッ 1.フォトロカート! ッジの6色イン? を使用すること ジのも色インクを使用する設定になりま 2.写真に適した用様 を弾却すみこと 【参考】 ・設定画面の開き方 は「設定画面の開 2 3.フォトBJカートリ ッジ(6色)と値 いろいろな いろいろな 印刷テクニック 印刷テクニック フォトロカートリ 設定展面の間を は「設定展面の ・ 設定展面の開き? は / 設定展面の開きの

原稿を印刷する順序は標準設定では、昇順(先 頭ページから1、2、3…の順番)で印刷する ようになっています。

同じ文書を複数部印刷する場合は1 部ずつ まとまるように印刷すると、並び替える手間が かかりません。

プリンタドライバの設定画面では 部単位に 逆順で印刷する設定が可能です。

次ページ以降で、操作手順を説明します。

🕄 🕄 🕥

#### いろいろな印刷テクニック 同じ文書を複数部印刷する

| anon BJ F800007 山777<br>メイン   用紙 印刷制御 ユーテ | <u>। २</u><br>स/न्न                                                                                                    |
|-------------------------------------------|----------------------------------------------------------------------------------------------------|
| ▼ バックグラウントモロ刷(B)                          |                                                                                                    |
| 部数(_): 1 🚔                                | ◎21 逆順で印刷(D)<br>21 部単位で印刷(V)                                                                                                    |
|                                           | <ul> <li>ページレイアウト(P)</li> <li>ページ取(S):</li> <li>ページ取(S):</li> <li>パージ取(S):</li> <li>ア</li> <li>ア</li></ul> |
|                                           | スタンフ 設定(2) 標準に戻す(F)                                                                                                    |
| ОК                                        |                                                                                                    |

[印刷制御]シート

1 設定画面を開き、[印刷制御]タブをクリックし、[部数]の入力欄をクリックして、何部印刷するかを入力します。

🗄 をクリックしても部数を設定できます。

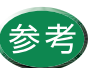

- ・設定画面の開きかたは「設定画面の開きかた」
   をご覧ください。
- ・[部数]がグレー表示になっているときは、
   [バックグラウンド印刷]をクリックし、
   チェックマークを付けます。

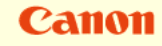

194

🕹 😮 🕥

### いろいろな印刷テクニック 同じ文書を複数部印刷する

# Canon

195 🜔

| anon BJ F800<br>パン  用紙 | のプロバティ<br>印刷制御 ] ユーラ | <u>?</u> [<br>7년74]                                                                                                    |
|------------------------|----------------------|----------------------------------------------------------------------------------------------------|
| 🔽 バックグラ                | ウントモロ刷( <u>B</u> )   |                                                                                                    |
| 部数(_);                 | 7                    |                                                                                                    |
|                        |                      | ページしパワクト(P)       ページ取(G):       ページ取(G):       パージ目示(G):       単語       単語       「若感(M)       スタンフ*(M):       「花し」」       「先頭ページのみ()」前面: 正印刷(D) |
|                        | ОК                   |                                                                                                    |
|                        | C ED 局比              | 制御コシート                                                                                                    |

2 [逆順で印刷]をクリックして、チェック マークを付けます。

逆順とは最終ページから先頭ページへ順番に印刷することです。

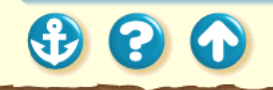

### いろいろな印刷テクニック 同じ文書を複数部印刷する

| anon BJ F800のプロバティ<br>メイン   用紙 「印刷制御   ユーラ | ? ×                                                                                                    |
|--------------------------------------------|----------------------------------------------------------------------------------------------------|
| ▼ バックグラウントモロ刷(B) 部数(0): 7                  |                                                                                                    |
|                                            | マーンド(T7)k(2)       ペーンド(T7)k(2)       ペーンド(T7)k(2)       ペーンド(T7)k(2)       ペーンド(T7)k(2)       ペーンド(T7)k(2)       ペーンド(T7)k(2)       ペーンド(T7)k(2)       ペーンド(T7)k(2)       マーンド(T7)k(2)       マーンド(T7)k(2)       マーンド(T7)k(2)       マーンド(T7)k(2)       マーンド(T7)k(2)       マーンド(T7)k(2)       マーンド(T7)k(2)       マーンド(T7)k(2)       マーンド(T7)k(2)       デ       市       デ       デ       市       デ       市       デ       市       ローンド(T7)k(2)       マーンド(T7)k(2)       マーンド(T7)k(2)       マーンド(T7)k(2)       マーンド(T7)k(2)       マーンド(T7)k(2)       マーン(T7)k(2)       マーン(T7)k(2) </th |
| ОК                                         | スタワフ設定(2)」標準に戻す(F)       キャンセル     更新(A)                                                                                                    |

[印刷制御]シート

## **3** [部単位で印刷]をクリックして、チェック マークを付けます。

部単位とは、1 部ずつページをまとめて印刷することです。

以上で複数部印刷の設定は完了です。[OK]をクリックし印刷を実行すると、1部ずつまとまって先頭ページが上になって印刷されます。

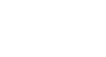

196

Canon

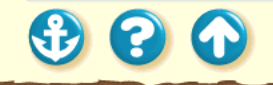

Canon

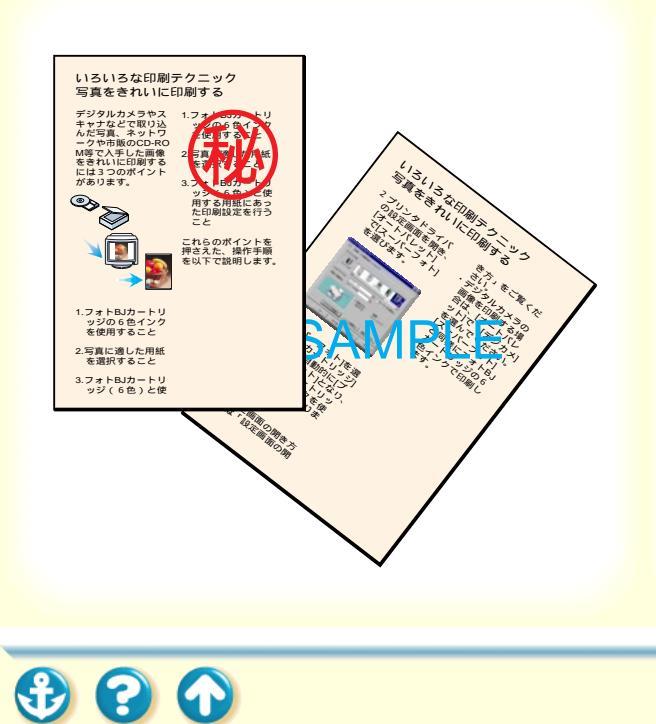

プリンタドライバの設定画面で、スタンプ印刷 の設定ができます。ビジネス文書などでよく使 用する「秘」や「重要」などの文字を、文書に 重ねて印刷する機能です。

スタンプはあらかじめいくつか登録されています。 次ページ以降で、スタンプ印刷の操作手順を説明します。

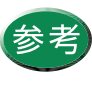

自分でオリジナルのスタンプを作成して登録す ることも可能です。詳細は「オリジナルのスタ ンプを作成する」をご覧ください。

## Canon

198

| Canon BJ F800の7泊パティ<br>メイン 用紙 印刷制御 ユーテ | 1971)                                                                                                    |
|----------------------------------------|----------------------------------------------------------------------------------------------------|
| ▼ バックケラウントモロ刷(B)                       |                                                                                                    |
| 部数(): 1                                | 2 □ 逆順で印刷(D) 1 □ 部単位で印刷(V)                                                                                                |
|                                        | ▲ ふうりん7かんの<br>べーク数(S):<br>べーク数(S):<br>「「「「「「「「」」、<br>「「「」」、<br>「「」」、<br>「「」」、<br>「」」、<br>「」」、<br>「」」、<br>「」」、<br>「」、<br>「 |
| ОК                                     | キャンセル 更新( <u>A</u> ) ヘルフ <sup>*</sup>                                                                                     |
|                                        |                                                                                                    |

- 設定画面を開き、[印刷制御]タブをクリックし、[スタンプ]の
   をクリックして、 一覧からスタンプを選択します。
- 参考
- ・設定画面の開きかたは「設定画面の開きかた」
   をご覧ください。
  - ・[スタンプ]がグレー表示になっているときは、[バックグラウンド印刷]をクリックし、 チェックマークを付けます。

| 0 | 1 | 11 | 0 | 11 |
|---|---|----|---|----|
|   | α |    | U |    |

| non BJ F800のプロパティ | ? >                                                                                                    |
|-------------------|----------------------------------------------------------------------------------------------------|
| メイン   用紙 印刷制御   ユ | -71/71                                                                                                    |
| ▼ バックケラウントモロ刷(B)  |                                                                                                    |
| 部数(): 1           | 2 □ 逆順で印刷(D) 1 □ 部単位で印刷(Y)                                                                                                    |
|                   | ページ支(5):     マ       ページ支(5):     マ       ページ支(5):     マ       ページ支(5):     マ       ボージ支(5):     マ       ボージ支(5):     マ       ボージ支(5):     マ       ボージ支(5):     マ       ボージ支(5):     マ       ボージ支(7):     (1):       ボージ支(7):     (1):       ボージ支(7):     (1):       ボージ支(7):     (1):       ボージ支(7):     (1):       ボージ支(7):     (1):       ボージ支(7):     (1):       ボージ支(7):     (1):       ボージ支(7):     (1):       ボージ支(7):     (1):       ボージ支(7):     (1):       ボージ支(7):     (1): |
| ОК                | キャンセル 更新( <u>A</u> ) ヘルフ*                                                                                                    |

# スタンプを先頭ページのみに印刷するか、 全ページに印刷するかを選択します。

文書の最初のページのみに印刷する場合は、[先頭 ページのみ]をクリックしてチェックマークを付け ます。全ページに印刷するときは、チェックマーク を消します。

[印刷制御]シート

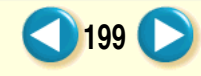

| 0 | 31 | 10 | 11 |
|---|----|----|----|
|   |    |    |    |

200

| <ul> <li>N 9995</li> </ul> | ラウントモロ刷( <u>B</u> ) |                                                                                                    |
|----------------------------|---------------------|----------------------------------------------------------------------------------------------------|
| 郢数( <u>o</u> ):            | 1                   | ◎2 「 逆順で印刷D)<br>  「 部単位で印刷V)                                                                                                    |
|                            | ()                  | <ul> <li>ページは(ワ)(P)(P)</li> <li>ページ前(50)</li> <li>ページ前(50)</li> <li>マージ前(50)</li> <li>マージ前(50)</li> <li>マージ(10)</li> <li>マージ(10)</li> <li>税</li> <li>マージ(10)</li> <li>税</li> <li>マージ(10)</li> <li>(10)</li> <li>(</li></ul> |

3 スタンプを印刷文書の上に重ねて印刷する か、印刷文書の背面に印刷するかを選択し ます。 印刷文書の上に重ねる場合は、「前面に印

刷]をクリックしてチェックマークを付け ます。印刷文書の背面に印刷するときは、 チェックマークを消します。

以上でスタンプ印刷の設定は完了です。 [OK]をクリックし印刷を実行すると、印 刷内容にスタンプを重ねて印刷されます。

前面

背面

くラやス で取りりワ DCD-RO た画像 D刷する パイント

[出力例]

メラやス で取りし DCD-RO った画像 D刷する ポイント

### Canon

201

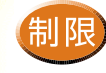

「前面に印刷」にチェックマークを付けた場合は、スタンプに重なった部分の印刷内容が見えなくなります。チェックマークを消した場合は、印刷内容に重なった部分のスタンプが見えなくなります。

 ・背面にスタンプを印刷した場合はアプリケー ションソフトによってはスタンプがかくれて しまうものがあります。

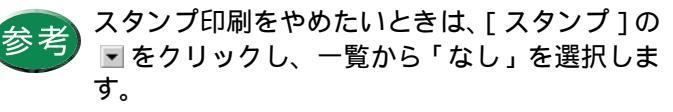

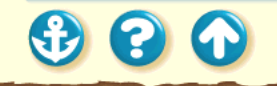

**(2)** 

Canon

202

## オリジナルのスタンプを作成する

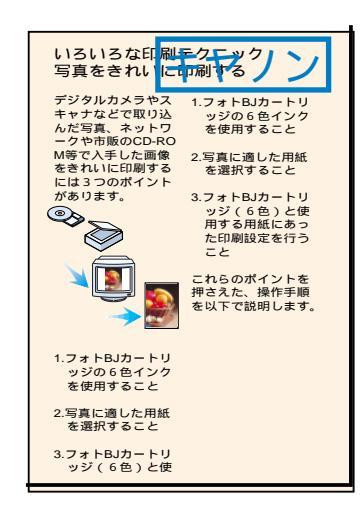

あらかじめ登録されているスタンプのほかに、 好きな文字列を指定してオリジナルのスタンプ を作成することができます。 文字の大きさ、フォントの種類、色、印刷する 位置などを、自由に設定できます。

次ページ以降で、新しいスタンプを作成する手順を説明し ます。

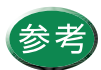

スタンプはすでに登録されているものも含めて 100 個まで登録できます。

#### いろいろな印刷テクニック オリジナルのスタンプを作成する

## Canon

203

| anon BJ F800のプロパティ<br>メイン 用紙 印刷制御 | <u>?</u> ×<br>₽-74974                                                                                                    |
|-----------------------------------|----------------------------------------------------------------------------------------------------|
| ▼ ハックケラウントモロ刷(B)                  |                                                                                                    |
| 部数(_): 1                          | ◎2 □ 逆順で印刷(D) 1 □ 部単位で印刷(V)                                                                                                    |
|                                   | <ul> <li>ページレイアクト(P)</li> <li>ページ(私の)</li> <li>ページ(私の)</li> <li>ページ(単)</li> <li>ページ(単)</li> <li>ページ(単)</li> <li>ページ(単)</li> <li>ページ(単)</li> <li>ページ(単)</li> <li>ページ(小)</li> <li>(本)</li> <li>(本)</li> <li>(***)</li> <li>(***)</li> <li>(***)</li> <li>(****)</li> <li>(****)</li> <li>(*****)</li> <li>(******)</li> <li>(************************************</li></ul> |
|                                   | スタンプ設定(2).<br>標準に戻す(E)                                                                                                    |
| ОК                                | キャンセル         更新(A)         ヘルフ°                                                                                                    |

[印刷制御]シート

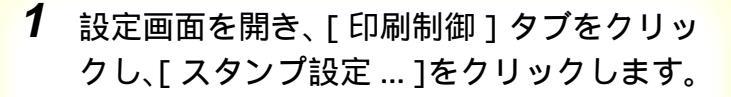

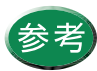

- ・設定画面の開きかたは「設定画面の開きかた」
   をご覧ください。
- 「スタンプ設定…]がグレー表示になっている ときは、「バックグラウンド印刷]をクリック し、チェックマークを付けます。

## Canon

204

オリジナルのスタンプを作成する

| スペリ7設定のプロバティ ? × ? × 文字 色   配置                                                                                                    |
|----------------------------------------------------------------------------------------------------|
| ス約7文字列(1) キヤノン 💽 囲み(1): なし 🖃                                                                                                    |
| TrueType7#2/ト名①:       MS ゴシック       MS PUBI       MS PUBI       M |
| (保存(g) 前耶奈(D) 標準に戻す(F)                                                                                                    |
| OK ++>tell ^1/7*                                                                                                    |

[文字]シート

# 2 [スタンプ文字列]にスタンプとして使用す る文字を入力します。

ここでは例として「キヤノン」と入力しています。

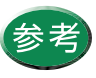

 フォントやサイズの変更、ボールド(太字)、 イタリック(斜体)の設定もできます。適宜 変更してください。詳細はプリンタドライバ のヘルプをご覧ください。

 ・既存のスタンプを修正することもできます。
 [スタンプ文字列]の ▼をクリックして一覧 から選んでください。

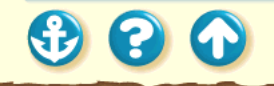

オリジナルのスタンプを作成する

| スタンブ設定のブロバティ                                 | ? ×      |
|----------------------------------------------|----------|
| 文字 色 配置                                      |          |
| スタンフ*文字列(M): キヤノン ・ 囲み(U): 枠囲み               | <u> </u> |
| パレット(2)<br>                                  |          |
| 保存(g) 削除(D) 標準に戻す(                           | Ð        |
| ОК <u></u> <u></u> <u></u> <u></u> ++уъл ^и; | ,*       |

[色]シート

## 3 [色]タブをクリックしてスタンプを囲む枠 の種類と色を選びます。

[囲み]の ■をクリックし、一覧から[丸囲み]か [枠囲み]かを選びます。囲みをつけない場合は[な し]を選択します。

[パレット]で好きな色をクリックします。 ここでは例として[枠囲み]と青色を選択していま す。

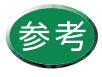

赤、緑、青のスライドバーを調整して好みの色 を作成することもできます。

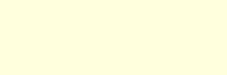

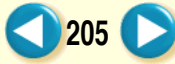

Canon

Canon

206

# オリジナルのスタンプを作成する

| スタンブ設定のブロパティ      | ? ×                     |
|-------------------|-------------------------|
| 文字   色 配置         |                         |
| スタンフ*文字列(M): キヤノン | 囲み(型: 枠囲み ▼             |
| キャノン              | - スジンプ位置<br>- 位置(2): 括上 |
|                   | 横⊗: 🗧                   |
|                   | ₩£520:                  |
|                   | 回転角度( <u>N)</u> : 0     |
|                   |                         |
|                   |                         |
|                   |                         |
| 保存⑤               | 「「余(①) 標準に戻す(生)         |
| ОК                | キャンセル ヘルフ               |
|                   |                         |

#### [配置]シート

## **4** [配置]タブをクリックしてスタンプを印刷 する位置を指定します。

[位置]の ▼をクリックし、好みの位置を選択しま す。ここでは例として「右上」を選択しています。 プレビュー画面上で、スタンプをドラッグして位置 を変えることも可能です。

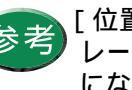

[位置]で[座標指定]を選択すると、縦横のグ レー表示が解除されて、座標を指定できるよう になります。また、[回転角度]を設定するとス タンプ全体を傾けたり、回転することができま す。

### Canon

オリジナルのスタンプを作成する

| ゆう 設定のプロパティ      | ?                                |
|------------------|----------------------------------|
| 文字   色   配置      |                                  |
| スタンブ文字列(M): キヤノン | 囲み(山):   枠囲み 📃 💌                 |
| キャノン             | スタンプ位置<br>位置®: <mark>右上 ▼</mark> |
|                  | 横∞; 📃 🚊                          |
|                  | 縦(y): 🔤                          |
|                  |                                  |
|                  | 回転角度(N): 0 😫                     |
|                  |                                  |
|                  |                                  |
|                  |                                  |
| (275(5))         |                                  |
|                  | 109/AD2                          |
| ОК               | キャンセル ヘルフ <sup>*</sup>           |
|                  |                                  |

[配置]シート

5 プレビュー画面上で設定内容を確認し、 [保存]をクリックします。

確認メッセージが表示されたら、[OK]をクリック します。 新しいスタンプが保存されます。

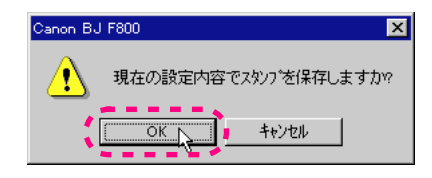

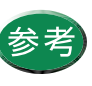

登録したスタンプを削除するときは、[スタンプ 文字列]で削除したいスタンプを選んで、[削除] をクリックします。

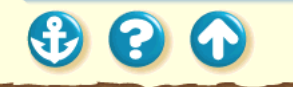

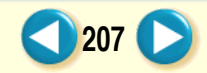

#### いろいろな印刷テクニック オリジナルのスタンプを作成する

| Ca | 1 | 01 | 1 |
|----|---|----|---|
|    |   |    |   |

| スタンブ設定のブロバティ ?×                  |
|----------------------------------|
| 文字   色 配置                        |
| スタンプ文字列(M): キヤノン 💌 囲み(U): 枠囲み 💌  |
| キャノン<br>なたのでは置<br>た上             |
| 積∞: 🗖                            |
| ñt92:                            |
| 回転角度(11): 0 €                    |
|                                  |
|                                  |
|                                  |
| <b>保存</b> (S)<br>「印除(D) 標準に戻す(F) |
| OK +++)211 117"                  |

[配置]シート

# **6** [OK]をクリックします。

印刷制御シートに戻ります。以上で新しいスタンプ の登録は完了です。

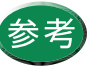

新しいスタンプを印刷する方法は、既存のスタ ンプの場合と同じです。「スタンプを印刷する」 をご覧ください。

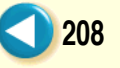

#### 画像をなめらかに補正する

Canon

写真やグラフィックスなどの画像データを拡大 したとき、印刷結果にジャギー(ギザギザ)が 補正なし 補正あり 発生することがあります。プリンタドライバの 設定画面でイメージデータ補正を行うと、この ような画像をなめらかに補正して印刷します。 ・イメージデータ補正を行うと印刷時間が長く 参考 なることがあります。 ・使用しているアプリケーションソフトによっ ては、イメージデータ補正が働かなかったり、 効果がはっきりしないことがあります。 高解像度の画像データより低解像度の画像 データのほうが、補正の効果がはっきりしま す。 300 209

### いろいろな印刷テクニック 画像をなめらかに補正する

| Canon BJ F800の7ኪハティ ?X                                            |
|-------------------------------------------------------------------|
| メイン   用紙   印刷制御   ユーティリティ                                         |
| <b>オ</b> −トΛ°ЪፇՒ <u>(M</u> ):                                     |
| 文書<br>文書<br>文書<br>文書<br>○<br>○<br>○<br>○<br>○<br>○<br>○<br>○<br>○ |
| BJカートリッジで): 「フ <sup>×</sup> ラック/カラー 🔽 🔽 ゲレースケールED刷( <u>G</u> )    |
| 用紙の種類(◎): 普通紙 ▼                                                   |
| A 用紙方向: 縦置<br>給紙方法: オートッートフィーダ                                    |
| ( <u>オートパレット詳細(E)</u> )パージョン情報(V) 標準に戻す(F)                        |
| OK         キャンセル         更新公         ヘルフ*                         |

[メイン]シート

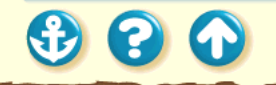

1 プリンタドライバの設定画面を開き、[オートパレット詳細]をクリックします。

# Canon

210

### いろいろな印刷テクニック 画像をなめらかに補正する

## Canon

| [無題のプロパティ             | ?                                         | × |
|-----------------------|-------------------------------------------|---|
| りオリティ 色設定 調           | 定登録                                       |   |
| BJカードリッジ( <u>C</u> ): | フ <sup>×</sup> ラック / カラー 🔽 🗖 クレースケール印刷(G) |   |
| 用紙の種類(_):             | 普通紙                                       |   |
| 給紙方法( <u>B</u> ):     | オートシートフィーダ                                |   |
| 印刷品位(@):              |                                           |   |
|                       | · · · · · · · · · · · 標準(速度優先)            |   |
| 高速                    | 高品位 スムージング                                |   |
| ディザリング ( <u>D</u> ):  | □ 自動( <u>R</u> )                          |   |
|                       |                                           |   |
|                       |                                           |   |
| パター八両速り               | ハターク 誤差加額 □ 1/3ーツァー-好曲止(①)                |   |
|                       | 標準に戻す(E)                                  |   |
|                       | ОК <b>キ</b> ャンセル ヘルフ*                     |   |
|                       |                                           | _ |

[クオリティ]シート

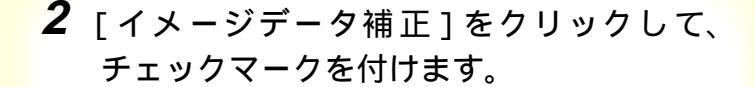

イメージデータ補正がオンの状態になります。

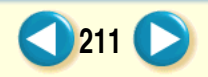

# 画像をなめらかに補正する

| [無題のプロパティ            |                  | ? ×                                |
|----------------------|------------------|------------------------------------|
| りオリティー色設定            | 段定登録             |                                    |
| BJカードリッジ(C):         | フドラック / カラー      | <ul> <li>「 ケレースケール印刷(G)</li> </ul> |
| 用紙の種類(_):            | 普通紙              | •                                  |
| 給紙方法(B):             | オートシートフィーダ       | •                                  |
| 印刷品位(@):             |                  |                                    |
| <b>a</b>             | <u> </u>         | 印字モード: 標準(速度優先)                    |
| 高速                   | 高品位              | スムージング                             |
| ディサリング ( <u>D</u> ): | □ 自動( <u>R</u> ) |                                    |
|                      |                  |                                    |
| パターン(高速)             | パターン 誤差拡         |                                    |
|                      |                  | 標準に戻す( <u>F</u> )                  |
|                      | ОК               | ++>tell ~167*                      |
|                      | [ クオリティ ]        | シート                                |

**3** [OK] をクリックします。

メインシートに戻ります。 [OK]をクリックして印刷を開始すると、画像のデー タのジャギーをなめらかに補正して印刷します。

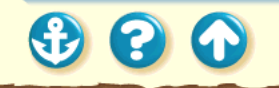

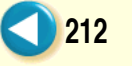

Canon

## Canon

213

原稿の暗い部分がつぶれてしまうときや明るい 部分がとんでしまうときはプリンタドライバの 設定画面で印刷の濃度を調整します。

濃度が薄い場合通常濃度が濃い場合

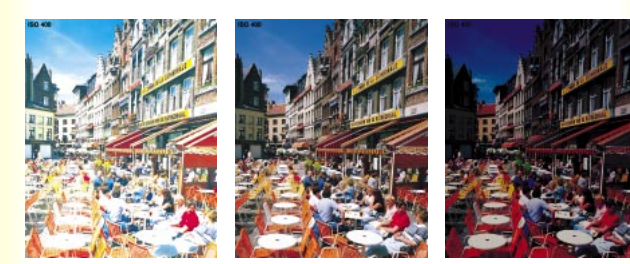

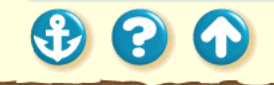

| 0 | 31 | 10 | 11 |
|---|----|----|----|
|   |    |    |    |

| Canon BJ F800のプロパティ ? 🗙                                                        |
|--------------------------------------------------------------------------------|
| メイン   用紙   印刷制御   ユーティリティ                                                      |
| オート∧°レット( <u>M</u> ):                                                          |
| 文書<br>文書<br>文書<br>文書<br>ア ア ア ア デ フォックス<br>ア ア ア ア ア ア ア ア ア ア ア ア ア ア ア ア ア ア |
| BJカートリッジで): 「ブラッウ / カラー 🔽 🗖 ケレースケール印刷の)                                        |
| 用紙の種類(型): 普通紙                                                                  |
| A 用紙方向:         縦置<br>給紙方法:                                                    |
| [オートハ"レット詳細(E)] ハーション情報(V) 標準に戻す(E)                                            |
| OK         キャンセル         更新(2)         ヘルフ*                                    |

# プリンタドライバの設定画面を開き、[オートパレット詳細]をクリックします。

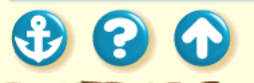

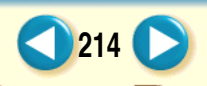

## Canon

215

| [無題のプロパティ       |                                 |   | ? ×         |
|-----------------|---------------------------------|---|-------------|
| りオリティ 色設定       | 没定登録                            |   |             |
| ▼ 色補正(U)        |                                 |   |             |
|                 | カラーバランス                         |   |             |
|                 | シアン( <u>C</u> ):                | 0 |             |
|                 | マセンダ( <u>M</u> ):               | 0 |             |
|                 | 1ID-0 <u>0</u> :                | 0 |             |
|                 | フ <sup>*</sup> ラック( <u>K</u> ): | 0 |             |
|                 | マッチング方法⊗:                       |   | 自動          |
|                 | カンマ係数( <u>G</u> ):              |   | 1.4         |
|                 | 変換曲線( <u>6</u> ):               |   | <b></b>     |
| 濃度( <u>N</u> ): | -20 🛃                           | _ |             |
|                 |                                 |   | 標準に戻す(E)    |
|                 | 0                               | к | ++>th ^1/7° |

## **2** [色設定]タブをクリックし、[濃度]のス ライドバーを左右に移動して調整します。

左に動かすと薄く、右に動かすと濃くなります。 暗い部分がつぶれるときは薄い方へ、明るい部分が とんでしまうときは濃い方へ調整してください。

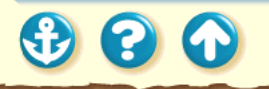

# Canon

| [無題のプロパティ       |                                 | ?                        | > |
|-----------------|---------------------------------|--------------------------|---|
| りオリティ 色設定       | 没定登録                            |                          |   |
| ▶ 色補正(1)        |                                 |                          |   |
|                 | カラーバランス                         |                          |   |
|                 | シアン( <u>C</u> ):                |                          |   |
|                 | 7セ <sup>*</sup> ンダ( <u>M</u> ): |                          |   |
|                 | ſI□-( <u>^</u> ):               |                          |   |
|                 | フ <sup>*</sup> ラック( <u>K</u> ): |                          |   |
|                 | マッチング方法⊗:                       | 自動                       |   |
|                 | カシマ係数( <u>G</u> ):              | 1.4                      |   |
|                 | 変換曲線(S):                        | <b>V</b>                 |   |
| 濃度( <u>N</u> ): | -20 😽                           | · •                      |   |
|                 |                                 | 標準に戻す( <u>F</u> )        |   |
|                 |                                 | )K 🙀 🕴 👘 4+5/2/L 🛛 🛝//7* |   |

**3** 調整が終わったら[OK]をクリックします。

メインシートに戻ります。 [OK]をクリックして、印刷を開始すると、調整した 濃度で印刷されます。

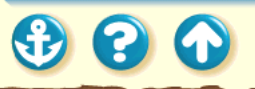

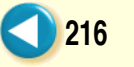
プリンタを長持ちさせるために BJ カートリッジのメンテナンス機能 BJ カートリッジの交換時期 ノズルチェックパターンの印刷
プリントヘッドのクリーニング
インクタンクの交換
BJ カートリッジの交換
プリントヘッドの位置調整
プリンタの清掃
給紙ローラのクリーニング
プリンタの移送

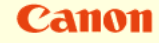

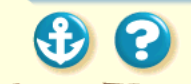

#### プリンタを長持ちさせるために

#### Canon

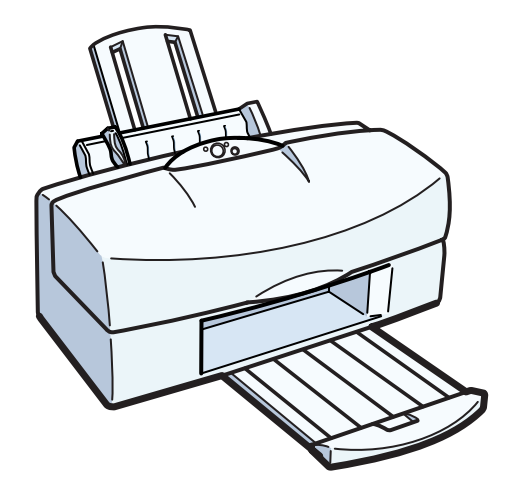

本機を長くご使用頂くためには、汚れたらこまめに清掃し、適当な時期に BJ カートリッジ等の消耗品の交換が 必要です。また、別の場所に移送する場合は、正しく梱 包してプリンタが傷まないようにしてください。

清掃のしかたは

プリンタの清掃 給紙ローラのクリーニング

消耗品の交換の目安は BJ カートリッジのメンテナンス機能 BJ カートリッジの交換時期

別の場所に移送するときは プリンタの移送

#### Canon

#### BJ カートリッジのメンテナンス機能

| Canon BJ F800の7ப | N°74        |       | ? ×             |
|------------------|-------------|-------|-----------------|
| メイン   用紙   印     | 副制御 ユーティリティ |       |                 |
| カリーニング           |             | ×     |                 |
| テ᠌ᡘトフᡃ᠋ᡃᡃント      |             |       |                 |
| 心奶奶              | <u>چک</u>   |       |                 |
| BJ加一树ッジ交換        | <b>\$</b>   |       |                 |
| 電源               |             |       |                 |
| ステータスモニタ起動       | ηĒ          |       | 特殊設定( <u>S)</u> |
| ок               | ++>\tell    | 更新(4) | <u>^⊮7</u> *    |

BJ カートリッジのプリントヘッドは、使っているうちに 消耗して、正常に印刷できなくなることがあります。BJ カートリッジの状態を正しく確認し、適切な調整が行え るように以下のようなメンテナンス機能を用意してい ます。

詳細は各項目をご覧ください。

- ・ノズルチェックパターンの印刷
- ・プリントヘッドのクリーニング
- ・インクタンクの交換
- ・BJ カートリッジの交換
- ・プリントヘッドの位置調整

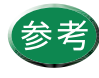

操作はプリンタドライバの設定画面で行う方 法と、本体のボタン操作で行う方法がありま す。

#### ブリンタの調整とお手入れ BJ カートリッジの交換時期

#### Canon

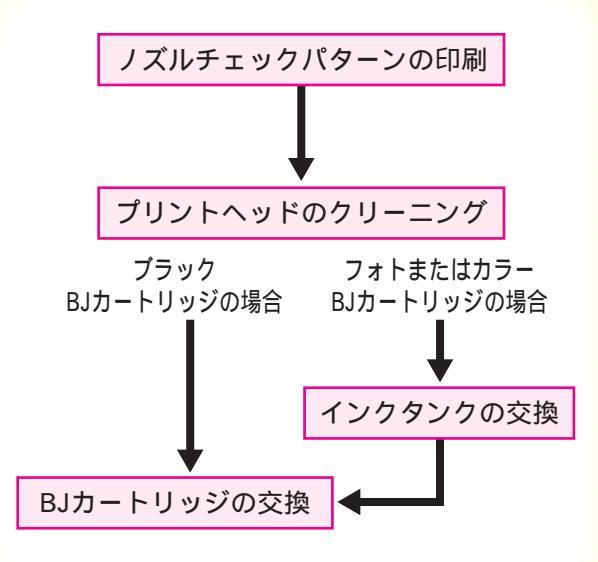

印刷結果がかすれたり、にじんだり、違う色になる場合 は、インクがなくなっている可能性があります。 左図の順番で、プリントヘッドの状態を確認して、改善 されない場合は、新しいものに交換してください。

ノズルチェックパターンの印刷 プリントヘッドのクリーニング インクタンクの交換 BJ カートリッジの交換

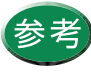

インクが完全になくなると、印刷時にブザーが 3回または4回鳴ることがあります。また、BJ ステータスモニタにインクなしのメッセージ が表示されます。この場合も新しいものに交換 してください。

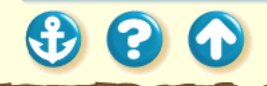

ノズルチェックパターンの印刷

#### Canon

221

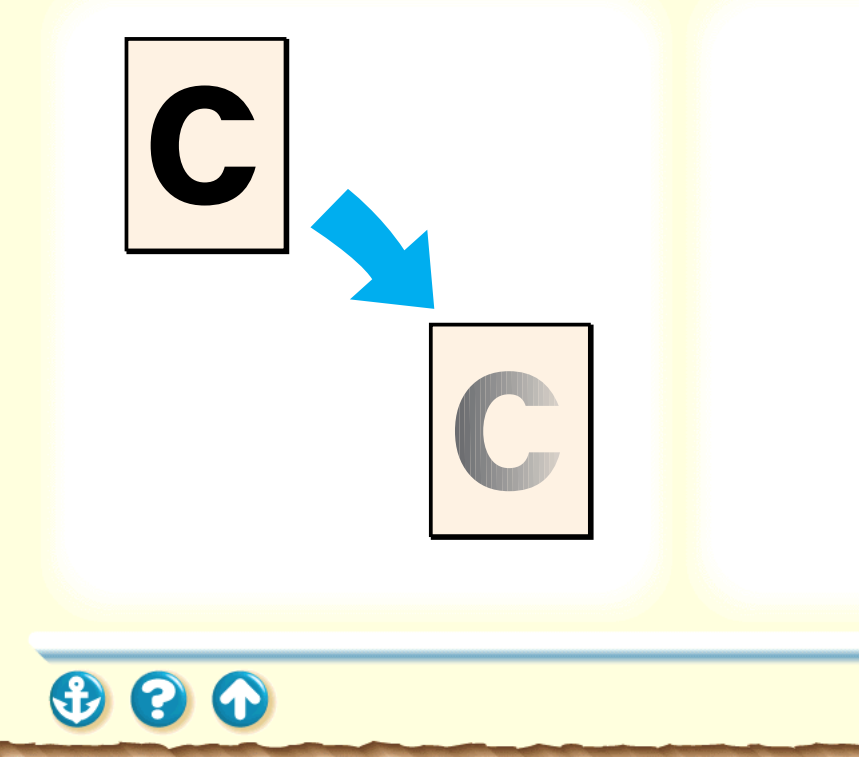

プリントヘッドのノズルから正常に各色のインクが出ているか、また、2個の BJ カートリッジのプリントヘッド位置にずれがないか、テストパターンを印刷して確認します。印刷結果がかすれていたり、色合いがおかしいときに行ってください。

#### <sup>プリンタの調整とお手入れ</sup> ノズルチェックパターンの印刷

#### Canon

222

| Canon BJ F800のプロバティ             | ? × |
|---------------------------------|-----|
| メイン   用紙   印刷制御 ユーティリティ         |     |
| אין-ביאי                        |     |
| 7ストフツント                         |     |
| 1)195019交換                      |     |
| BJ加一树yyy交换                      |     |
|                                 |     |
| ステータスモニタ起動(E) 特殊設定(S)           |     |
| OK <u>キャンセル</u> 更新 <u>の</u> ヘルプ |     |

#### 1 設定画面を開き、[ユーティリティ]タブを クリックし、 ■ をクリックします。

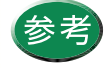

- ・設定画面の開きかたは「設定画面の開きかた」をご覧ください。
- ・ ノズルチェックパターンの印刷はプリンタ 本体からも実行できます。リセットボタンを 押し続けて、ブザーが3回鳴ったときに離し てください。

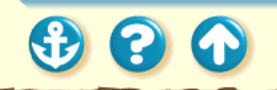

ノズルチェックパターンの印刷

#### Canon

223

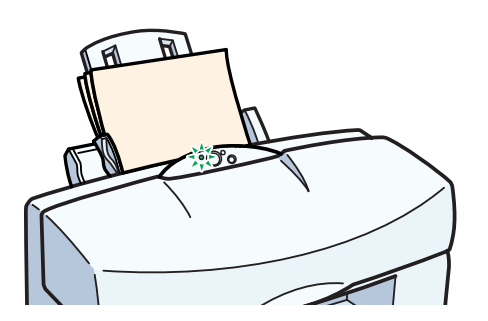

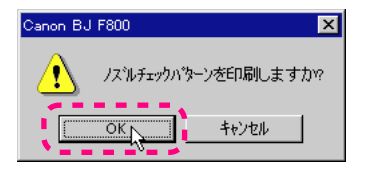

プリンタに用紙がセットされていること、
電源が入っていることを確認し、[OK]を
クリックします。

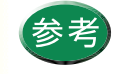

- ・ 電源の入れかたは「電源を入れる」をご覧く ださい。
- ・ 用紙のセットのしかたは「普通紙を使用する」をご覧ください。

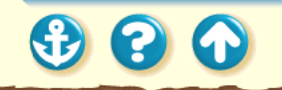

#### Canon

224

ノズルチェックパターンの印刷

ブラック BJ カートリッジのノズルの状態 ブラック BJ カートリッジおよびフォトBJ カートリッジのノズルの状態 左右の BJ カートリッジのヘッド位置 3 印刷されたノズルチェックパターンを見て、各BJカートリッジのノズルの状態を確認します。

のパターンがにじんだり、のパターンが欠けて いる場合は、「プリントヘッドのクリーニング」を ご覧ください。 のパターンの線がずれているときは、「プリント ヘッドの位置調整」をご覧ください。

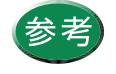

 パターンは現在セットされている BJ カート リッジのノズルの状態を表しています。
カラー BJ カートリッジの場合は、次ページ をご覧ください。

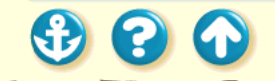

ノズルチェックパターンの印刷

#### Canon

225

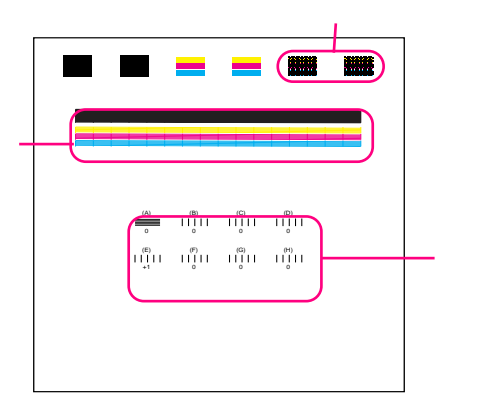

ブラック BJ カートリッジのノズルの状態 ブラック BJ カートリッジおよびカラーBJ カートリッジのノズルの状態 左右の BJ カートリッジのヘッド位置 のパターンがにじんだり、のパターンが欠けて いる場合は、「プリントヘッドのクリーニング」を ご覧ください。

のパターンの線がずれているときは、「プリント ヘッドの位置調整」をご覧ください。

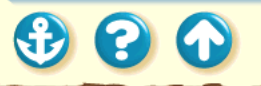

#### プリントヘッドのクリーニング

#### Canon

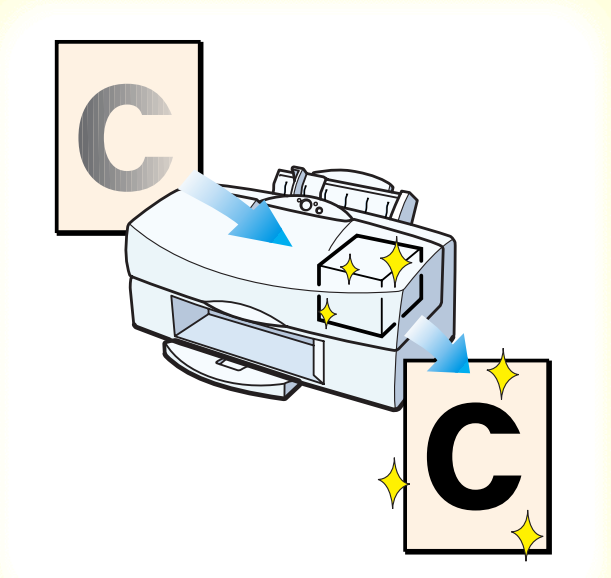

プリントヘッドのノズルのつまりを取るクリーニング には、2種類あります。 通常はクリーニングを行い、改善されないときは、より 強力なヘッドリフレッシングを行ってください。

次の順番で操作を説明します。 クリーニング ヘッドリフレッシング

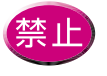

不要なクリーニングやヘッドリフレッシング は行わないでください。インクを無駄に消耗す ることになります。

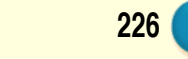

#### Canon

227

#### プリントヘッドのクリーニング <u>クリーニング</u>

| Сапол ВЈ F800のブロバティ           | × |
|-------------------------------|---|
| メイン   用紙   印刷制御 ユーティッティ       |   |
| が-ニング                         |   |
| <sup>方</sup> ストプリント           |   |
| 1)均均交換                        |   |
| BJ加一树外交換                      |   |
| 電源                            |   |
| ステータスモニ外起動(E) 特殊設定(G)         |   |
| OK     キャンセル     更新公     ヘルフ* |   |

#### 2 設定画面を開き、[ユーティリティ]タブを クリックし、 ● をクリックします。

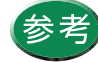

- ・設定画面の開きかたは「設定画面の開きかた」をご覧ください。
  - クリーニングはプリンタ本体からも実行で きます。リセットボタンを押し続けて、ブ ザーが1回鳴ったときに離してください。 この場合は、全色一括のクリーニングを行い ます。

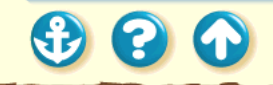

#### Canon

228

#### プリントヘッドのクリーニング <u>クリーニング</u>

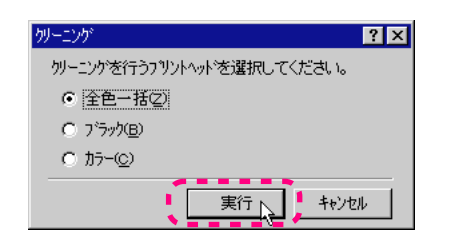

- **2** どの BJ カートリッジのクリーニングを行うか選択し、[実行 ]をクリックします。
  - 全色一括...両方の BJ カートリッジをクリーニング するとき
  - ブラック…ブラック BJ カートリッジをクリーニン グするとき
  - カラー.....フォトあるいはカラー BJ カートリッジ をクリーニングするとき

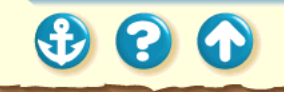

Canon

229

プリントヘッドのクリーニング <u>クリーニング</u>

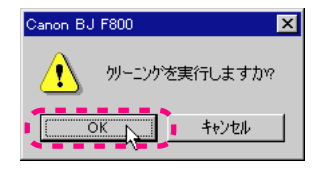

### 3 プリンタの電源が入っていることを確認して、[OK をクリックします。

電源ランプが点滅して、クリーニング動作を始めま す。終了するまで1~2分強かかりますので、電源 ランプが点滅しなくなるまで、しばらくお待ちくだ さい。

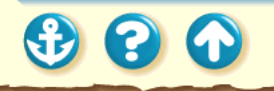

#### Canon

230

# 

プリントヘッドのクリーニング <u>クリーニング</u>

ブラック BJ カートリッジとフォト BJ カート リッジを使用している場合 4 ノズルチェックパターンを印刷して、ク リーニングの効果を確認します。

操作は「ノズルチェックパターンの印刷」をご覧く ださい。 効果がない場合は、「ヘッドリフレッシング」をご 覧ください。

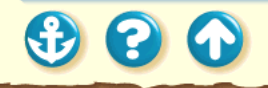

#### プリンタの調整とお手入れ プリントヘッドのクリーニング <u>ヘッドリフレッシング</u>

| Canon BJ F800のブロ<br>メイン   用紙   印 | ハ <sup>*</sup> ティ<br>1刷制御 ユーティリティ |       | ? ×          |
|----------------------------------|-----------------------------------|-------|--------------|
| クリーニング                           |                                   |       |              |
| テ᠋ᠵトブリント                         |                                   |       |              |
| 心物功效                             | <u> </u>                          |       |              |
| BJ加州ッジ交換                         | <b>\$</b>                         |       |              |
| 電源                               |                                   |       |              |
| ステータスモニタ起き                       | 助(三)                              | 特殊設   | Ē <u>S</u> ) |
| 0                                | < ++>>tul                         | 更新(4) | ^⊮7°         |

#### 

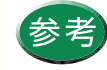

・設定画面の開きかたは「設定画面の開きかた」をご覧ください。

Canon

231

 ヘッドリフレッシングはプリンタ本体から も実行できます。リセットボタンを押し続け て、ブザーが2回鳴ったときに離してください。

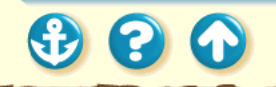

Canon

232

#### プリントヘッドのクリーニング <u>ヘッドリフレッシング</u>

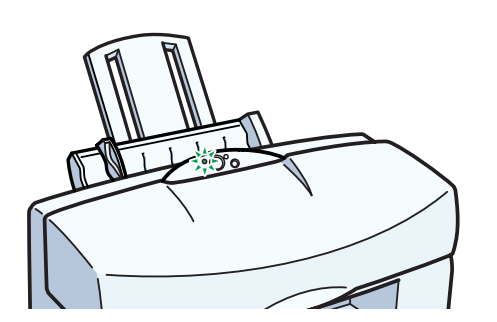

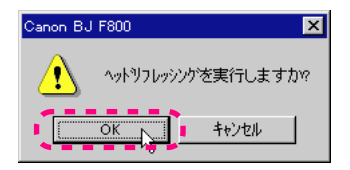

#### 2 プリンタの電源が入っていることを確認 して、[OK をクリックします。

電源ランプが点滅して、ヘッドリフレッシング動作 を始めます。終了するまで2~3分強かかりますの で、電源ランプが点滅しなくなるまで、しばらくお 待ちください。

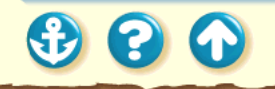

#### Canon

#### プリントヘッドのクリーニング <u>ヘッドリフレッシング</u>

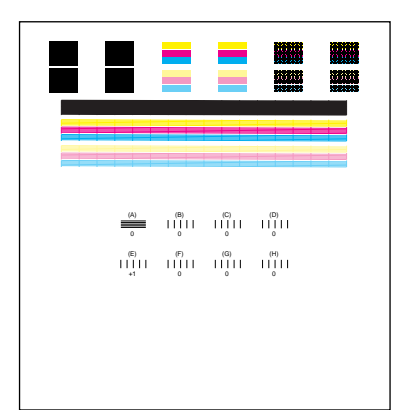

ブラック BJ カートリッジとフォト BJ カート リッジを使用している場合 **3** ノズルチェックパターンを印刷して、クリーニングの効果を確認します。

操作は「ノズルチェックパターンの印刷」をご覧く ださい。

効果がない場合は、再度、クリーニングとヘッドリ フレッシングの操作を行ってください。3回繰り返 しても効果がない場合は、インクがなくなっている か、BJ カートリッジが消耗している可能性があり ます。

交換のしかたは以下をご覧ください。

インクタンクの交換

BJ カートリッジの交換

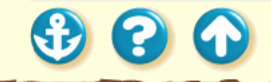

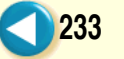

# 

カラー BJ カートリッジ、フォト BJ カートリッジのイン クがなくなったら、次ページからの手順に従って、イン クタンクを交換してください。

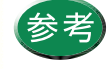

新しいインクタンクをお買い求めの際は、フォ ト BJ カートリッジ用は「BCI-62 フォト」、カ ラーBJ カートリッジ用は「BCI-61 カラー」 と、型番をご指定ください。

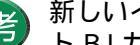

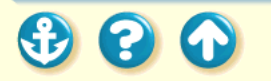

234

Canon

#### Canon

235

| Canon BJ F800のプロ | N°7₁        |                | ? ×    |
|------------------|-------------|----------------|--------|
| メイン  用紙  印       | 刷制御 ユーティリティ |                |        |
| クリーニング           |             |                |        |
| テ᠋ᠵトフᡃ᠋ᡃᡃント      |             |                |        |
| インクタンク交換         | <u>s</u>    |                |        |
| BJ加州沙交換          | <b>Ö</b>    |                |        |
| 電源               |             |                |        |
| ステータスモニタ起動       | hŒ          | 特殊             | 設定(S). |
| Ok               | キャンセル       | 更新( <u>A</u> ) | NU7*   |
|                  |             |                |        |

#### 1 設定画面を開き、[ユーティリティ]タブを クリックし、 ☆ をクリックします。

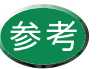

設定画面の開きかたは「設定画面の開きかた」 をご覧ください。

#### Canon

236

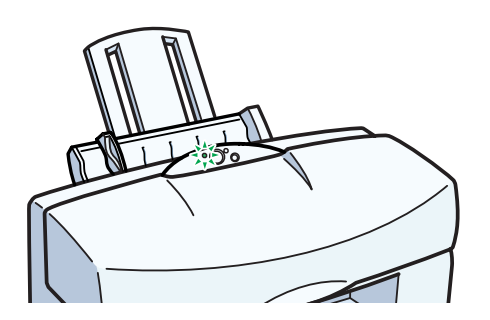

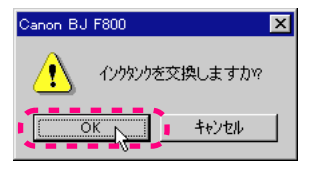

2 プリンタの電源が入っていることを確認し、[OK をクリックします。

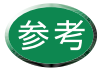

電源の入れかたは「電源を入れる」をご覧くだ さい。

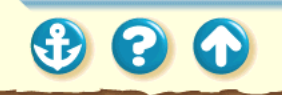

#### Canon

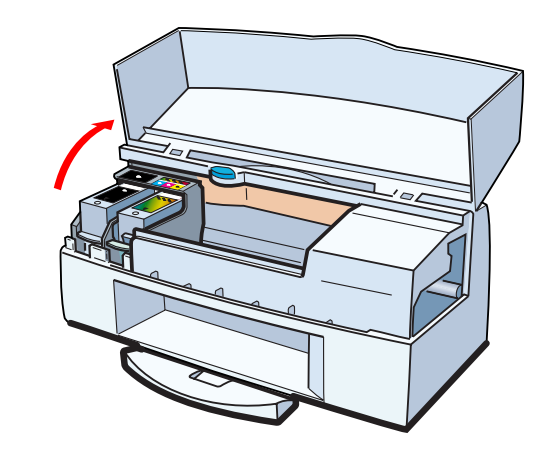

3 2 ~ 3 秒待って、フロントカバーを開けます。カートリッジホルダが左側にあることを確認します。

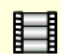

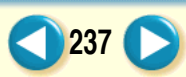

#### Canon

238

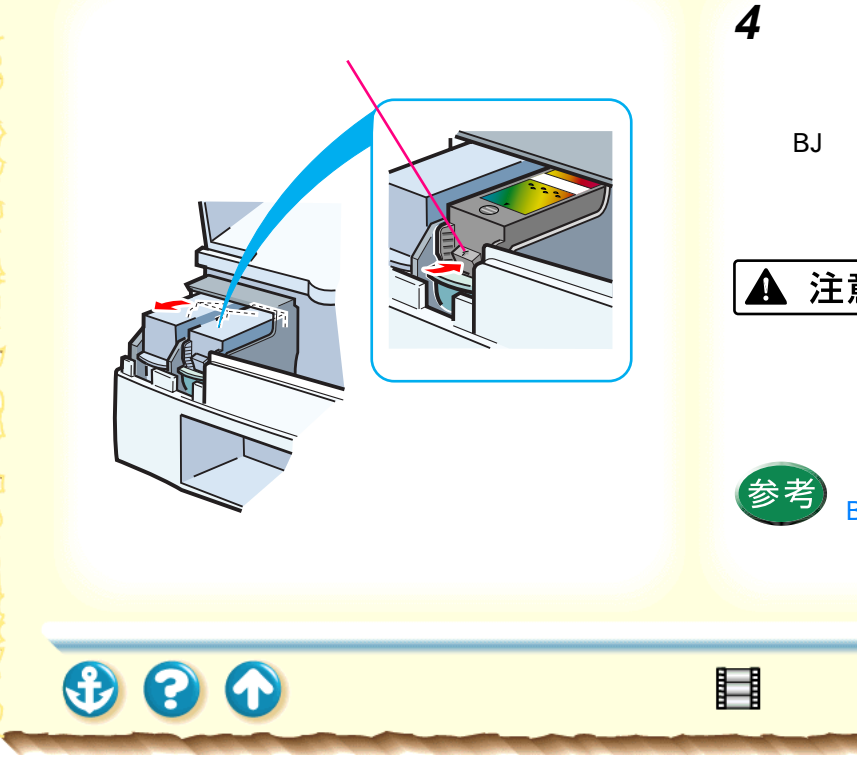

#### 右側のインクタンクの固定つまみを押し て、インクタンクを取り出します。

BJ カートリッジのプリントヘッド部分はプリンタ に取り付けた状態でインクタンクだけを取り出し てください。

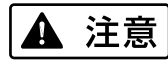

インクタンクを落としたり、振ったりしないでくださ い。インクが漏れて衣服や周囲を汚すことがあります。

> 使用済みのインクタンクについては、「使用済 BJ カートリッジ回収のお願い」をご覧くださ 11

 $\mathbf{O}$ 

÷

#### Canon

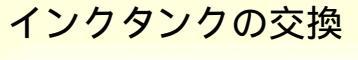

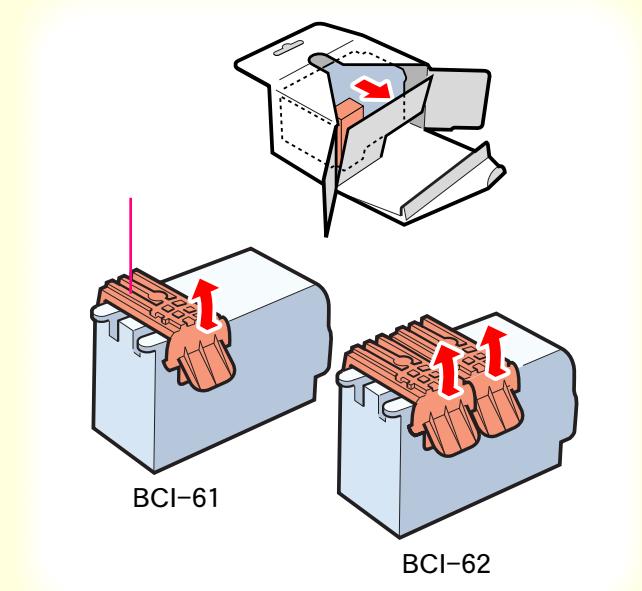

5 新しいインクタンクを箱から出し、オレン ジ色の保護キャップをゆっくりはずします。

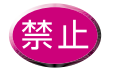

はずした保護キャップは再装着しないでくだ さい。地域の条例に従って捨ててください。

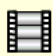

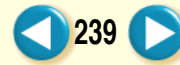

#### Canon

240

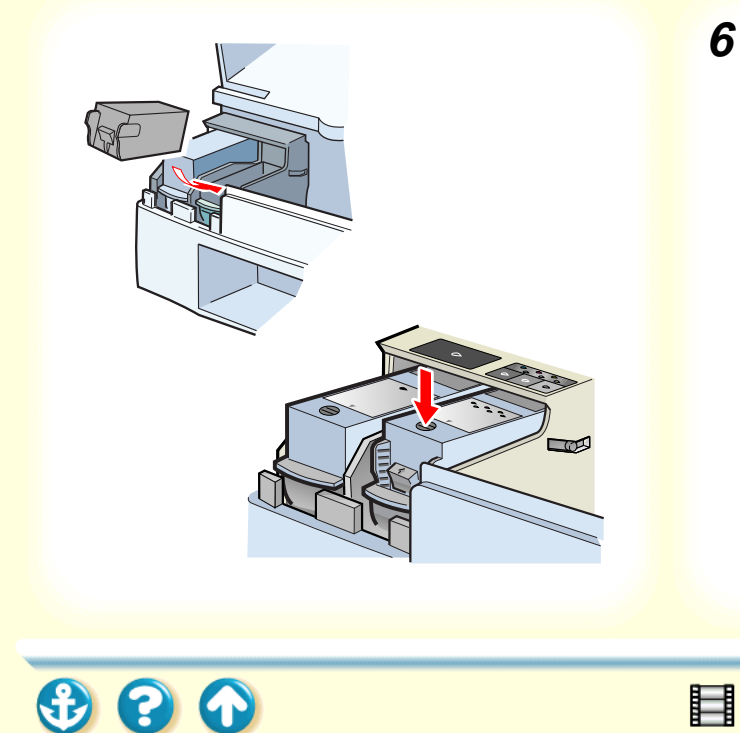

## 6 インクタンクを斜めに差し込み、上部の ● を押して固定します。

「カチッ」と音がするまでしっかりと押してくださ い。

#### Canon

241

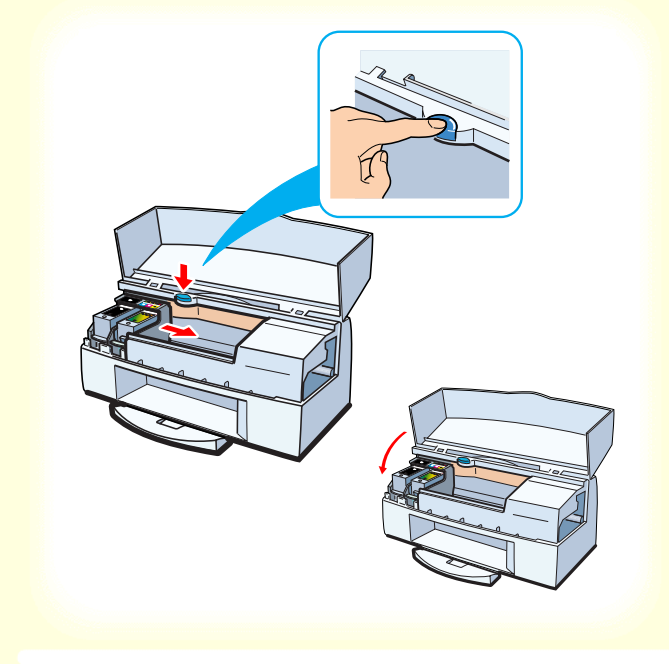

**7** 青色の交換ボタンを押し、フロントカバー を閉じます。

「ピッ」と音が鳴って、カートリッジホルダが右側 へ移動し、自動的にプリントヘッドのクリーニング をはじめます。

クリーニング中は電源ランプが点滅します。終了す るまで他の操作は行わないでください。電源ランプ が点灯したら、交換の作業は完了です。

#### ブリンタの調整とお手入れ BJ カートリッジの交換

300

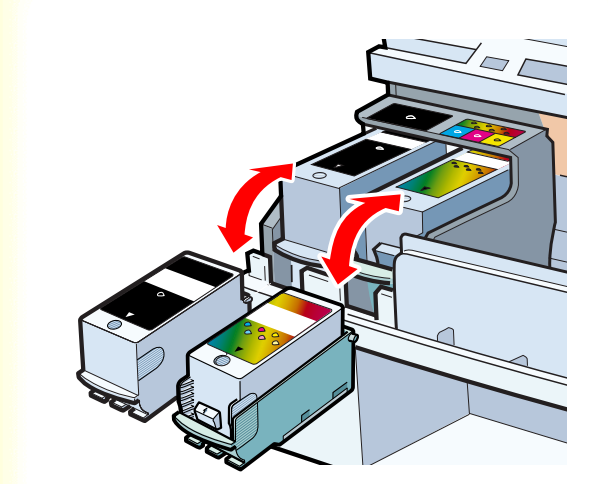

ブラック BJ カートリッジのインクがなくなったら、次 ページからの手順に従って、BJ カートリッジを交換して ください。

カラーまたはフォト BJ カートリッジのインクタンクを 新しいものに交換しても、印刷結果がよくないときに は、プリントヘッドが消耗していますので、同様の手順 で新しい BJ カートリッジに交換してください。

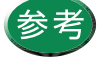

BJ カートリッジをお買い求めの際は、ブラッ クは「BC-60」、カラーは「BC-61」、フォトは 「BC-62e フォト」と、型番をご指定ください。

#### Canon

#### <sup>プリンタの調整とぉ手入れ</sup> BJ カートリッジの交換

#### Canon

243

| Canon BJ F8000/ງ ມີກຳ້າ         |
|---------------------------------|
| メイン 用紙 印刷制御 ユーティリティ             |
| りリーニング <sup>*</sup>             |
| ₹ <b>⊼</b> ŀフŸンŀ                |
| (1)均1)均交換                       |
| BJ加一树ッジ交換                       |
|                                 |
| ステータスモニタ起動(E) 特殊設定(S)           |
| OK     キャンセル     更新(2)     ヘルフ* |

#### 1 設定画面を開き、[ユーティリティ]タブを クリックし、 ◆ をクリックします。

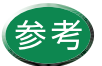

設定画面の開きかたは「設定画面の開きかた」 をご覧ください。

#### <sup>プリンタの調整とぉ手入れ</sup> BJ カートリッジの交換

#### Canon

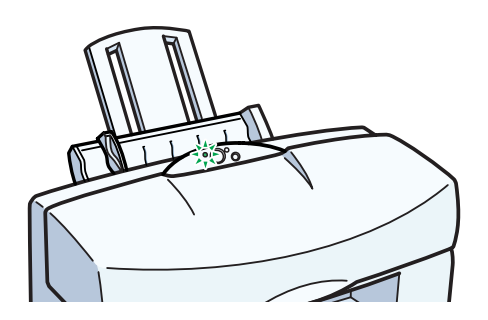

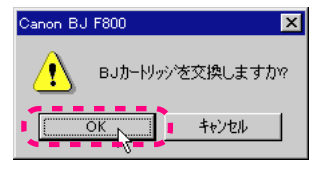

2 プリンタの電源が入っていることを確認し、[OK をクリックします。

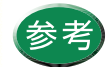

電源の入れかたは「電源を入れる」をご覧くだ さい。

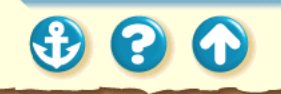

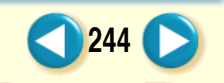

#### <sup>プリンタの調整とお手入れ</sup> BJ カートリッジの交換

#### Canon

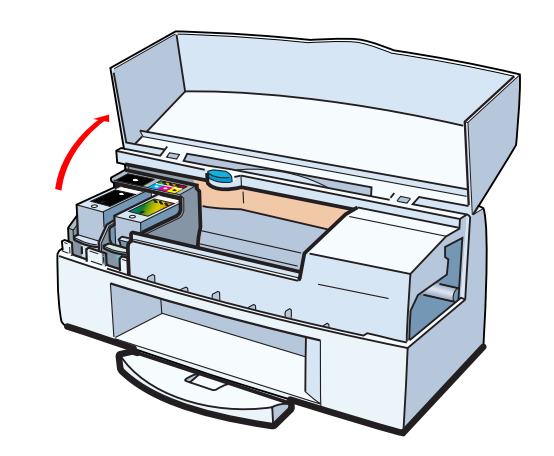

3 2 ~ 3 秒待って、フロントカバーを開けます。カートリッジホルダが左側にあることを確認します。

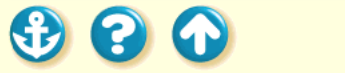

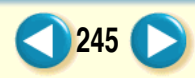

#### ブリンタの調整とお手入れ BJ カートリッジの交換

#### Canon

246

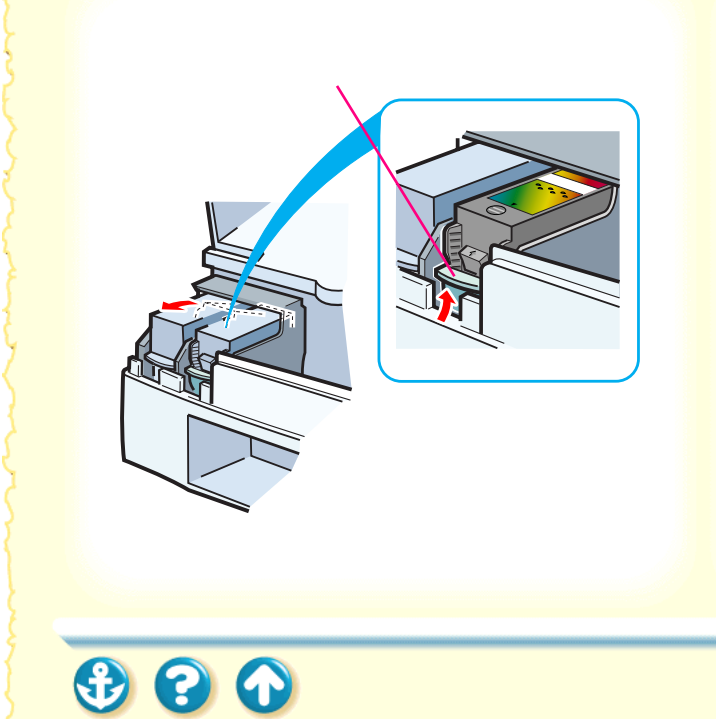

**4** 交換する BJ カートリッジの固定つまみを 押して、BJ カートリッジを取り出します。

以降の図はフォト BJ カートリッジを例にして説明 しています。

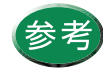

- フォト BJ カートリッジとカラー BJ カート リッジを使い分けるために交換をする場合 は、「交換と保管」をご覧になり、取り出し た BJ カートリッジを保管箱に入れてください。
- ・使用済みの BJ カートリッジについては「使用済 BJ カートリッジ回収のお願い」をご覧ください。

#### <sup>プリンタの調整とお手入れ</sup> BJ カートリッジの交換

3

 $\mathbf{O}$ 

# 保護キャップ 保護テープ

5 新しいBJカートリッジを箱から出し、オレンジ色の保護キャップと、保護テープをゆっくりはずします。

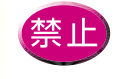

Ħ

はずした保護キャップと保護テープは再装着 しないでください。地域の条例に従って捨てて ください。

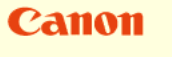

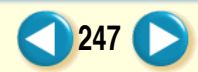

#### プリンタの調整とお手入れ BJ カートリッジの交換

3 3 6

#### Canon

248

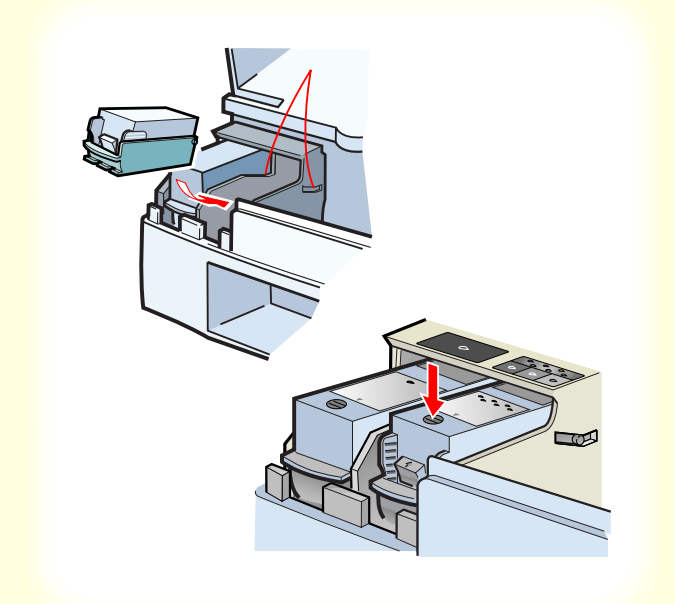

6 カートリッジホルダのガイドに沿って、BJ カートリッジを斜めに差し込み、上部の ●を押して固定します。

「カチッ」と音がするまでしっかりと押してくださ い。

#### <sup>プリンタの調整とお手入れ</sup> BJ カートリッジの交換

#### Canon

249

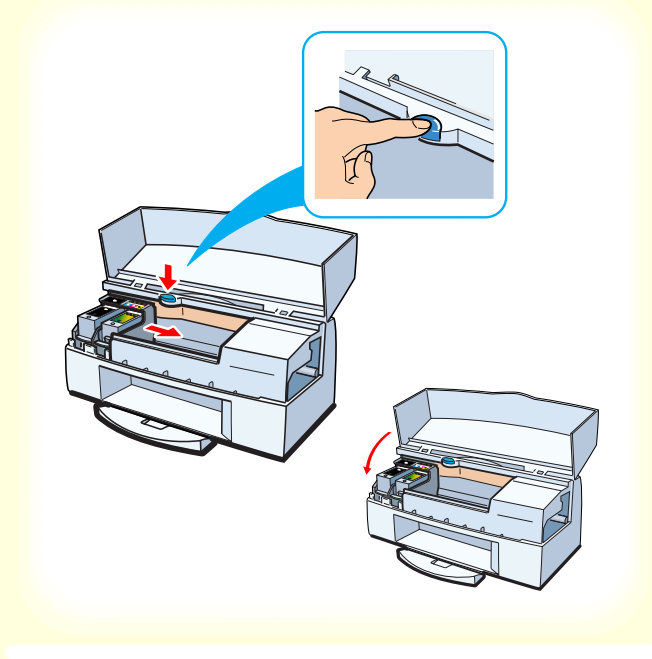

**7** 青色の交換ボタンを押し、フロントカバー を閉じます。

「ピッ」と音が鳴って、カートリッジホルダが右側 へ移動し、自動的にプリントヘッドのクリーニング をはじめます。

クリーニング中は電源ランプが点滅します。終了す るまで他の操作は行わないでください。電源ランプ が点灯したら、交換の作業は完了です。

#### <sup>プリンタの調整とお手入れ</sup> BJ カートリッジの交換

#### Canon

| ついてい」立直に |                                                                                                    |
|----------|----------------------------------------------------------------------------------------------------|
|          | フツントヘッドの取り付け位置の誤差を補正する「ヘッド位置調整」を行います。                                                                                                  |
| -        | この操作は、常に最適な印刷を行うために、BJカーNッジを交換するたびに行うことを<br>お勧めします。                                                                                    |
|          | 調整には印刷が伴いますので、フリンタの準備ウーブルの接続、フリンタの電源をオンをしてオーシートフィータに書通紙を1枚入れてください。標準印字モードと高速印字モードの2<br>推算を抱って調整します。なお、この操作は、一度始めると途中で終了することはでき<br>ません。 |
|          | 調整操作を行いますか?                                                                                                    |
|          | ОК ++>セル                                                                                                    |
|          |                                                                                                    |
|          |                                                                                                    |
|          |                                                                                                    |
|          |                                                                                                    |
|          |                                                                                                    |
|          |                                                                                                    |
|          |                                                                                                    |
|          |                                                                                                    |

8 画面にプリントヘッド位置調整のメッ セージが表示されたら、続けて2つの BJ カートリッジのプリントヘッドの位置を 調整します。

操作のしかたは「プリントヘッドの位置調整」をご 覧ください。プリントヘッドの位置調整が終了する と交換は完了します。

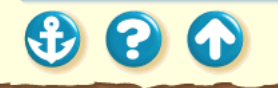

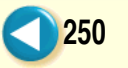

プリンタの調整とお手入れ プリントヘッドの位置調整

#### Canon

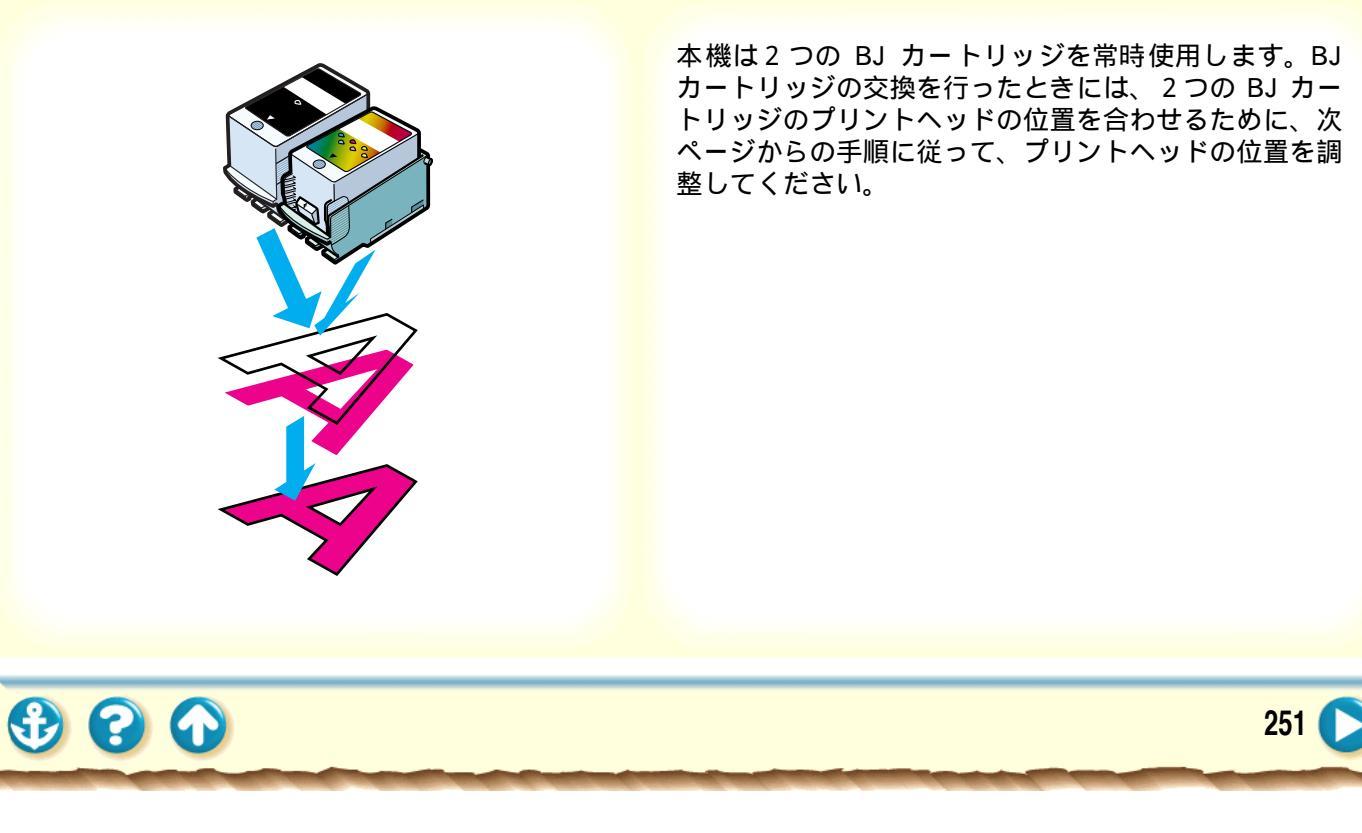

ブリンタの調整とお手入れ プリントヘッドの位置調整

#### Canon

252

| ∿小位置 | 周整                                                                                                    |
|------|----------------------------------------------------------------------------------------------------|
|      | ブリントヘッドの取り付け位置の誤差を補正する「ヘッド位置調整」を行います。                                                                                              |
|      | この操作は、常に最適な印刷を行うために、BJカードッジを交換するたびに行うことを<br>お勧めします。                                                                                |
|      | 調整には紅印刷が伴いますので、フリンタの準備クーフルの接続、フリンタの電源をわかをして、オーシートスータに普遍紙を排放入れてくたさい。標準印字モーと高速印字モードの2<br>推算を抱って調整します。なみ、この操作は、一度始めると途中で終了することはできません。 |
|      | 調整操作を行いますか?                                                                                                    |
|      | <u>ОК</u> <u></u> ++>セル                                                                                                    |
|      |                                                                                                    |

1 BJ カートリッジの交換が完了すると、プリントヘッドの位置調整のメッセージが表示されますので、内容を読んでください。

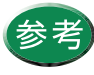

プリントヘッドの位置調整を単独で行いたい ときは、設定画面を開き、[ユーティリティ] タブをクリックし、 20 をクリックすると、こ のメッセージが表示されます。設定画面の開き かたは「設定画面の開きかた」をご覧ください。

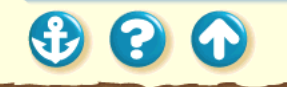
20

## プリントヘッドの位置調整

#### Canon

253

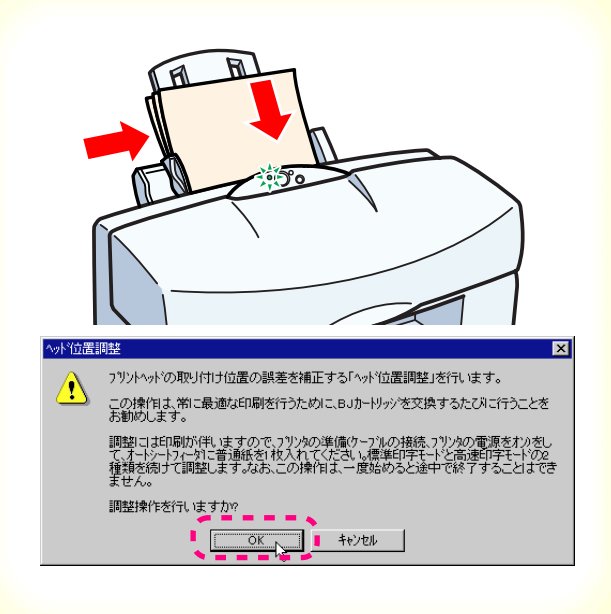

プリンタの電源が入っていることを確認し、オートシートフィーダにA4サイズの用紙を2枚以上セットし、[OK]をクリックします。

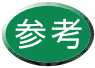

- ・電源の入れかたは「電源を入れる」をご覧く ださい。
- ・用紙のセットのしかたは「普通紙を使用する」をご覧ください。

プリンタの調整とお手入れ プリントヘッドの位置調整 Canon

254

| ^ッド位置調整 |                                                                                     |  |
|---------|-------------------------------------------------------------------------------------|--|
|         | パターパは正常に印刷されましたか?<br>何毛印刷されなかったり、著しく印刷がかすれている場合は、[ししいえ]を選択して、もう<br>一度最初からやり直してください。 |  |
|         | III III III III IIII IIII IIIII                                                     |  |

3 調整用のパターンが印刷されたら、[はい] をクリックします。

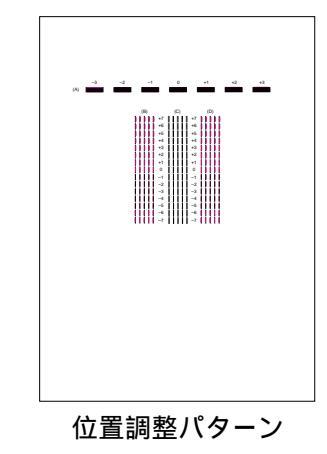

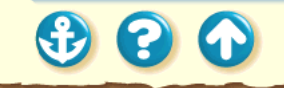

ブリンタの調整とお手入れ プリントヘッドの位置調整

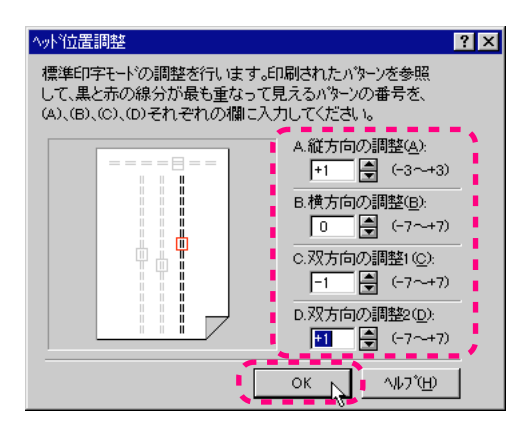

20

### 4 印刷結果を見て、(A)(B)(C)(D)の 各線がぴったり重なっているパターンの 番号を入力し、「OK をクリックします。

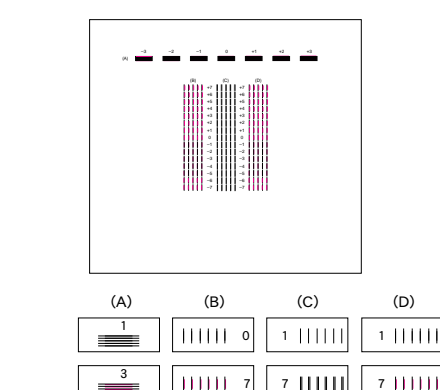

255

プリンタの調整とお手入れ プリントヘッドの位置調整 Canon

# 

## 5 用紙がセットされていることを確認して、 [OK をクリックします。

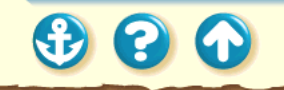

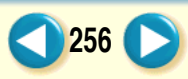

#### ブリンタの調整とお手入れ プリントヘッドの位置調整

80

Canon

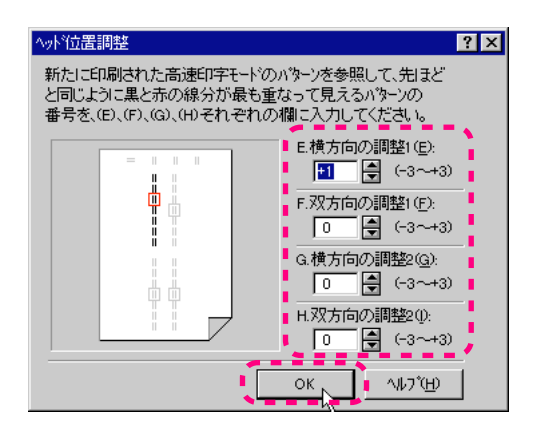

6 印刷結果を見て、(E)(F)(G)(H)の 各線がぴったり重なっているパターンの 番号を入力し、[OK]をクリックします。

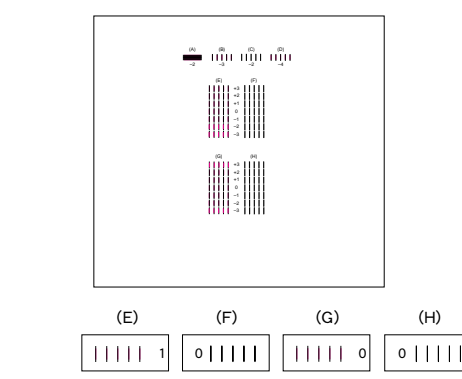

-3|||||

| | | | + 3

-3||||

悪い例: |||||-3

257

ブリンタの調整とお手入れ プリントヘッドの位置調整 Canon

**7** [OK をクリックします。

これでプリントヘッドの位置調整は完了です。

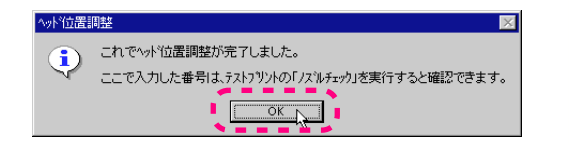

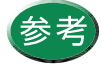

正しい操作でプリンタの電源を切らないと、こ こで設定した数値は保存されません。 電源を切るときは必ず電源ボタンを押して切 るようにしてください。 設定されている値を確認したい場合は、「ノズ ルチェックパターンの印刷」をご覧ください。

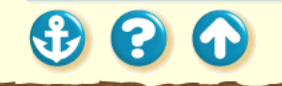

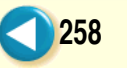

#### Canon

259

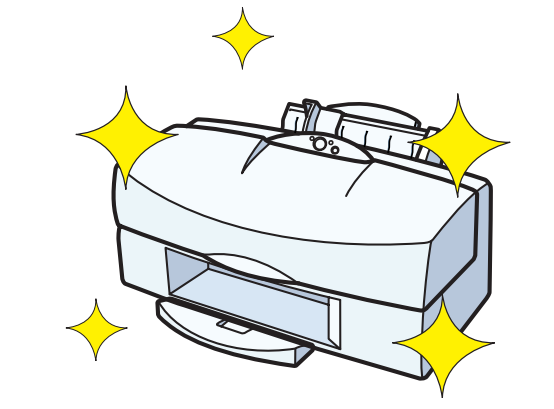

プリンタの排紙口周辺は、使っているうちに汚れてきま す。汚れが目立ったら次ページからの手順に従ってプリ ンタを清掃してください。

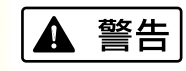

シンナー、ベンジン、アルコー ルなどの引火性溶剤を使わな いでください。プリンタ内部 の電気部品に接触すると、火 災や感電の原因になることが あります。

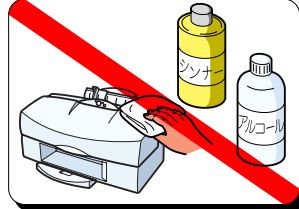

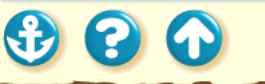

### Canon

260

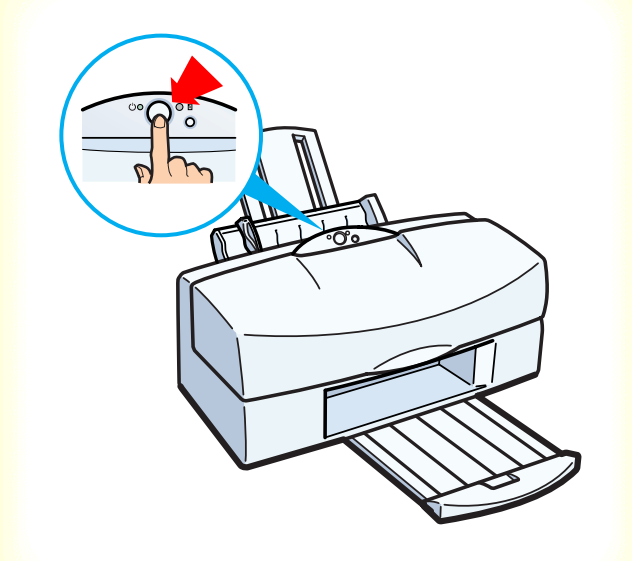

**1** 電源ボタンを押して、プリンタの電源を切ります。

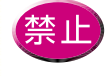

電源の入った状態で、電源プラグをコンセント から抜かないでください。その後、プリンタで 印刷できなくなることがあります。

Canon

261

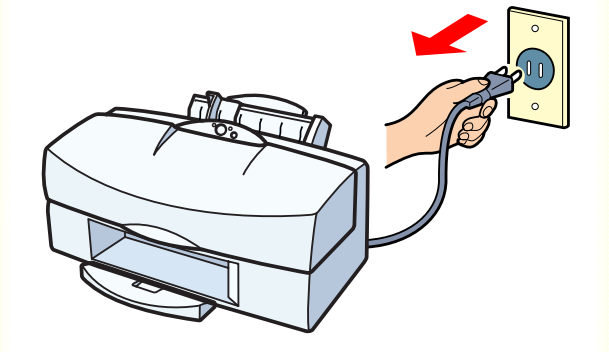

2 電源プラグをコンセントから抜きます。

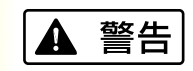

清掃するときは電源プラグをコンセントから抜いてく ださい。誤って電源が入ると、作動した内部の部品に触 れて、けがの原因になることがあります。

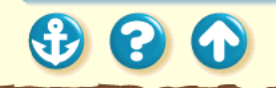

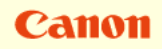

## 3 排紙口を布でふきます。

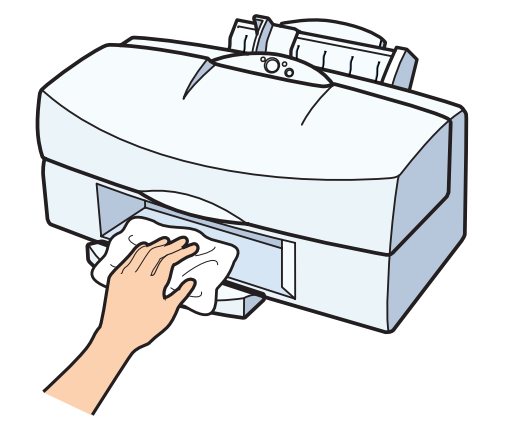

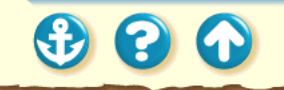

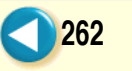

300

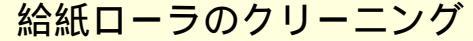

Canon

263

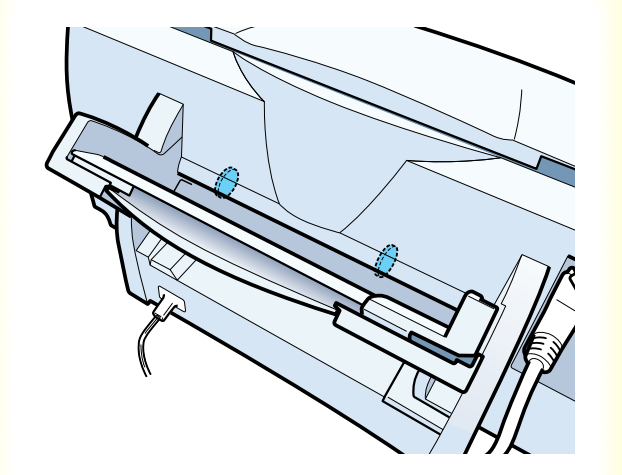

表面に特殊加工をした用紙、はがき、高品位専用紙など を大量に使用すると、プリンタ内部に紙粉がたまり、用 紙が正しく送られなくなることがあります。このような 場合はクリーニングシートを使って、内部の給紙ローラ のクリーニングを行ってください。

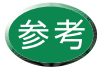

クリーニングシートは高品位専用紙(HR-101)に同梱されているものを使用するか、 入っていない場合は、別売のキヤノン製クリー ニングシート(CK-101)をお買い求めください。

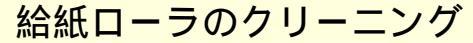

#### Canon

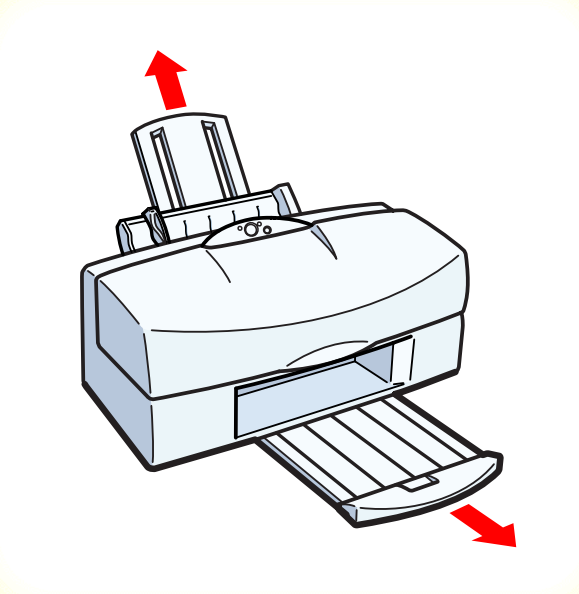

# **1** プリンタの用紙サポート、排紙トレイを引き出します。

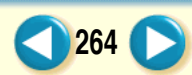

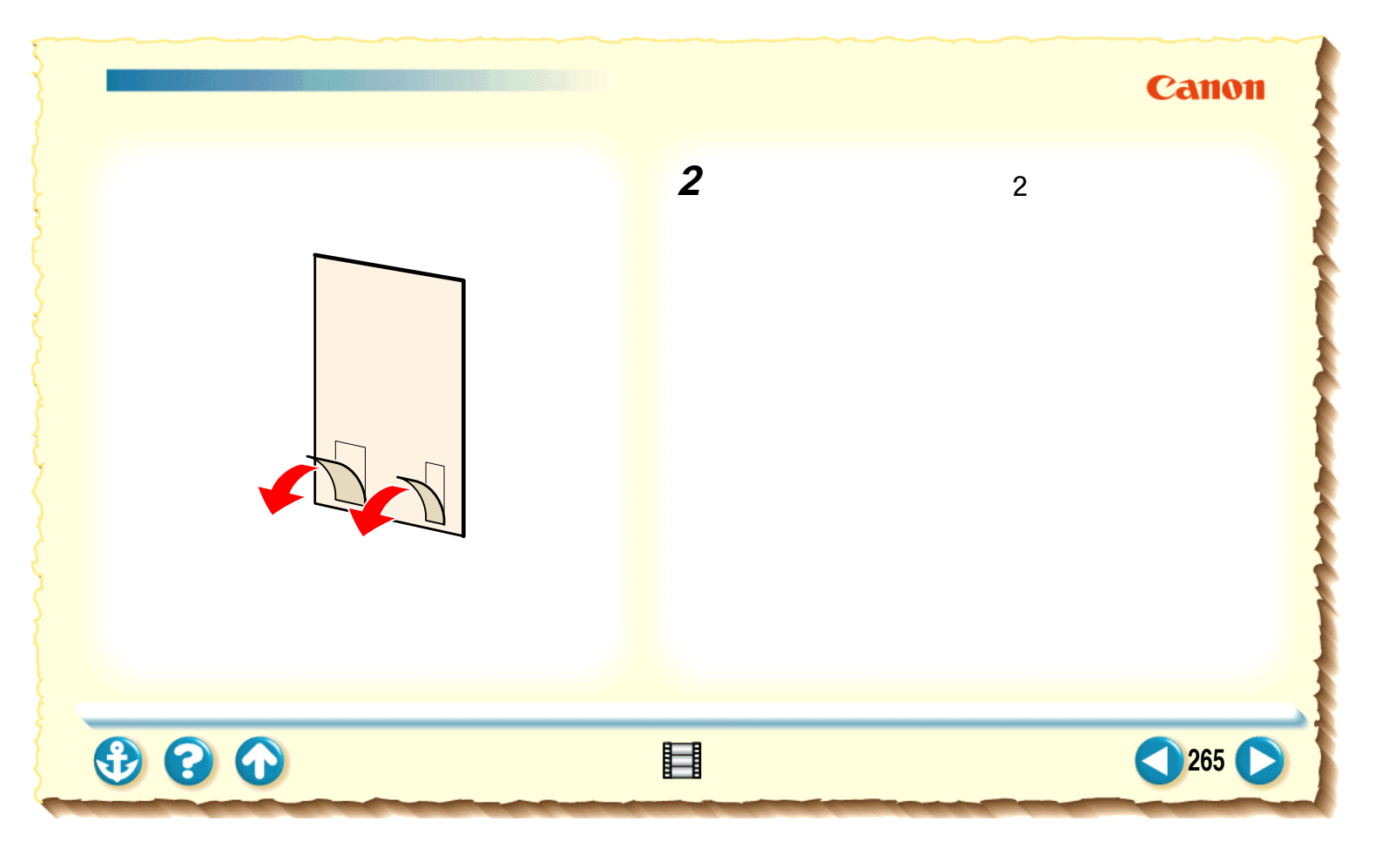

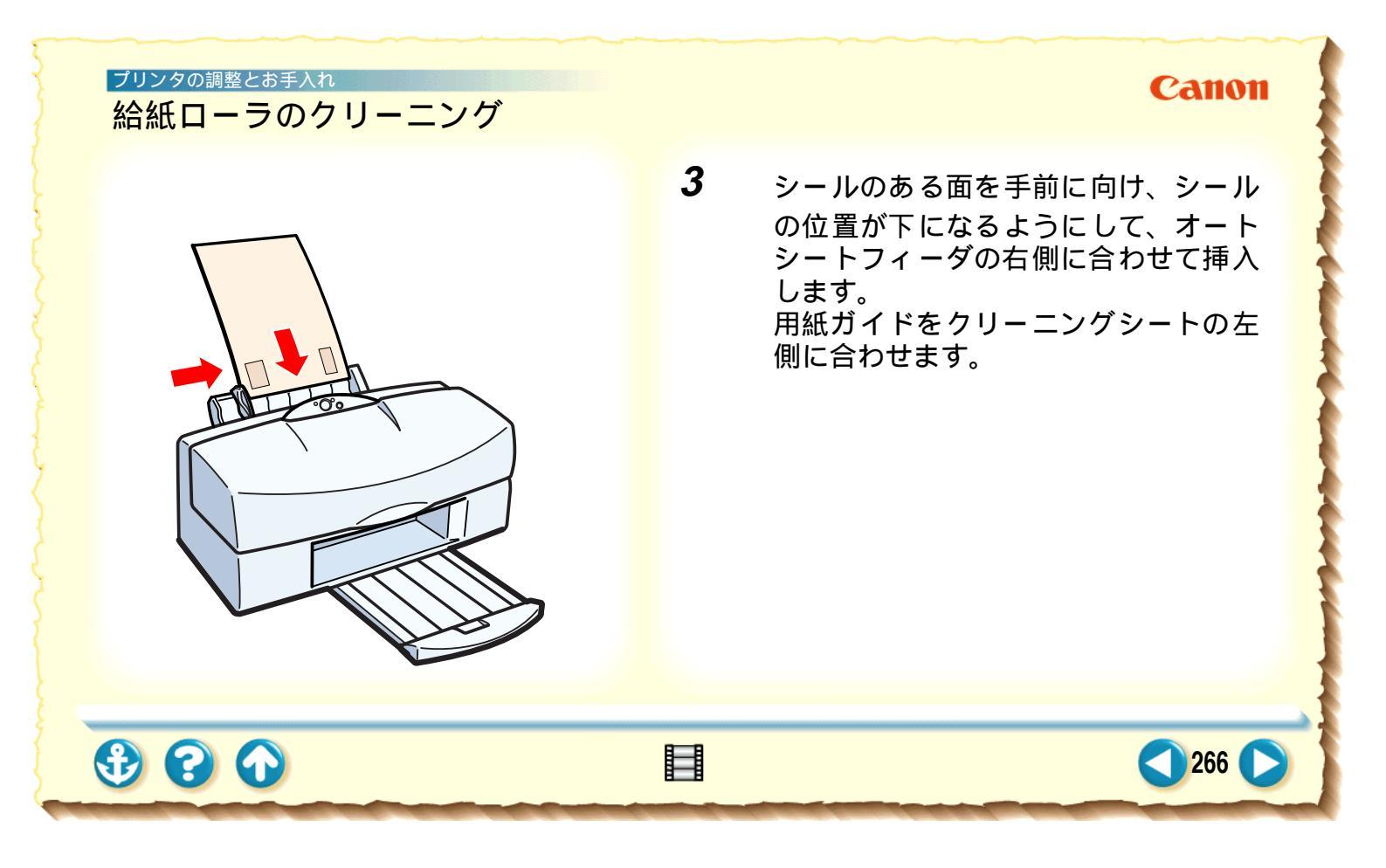

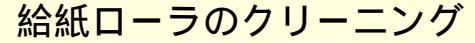

#### Canon

267

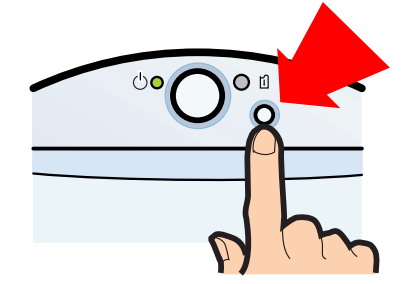

4 プリンタの電源が入っていることを確認 してリセットボタンを押し続け、ブザーが 4回鳴ったところで離します。

クリーニングシートが給紙されて、シールの部分に 紙粉が付着し排出されます。以上で給紙ローラのク リーニングは完了です。

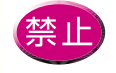

ー度使用したクリーニングシートは使えません。地域の条例に従って捨ててください。

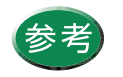

電源の入れかたは「電源を入れる」をご覧くだ さい。

#### Canon

268

引越しなどで本機を別の場所に移送する場合は、購入時 にプリンタが入っていた箱や保護材を使用して梱包し てください。

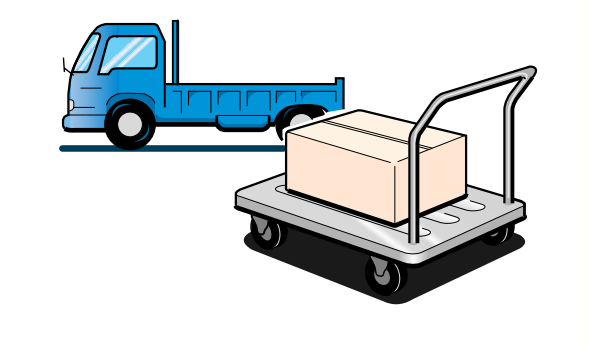

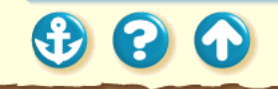

3 3 6

#### Canon

269

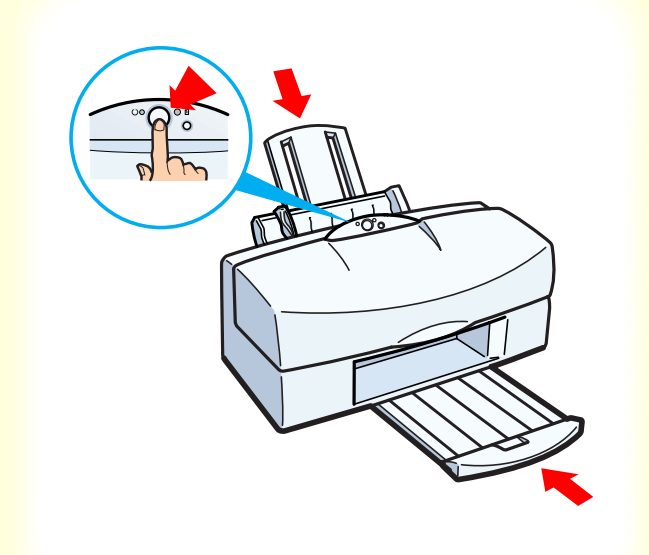

電源ボタンを押して、プリンタの電源 を切ります。 用紙サポートと排紙トレイをしまいま す。

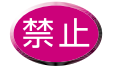

1

電源の入った状態で、電源プラグをコンセント から抜かないでください。その後、プリンタで 印刷できなくなることがあります。

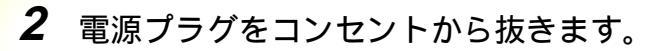

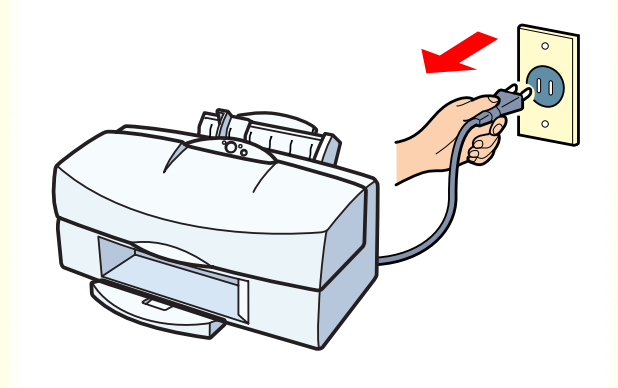

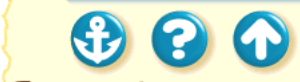

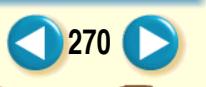

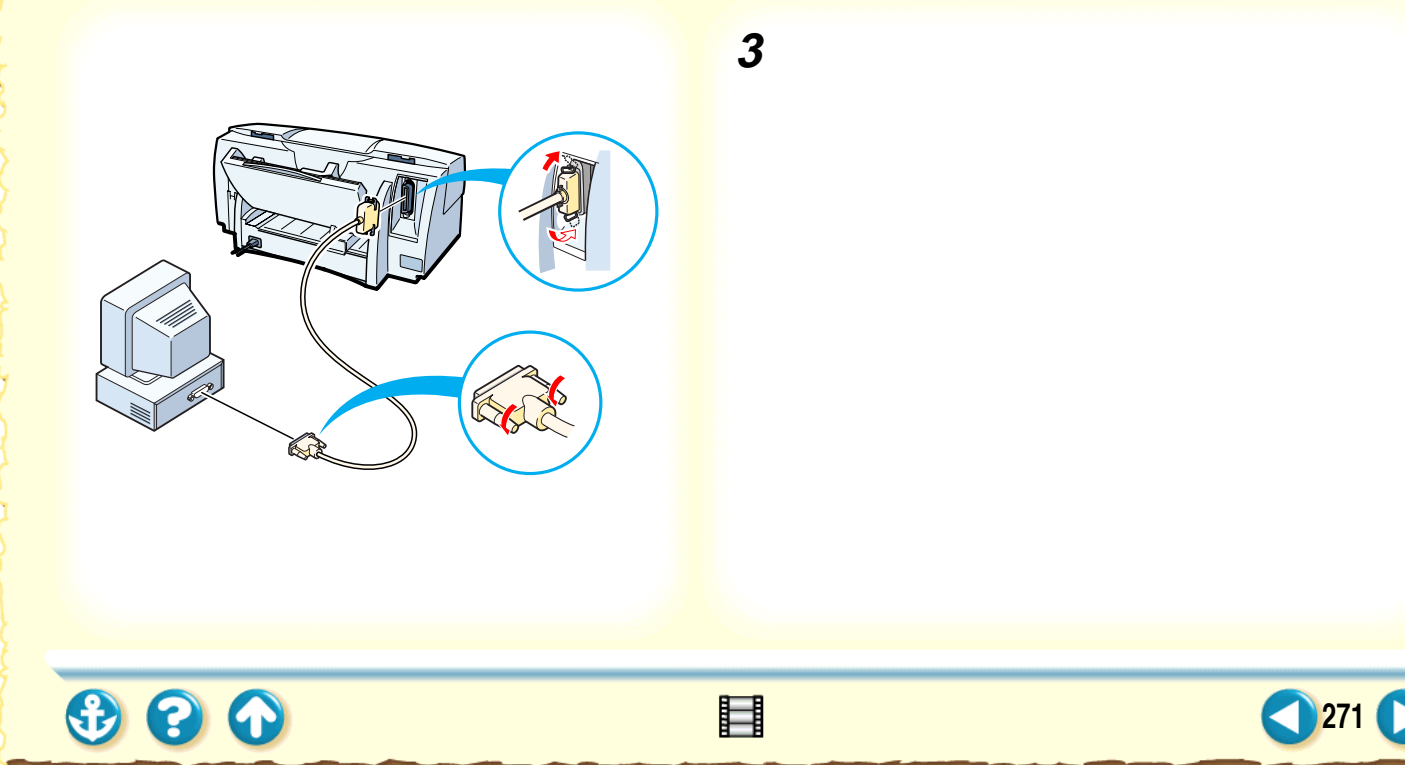

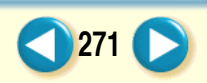

### Canon

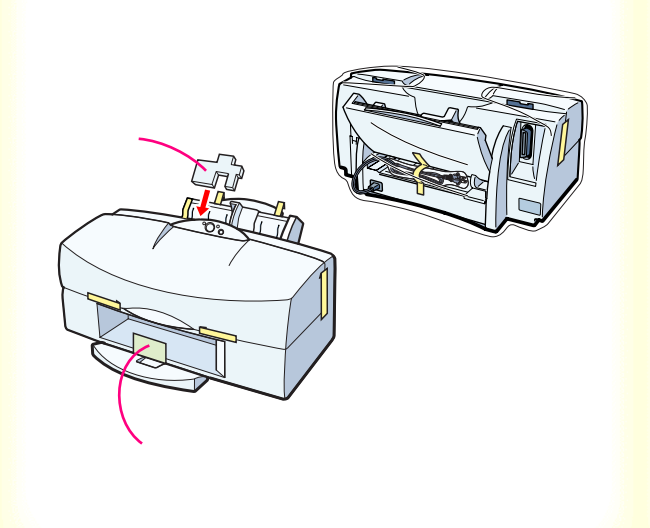

# **4** テープと保護材でプリンタを固定し、袋に入れます。

テープを貼る場所は、 — で示しています。 排紙ガ イドと給紙ガイドは保護材で固定してください。

手差しガイドは変形防止のため、 左側に寄せること をお勧めします。

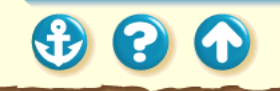

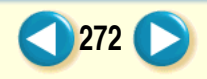

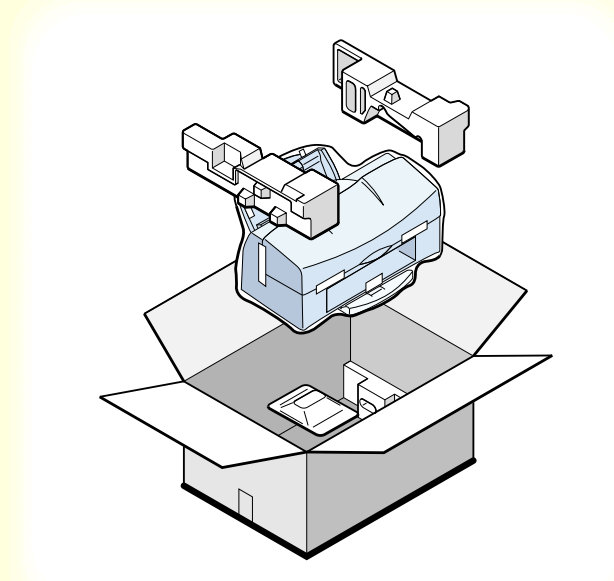

5 プリンタの両側を保護材ではさんで、箱に 入れます。

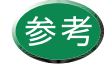

運送業者に輸送を依頼するときは、箱の上部に 「精密機器」と明記してください。

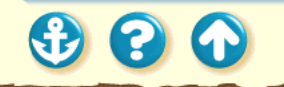

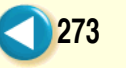

## トラブルクリニック

トラブルかな?と思ったら、以下の項目を確認して、トラブル解決の手がかりを見つけましょう。

印刷結果に満足できない

プリンタが動かない / 途中で止まる

用紙が送られない / 用紙がつまった

ブザーが鳴って、エラーランプが点灯 (点滅)している

画面にメッセージが表示されている

その他のトラブル

トラブル回避に役立つ操作

お問い合わせの前に

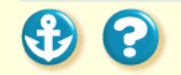

クイックメニュー

## トラブルクリニック・クイックメニュー

印刷結果に満足できない カラー原稿がモノクロになる カラーがきれいに印刷されない 画面と色合いが違う 意味不明の文字や記号が印刷される 90°回転してしまう 左上にずれる 右下にずれる / 右側や下端が欠ける 左右反転した画像(鏡像)になる 拡大 / 縮小がうまくできない ページにまたがる かすれる / 違う色になる 罫線がずれる 用紙がカールする 用紙の裏が汚れる インクがにじむ 印刷面がこすれる 耐水性がない

白い筋が入る 色むらや色筋がある 文書の最後まで印刷できない プリンタが動かない / 途中で止まる 電源が入らない 印刷が始まらない 途中で止まる 動作はするが印刷されない カートリッジホルダが交換位置に移動しない カートリッジホルダが元の位置に戻らない 用紙が送られない / 用紙がつまった オートシートフィーダから用紙が送られない はがきがうまく送られない 封筒がうまく送られない 斜めに送られる 手差し給紙がうまくいかない 何枚も重なって送られる 用紙がつまった

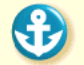

メインメニュー

## トラブルクリニック・クイックメニュー

ブザーが鳴って、エラーランプが点灯 (点滅)している

#### ブザーの回数

2回:用紙がない、紙づまり、給紙エラー
3回:ブラックBJカートリッジのインク切れ
4回:フォトまたはカラーBJカートリッジのインク切れ
5回:BJカートリッジの不良
6回:廃インクタンクが満杯になりそう
7回:BJカートリッジの過熱
8回:サービスが必要なエラー

画面にメッセージが表示されている 「LPT1 への書き込みエラー」を表示して

> いる 「アプリケーションエラー」や「一般保護 違反」となる その他のエラーメッセージ

その他のトラブル プリンタドライバがインストールできない BJ ステータスモニタが表示されない バックグラウンド印刷ができない

トラブル回避に役立つ操作 カラーバランスの調整 ガンマ係数による調整 マッチング方法による調整 通常使うプリンタとして設定する プリンタとコンピュータの接続を確認する ECPモードを解除する プリンタドライバをアンインストールする

お問い合わせの前に

メインメニュー

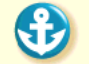

276

#### Canon

## 印刷結果に満足できない

カラー原稿がモノクロになる カラーがきれいに印刷されない 画面と色合いが違う 意味不明の文字や記号が印刷される 90°回転してしまう 左上にずれる 右下にずれる / 右側や下端が欠ける 左右反転した画像(鏡像)になる 拡大 / 縮小がうまくできない ページにまたがる かすれる / 違う色になる 罫線がずれる

用紙がカールする 用紙の裏が汚れる インクがにじむ 印刷面がこすれる 耐水性がない 白い筋が入る 色むらや色筋がある 文書の最後まで印刷できない

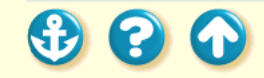

印刷結果に満足できない Canon カラー原稿がモノクロになる カラーで作成した原稿がモノクロで印刷されます。 <u>k!1</u> [ グレースケール印刷 ] の設定をしていま せんか? !2 BJ F800 用以外のプリンタドライバを使 用していませんか? k!3 アプリケーションソフトでモノクロ印刷 の設定をしていませんか?  $(\mathbf{f})$  $\mathbf{S}$ 278

#### <sup>印刷結果に満足できない</sup> カラー原稿がモノクロになる

| Canon BJ F800のプロパティ ? 🗙                                       |  |  |  |  |
|---------------------------------------------------------------|--|--|--|--|
| メイン 用紙 印刷制御 ユーティリティ                                           |  |  |  |  |
| <i>オ</i> −トペレット <u>₩</u> :                                    |  |  |  |  |
| 文書<br>文書<br>文書<br>文書<br>DTP<br>ゲラフィックカス<br>写真 スーパーフォト         |  |  |  |  |
| BJカートリッジで <u>C</u> ): フ <sup>・</sup> ラックノカラー 💽 🗖 ケルースケール印刷(Q) |  |  |  |  |
| 用紙の種類(2): 普通紙                                                 |  |  |  |  |
| A         用紙方向:         縦置           給紙方法:         オートシートフィーダ |  |  |  |  |
| オートハルット詳細(E) ハージョン情報(V) 標準に戻す(E)                              |  |  |  |  |
| OK         キャンセル         更新(点)         ヘルフ*                   |  |  |  |  |

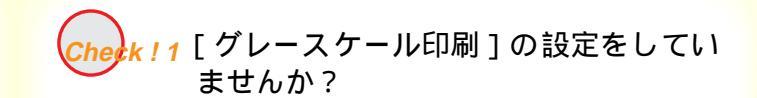

Canon

279

プリンタドライバの設定画面を開き、[メイン]シートの[グレースケール印刷]を確認してください。 チェックマークが付いていたら、クリックして消してください。

- Windows3.1

設定画面を開き、[オートパレット詳細]をクリック します。 [クオリティ]シートの[グレースケール印刷]を確 認して、チェックマークを消してください。

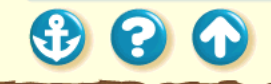

#### 印刷結果に満足できない

300

#### Canon

280

### カラー原稿がモノクロになる

#### ワードパッドの印刷ダイアログボックス

| ED剧                               | ? 🗙          |
|-----------------------------------|--------------|
| 77)/9                             |              |
| フリンタ名(10) Canon BJ F800           | ▼ 7 0/77(P)_ |
| 状態: 通常使きりりゃね:=オンライン= = = = =      | *            |
| 種類: Canon BJ F800                 |              |
| 場所: LPT1:                         |              |
| : 40%                             | □ ファイルへ出力心   |
| 白刷範囲                              | ED局I語版       |
| <ul> <li>すべて(<u>A</u>)</li> </ul> | 部款(2): 1 🗧   |
| ○ ページ指定(G) 1 ペーシから(E)             | ■ 部単位で印刷(Q)  |
| へ*ージまで①                           |              |
| <ul> <li>選択した部分(S)</li> </ul>     | 1 2 2 3 3    |
|                                   |              |
|                                   | OK キャンセル     |
|                                   |              |

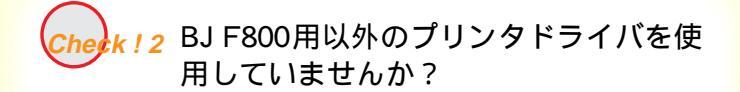

モノクロ専用プリンタのドライバを使用していると、カ ラー原稿でもモノクロで印刷されてしまいます。 アプリケーションソフトの印刷ダイアログボックスの プリンタ名を確認して、「Canon BJ F800」が選択され ていることを確認してください。

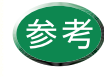

- 操作方法はアプリケーションソフトの取扱 説明書をご覧ください。
- Canon BJ F800 を通常使用する場合は、
   「通常使うプリンタとして設定」しておくと
   便利です。

印刷結果に満足できない カラー原稿がモノクロになる

Canon

281

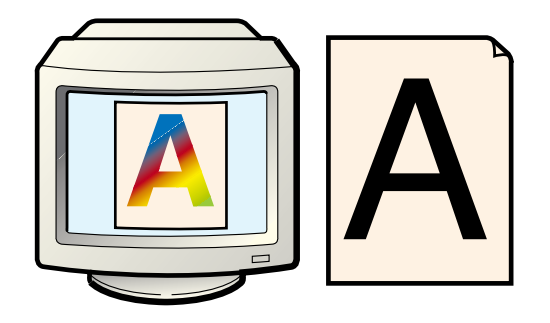

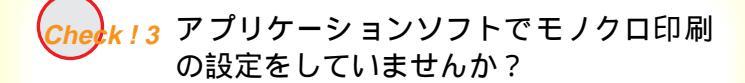

アプリケーションソフトの中には、印刷ダイアログボック スでカラー印刷の設定ができるものがあります。 カラー印刷をしない設定になっていないか確認してくだ さい。カラー印刷をしない設定になっている場合は、設定 を変更してください。

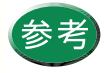

操作方法はアプリケーションソフトの取扱説明 書をご覧ください。

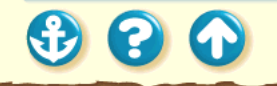

#### 印刷結果に満足できない カラーがきれいに印刷されない

Canon

282

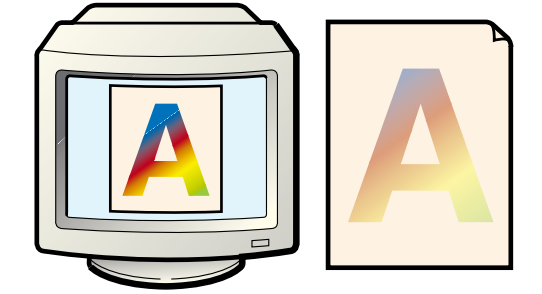

写真やイラストなどの画像を印刷すると、カラーの発色が 思うようにきれいになりません。

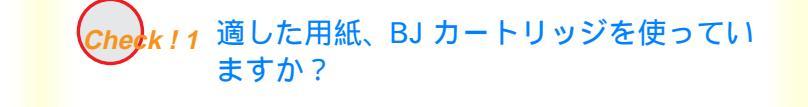

the k!2 プリンタドライバの設定は用紙や印刷目的に合っていますか?

Check!3 詰め替えインクを使っていませんか?

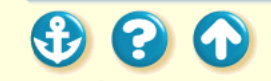

#### 印刷結果に満足できない

Canon

283

#### カラーがきれいに印刷されない

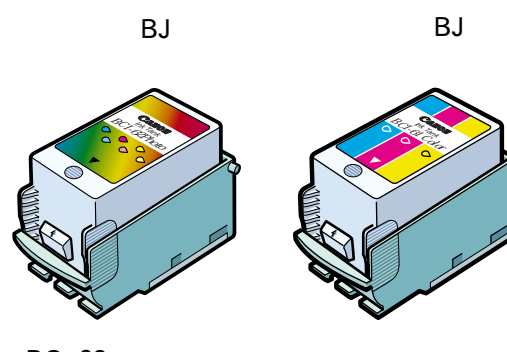

BC-62e フォト

 $\mathbf{O}$ 

BC-61

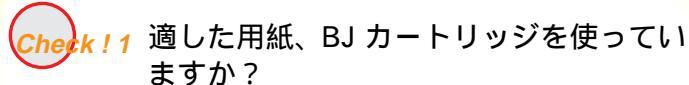

写真やイラストのような画像の印刷には、高品位専用紙 (HR-101)、フォト光沢フィルム(HG-201)が向いていま す。普通紙よりも色再現範囲が広がり、鮮やかな発色が得 られるからです。

グラフやチャートなどの図を印刷する場合は、カラー BJ カートリッジ(BC-61)、写真などの自然画やグラデーショ ンを多用したイラストなどにはフォト BJ カートリッジ (BC-62e フォト)が適しています。

BJ カートリッジが古くなっている場合も、きれいに印刷 されないことがあります。ノズルチェックパターンを印刷 してプリントヘッドの状態を確認してください。

ノズルチェックパターンの印刷

#### Canon

#### <sup>印刷結果に満足できない</sup> カラーがきれいに印刷されない

| Canon BJ F800のプロパティ ? 🗙                                       |
|---------------------------------------------------------------|
| メイン   用紙   印刷制御   ユーティリティ                                     |
| <i>オー</i> トパンット( <u>M</u> ):                                  |
|                                                               |
| BJカードッジ©: フラックノフォト 「ケレースケール印刷(@)<br>用紙の種類(@): 高品位専用紙          |
| A         用紙方向:         縦置           給紙方法:         オートシートフィーダ |
| オートハッレット詳細(E) パージョン/情報(V) 標準に戻す(E)                            |
| OK         キャンセル         更新(点)         ヘルフ*                   |

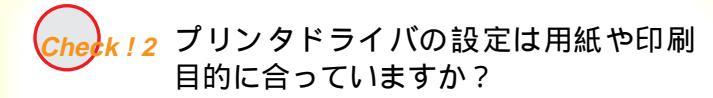

プリンタドライバの設定画面を開き、[オートパレット] で印刷目的に適したアイコンを選択してください。また、[BJ カートリッジ] [用紙の種類]の設定が実際に 使用するものと合っているか確認してください。

> オートパレットによる簡単設定 [用紙の種類]の設定 BJカートリッジの設定 写真をきれいに印刷する

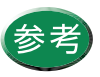

オートパレットで設定されている色味に満足 できない場合は、「カラーバランス」、「マッチ ング方法」、「ガンマ係数」の設定を微調整して みてください。

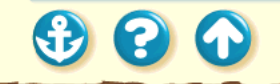

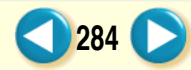

#### 印刷結果に満足できない

#### カラーがきれいに印刷されない

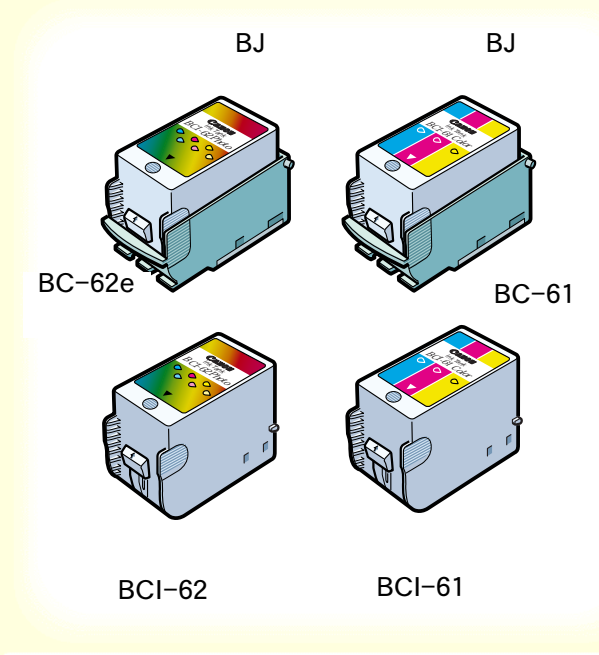

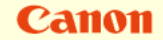

Check!3 詰め替えインクを使っていませんか?

市販の詰め替えインクなどを使用すると、十分なカラー品 質が得られないことがあります。インクがなくなったとき は、左図の指定のインクタンク、および BJ カートリッジ のご使用をお勧めします。

> 使用できる BJ カートリッジ インクタンクの交換 BJ カートリッジの交換

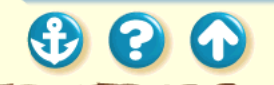

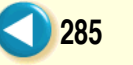

## 印刷結果に満足できない 画面と色合いが違う

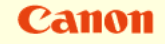

286

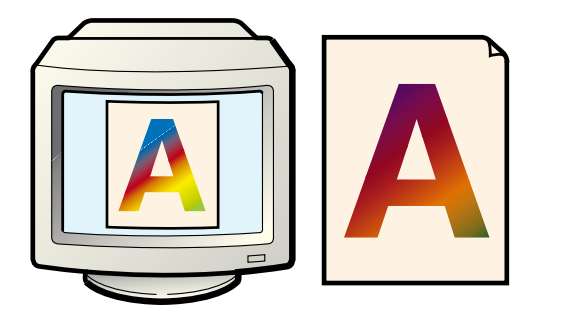

コンピュータの画面で見た色と印刷した色が違います。例 えば、ディスプレイでは青に見えるものが紫に、黄緑に見 えるものが深緑に印刷されます。

ディスプレイとプリンタでは発色方法が異なります。また、ディスプレイを見ている環境や色の調整によっても発 色が異なるため、印刷結果が完全に同じ色合いにはなりません。しかし、極端に異なる場合は以下の項目を確認して ください。

Check!1 BJカートリッジが古くなっていませんか?

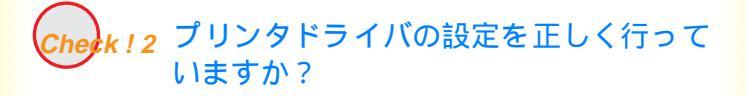

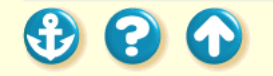

## 印刷結果に満足できない 画面と色合いが違う

Canon

287

色がでなかったり、欠けていたり、にじんでい たらプリントヘッドのクリーニング

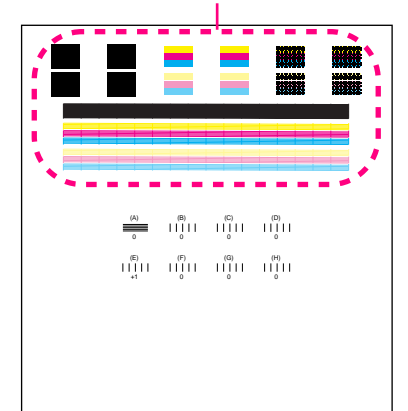

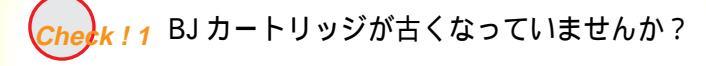

極端に色合いがおかしいときは、BJ カートリッジの特定 のインクがなくなっているか、プリントヘッドのノズル が目づまりしている可能性があります。 まず、ノズルチェックパターンを印刷してプリントヘッ ドの状態を確認してください。

ノズルチェックパターンの印刷

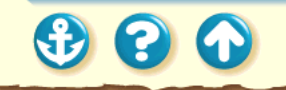

## 印刷結果に満足できない 画面と色合いが違う

| Canon BJ F800のプロバティ ?X                                                 |
|------------------------------------------------------------------------|
| メイン   用紙   印刷制御   ユーティリティ                                              |
| オートΛ°Ъット( <u>M</u> ):                                                  |
|                                                                        |
| ● BJカートリッジで: フィラック / フォト 🔽 グレースクール印刷(G)                                |
| 用紙の種類の注「高品位専用紙」                                                        |
| A         用紙方向:         縦置<br>給紙方法:           お紙方法:         オートシートフィーダ |
| オートハルット詳細(E) ハページョン情報(V) 標準に戻す(F)                                      |
| OK         キャンセル         更新(A)         ヘルフ*                            |

#### Check!2 プリンタドライバの設定を正しく行って いますか?

設定画面を開いて、[オートパレット]で印刷目的に適し たアイコンを選択してください。また、[BJ カートリッ ジ][用紙の種類]の設定が、実際に使用するものと合っ ているか確認してください。

オートパレットによる簡単設定 [用紙の種類]の設定 BJカートリッジの設定 写真をきれいに印刷する

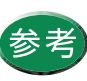

オートパレットで設定されている色合いに満足 できない場合は「カラーバランス」、「マッチン グ方法」、「ガンマ係数」の設定を微調整してみ てください。

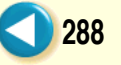
#### 印刷結果に満足できない 意味不明の文字や記号が印刷される

# Canon

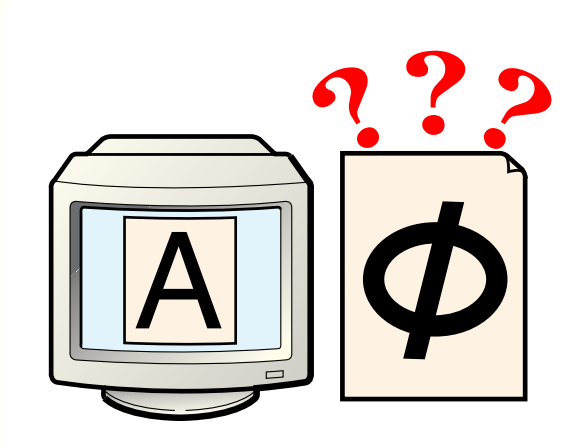

コンピュータの画面では正しく表示されている文書が、印 刷すると意味がわからない文字や記号になってしまいま す。 前回の印刷を途中でキャンセルしません でしたか? BJ F800 用以外のプリンタドライバを使 用していませんか? プリンタとコンピュータはしっかり接続 されていますか? プリンタポートがECPに設定されていま せんか? 印刷した文書ファイルに問題はありませ んか?

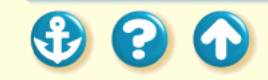

289

# 意味不明の文字や記号が印刷される

# Canon

290

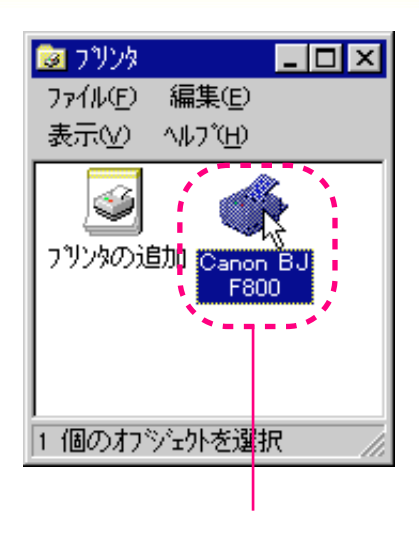

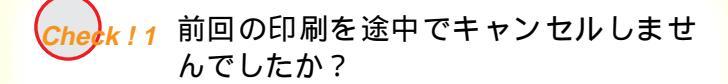

印刷中にキャンセルしたときのデータがプリンタやコ ンピュータに残っている可能性があります。 いったんプリンタとコンピュータ機器の電源をすべて オフにしてから、もう一度印刷してください。

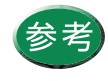

Windows 95 の印刷システムにデータが残って いるかを確認するには、[スタート]の[設定] から[プリンタ]を選択し、[Canon BJ F800] アイコンをダブルクリックしてください。 ウィンドウの中に、前回印刷したデータが残っ ていれば削除してください。詳しくはWindows 95の取扱説明書、ヘルプをご覧ください。

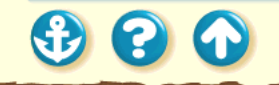

300

# Canon

291

# 意味不明の文字や記号が印刷される

#### ワードパッドの印刷ダイアログボックス

| EDBJ                                            | ? ×              |
|-------------------------------------------------|------------------|
| 7 リンタ名(N): Canon BJ F800                        | ▼ 7 10/77(P).    |
| 状態= 一通常使うアジンター ポンテナノー = ー ー ー 種類: Canon BJ F800 |                  |
| 場所: LPT1:<br>コパント:                              | □ ファイルへ出力①       |
| 白刷範囲                                            | 印刷部数             |
| ですべて( <u>A</u> )                                | 部執(2): 1 ;       |
| ○ ページ指定(2) 1 ページから(E)                           | ■ 部単位で印刷(Q)      |
| <ul> <li>ページまで①</li> <li>ご 選択した部分(S)</li> </ul> | 1 2 3            |
|                                                 | ОК <b>+</b> ыури |

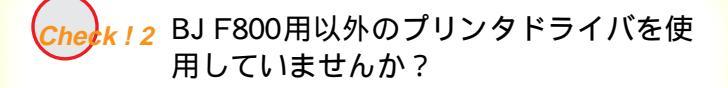

機種の異なるプリンタのドライバを使用していると、意味不明な文字、記号等が印刷されることがあります。 アプリケーションソフトの印刷ダイアログボックスの プリンタ名を確認して、「Canon BJ F800」が選択され ていることを確認してください。

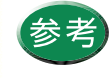

- 操作方法はアプリケーションソフトの取扱 説明書をご覧ください。
- Canon BJ F800 を通常使用する場合は、
   「通常使うプリンタとして設定」しておくと
   便利です。

### 印刷結果に満足できない 意味不明の文字や記号が印刷される

Canon

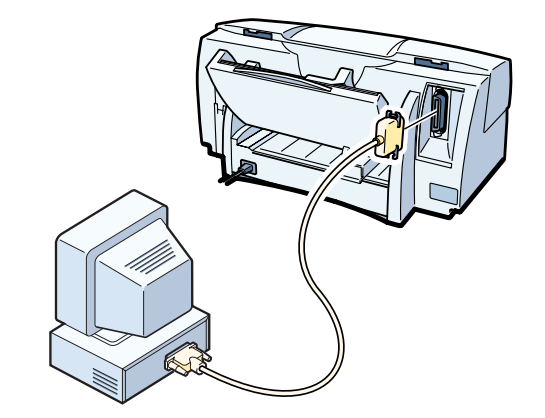

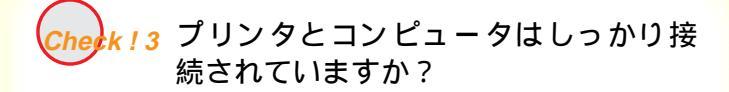

しっかり接続されていないと、意味不明な文字、記号等 が印刷されることがあります。よく確かめてください。

プリンタとコンピュータの接続を確認する

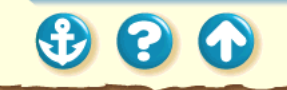

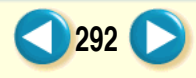

# Canon

# 意味不明の文字や記号が印刷される

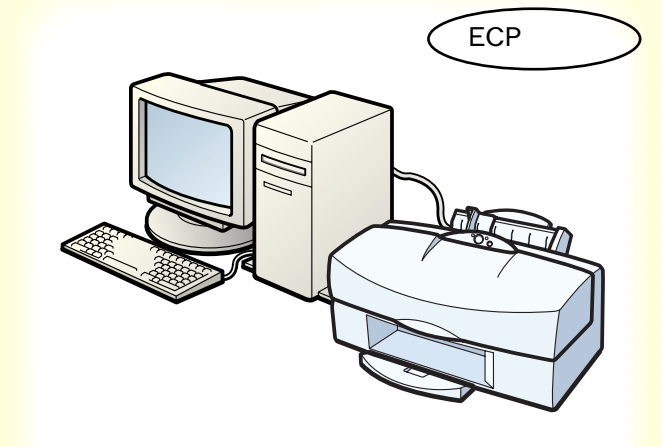

Cherk! 4 プリンタポートが ECP に設定されてい ませんか?

コンピュータのプリンタポートが ECP に設定されてい ると、正常に印刷されないことがあります。 ECP モードを解除して、印刷し直してください。

ECP モードを解除する

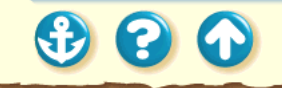

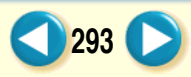

300

意味不明の文字や記号が印刷される

Canon

294

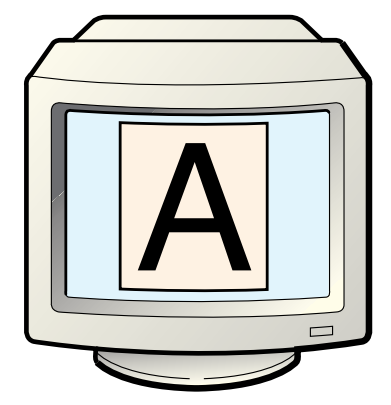

Check ! 5 印刷した文書ファイルに問題はありませんか?

特定の文書を印刷したときのみ、意味不明な文字、記号が 印刷される場合は、その文書ファイルに問題があるか、そ のファイルで使用されているアプリケーションソフトの 機能に問題がある可能性があります。

もう一度、文書を作成し直してから、印刷してみてください。新しい文書で問題がなければ、元の文書ファイルに問 題があったと考えられます。

新しい文書でも同じ症状がある場合は、電話ご相談窓口に お問い合わせください。

電話ご相談窓口

### 印刷結果に満足できない 90°回転してしまう

# Canon

295

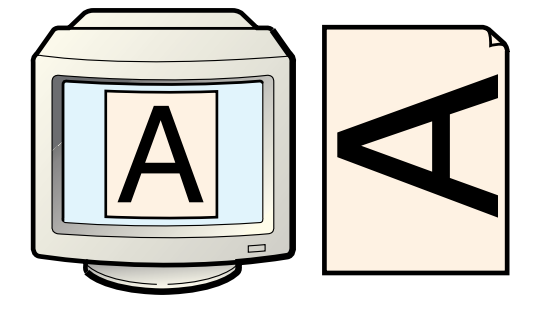

原稿が 90。回転した状態で印刷されて、後半の部分が切 れてしまいます。

k!1[印刷方向]の設定は正しいですか?

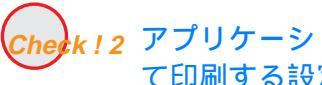

Check!2 アプリケーションソフトで90°回転させて印刷する設定をしていませんか?

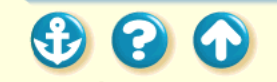

## <sup>印刷結果に満足できない</sup> 90<sup>°</sup>回転してしまう

Canon

296

| Canon BJ F800の7ኪハ*ティ ? 🗙                                                                                    |
|----------------------------------------------------------------------------------------------------|
| メイン 用紙 印刷制御 ユーティリティ                                                                                         |
| ■ 用紙サイス*①: ▲4 210 × 297 mm ▼                                                                                |
| <ul> <li>○ 等倍印刷(1) 拡大縮小車(2).</li> <li>○ 拡大/縮小印刷(2)</li> <li>○ 拡大/縮小印刷(2)</li> <li>○ ベージレイクト印刷(1)</li> </ul> |
| <ul> <li>デ ブリンタの用紙サイヌ゙@): A4 210 x 297 mm</li> <li>印刷方向: A          <ul> <li></li></ul></li></ul>           |
| 標準Iこ戻す( <u>F</u> )                                                                                          |
| OK         キャンセル         更新(点)         ヘルフ*                                                                 |

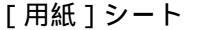

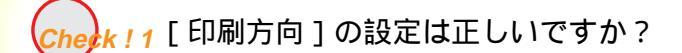

用紙を縦にセットしたときに[印刷方向]が[横]に設 定されていると、原稿は90°回転して印刷されます。 設定画面を開き、[用紙]シートの[印刷方向]を確認 してください。

設定が正しくない場合は、[縦]を選択してください。

- Windows 3.1

メインダイアログボックスの[印刷方向]を確認し てください。

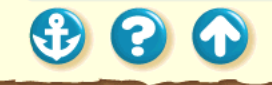

# <sup>印刷結果に満足できない</sup> 90<sup>°</sup>回転してしまう

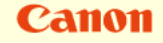

297

| ページ レイアウトの設定                                                                                   |                                                                                                    |       | ×                                                           |
|------------------------------------------------------------------------------------------------|----------------------------------------------------------------------------------------------------|-------|-------------------------------------------------------------|
| 余白                                                                                             | 用紙サイズ                                                                                                    | 用紙トレイ | レイアウト                                                       |
| 用紙サイズ(E):<br>[A4 210 x 297 mm<br>幅 (E): 210 mm<br>長さ(E): 237 mm<br>印刷の向き<br>○ 縦 (E)<br>○ 機 (E) | <ul> <li>ブレビュ~</li> <li>・</li> <li>・</li></ul> |       | OK           キャンセル           既定値として設定(D))           ペタブ*(D) |

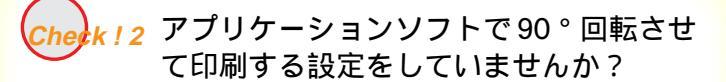

アプリケーションソフトによっては、縦に給紙して横に印 刷する機能を備えているものがあります。お使いのアプリ ケーションソフトの設定を確認してください。 詳しくはアプリケーションソフトの取扱説明書をご覧く ださい。

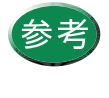

このようなアプリケーションソフトをお使いの 場合は、アプリケーションソフトとプリンタド ライバの[印刷方向]の設定を一致させてくだ さい。

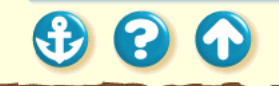

## 印刷結果に満足できない 左上にずれる

Canon

298

用紙の左上にずれて印刷されます。

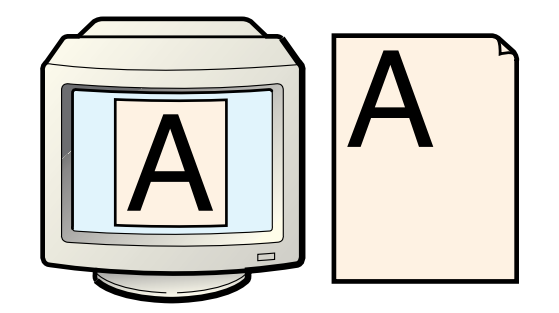

Check!1 プリンタドライバの設定より大きなサイ ズの用紙を使っていませんか? Check!2 縮小印刷をしていませんか?

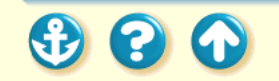

# Canon

299

### 印刷結果に満足できない 左上にずれる

| Canon BJ F800のプロパティ ? 🔀                                        |  |
|----------------------------------------------------------------|--|
| メイン 用紙 日刷制御 ユーティリティ                                            |  |
|                                                                |  |
| 📃 用紙サイズ(Y): 🛛 🗛 210 x 297 mm 🔽                                 |  |
| A4 210 x 297 mm                                                |  |
| ・ 毎日日期(N)<br>Letter 8 1/2×11 in<br>C 拡大(統小印刷(Less) 8 1/2×11 in |  |
|                                                                |  |
| 洋和4号235×105 mm<br>洋形6号 190×98 mm                               |  |
| Letter+ 9 x 13.3 in                                            |  |
| デリングの用紙サイズ(Q): A4 210 × 297 mm                                 |  |
|                                                                |  |
|                                                                |  |
|                                                                |  |
|                                                                |  |
|                                                                |  |
|                                                                |  |
|                                                                |  |
|                                                                |  |
|                                                                |  |

# Check ! 1 プリンタドライバの設定より大きなサ イズの用紙を使っていませんか?

プリンタドライバで設定している用紙サイズよりも大 きな用紙に印刷すると、印刷位置が左上にずれて印刷さ れます。

プリンタドライバの設定画面を開き、[用紙]シートの [用紙サイズ]で使用する用紙サイズに設定してください。または、[用紙サイズ]の設定に合った用紙をセットしてください。

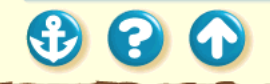

# 印刷結果に満足できない 左上にずれる

Canon

| Canon BJ F800の7泊パディ     2 ×       メイン 用紙 E印刷制御 ユーティリティ       ● 用紙サイス*公:       A4 210 × 297 mm       ● 第倍印刷(い)       拡大縮小車(公):       ● 拡大/縮小・印刷(S)       ● 拡大/縮小・印刷(S)       ● 拡大/縮小・印刷(C)       ● 拡大/縮小・印刷(C)       ● ボン       ● ホン・ジレイアウトE印刷(C)       ● ロ刷方向:       ▲ ● 縦(P)       ● 縦(P)       ● (P)       ● (P)       ● (P)       ● (P)       ● (P)       ● (P)        ● (P) <tr< th=""><th colspan="3"></th></tr<>                                                                                                    |                                                                                                    |  |  |
|----------------------------------------------------------------------------------------------------|----------------------------------------------------------------------------------------------------|--|--|
| X12 用紙 印刷制御 2-54/54     IIIIIIIIIIIIIIIIIIIIIIIIIIIIIIIII                                                                                                    | Canon BJ F800のプロパティ ? 🗙                                                                                                    |  |  |
| 用紙サイズツ: A4 210 × 297 mm   第 時代の時代の  第 代表が確心に印刷(2)   ※ 拡大/縮小に印刷(2)   ※ がたが縮小に印刷(2)   ※ がたが縮小に印刷(2)   ※ がたが縮小に印刷(2)   ※ がたが(縮小に印刷(2)   ※ がたが(縮小に印刷(2)   ※ がたが(縮小に印刷(2)   ※ がたが(縮小に印刷(2)   ※ がたが(縮小に印刷(2)   ※ がたが(縮小に印刷(2)   ※ がたが(2)   ※ がたが(2)   ※ がたい(2)   ※ がたい(2)   ※                                                                                                    | メイン 用紙 印刷制御 ユーティリティ                                                                                                    |  |  |
| <ul> <li>○ 寄倍印刷(№) 拡大縮小車(∞):</li> <li>○ 拡大/縮小印刷(∞)</li> <li>○ 拡大/縮小印刷(∞)</li> <li>○ ホージレイアウト印刷(∞)</li> <li>② ● 米</li> <li>○ ホージレイアウト印刷(∞)</li> <li>③ ● 米</li> <li>○ ホージレイアウト印刷(∞)</li> <li>○ 102 × 257 mm</li> <li>○ 102 × 257 mm</li> <li>○ 102 × 257 mm</li> <li>○ 102 × 257 mm</li> <li>○ 102 × 257 mm</li> <li>○ 102 × 102 mm</li> <li>○ 102 × 102 × 102 mm</li> <li>○ 102 × 102 × 102 mm</li> <li>○ 102 × 102 × 102 mm</li> <li>○ 102 × 102 × 102 mm</li> <li>○ 102 × 102 × 102 mm</li> <li>○ 102 × 102 × 102 × 102 mm</li> <li>○ 102 × 102 × 10</li></ul> | 用紙サイズ(公): A4 210 × 297 mm                                                                                                    |  |  |
| アリンタの用紙サイズ(Q): B5 182 × 257 mm     ▼     B5 182 × 257 mm     ▼     Eta 182 × 257 mm     Letter 8 1/2 × 11 in     Letter 8 1/2 × 11 in     Letter 8 1/2 × 14 in     Latter 100 × 148 mm     注邦公号 235 × 105 mm     Letter 9 × 13.3 in     A4+ 223.5 × 335.6 mm     ▼                                                                                                    | <ul> <li>○ 等倍印刷(1) 拡大縮小率(2):</li> <li>● 拡大/縮小印刷(2)</li> <li>● 拡大/縮小印刷(2)</li> <li>● ベージレイアウト印刷(1)</li> </ul>                                                                                                    |  |  |
| 1377音100×148 mm<br>注册分号255×105 mm<br>注册分号255×105 mm<br>上etter+9×133 in<br>A4+2235×3556 mm                                                                                                    | デ フリンタの用紙サイズ(Q): B5 182 x 257 mm  B5 182 x 257 mm E5 182 x 257 mm E5 182 x 2 |  |  |
| (正)<br>(正)<br>(正)<br>(正)<br>(正)<br>(正)<br>(正)<br>(正)<br>(正)<br>(正)                                                                                                    | 17)注 100 × 148 mm<br>  注形号 235 × 105 mm<br> 注形号 59 mm<br>Letterr 9 × 133 in<br>A4+ 223 × 3056 mm                                                                                                    |  |  |
|                                                                                                    |                                                                                                    |  |  |
| OK         キャンセル         更新(A)         ヘルフ <sup>*</sup>                                                                                                    | OK         キャンセル         更新(A)         ヘルフ*                                                                                                    |  |  |

「田紙」シート

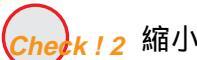

Check!2 縮小印刷をしていませんか?

縮小印刷をする場合、設定より大きなサイズの用紙を使用 すると印刷位置が左上にずれて印刷されます。 印刷する用紙のサイズに合うように縮小率を設定するか、 縮小後の用紙サイズを正しく設定してください。

原稿を拡大 / 縮小して印刷する

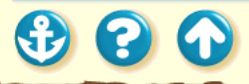

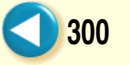

印刷結果に満足できない 右下にずれる / 右側や下端が欠ける

> 用紙の右下にずれて印刷されたり、右側や下端が欠けて印 刷されます。

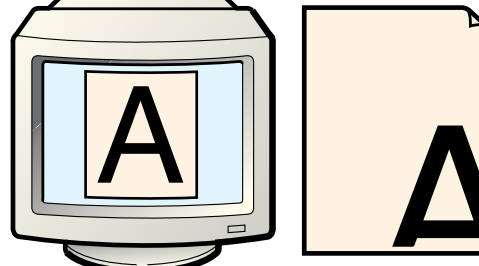

 $\mathbf{O}$ 

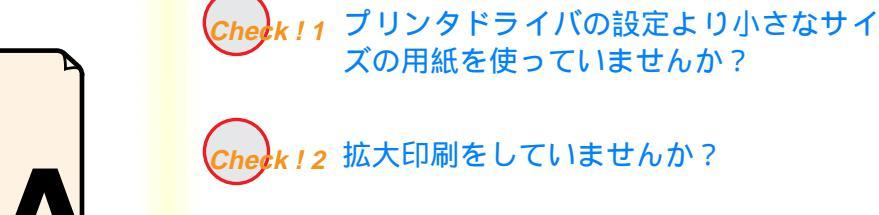

301

Canon

Canon

302

右下にずれる / 右側や下端が欠ける

#### [用紙]シート

| Canon BJ F800のプロパティ                                                                                  | ? ×                                                                                                    |
|----------------------------------------------------------------------------------------------------|----------------------------------------------------------------------------------------------------|
| メイン 用紙 印刷制御 ユーティリティ                                                                                  |                                                                                                    |
| ■ 用紙サイズ*①:                                                                                           | A4 210 × 297 mm                                                                                                    |
| <ul> <li>○ 等倍印刷(1)</li> <li>○ 拡大/縮小印刷</li> <li>● 拡大/縮小印刷</li> <li>● ヘ<sup>*</sup>→シレイアウト印</li> </ul> | A4 210 × 297 mm<br>B5 182 × 257 mm<br>Letter 8 1/2 × 11 in<br>はない客 10/2 × 14 in<br>はかき 100 × 148 mm<br>洋形な号 255 × 105 mm<br>洋形な号 190 × 98 mm<br>上社ter+9 × 133 in |
| フリンタの用紙サイズ(Q):                                                                                       | A4 210 × 297 mm                                                                                                    |
| 印刷方向: 🔺 🕫 縦空                                                                                         | ▶ C 検Q                                                                                                    |
|                                                                                                    | 標準に戻す(E)                                                                                                    |
| OK キャンセル                                                                                             | ,更新公 147*                                                                                                    |

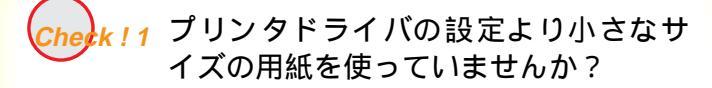

プリンタドライバで設定している用紙サイズよりも小 さな用紙に印刷すると、印刷位置が右下にずれて印刷さ れます。

プリンタドライバの設定画面を開き、[用紙]シートの [用紙サイズ]で使用する用紙サイズに設定します。

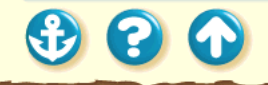

右下にずれる / 右側や下端が欠ける

#### [用紙]シート

| Canon BJ F800のプロパティ                        | ? ×                                                                                                    |  |
|--------------------------------------------|----------------------------------------------------------------------------------------------------|--|
| メイン 用紙 印刷制御 ユーティリティ                        |                                                                                                    |  |
| ■ 用紙サイズ*20:                                | B5 182 × 257 mm                                                                                                    |  |
| ○ 等倍印刷(1) ● 拡大/縮小印刷 ● 拡大/縮小印刷 ● ベージレイアクト印刷 | 拡大縮小率( <u>C</u> ).<br>⑤ 115 € %<br>例①                                                                                                    |  |
| デリンタの用紙サイス*②):                             | A4 210 × 297 mm ▼<br>A4 210 × 297 mm                                                                                                    |  |
| 印刷方向: 🔺 で 縦(2)                             | B5 182 × 257 mm<br>Letter 8 1/2 × 11 in<br>Legal 8 1/2 × 14 in<br>1 (力)ぞ 100 × 148 mm<br>注料公号 25 × 105 mm<br>注形の号 190 × 98 mm<br>Letter+ 9 × 133 in |  |
| 標準に戻す(£)                                   |                                                                                                    |  |
| OK ++>\text{blue}                          | , 更新(点) へルフ*                                                                                                    |  |

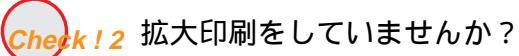

拡大印刷しているときに、設定より小さなサイズの用紙を 使用すると印刷位置が右下にずれたり、右側や下端が欠け て印刷されます。

印刷する用紙のサイズに合うように拡大率を設定するか、 拡大後の用紙サイズを正しく設定してください。

原稿を拡大 / 縮小して印刷する

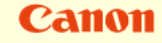

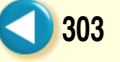

#### 印刷結果に満足できない 左右反転した画像(鏡像)になる

Canon

[メイン]シート

| Canon BJ F800のプロバティ 🤶 🔀                                                                      |
|----------------------------------------------------------------------------------------------|
| メイン   用紙   印刷制御   ユーティリティ                                                                    |
| オートハ <sup>*</sup> レット( <u>M</u> ):                                                           |
| 文書     から変更     ・                                                                            |
| BJカードリッジで): フデラック/カラー 🔽 🗖 ゲレースケール印刷(G)                                                       |
| 用紙の種類(2): パックフソントフィルム ▼<br>著題時<br>光沢紙<br>光沢7.4へ<br>オートシートフィーダ<br>北水はがき<br>ピッカス<br>ビットシートフィーダ |
| オートパルット詳細(E) ハニジョン情報(V) 標準に戻す(E)                                                             |
| OK         キャンセル         更新(A)         ヘルフ*                                                  |

左右が反転し、裏返しの画像で印刷されます。

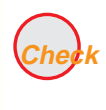

[用紙の種類]を[バックプリントフィルム]や[Tシャツ転写紙]に設定していませんか?

プリンタドライバの設定画面を開き、[メイン]シートの [用紙の種類]を確認してください。 [用紙の種類]を実際に使用している用紙の種類に合わせ て設定します。

### 印刷結果に満足できない 拡大 / 縮小がうまくできない

Canon

拡大 / 縮小印刷がうまくできません。

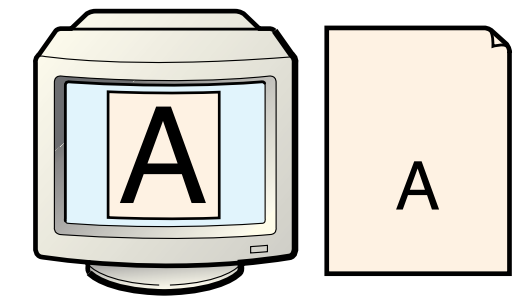

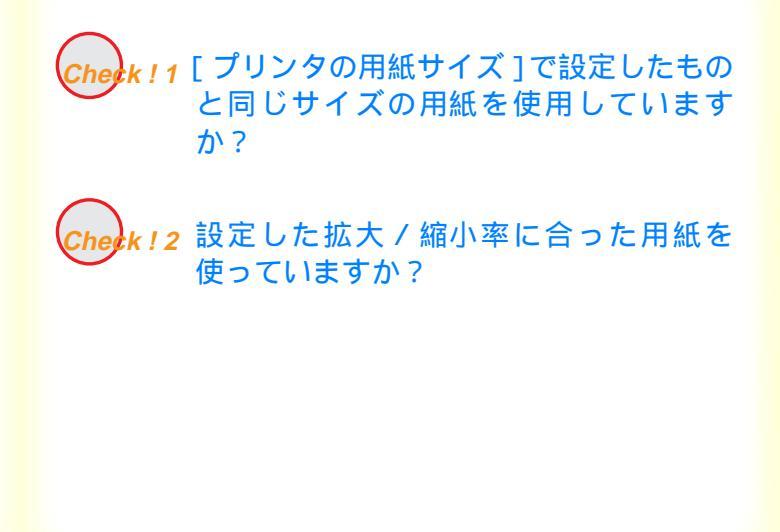

### 印刷結果に満足できない 拡大 / 縮小がうまくできない

Canon

306

| Cappon B. J. F800(の2)10/57     |
|--------------------------------|
|                                |
|                                |
| 🗒 用紙サイズ'①: B5 182 × 257 mm 🔽   |
| ○ 等倍印刷(N) 拡大縮小率(C):            |
| ● 拡大/縮小印刷(S) 115 ● X           |
|                                |
| - フリッタの用紙サイス(の) 244-210×297 mm |
|                                |
| 印刷方向: 🗚 🙃 縦(空) 🕨 🔈 C 横(型)      |
|                                |
|                                |
|                                |
| 標準に戻す( <u>F</u> )              |
|                                |
|                                |

[用紙]シート

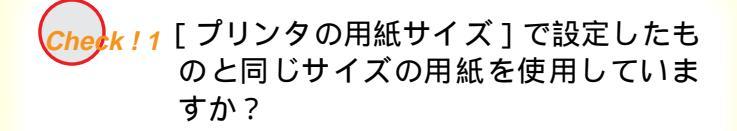

使用する用紙サイズに合わせて拡大 / 縮小印刷する場合、[用紙]シートの[用紙サイズ]にはアプリケーションソフトで設定した用紙サイズと同じサイズを設定し、 [プリンタの用紙サイズ]に使用する用紙のサイズを設定します。

原稿を拡大 / 縮小して印刷する

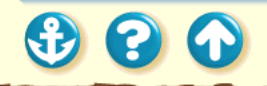

# 印刷結果に満足できない 拡大 / 縮小がうまくできない

# Canon

307

[用紙]シート

| Canon BJ F800//ንግቢ/ንንብ 🕐 🗙                                                    |
|-------------------------------------------------------------------------------|
| メイン 用紙 印刷制御 ユーティリティ                                                           |
| . 用紙サイズ☆: A4 210 x 297 mm                                                     |
| <ul> <li>○ 等倍印刷(1)</li> <li>○ 拡大/縮小印刷(5)</li> <li>○ ハーッジレイアクト印刷(1)</li> </ul> |
| デ ブリンタの用紙サイズでQ): B5 182 × 257 mm ▼                                            |
| 印刷方向: 🗚 🖲 縦(2) 🕨 🕨 C 横(1)                                                     |
|                                                                               |
|                                                                               |
|                                                                               |
|                                                                               |
| OK         キャンセル         更新(A)         ヘルフ*                                   |

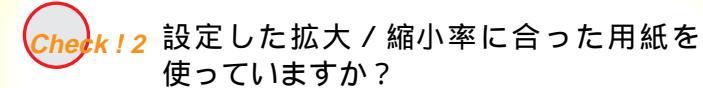

拡大 / 縮小率を指定して印刷するには、指定した拡大 / 縮 小率に合った用紙をプリンタにセットしてください。

原稿を拡大 / 縮小して印刷する

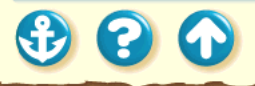

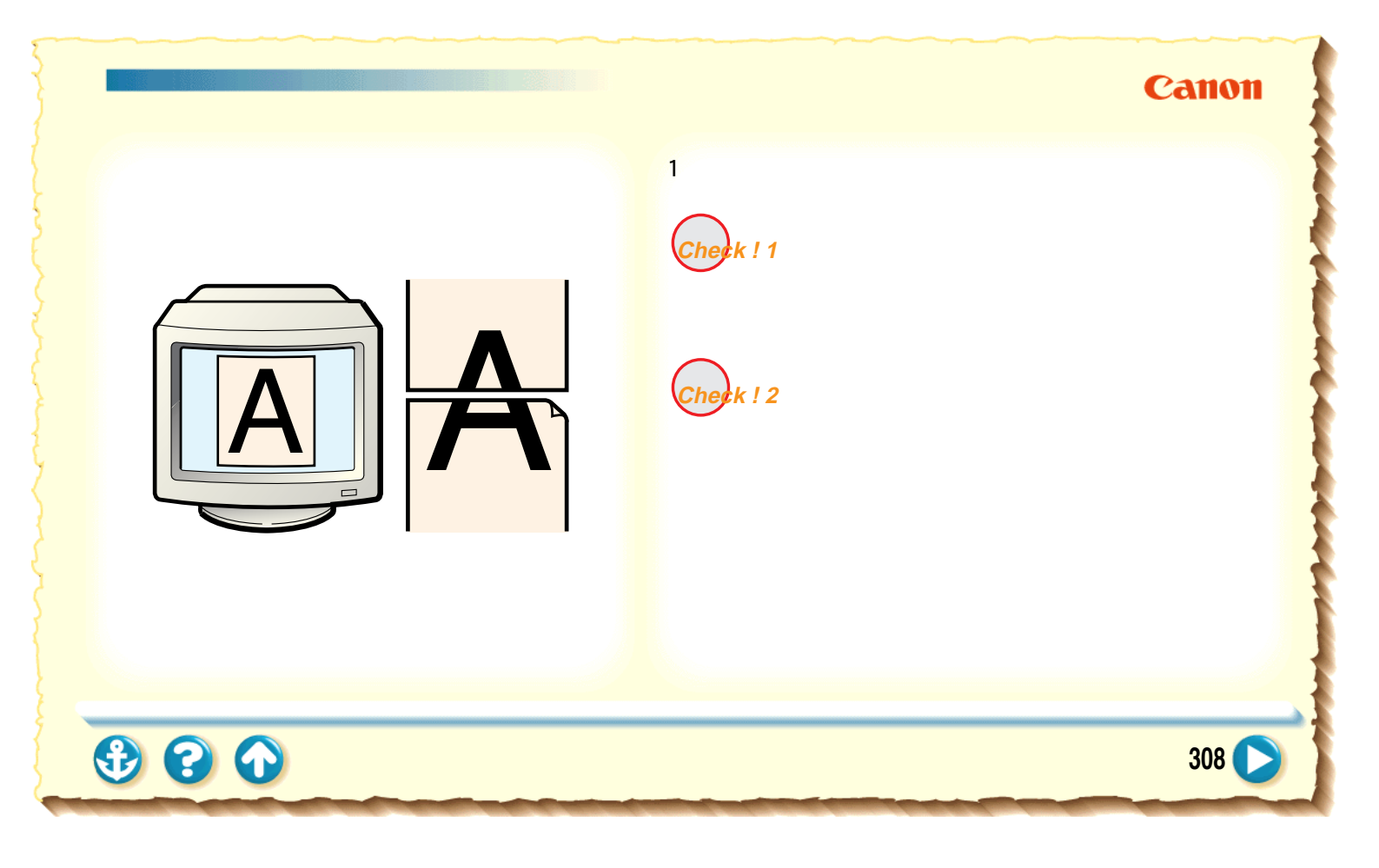

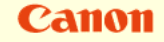

309

ページにまたがる

| Canon BJ F800の7ኪパティ 🤶 🗙                          |
|--------------------------------------------------|
| (メイン) 用紙 [印刷制御] ユーティリティ]                         |
|                                                  |
| ■ 用紙サイス(Y): A4 210 × 297 mm ▼                    |
| A4 210 x 297 mm                                  |
| ○ 等倍印刷(N) B5 182 × 257 mm 1/3 1                  |
| C 拡大/縮小印刷/Legal 8 1/2 × 11 in                    |
| O ページレイアウトED属はがき 100 × 148 mm<br>(注意) 4号 005 105 |
| 洋形6号 190 × 98 mm                                 |
| Letter+ 9 × 13.3 in                              |
| 🚎 7 リンタの用紙サイズ(Q): A4 210 x 297 mm 🔽              |
|                                                  |
| 印刷方向: 🗚 💿 縦(2) 🕨 🗅 🔿 🔿 横(2)                      |
|                                                  |
|                                                  |
|                                                  |
|                                                  |
|                                                  |
| 標準に戻す(E)                                         |
|                                                  |
| OK キャンセル 更新(A) ヘルフ*                              |
|                                                  |

「田紙」シート

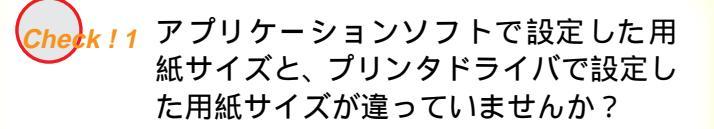

アプリケーションソフトで設定されている用紙のサイ ズと同じサイズにプリンタドライバの[用紙サイズ]を 設定してください。

プリンタドライバの設定画面を開き、[用紙]シートの [用紙サイズ]でアプリケーションソフトで設定した用 紙サイズと同じサイズに設定します。

# 印刷結果に満足できない ページにまたがる

# Canon

310

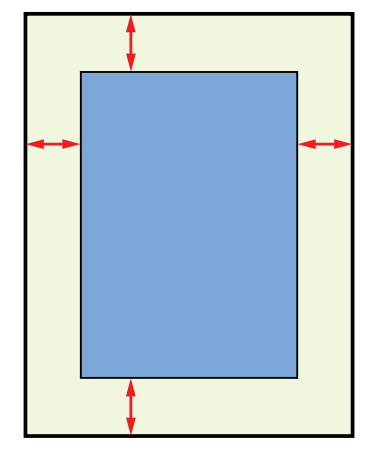

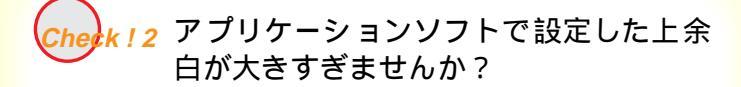

アプリケーションソフトで上余白の値を最小に設定して ください。 余白を設定できない場合は、1ページの行数を増やしてく ださい。

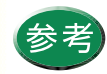

操作方法はアプリケーションソフトの取扱説明 書をご覧ください。 印刷結果に満足できない かすれる / 違う色になる

Canon

311

文字がかすれたり、違う色で印刷されます。

Cherk!1 BJ カートリッジが古くなっていませんか?

**Check ! 2** 一度はずした保護キャップや保護テープ を再び取り付けませんでしたか?

k!3 用紙の表裏を間違っていませんか?

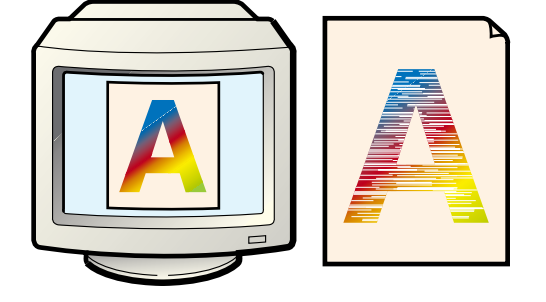

# Canon

312

# かすれる / 違う色になる

色がでなかったり、欠けていたり、にじんでい たらプリントヘッドのクリーニング

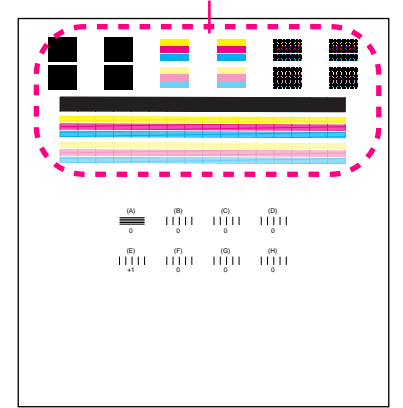

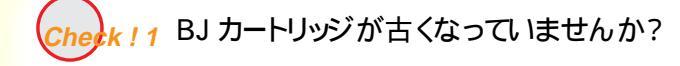

文字がかすれたり、違う色で印刷される場合は、BJカートリッジのインクがなくなっているか、BJカートリッジ のプリントヘッドの目づまり、またはプリントヘッドが 消耗している可能性があります。 ノズルチェックパターンを印刷してプリントヘッドの

状態を確認してください。

ノズルチェックパターンの印刷

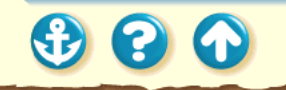

# かすれる / 違う色になる

# Canon

313

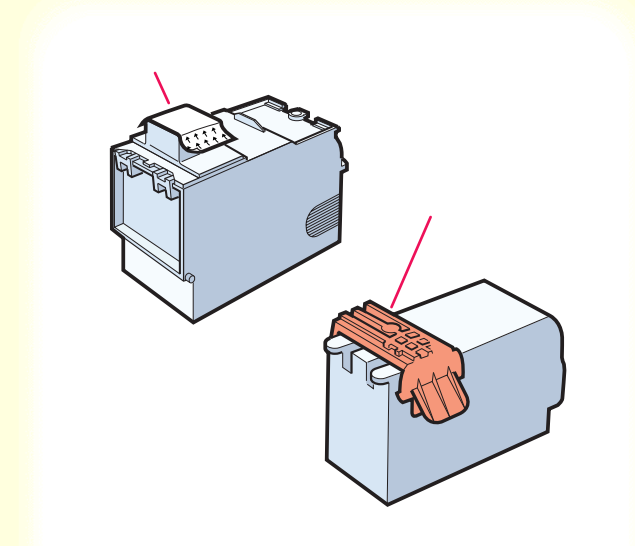

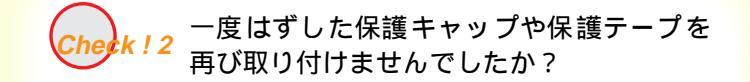

B J カートリッジに付いているオレンジ色の保護キャッ プや保護テープは、一度取りはずしたら絶対に取り付け ないでください。再利用するとインクの中にゴミや空気 が入ってインクが出なくなることがあります。

もし取り付けてしまった場合は、すぐに取りはずして BJ カートリッジをセットし直し、プリントヘッドをクリー ニングしてください。

それでもかすれる場合は、新しい BJ カートリッジにお 取り替えください。

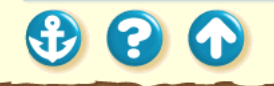

# かすれる / 違う色になる

Canon

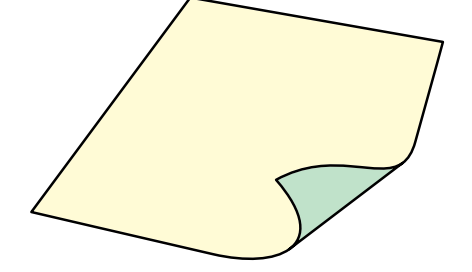

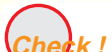

k!3 用紙の表裏を間違っていませんか?

用紙によっては、印刷に適した面と適さない面がありま す。用紙の表裏を確認し、印刷に適した面に印刷するよう に用紙をセットしてください。

それぞれの用紙のセット方法については、「用紙について」をご覧ください。

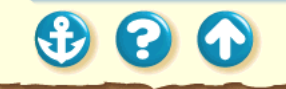

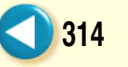

#### 印刷結果に満足できない 罫線がずれる

# Canon

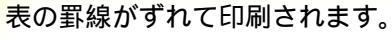

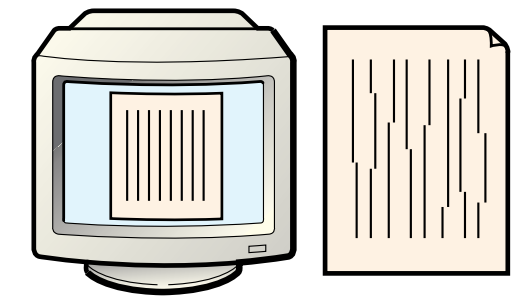

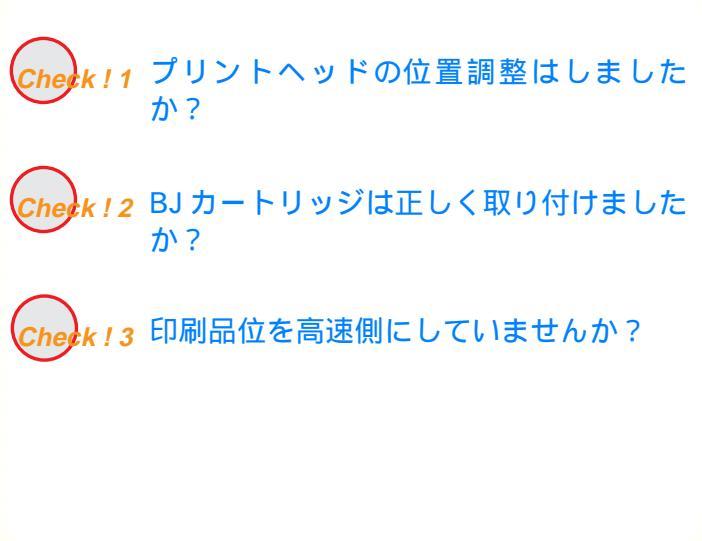

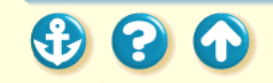

# 罫線がずれる

| ∿ッド位置調整                                                            | ? 🗙                                                                                                    |
|--------------------------------------------------------------------|----------------------------------------------------------------------------------------------------|
| 標準印字モードの調整を行います。日<br>して、黒と赤の線分が最も重なって見<br>(A)、(B)、(C)、(D)それぞれの欄に入っ | 1刷されたパターンを参照<br>見えるパターンの番号を、<br>わしてください。                                                                                                    |
|                                                                    | <ul> <li>A縦方向の調整(A):</li> <li>● (-3~+3)</li> <li>B.横方向の調整(B):</li> <li>● ● (-7~+7)</li> <li>C.双方向の調整(Q):</li> <li>● ● (-7~+7)</li> <li>D.双方向の調整(Q):</li> <li>● ● (-7~+7)</li> </ul> |
|                                                                    | ок ^//プ(ӈ)                                                                                                    |

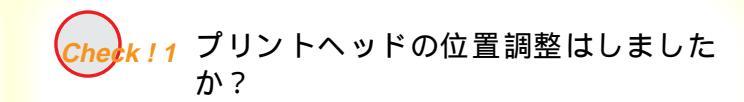

BJ カートリッジを取り付けた後、プリントヘッドの位置 調整をしないで印刷を行うと、2 つある BJ カートリッ ジの位置が揃わないために罫線がずれて印刷されるこ とがあります。

プリントヘッドの位置調整

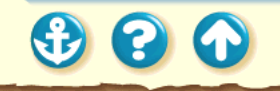

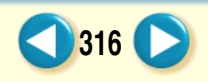

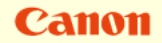

# <sup>印刷結果に満足できない</sup> 罫線がずれる

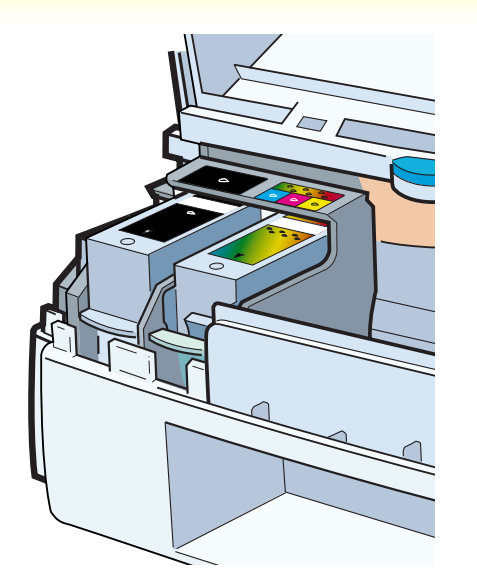

Cherk!2 BJ カートリッジは正しく取り付けました か?

BJ カートリッジを一度取りはずし、正しく取り付け直し てください。 また、BJ カートリッジを取り付けた後は、「プリントヘッ ドの位置調整」を必ず行ってください。

BJ カートリッジの交換

プリントヘッドの位置調整

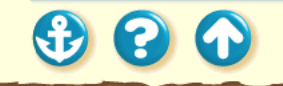

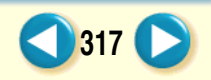

Canon

### <sup>印刷結果に満足できない</sup> 罫線がずれる

# Canon

318

[クオリティ]シート

| [無題のプロパティ             |                          | ? ×    |
|-----------------------|--------------------------|--------|
| りオリティー色設定 副           | 没定登録】                    |        |
| BJ力-[リッジ( <u>C</u> ): | ブラック / カラー 🔽 🗖 ゲレースケールED | 刷G     |
| 用紙の種類(_):             | 普通紙                      |        |
| 給紙方法( <u>B</u> ):     | オートシートフィーダ               |        |
| 印刷品位(@):              |                          |        |
| : 💽 🗀                 |                          |        |
| 高速                    | 高品位 スムージング               |        |
| ディサリング ( <u>D</u> ):  | □ 自動(E)                  |        |
|                       |                          |        |
| パターン(高速)              | パターン 誤差拡散 🗌 イメーシテーダ      | 氟正⊘    |
|                       |                          | ₹す(E)  |
|                       | ОК ++уси                 | ^/J/7° |

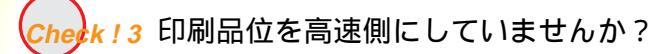

印刷品位を高品位側にして印刷すると、罫線が比較的きれ いに印刷できます。

- 1 プリンタドライバの設定画面を開く。
- 2 [オートパレット詳細]をクリックする。
- **3** [クオリティ]タブをクリックして、[印刷 品位]を高品位側に設定する。

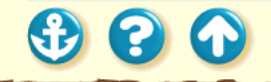

#### 印刷結果に満足できない 用紙がカールする

# Canon

319

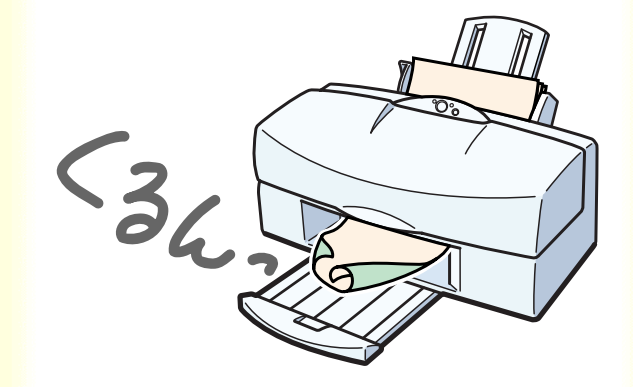

印刷の終わった用紙が反り返ったり、波打ったようになり ます。

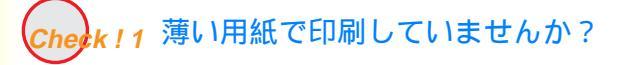

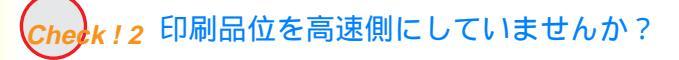

Check!3 高い濃度で印刷していませんか?

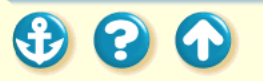

### <sup>印刷結果に満足できない</sup> 用紙がカールする

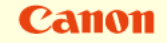

320

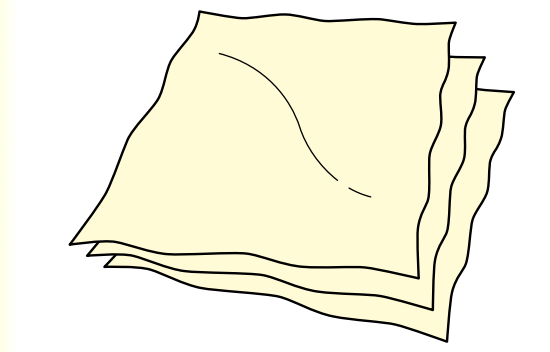

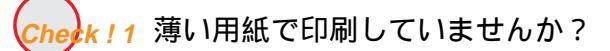

色の濃い絵や写真の印刷はインクを大量に使うため、用 紙がカールしたり波打つことがあります。この場合は、 高品位専用紙 HR-101 のご使用をお勧めします。 高品位専用紙は、印刷面にコーティング処理が施されて いるため、インクの吸着性が上がり、印刷後、用紙が反 りにくくなっています。

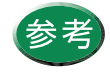

高品位専用紙の裏面はコーティング処理され ていないため、インクの吸着性が悪くなりま す。間違って裏面に印刷しないようにしてくだ さい。より白い面が表面です。

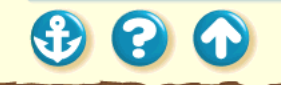

### <sup>印刷結果に満足できない</sup> 用紙がカールする

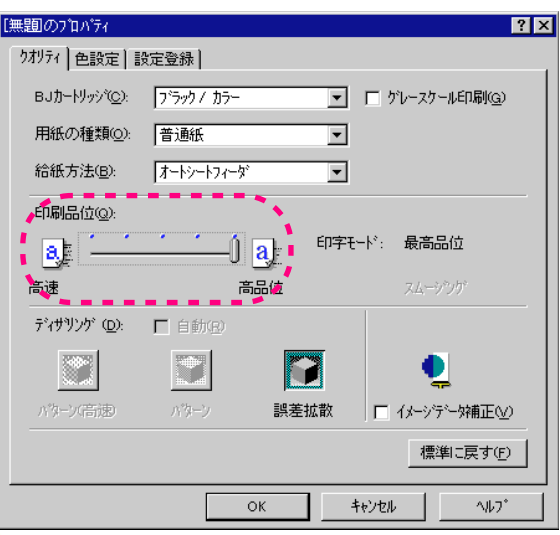

#### [クオリティ]シート

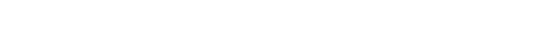

Canon

321

eck!2 印刷品位を高速側にしていませんか?

印刷品位を高品位側にして印刷してみてください。印刷 品位を上げると、1 行を数回に分けて印刷するため、イ ンクの乾きが比較的早く、用紙がカールしにくくなりま す。

- 1 プリンタドライバの設定画面を開く。
- 2 [オートパレット詳細]をクリックする。
- **3** [クオリティ]タブをクリックして、[印刷 品位]を高品位側に設定する。

### 印刷結果に満足できない 用紙がカールする

| [無題のプロパティ       |                                 | ? ×              |
|-----------------|---------------------------------|------------------|
| りオリティ 色設定       | 設定登録                            |                  |
| ☑ 色補正(U)        |                                 |                  |
|                 | カラーバランス                         |                  |
|                 | シアン( <u>c</u> ):                |                  |
|                 | マセ <sup>シ</sup> タ( <u>M</u> ):  |                  |
|                 | <b>11</b> Π−∰:                  |                  |
|                 | フ <sup>*</sup> ラック( <u>K</u> ): |                  |
|                 | マッチング方法⊗:                       | 自動               |
|                 | ガンマ係数( <u>G</u> ):              | 1.4              |
|                 | 変換曲線(S):                        |                  |
| 濃度( <u>N</u> ): | -30 📷                           |                  |
|                 |                                 | 標準に戻す(F)         |
|                 | 0                               | К ++>tell ^/l/7* |

色設定シート

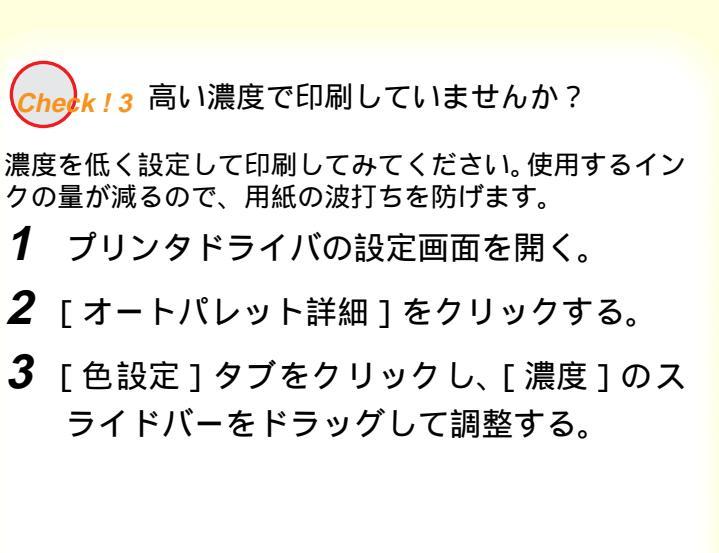

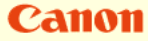

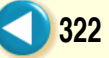

# 印刷結果に満足できない 用紙の裏が汚れる

Canon

323

印刷した用紙の裏が汚れてしまいます。

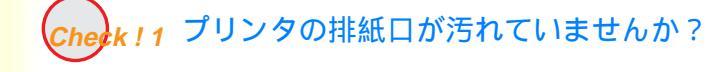

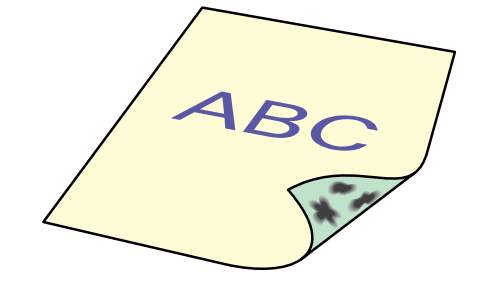

Cherk ! 2 インクが乾かないうちに次のページが印 刷されていませんか?

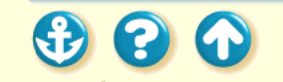

# 印刷結果に満足できない 用紙の裏が汚れる

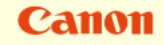

324

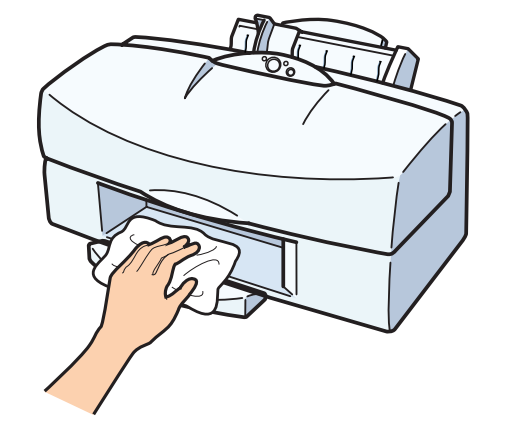

Check!1 プリンタの排紙口が汚れていません か?

プリンタを長期間使用していると、プリンタの排紙口が 汚れてきます。 プリンタを清掃してください。

プリンタの清掃

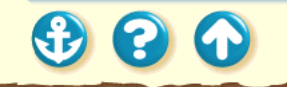
## 印刷結果に満足できない 用紙の裏が汚れる

### 特殊設定ダイアログボックス

| 特殊設定        |                       | ×         |
|-------------|-----------------------|-----------|
| 「 フリンタをECPモ | -ト¹こする( <u>M</u> )    |           |
| □ 高速に印刷す    | 3 <u>(N</u> )         |           |
| ▶ ▲→>間休正@   | 2                     |           |
| 送信          | キャンセル                 | 標準に戻す(E)  |
| 各ページの印刷の    | 間に一定の待ち時<br>かどうかを指定しま | 間をとって、用紙の |
|             | ババークノイバー さきのよしま       | .90       |

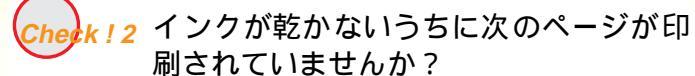

写真など、乾燥に時間がかかるものを印刷するときは、前の 用紙が十分に乾く前に次の用紙が排紙されることがあります。 このようなときは、印刷が終了した用紙を1枚ずつ取り除いて 重ならないようにするか、[ページ間休止]を利用して1枚ず つ時間をあけて印刷します。

- 1 プリンタドライバの設定画面を開く。
- 2 [ユーティリティ]タブをクリックする。
- **3** [特殊設定]をクリックして特殊設定ダイア ログボックスを開く。
- **4** [ページ間休止]をクリックしてチェック マークを付け、「送信]をクリックする。

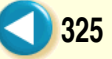

Canon

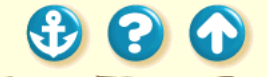

## 印刷結果に満足できない インクがにじむ

Canon

326

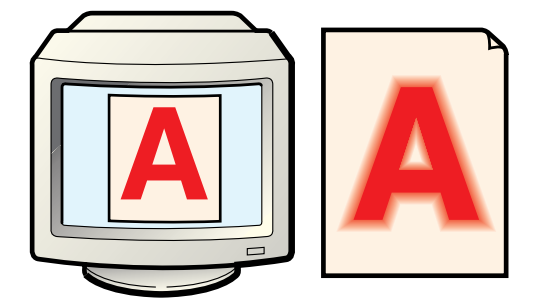

インクがにじんできれいに印刷できません。

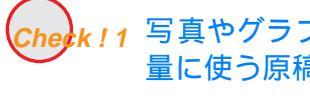

Check!1 写真やグラフィックスなど、インクを大量に使う原稿を印刷していませんか?

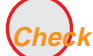

k!2 普通紙を使っていませんか?

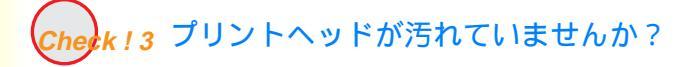

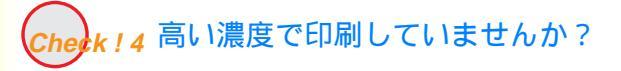

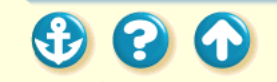

### 印刷結果に満足できない インクがにじむ

 $\mathbf{S}$ 

Canon

327

| Ε | ク | オ | IJ | テ | 1 | ] | シー | ト |  |
|---|---|---|----|---|---|---|----|---|--|
|---|---|---|----|---|---|---|----|---|--|

| [無題のプロパティ             | ? 🗙                          |
|-----------------------|------------------------------|
| クオリティ 色設定 副           | 没定登録                         |
| BJカードリッシ( <u>C</u> ): | フィラック / カラー 🔽 🗖 ゲレースケール印刷(@) |
| 用紙の種類(_):             | 普通紙                          |
| 給紙方法(B):              | <u>オートシートフィーダ</u>            |
| 印刷品位(Q):              | ~~~~                         |
| a                     |                              |
| 高速                    | 高品位スムージング                    |
| ディサリンゲ ( <u>D</u> ):  | □ 自動(2)                      |
|                       |                              |
| パターン(高速)              | バターン 誤差拡散 □ イメーシデー舛補正(⊻)     |
|                       | 標準に戻す(F)                     |
|                       | OK ++>>セル ^ルプ                |

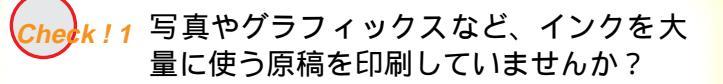

印刷品位を高品位側にして印刷してみてください。 インクを大量に使う原稿のにじみが軽減されます。また、 カラーや黒が接する部分が多い原稿でも、印刷品位を高品 位側にするとにじみが少なくなります。

- 1 プリンタドライバの設定画面を開く。
- 2 [オートパレット詳細]をクリックする。
- **3** [クオリティ]タブをクリックして、[印刷 品位]を高品位側に設定する。

## 印刷結果に満足できない インクがにじむ

Canon

328

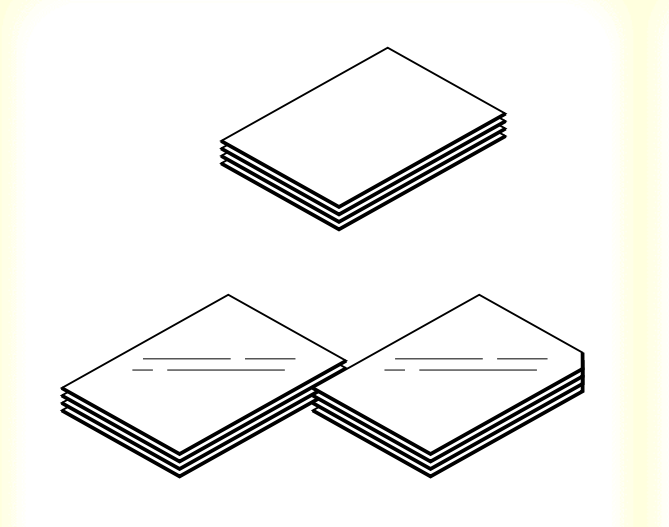

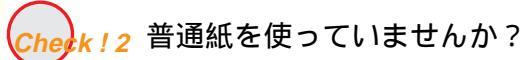

用紙を変えて印刷してみてください。 高品位専用紙、フォト光沢フィルムは、普通紙よりもイン クがにじみにくいという特長があります。

## 印刷結果に満足できない

## Canon

329

| イン   用紙   印          | 刷制御 ユーティリ                | 71                |           |         |
|----------------------|--------------------------|-------------------|-----------|---------|
| クリーニング               |                          |                   |           |         |
| <del></del> ንአኑን ህንኑ |                          | 1)                |           |         |
| 化功效的交换               | <u></u>                  |                   |           |         |
| BJ加ードリッジ交換           | ۲                        |                   |           |         |
| 電源                   | p-                       |                   |           |         |
| ステータスモニタ起己重          | h(E)   <mark>/ソ</mark> ー | -ニング              |           |         |
|                      | ^                        | リーニンかを行うブ!        | ハトヘットを選択し | してください。 |
| OK                   |                          | ○ 全色一括(乙)         | )         |         |
|                      |                          | ⑦ うック(B)          |           |         |
|                      |                          | ○ カラ-( <u>c</u> ) |           |         |
|                      |                          |                   | 実行        |         |

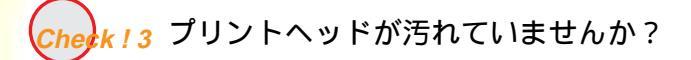

プリントヘッドをクリーニングしてみてください。 プリンタドライバの設定画面を開き、[ユーティリティ] シートで、≪をクリックします。

まず [ ブラック ]のプリントヘッドをクリーニングし、それでもにじむ場合は [ 全色一括 ] のクリーニングを行ってみてください。

プリントヘッドのクリーニング

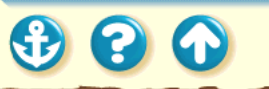

### 印刷結果に満足できない インクがにじむ

 $\mathbf{O}$ 

「無期のプロパティ

<mark>Check!4</mark> 高い濃度で印刷していませんか?

濃度を高く設定しすぎると、インクが過度に供給されてに じみやすくなります。濃度を低く設定して印刷してみてく ださい。

- 1 プリンタドライバの設定画面を開く。
- 2 [オートパレット詳細]をクリックする。
- **3** [色設定]タブをクリックし、[濃度]のス ライドバーをドラッグして調整する。

| りオリティ 色設定       | 設定登録                            |          |
|-----------------|---------------------------------|----------|
| ▶ 色補正(1)        |                                 |          |
|                 | カラーバランス                         |          |
|                 | シアン( <u>C</u> ):                |          |
|                 | マセンダ( <u>M</u> ):               |          |
|                 | <b>1</b> Π− <u>Ω</u> :          |          |
|                 | フ <sup>*</sup> ラック( <u>K</u> ): |          |
|                 | マッチング方法⊗:                       | 自動       |
|                 | カシマ係数( <u>G</u> ):              | 1.4      |
|                 | 変換曲線( <u>6</u> ):               | <b>_</b> |
| 濃度( <u>N</u> ): | -30 💽                           | · ®;     |
|                 |                                 | 標準に戻す任   |
|                 | 0                               |          |

[色設定]シート

? X

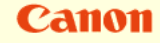

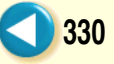

Canon

331

印刷面がこすれて汚くなります。 Check!1 厚紙に印刷していませんか?
Check!2 高い濃度で、普通紙に印刷していませんか?
Check!3 印刷推奨領域を超えて印刷していませんか?

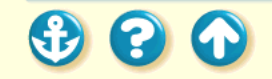

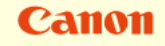

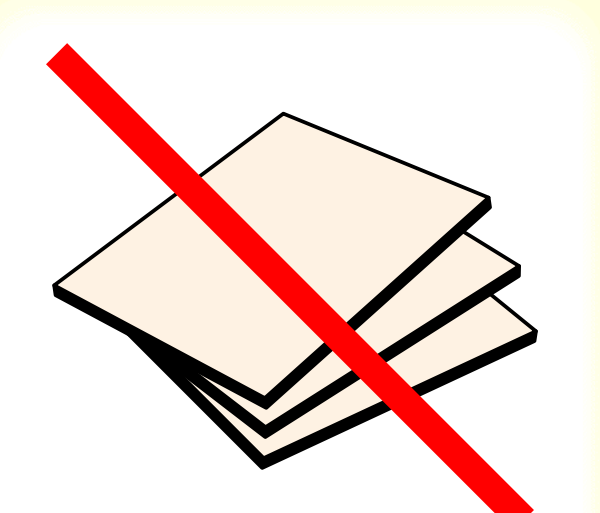

heek!1 厚紙に印刷していませんか?

厚さが規定以上の用紙を使うと、プリントヘッドが印刷面 をこすってしまうことがあります。

手差しの場合は、0.8mm を超える厚さの用紙は使わない でください。

また、このようなトラブルが起きたときは、プリントヘッ ドをクリーニングしてください。

プリントヘッドのクリーニング

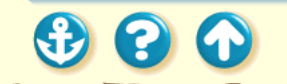

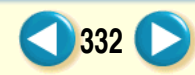

| [無題のプロパティ   |                    | ? ×               |
|-------------|--------------------|-------------------|
| りオリティ 色設定 ] | 没定登録               |                   |
| ▼ 色補正(11)   |                    |                   |
|             | カラーバランス            |                   |
|             | シアン( <u>C</u> ):   |                   |
|             | マセンタ( <u>M</u> ):  |                   |
|             | 1ID-100:           |                   |
|             | ブラック( <u>K</u> ):  |                   |
|             | マッチング方法⊠:          | 自動                |
|             | カシマ係数( <u>G</u> ): | 1.4               |
|             | 変換曲線(S)            |                   |
|             |                    |                   |
| /<br>濃度(N): | -30 褟              |                   |
|             |                    |                   |
|             |                    | 標準に戻す( <u>F</u> ) |
|             | 0                  | K ++)t2/ ^//7     |

Check!2 高い濃度で、普通紙に印刷していません か?

高い濃度で普通紙に印刷すると、インクを過度に吸収して 用紙が波打ち、印刷面がこすれることがあります。濃度を 低く設定して印刷してみてください。

- 1 プリンタドライバの設定画面を開く。
- 2 [オートパレット詳細]をクリックする。
- **3** [色設定]タブをクリックし、[濃度]のス ライドバーをドラッグして調整する。

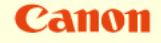

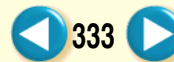

## Canon

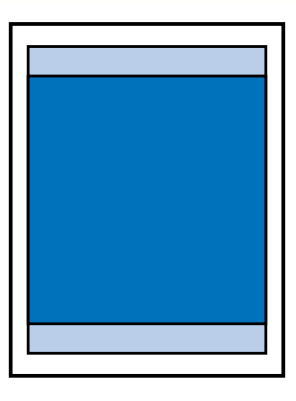

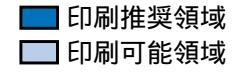

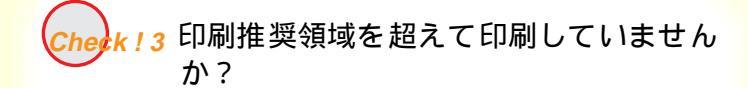

印刷推奨領域を超えて印刷すると、用紙の下端でインクが こすれることがあります。 印刷推奨領域内に印刷するようにしてください。

印刷できる範囲

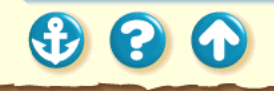

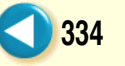

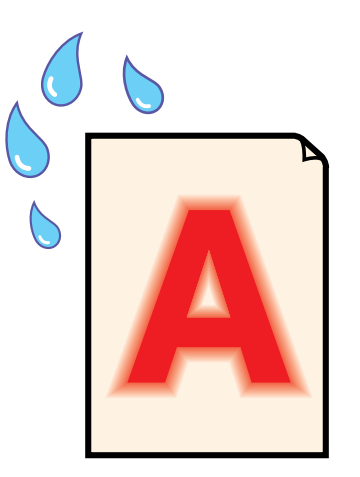

印刷したものに耐水性がありません。

Cherk!1 用紙についての設定は正しいですか?

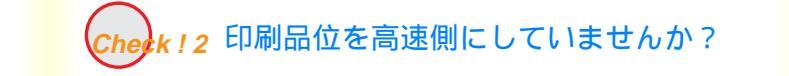

Check!3 プリントヘッドが汚れていませんか?

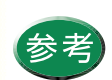

耐水性とは、印刷物を浸水しても印字部濃度 が95%以上残ることをさします。また、マー カーなどで擦った場合は、印字部に色落ちや にじみを生じる場合があります。

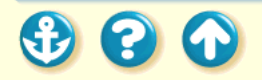

Canon

| Canon BJ F8000/ງ1µ/້າ/ ? 🛛                                                                                                   |
|----------------------------------------------------------------------------------------------------|
| パン   用紙   印刷制御   ユーティリティ                                                                                                    |
| <b>オ−</b> ト∧°レット <u>₩</u> 0:                                                                                                 |
| 武事<br>文書     文書     DTP     ゲラスペウス     写真     スーパーフォト                                                                        |
| BJカートリッシン(Q): フィラックノカラー 🔽 ケレースケールE印刷(Q)                                                                                      |
| 用紙の種類②: 普通紙                                                                                                    |
| 高品位専用紙<br>光沢 秋<br>光沢 小人<br>フォカート・<br>はがき<br>光沢 はがき<br>BJ 切ス<br>・<br>・<br>・<br>・<br>・<br>・<br>・<br>・<br>・<br>・<br>・<br>・<br>・ |
| オートハルット詳細(E) ハニーション情報(V) 標準に戻す(E)                                                                                            |
| OK         キャンセル         更新(点)         ヘルフ*                                                                                  |

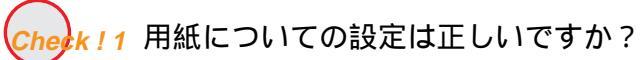

プリンタドライバの[用紙の種類]が、普通紙、厚紙、は がき、封筒のいずれかに設定されているときのみ普通紙耐 水強化剤が使用されます。それ以外の種類に設定されてい ると普通紙耐水強化剤は使用されません。

- 1 プリンタドライバの設定画面を開く。
- 2 [用紙の種類]を設定する。

## Canon

336

1

Canon

337

| [クオリティ]シ | ノート |
|----------|-----|
|----------|-----|

| [無題のプロパティ             |                          | ? ×                |
|-----------------------|--------------------------|--------------------|
| クオリティ 色設定 言           | 安定登録                     |                    |
| BJカー/ジッジ( <u>C</u> ): | フ <sup>*</sup> ラック / カラー | ゲレースケール印刷(G)       |
| 用紙の種類(_):             | 普通紙                      | •                  |
| 給紙方法( <u>B</u> ):     | オートシートフィーダ               | ·                  |
| 印刷品位(@):              |                          |                    |
|                       | ( a )                    | 印字モード: 高品位         |
| 高速                    | 高品位                      | スムージング             |
| ディサリング ( <u>D</u> ):  | 「自動( <u>R</u> )          |                    |
|                       |                          | ] 🍳 🏻              |
| パターン(高速)              | パターン 誤差拡                 | 散 「「 イメーシテー 外補正(型) |
|                       |                          | 標準に戻す(E)           |
|                       | ОК                       | ++)th ^h7*         |

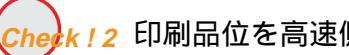

(2 印刷品位を高速側にしていませんか?

印刷品位のスライドバーを一番左に設定して印刷すると、 普通紙耐水強化剤は使用されません。印刷品位を高品位側 に設定してください。

- 1 プリンタドライバの設定画面を開く。
- 2 [オートパレット詳細]をクリックする。
- 3 [クオリティ]タブをクリックして、[印刷 品位]を標準以上(一番左以外の位置)に設 定する。

| С | <b>a</b> 1 | 10 | 11 |
|---|------------|----|----|
|   |            |    |    |

| anon BJ F800 <i>0</i> )7円/<br>マイン   田純   FDF | <sup>1</sup> ディ<br>副生10年 ユーテ                                                                                                    | 7U77                                 |          | ?     | ' X   |
|----------------------------------------------|----------------------------------------------------------------------------------------------------|--------------------------------------|----------|-------|-------|
| かりーニング                                       | All hall have a second second |                                      |          |       |       |
| テストフリント                                      |                                                                                                    |                                      |          |       |       |
| 化功效的交換                                       | <b>\$</b>                                                                                                    |                                      |          |       |       |
| BJ加州沙交換                                      | ۲                                                                                                    |                                      |          |       |       |
| 電源                                           | ₿ <b>-</b>                                                                                                    |                                      |          |       |       |
| ステータスモニタ起動                                   | 1 <u>E)</u>                                                                                                    | リーニング                                |          |       | 3     |
| ок                                           |                                                                                                    | りリーニングを行                             | うプリントヘット | を選択して | ください。 |
|                                              |                                                                                                    | ○ 全色一拍                               | 括(乙)     |       |       |
|                                              |                                                                                                    | <ul> <li>7<sup>*</sup>ラック</li> </ul> | 2        |       |       |
|                                              |                                                                                                    | 0 カラ-©                               |          |       |       |
|                                              |                                                                                                    |                                      |          |       |       |

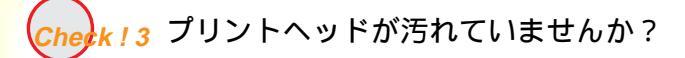

プリントヘッドをクリーニングしてみてください。 プリンタドライバの設定画面を開き、[ユーティリティ] シートで、≪をクリックします。

まず [ ブラック ]のプリントヘッドをクリーニングし、それでもにじむ場合は [ 全色一括 ] のクリーニングを行ってみてください。

プリントヘッドのクリーニング

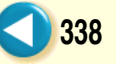

## Canon

## 印刷結果に満足できない 白い筋が入る

色がでなかったり、欠けていたり、にじんでいた らプリントヘッドのクリーニング

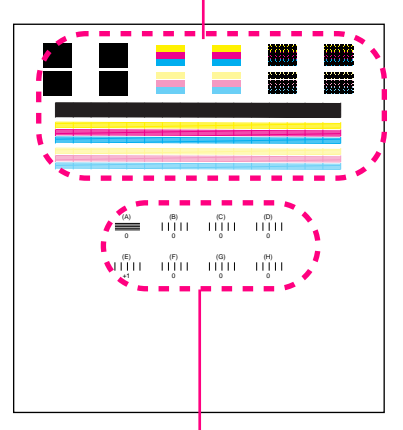

ずれたり、2 重線になっていた らプリントヘッドの位置調整 印刷部分に白い筋が入ります。

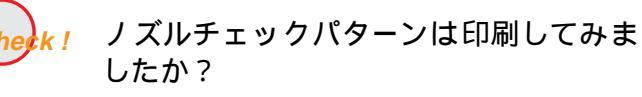

白い筋のように印刷されない部分がある場合は、プリント ヘッドの目づまりやBJカートリッジのプリントヘッドの 消耗が考えられます。または、プリントヘッドの位置調整 が正しく行われていない可能性があります。

ノズルチェックパターンを印刷してプリントヘッドの状態を確認してください。

ノズルチェックパターンの印刷

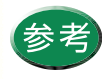

 ・ノズルチェックパターンが正常に印刷された 場合は、アプリケーションソフト側の問題が 考えられます。アプリケーションソフトの取 扱説明書をご覧ください。

トラブルが解決されない場合は、「お問い合わせの前に」をお読みください。

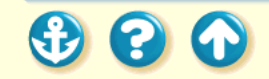

### 印刷結果に満足できない 色むらや色筋がある

Canon

340

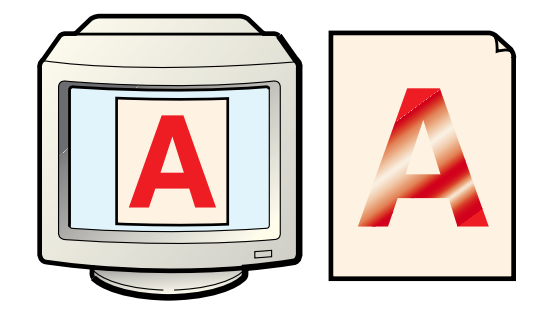

印刷部分に色むらや筋のように模様があります。

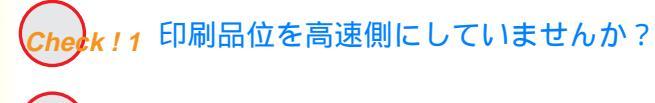

Cherk!2 ディザリングの設定は適切ですか?

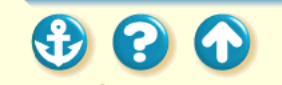

## 印刷結果に満足できない 色むらや色筋がある

€

 $\mathbf{O}$ 

|                      | [クオリティ]シート                  |
|----------------------|-----------------------------|
| [無題のプロパティ            | ? 🗙                         |
| クオリティー色設定 副          | 段定登録                        |
| BJカー州ッジ( <u>C</u> ): | フジック / カラー 💌 🗂 グレースケール印刷(@) |
| 用紙の種類():             | 普通紙                         |
| 給紙方法(B):             | ★-トシートフィーダ                  |
| 和刷品位@:               | ·····                       |
| 8                    |                             |
| <b>`</b> 高速          | 高品位、スムージング                  |
| ディザリング ( <u>D</u> ): | □ 自動( <u>B</u> )            |
|                      |                             |
| パターン(高速)             | ハウーン 誤差拡散 「イメージテー分補正心」      |
|                      | 標準に戻す任)                     |
|                      | ОК <b>キ</b> ャンセル ^ルフ*       |
|                      |                             |

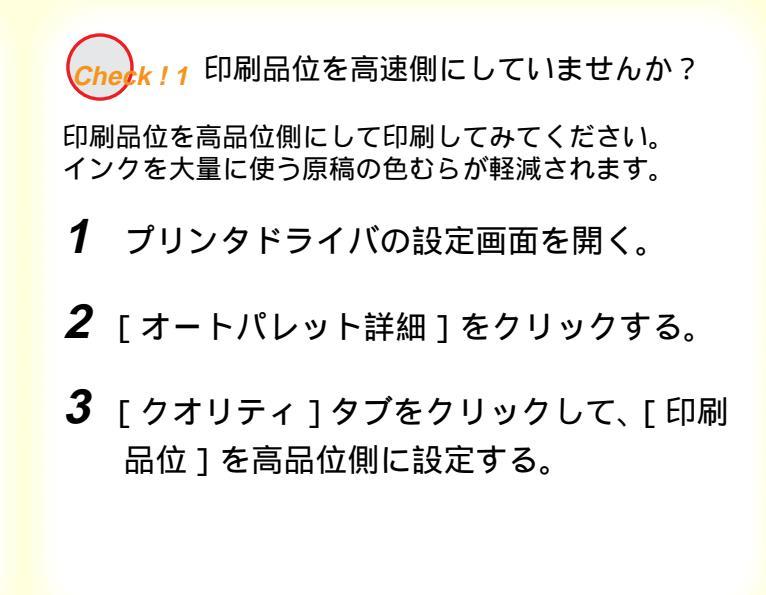

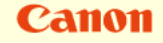

341

## 印刷結果に満足できない 色むらや色筋がある

Canon

[クオリティ]シート

| [無題のプロパティ                            | 2                                                   |
|--------------------------------------|-----------------------------------------------------|
| クオリティー色設定                            | 定登録                                                 |
| BJカー <sup> </sup> / リッシ( <u>C</u> ): | フ <sup>*</sup> ラック / カラー 🔽 🔽 グレースケールED刷( <u>G</u> ) |
| 用紙の種類(_):                            | 普通紙                                                 |
| 給紙方法( <u>B</u> ):                    | ₮−▶シートフィーダ                                          |
| 印刷品位( <u>Q</u> ):                    |                                                     |
|                                      |                                                     |
| 高速                                   | 高品位 スムージング                                          |
| ディサリング ( <u>D</u> ):                 | □ 自動®                                               |
|                                      |                                                     |
| パターン、高速                              |                                                     |
|                                      | ● ● ● ● ● ● ● ● ● ● ● ● ● ● ● ● ● ● ●               |
|                                      |                                                     |
|                                      | OK ++>セル ^ルフ*                                       |

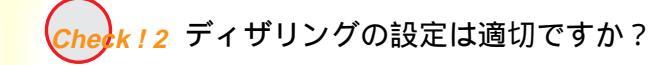

ディザリングの設定を[誤差拡散]に設定してみてください。 [誤差拡散]に設定すると、色むらや筋のように見える部 分をよりなめらかに印刷します。

- 1 プリンタドライバの設定画面を開く。
- 2 [オートパレット詳細]をクリックする。
- **3** [クオリティ]タブをクリックして、[ディ ザリング]を[誤差拡散]に設定する。

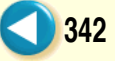

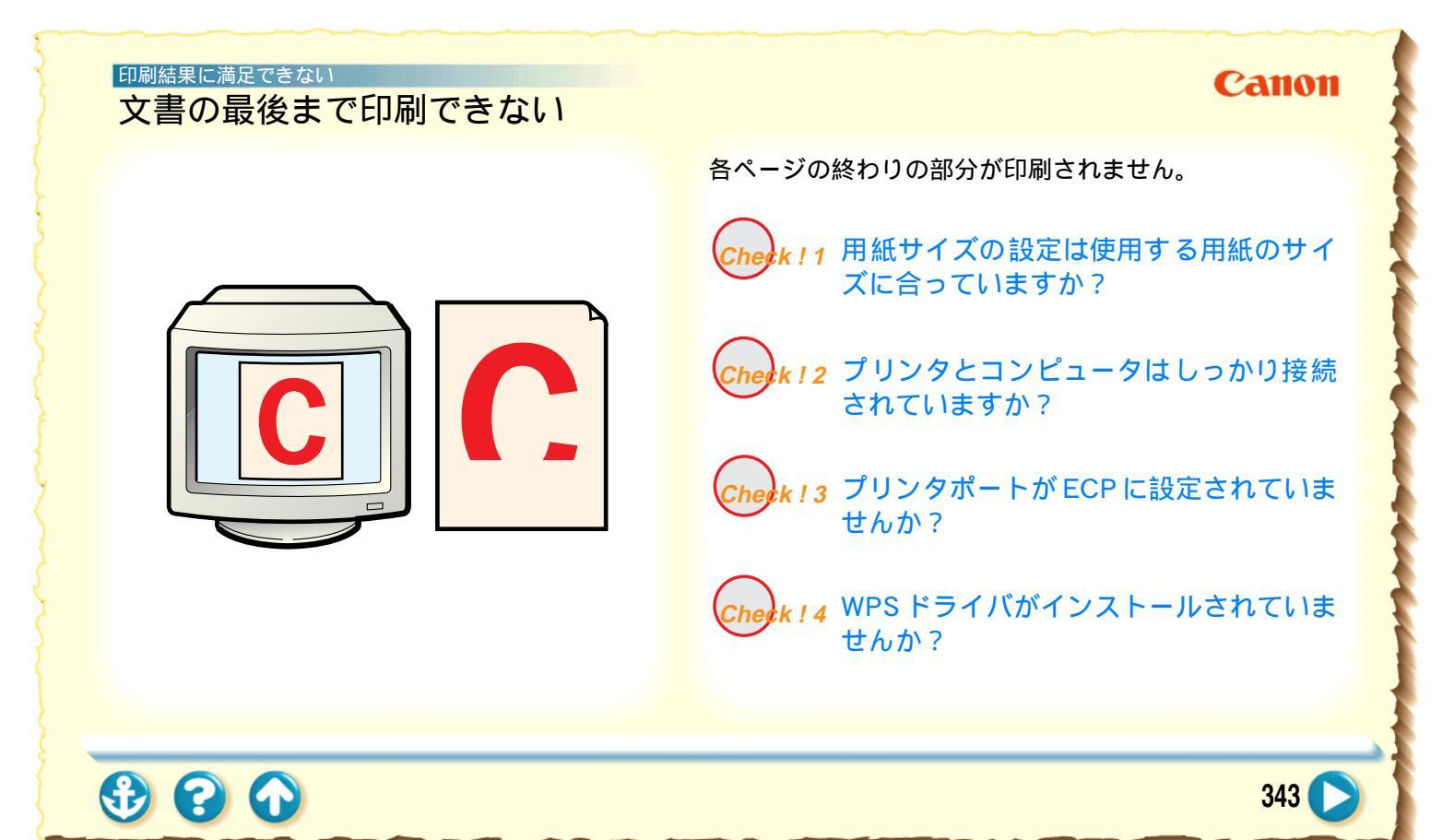

## 印刷結果に満足できない 文書の最後まで印刷できない

## Canon

| [用紙]: | シート |
|-------|-----|
|-------|-----|

| Canon BJ F800のንግስ ንጉ            |  |  |
|---------------------------------|--|--|
| メイン 用紙 日刷制御 ユーティリティ             |  |  |
| 用紙サイス*20: A4 210 × 297 mm ▼     |  |  |
|                                 |  |  |
| 📑 ブリンタの用紙サイズ@): A4 210 x 297 mm |  |  |
| 印刷方向: 🗚 で 縦(2) 🕨 C 横(1)         |  |  |
|                                 |  |  |
| OK キャンセル 単新会 ヘルフ・               |  |  |

300

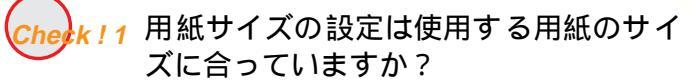

アプリケーションソフトやプリンタドライバで設定して いる用紙サイズと異なるサイズの用紙に印刷すると、文書 の一部が印刷されないことがあります。使用する用紙サイ ズにプリンタドライバの[用紙サイズ]を設定してくださ い。プリンタドライバの設定画面を開き、[用紙]シート の[用紙サイズ]でアプリケーションソフトで設定した用 紙サイズと同じサイズに設定します。

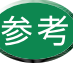

ページ設定で用紙サイズを指定できるアプリ ケーションソフトをご使用の場合は、アプリ ケーションソフトのページ設定で設定されてい る用紙のサイズと、プリンタドライバの[用紙 サイズ]の設定を同じサイズに設定する必要が あります。

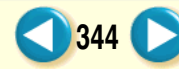

## 印刷結果に満足できない 文書の最後まで印刷できない

## Canon

345

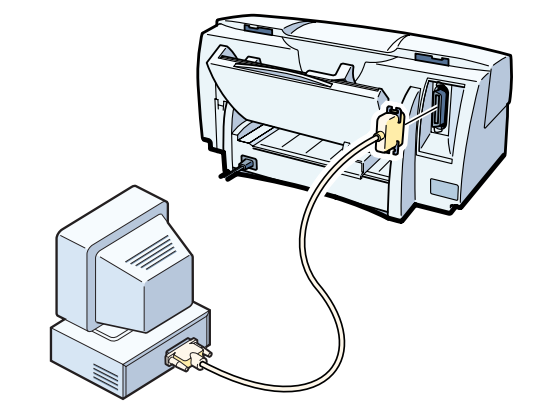

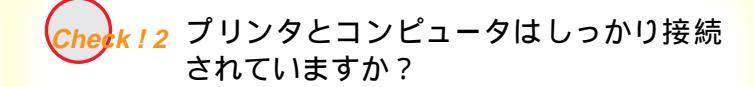

しっかり接続されていないと、正しく印刷できません。 よく確かめてください。

プリンタとコンピュータの接続を確認する

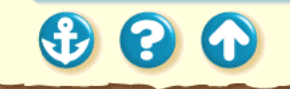

#### 印刷結果に満足できない

## 文書の最後まで印刷できない

Canon

346

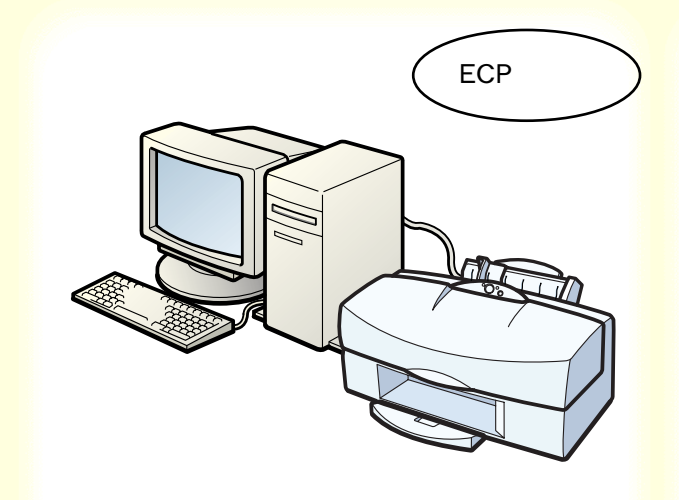

Cherk ! 3 プリンタポートが ECP に設定されていませんか?

コンピュータのプリンタポートが ECP に設定されている と、正常に印刷されないことがあります。 ECP モードを解除して、印刷し直してください。

ECP モードを解除する

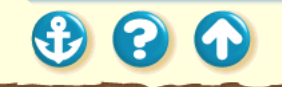

## 印刷結果に満足できない 文書の最後まで印刷できない

| Ca | 11 | • | 11 |
|----|----|---|----|
| Ca |    | U |    |

| Canon BJC-620JWのプロバティ                                    | ? ≍                 |  |  |  |
|----------------------------------------------------------|---------------------|--|--|--|
| 「情報 詳細   ◎ メイン   □ 用紙   ◎ 印刷制御   🕌 ユーライリライ               |                     |  |  |  |
| Canon BJC-620JW                                          |                     |  |  |  |
| 印刷先のホート(2):                                              | ホ*ートの追加(工)          |  |  |  |
| FILE: (ディスタ)こファイルを作ら数<br>COM1: (通信ホペート)                  | ホペートの削除( <u>D</u> ) |  |  |  |
| COM2: ()通信ホート)<br>COM3: ()通信ホート)<br>FULE (デシ2月ニフェイル茶作用成) | トライバの追加(10)         |  |  |  |
| LPT1: (フリンタボート) く                                        |                     |  |  |  |
|                                                          | ンタ ホートのの再約第(N)      |  |  |  |
| _ \$イムアウト設定①                                             |                     |  |  |  |
| 未選択時(S): 15 秒                                            |                     |  |  |  |
| 送信の再試行時( <u>R</u> ): 45 秒                                |                     |  |  |  |
| 71)次の設定(E)                                               | ホ*ートの設定(2)          |  |  |  |
| OK キャンセル 更                                               | 新四) ^ルブ             |  |  |  |

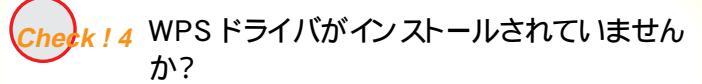

コンピュータに WPS (Windows Printing System) ドライバが インストールされていないか確認してください。WPS がインス トールされていると、正常に印刷されないことがあります。

- **1** [スタート]から[設定]の[プリンタ]を クリックしてプリンタウインドウを開く。
- 2 WPSドライバがインストールされている場合は、WPSドライバのプロパティを表示させ、[詳細]シートの[印刷先のポート]を確認する。

Canon BJ F800 と同じポートが選択されている場合は、 WPS ドライバのポートを[FILE]に変更するか、WPS ド ライバを削除してください。

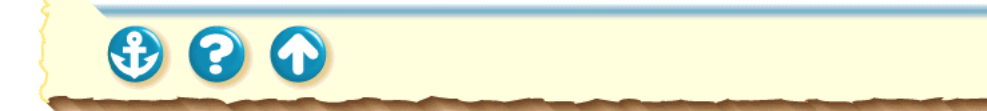

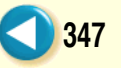

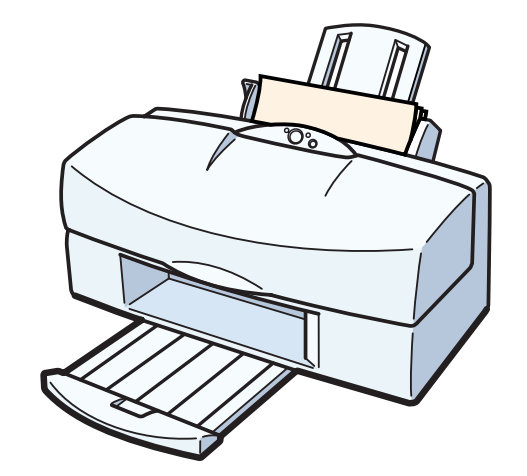

 $\mathbf{S}$ 

電源が入らない

印刷が始まらない

途中で止まる

動作はするが印刷されない

カートリッジホルダが交換位置に移動しない

カートリッジホルダが元の位置に戻らない

Canon

# プリンタが動かない / 途中で止まる Canon 電源が入らない 電源ボタンを押しても電源が入らず、ランプも点灯しません。 <u>k!1</u>「ピッ」と音がするまで電源ボタンを押し ましたか? 電源プラグがコンセントから抜けていま せんか? Check!3 コンセントに電源はきていますか? 349

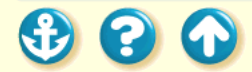

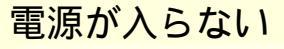

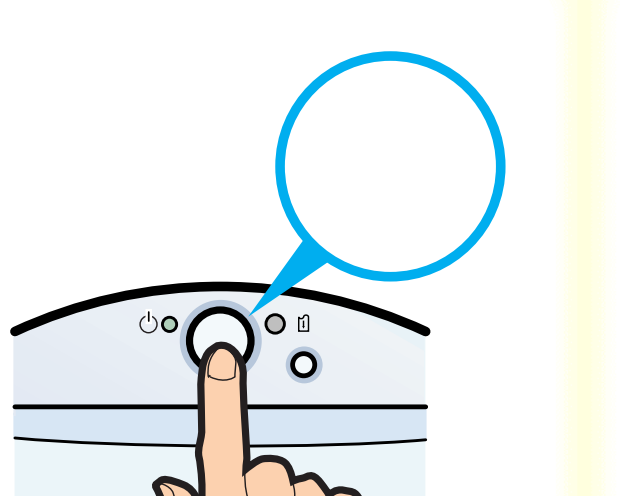

# Check!1「ピッ」と音がするまで電源ボタンを押しましたか?

電源ボタンを押して「ピッ」と音がしてから指を離してください。

押しかたが不十分だと電源が入らない場合があります。

電源を入れる

Check!1~3のすべてを確認しても電源が入らない場合 は、プリンタの電源プラグをコンセントから抜いて、最 寄りのサービスセンターにご相談ください。

お問い合わせの前に

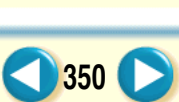

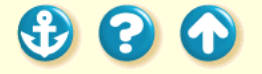

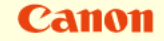

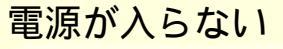

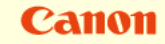

351

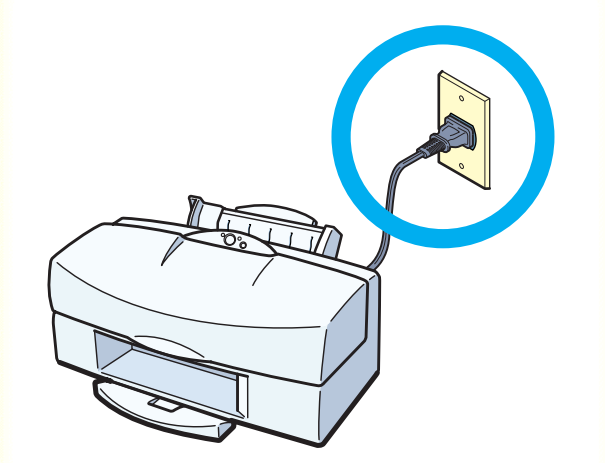

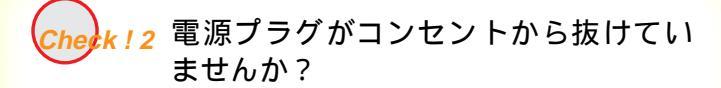

電源プラグがコンセントにしっかりと接続されている ことを確認してください。

Check!1 ~ 3のすべてを確認しても電源が入らない場合 は、プリンタの電源プラグをコンセントから抜いて、最 寄りのサービスセンターにご相談ください。

お問い合わせの前に

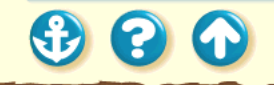

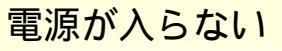

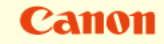

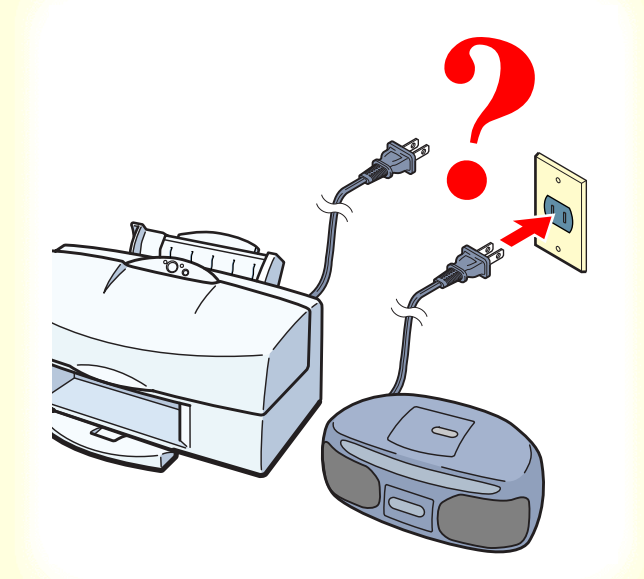

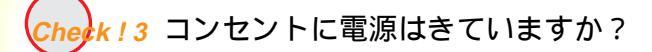

他の電気製品をそのコンセントにつないで、コンセントに 電源がきているかを確認してください。

Check!1 ~ 3 のすべてを確認しても電源が入らない場合 は、プリンタの電源プラグをコンセントから抜いて、最寄 りのサービスセンターにご相談ください。

お問い合わせの前に

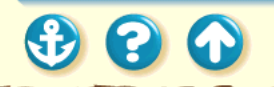

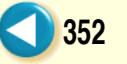

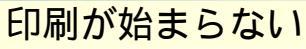

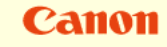

353

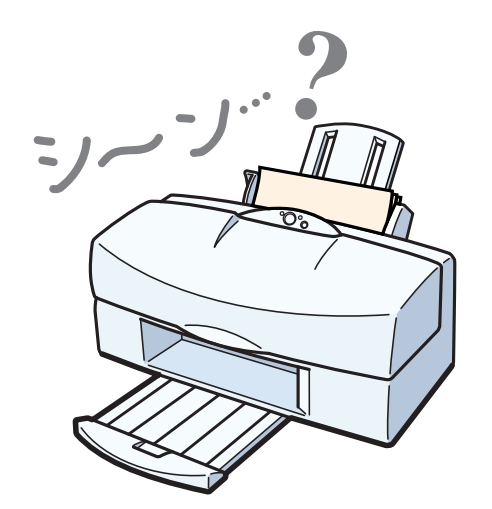

コンピュータから印刷を実行してもプリンタが動きません。 Cherk!1 電源は入っていますか?

Cherk!2 写真やグラフィックスなど大きな容量の 書類を印刷していませんか?

week!3 プリンタとコンピュータはしっかりと接続されていますか?

Cherk ! 4 BJ F800 用以外のプリンタドライバを使用していませんか?

herk!5 プリンタのポートは正しく設定されていますか?

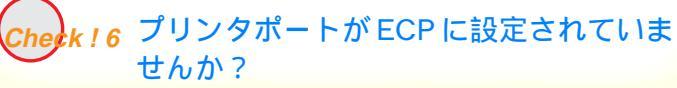

### プリンタが動かない/途中で止まる 印刷が始まらない

## Canon

354

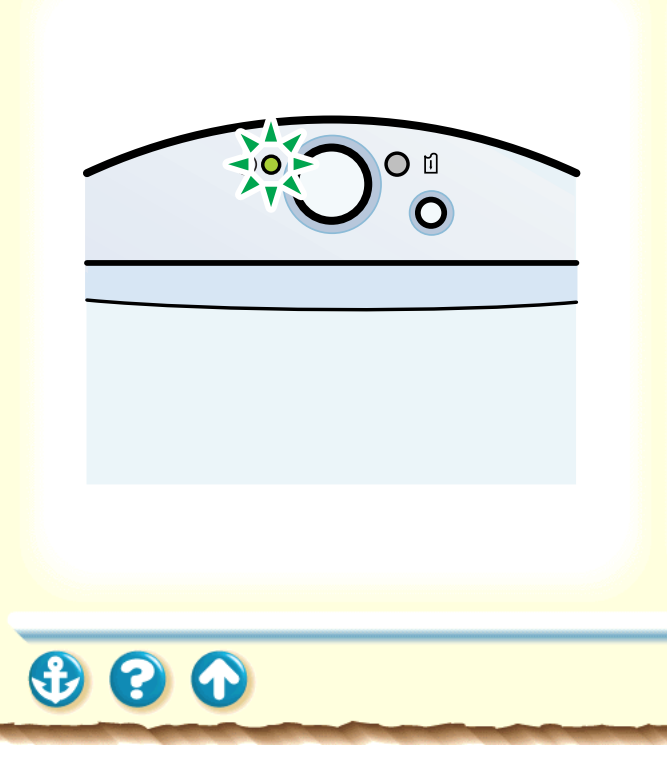

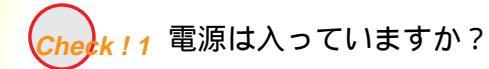

プリンタの電源ランプが点灯しているか確認してください。

電源ランプが早く点滅している場合は、プリンタが初期 動作をしています。点灯に変わるまでお待ちください。

プリンタの電源が入らない場合は、「電源が入らない」を 確認してください。

## ブリンタが動かない/途中で止まる 印刷が始まらない

300

Canon

355

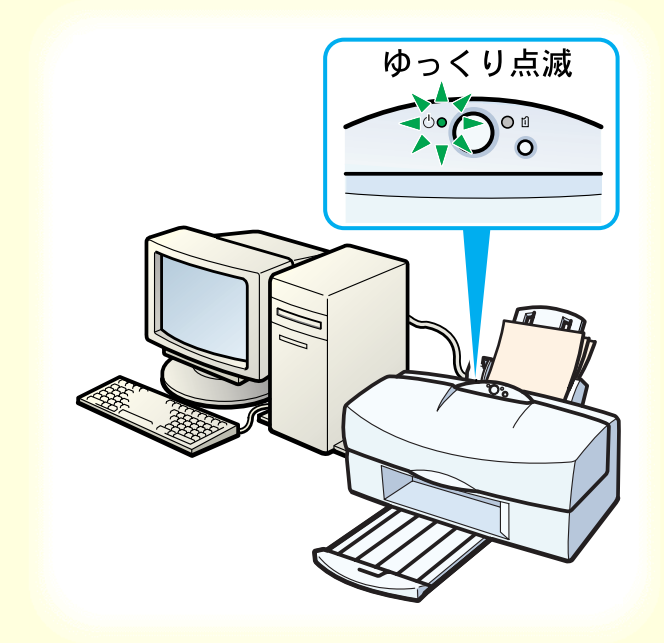

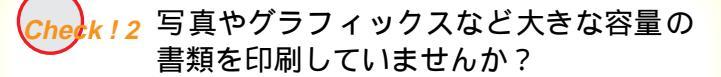

写真やグラフィックスなど、大容量の画像データを印刷す ると、コンピュータがデータを処理したり、プリンタにそ のデータを転送するのに時間がかかるため、印刷が始まる までかなり待たなければならないことがあります。 電源ランプを確認してください。 電源ランプがゆっくりと点滅している場合は、コンピュー タからデータが転送されている状態です。

## ブリンタが動かない/途中で止まる 印刷が始まらない

## Canon

356

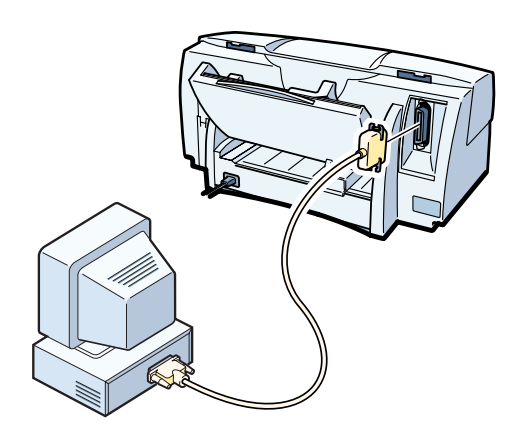

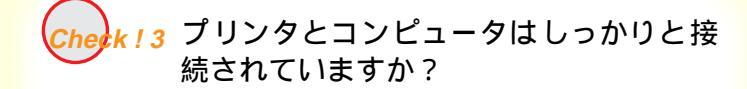

しっかり接続されていないと、印刷できないことがありま す。よく確かめてください。

プリンタとコンピュータの接続を確認する

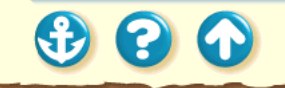

## Canon

357

## ブリンタが動かない/途中で止まる 印刷が始まらない

ワードパッドの印刷ダイアログボックス

| 印刷                                                                         | ? 🗙                  |
|----------------------------------------------------------------------------|----------------------|
| 70%タ<br>70%分名(M): Canon BJ F800<br>状態: 通常使の70%: オクライク<br>種類: Canon BJ F800 | ▼ <u>717770</u>      |
| 場所: LPT1:<br>コメント:                                                         | □ ファイルへ出力①           |
| 白刷範囲                                                                       | ED局语P装y              |
| <ul> <li>すべて(A)</li> </ul>                                                 | 部戰(©): 1 上           |
| C ページ指定(g) 1 ページから(E)                                                      | □ 部単位で印刷(Q)          |
| C 選択した部分(2)                                                                | 11 22 33             |
|                                                                            | ОК <del>1</del> +уен |

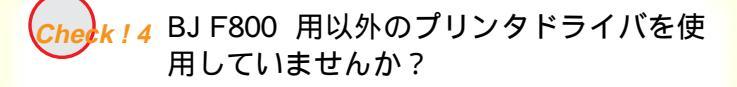

機種の異なるプリンタのドライバを使用していると、正常 に印刷できません。

アプリケーションソフトの印刷ダイアログボックスのプ リンタ名を確認して、「BJ F800」が選択されていること を確認してください。

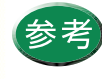

- 操作方法はアプリケーションソフトの取扱説 明書をご覧ください。
- BJ F800 を通常使用する場合は、「通常使うプリンタとして設定」しておくと便利です。

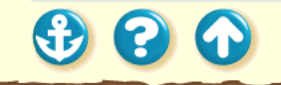

## ブリンタが動かない/途中で止まる 印刷が始まらない

| Canon BJ F800のプロパティ                       | ? ×                  |  |
|-------------------------------------------|----------------------|--|
| 情報   詳細   😂 メイン 🔲 用紙   🥩 印刷制御   🕌 ユーティリティ |                      |  |
| Canon BJ F800                             |                      |  |
| ● 印刷先のホ*ート(P):                            | ポートの追加(1)            |  |
| LPT1: (Canon BJ ECP7ツクダート)                | ホートの肖明余( <u>D</u> )  |  |
| Canon BJ F800                             | ドライバの追加( <u>W</u> )  |  |
| フリンタホートの割り当て©) フリン                        | タホ°ートの解除( <u>N</u> ) |  |
| - タイムアウト設定⑪                               |                      |  |
| 未選択時(S): 15 秒                             |                      |  |
| 送信の再試行時( <u>B</u> ): 45 秒                 |                      |  |
| スフ*ールの設定(1)                               | ポートの設定(_)            |  |
| OK キャンセル 適用                               | 用(点) ヘルブ             |  |
|                                           |                      |  |

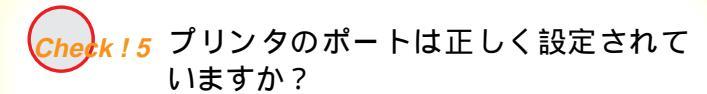

プリンタとコンピュータを直接ケーブルで接続してい る場合は、プリンタの印刷先のポートを LPT1 に設定し てください。

1 プリンタドライバの設定画面を直接開く。

2 [詳細] タブをクリックし、[印刷先のポート]を[LPT1:
 (Canon BJ XXX プリンタポート)]に設定する。

#### Windows3.1

[設定]シートの[組み込まれている BJ プリンタ] に[Canon BJ F800 - LPT1:]が表示されているこ とを確認します。表示されていなかったら[接続先 変更]をクリックし、[接続先の選択]の[LPT1]を 選択して[接続先変更]をクリックしてください。

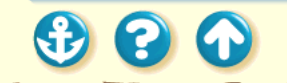

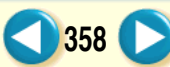

Canon

## Canon

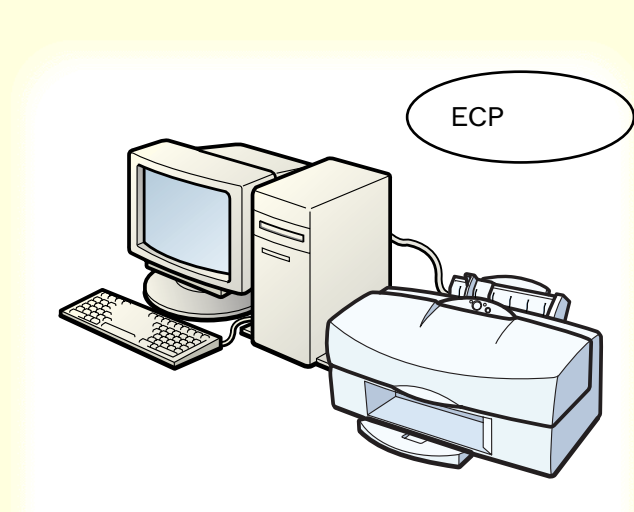

## Check ! 6 プリンタポートが ECP に設定されていませんか?

コンピュータのプリンタポートが ECP に設定されている と、正常に印刷されないことがあります。 ECP モードを解除して、印刷し直してください。

ECP モードを解除する

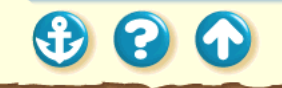

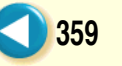

途中で止まる

Canon

360

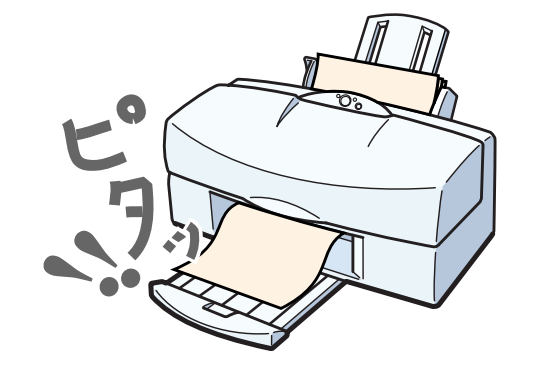

印刷の途中でプリンタの動作が止まってしまいます。

**Check ! 1** 高精細な絵や写真を印刷していません か?

k!2 長時間印刷していませんか?

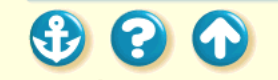
300

# 途中で止まる

# Canon

361

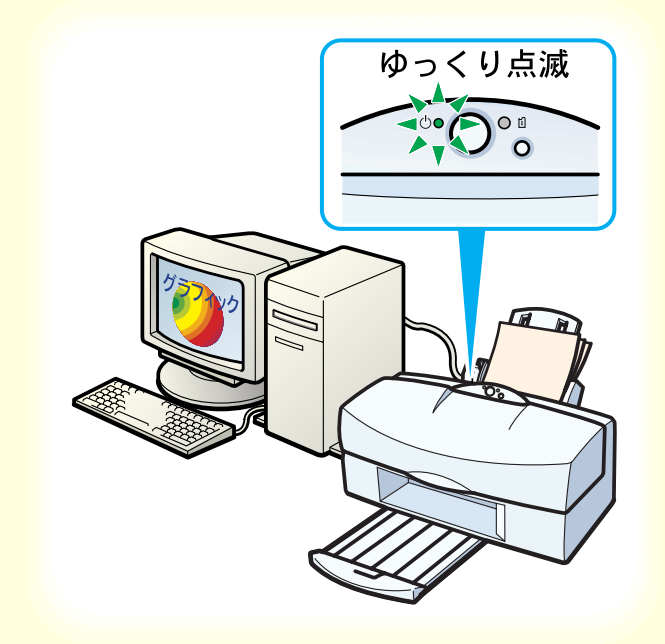

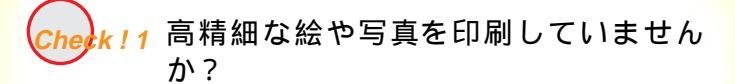

高精細な絵や写真は、プリンタがそのデータを処理するのに時間がかかるため、プリンタが動いていないように見えることがあります。

電源ランプを確認してください。

電源ランプがゆっくりと点滅している場合は、プリンタが データを処理している状態です。

途中で止まる

00

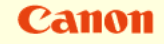

362

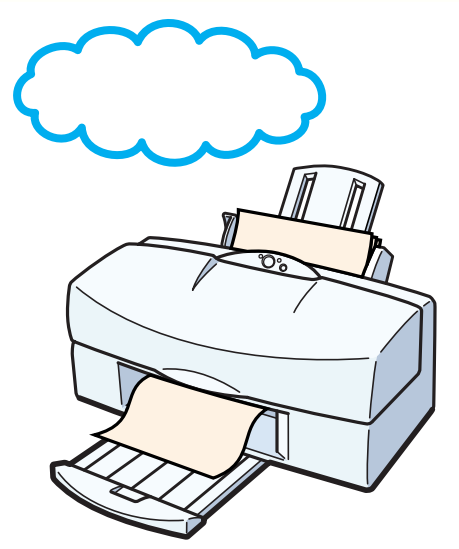

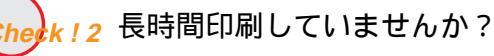

長時間印刷を続けているとプリントヘッドが過熱します。 プリントヘッドの保護のために、行の折り返し位置で一時 的に停止することがありますが、しばらくすると印刷が再 開されます。区切りのいいところで印刷を中断し、電源を 切って冷えるまで(15分以上)お待ちください。 また、色の濃い絵や写真を印刷し続けると、プリントヘッ ドの保護のためブザーが鳴って印刷が停止することがあ ります。この場合は印刷を続けることはできません。いっ たん電源を切り、冷えるまで(15分以上)お待ちください。

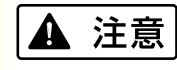

プリントヘッドの周辺が高温になっている場合がありま すので、絶対に触らないでください。

### ブリンタが動かないノ途中で止まる 動作はするが印刷されない

# Canon

363

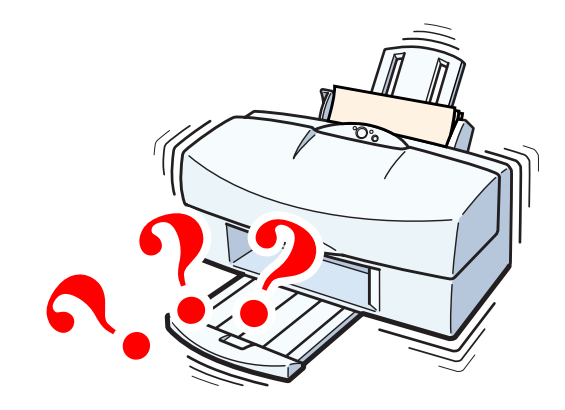

プリンタは正常に動いているようなのに、何も印刷されま せん。

Cherk!1 BJカートリッジが古くなっていませんか?

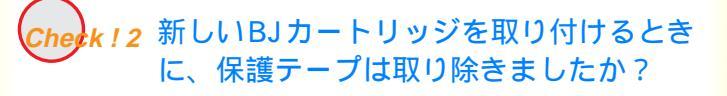

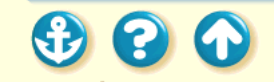

### ブリンタが動かない/途中で止まる 動作はするが印刷されない

 $\bigcirc$   $\bigcirc$   $\bigcirc$   $\bigcirc$ 

| С | at | 1011 |
|---|----|------|
|   |    |      |

364

| Canon BJ F800の7℃ | N°74        | ? ×       |
|------------------|-------------|-----------|
| メイン   用紙   印     | 刷制御 ユーティリティ |           |
| クリーニング           |             |           |
| テ᠋ᠵトフᡃ᠋ᡃᡃント      |             |           |
| インウタンク交換         | <u> </u>    |           |
| BJ加州ッジ交換         | <b>\$</b>   |           |
| 電源               |             |           |
| ステータスモニタ起重       | hŒ          | 特殊設定(S)   |
| ок               | キャンセル       | 更新公 1/67* |

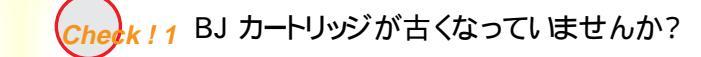

BJ カートリッジのプリントヘッドが目づまりしている か、消耗している可能性があります。また、ブラック BJ カートリッジ、フォト(またはカラー)BJ カートリッジ両 方のインクがなくなっていることも考えられます。ノズル チェックパターンを印刷してプリントヘッドの状態を確 認し、プリントヘッドのクリーニングを行ってください。

ノズルチェックパターンの印刷 プリントヘッドのクリーニング

それでも印刷できない場合は、BJカートリッジ、インクタンク を交換してください。

正常に印刷できた場合は、「プリンタとコンピュータの接 続を確認」してください。アプリケーションソフト、文書 データに問題があることも考えられます。

### ブリンタが動かない/途中で止まる 動作はするが印刷されない

Canon

365

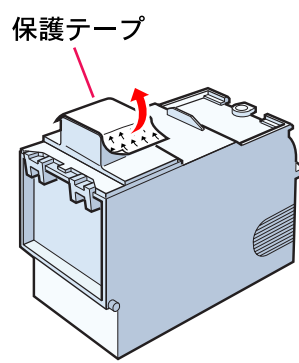

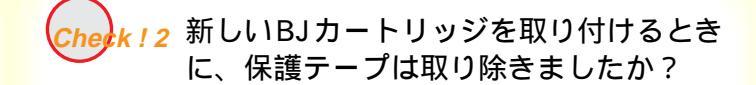

保護テープをプリントヘッドに付けたまま、新しい BJ カートリッジを取り付けるとインクが出ません。BJ カー トリッジを取りはずし、プリントヘッドに保護テープが付 いていたら取り除いてください。 また、BJ カートリッジを取り付けたら、「プリントヘッド の位置調整」を必ず行ってください。

BJ カートリッジの交換

プリントヘッドの位置調整

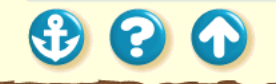

カートリッジホルダが交換位置に移動しない

| Canon BJ F800071 ມາ້74                                                                                          | ? × |
|----------------------------------------------------------------------------------------------------|-----|
| メイン   用紙   印刷制御 ユーティリティ                                                                                         |     |
| אי-ביאי 💉                                                                                                    |     |
| ۲۲۶۶۶۶۶ المراقع المراقع المراقع المراقع المراقع المراقع المراقع المراقع المراقع المراقع المراقع المراقع المراقع |     |
| 1)均约/5交换                                                                                                    |     |
| BJ加一树ッジ交換                                                                                                    |     |
|                                                                                                    |     |
| ステータスモニタ起動(E) 特殊設定(S).                                                                                          |     |
| OK キャンセル 更新会) へ//                                                                                               | ,7° |

BJ カートリッジを交換したいのに、カートリッジホルダ が移動しません。

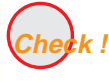

長時間印刷していましたか?

長時間印刷した後は、プリントヘッドが過熱しています。 このような場合は、プリントヘッドの保護のためにカート リッジホルダが停止します(ブザーが4回鳴ります)。 しばらく待ってから、本機の交換ボタンを押すか、設定画 面の[ユーティリティ]シートで 🐼 または 🐼 をク リックしてください。

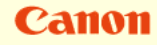

カートリッジホルダが元の位置に戻らない

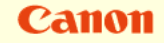

367

BJ カートリッジやインクタンクを交換した後、カート リッジホルダが元の位置に戻りません。

Check!1 交換ボタンを確実に押しましたか?

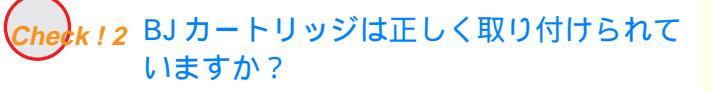

Check ! 3 正しい位置に、正しく BJ カートリッジが 取り付けられていますか?

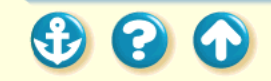

カートリッジホルダが元の位置に戻らない

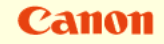

368

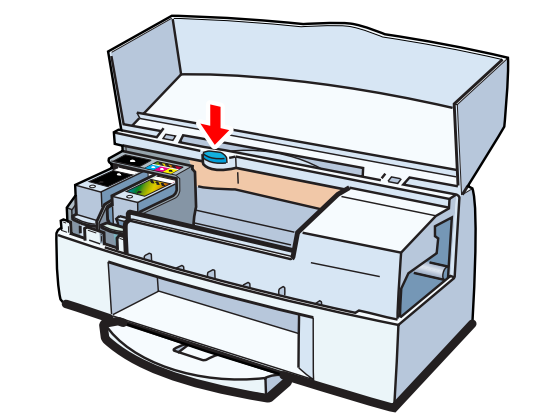

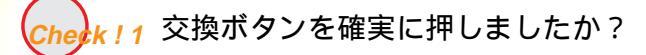

交換ボタンを押して「ピッ」と音がしてから指を離して ください。押しかたが不十分だとカートリッジホルダは 元の位置に戻りません。

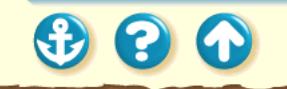

00

カートリッジホルダが元の位置に戻らない

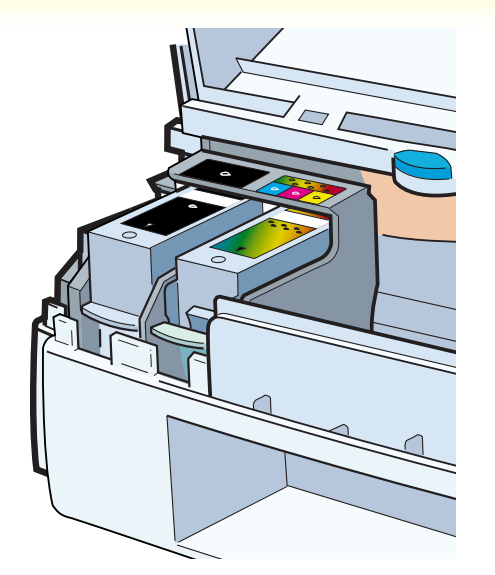

Check ! 2 BJ カートリッジは正しく取り付けられて いますか?

正しく取り付けられていないと、カートリッジホルダは元の位置 に戻りません。まず、プリンタの電源を切って、いったん電源 コードを抜きます。その後再度差し込んで、電源ボタンを押 します。 BJ カートリッジを取り付け直します。

その後、プリントヘッドの位置調整を必ず行ってください。BJ カートリッジを付け直してもカートリッジホルダが戻らない場合 は、別のBJカートリッジに交換してみてください。

> BJ カートリッジの交換 プリントヘッドの位置調整

それでも改善しない場合は、プリンタ本体が故障している可 能性があります。お買い上げいただいた販売店または、修理 サービスご相談窓口にお問い合わせください。 お問い合わせの前に

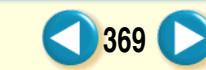

Canon

カートリッジホルダが元の位置に戻らない

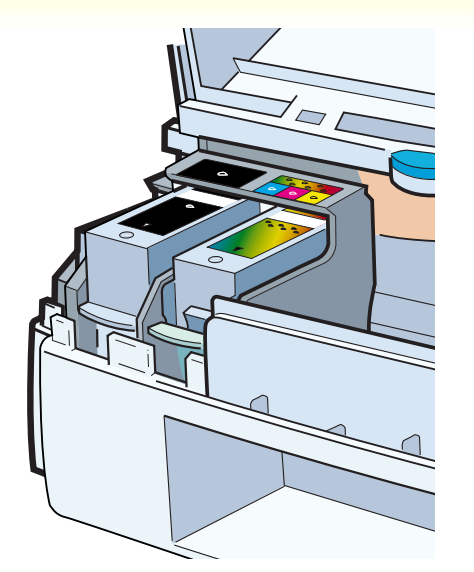

#### Cherk ! 3 正しい位置に、正しく BJ カートリッジが 取り付けられていますか?

BJ カートリッジが以下のように取り付けられているかを 確認してください。

右側: フォト BJ カートリッジ BC-62e フォトまたは カラー BJ カートリッジ BC-61

左側: ブラック BJ カートリッジ BC-60

上記と違う種類のBJカートリッジが取り付けられていたり、違う位置にBJカートリッジが取り付けられていたら、 正しく取り付け直してください。

🕄 🕄 🕥

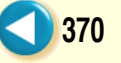

Canon

# Canon

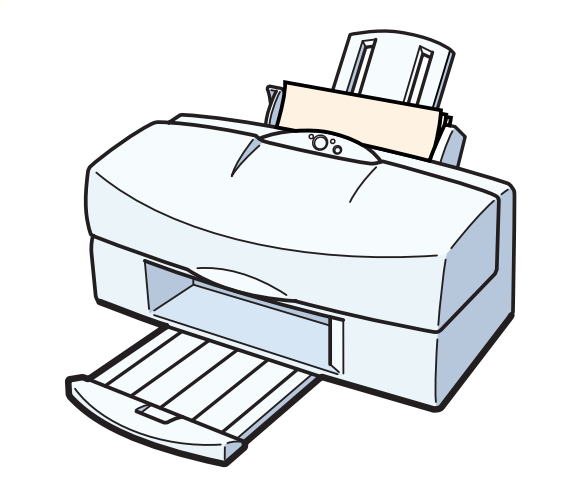

 $\mathbf{O}$ 

1

オートシートフィーダから用紙が送られない はがきがうまく送られない 封筒がうまく送られない 斜めに送られる 手差し給紙がうまくいかない 何枚も重なって送られる 用紙がつまった

オートシートフィーダから用紙が送られない

Canon

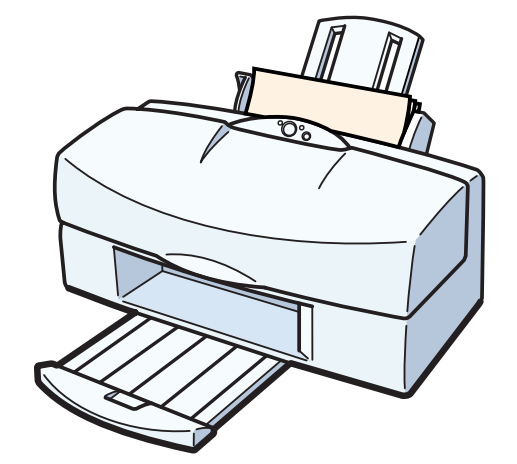

オートシートフィーダから用紙が送られません。 Check!1 用紙が厚すぎませんか? Check!2 セットした用紙の枚数が多すぎませんか? Check!3 用紙サポートを引き出しましたか? Check!4 用紙が折れたり、反ったりしていませんか? Check ! 5 プリンタドライバの [ 給紙方法 ] が [ 手 差し1 に設定されていませんか?

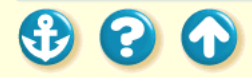

オートシートフィーダから用紙が送られない

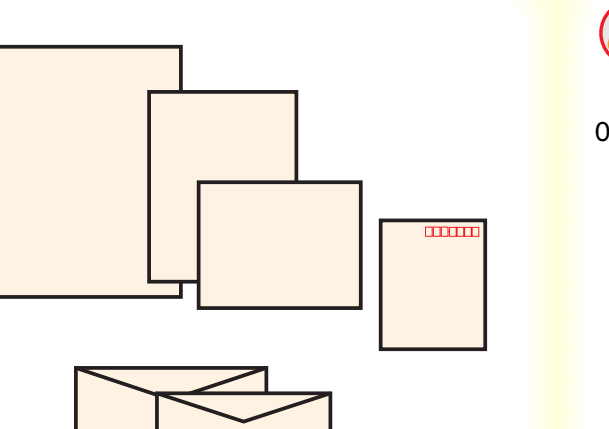

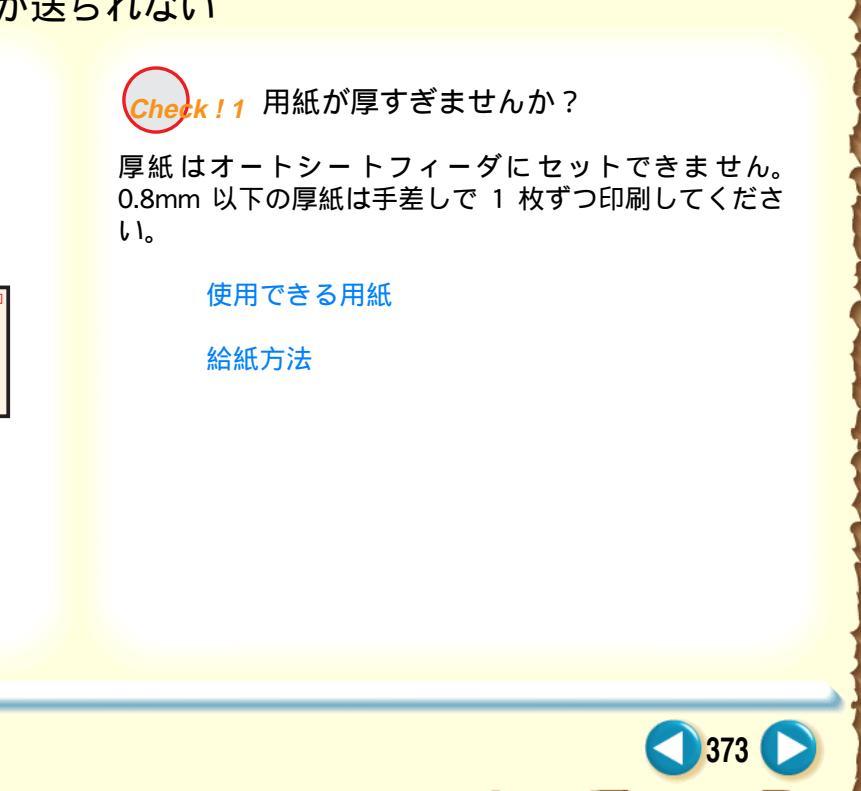

Canon

# オートシートフィーダから用紙が送られない

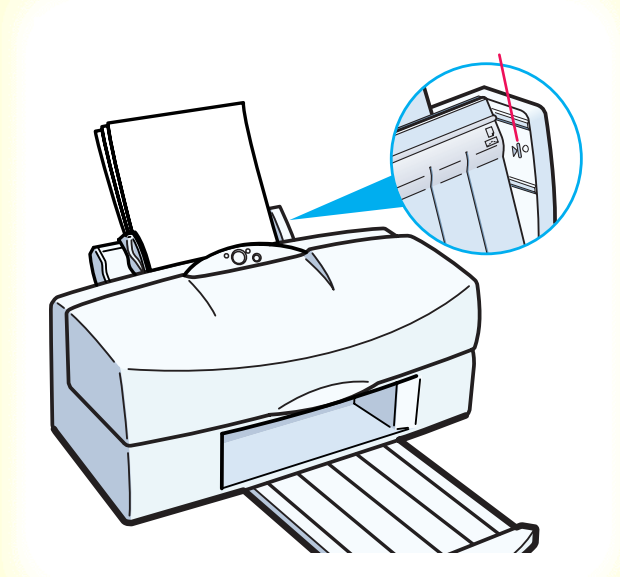

Cherk!2 セットした用紙の枚数が多すぎませんか?

オートシートフィーダにセットできる用紙は、「給紙方法」で示した枚数までです。

それ以上用紙をセットすると、正常に給紙できなくなり ます。

給紙方法

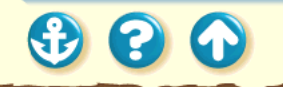

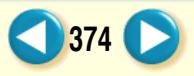

Canon

# オートシートフィーダから用紙が送られない

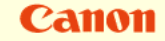

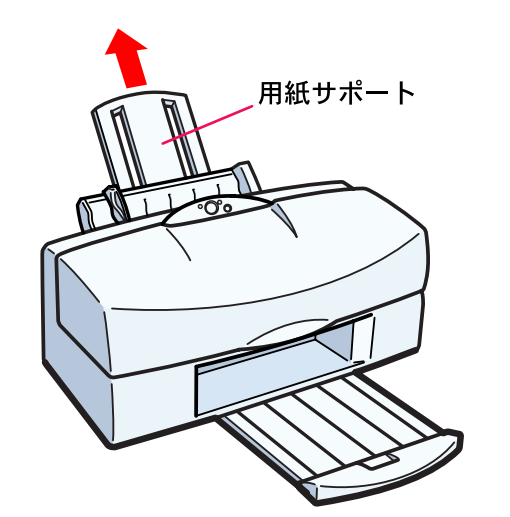

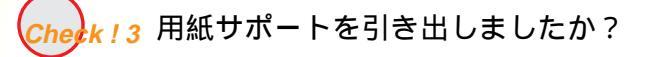

A5 横、はがき、封筒以外の用紙をオートシートフィー ダにセットする場合は、用紙サポートを引き出してくだ さい。

引き出さないと用紙がオートシートフィーダの奥まで 届かずに正常に給紙できない場合があります。

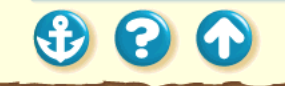

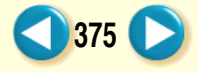

# オートシートフィーダから用紙が送られない

# Canon

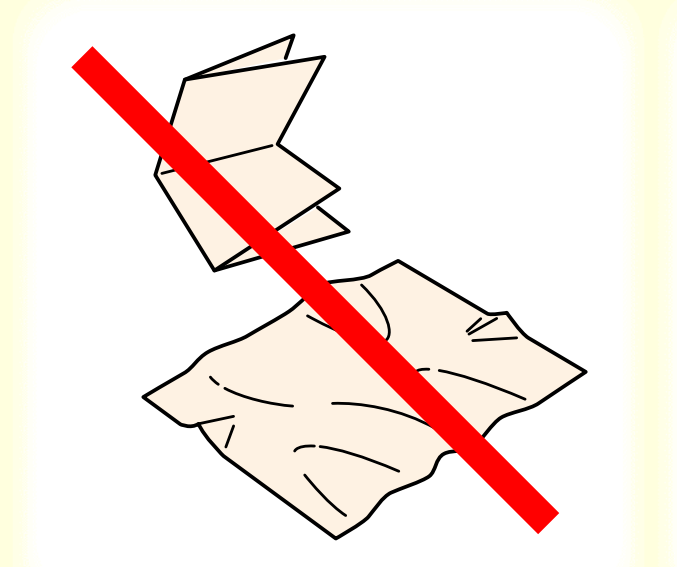

Check!4 用紙が折れたり、反ったりしていませんか?

折れていたり、反っていたり、しわのある用紙は使用し ないでください。

正常に給紙されないばかりでなく、用紙がつまる原因に なります。

使ってはいけない用紙

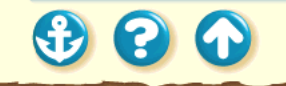

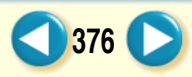

1

# オートシートフィーダから用紙が送られない

| [無題のプロバティ            |                                   | ? × |
|----------------------|-----------------------------------|-----|
| りオリティ 色設定 副          | 定登録                               |     |
| BJ力ードリッシで_):         | フラック / カラー 🔽 🗖 クレースケール印刷(3)       |     |
| 用紙の種類():             | 普通紙                               |     |
| 給紙方法( <u>B</u> ):    | オートシートフィーダ                        |     |
| 印刷品位(@):             | 手麦し<br> ダートシートフィーダ                |     |
| aj                   | 印字モート*: 標準(速度優先)                  |     |
| 高速                   | 高品位スムージング                         |     |
| ディザリンゲ ( <u>D</u> ): | □ 自動( <u>R</u> )                  |     |
|                      |                                   |     |
| パターン(高速)             | パターン 誤差拡散 □ イメーシティー <b>外補正(</b> ) | 0   |
|                      | _ 標準に戻す( <u>F</u>                 | 2   |
|                      | OK ++>セル ^ルブ                      | ·   |

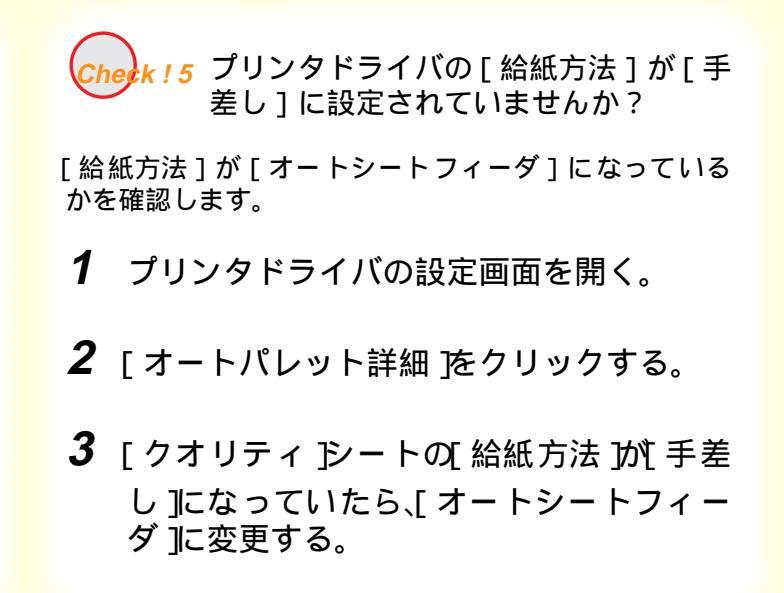

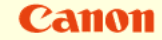

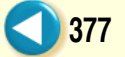

# Canon

378

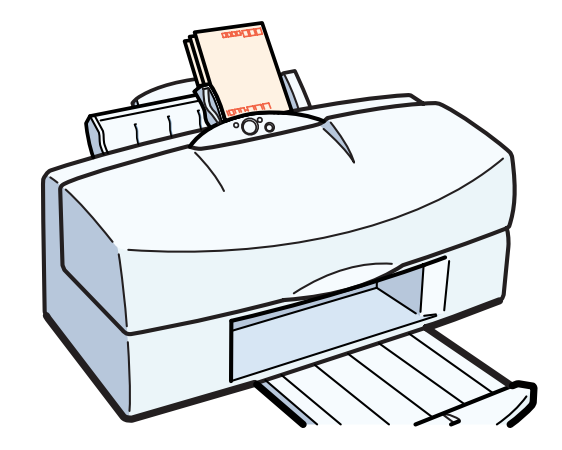

はがきが斜めに送られたり、送られなかったり、うまく 給紙できません。

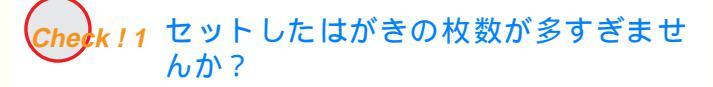

Check!2 はがきが反っていませんか?

Check ! 3 シールの付いたはがきや、往復はがきを 使っていませんか?

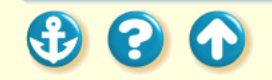

# Canon

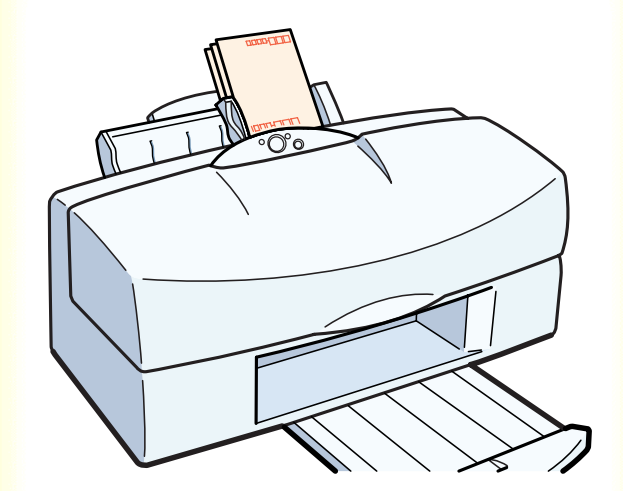

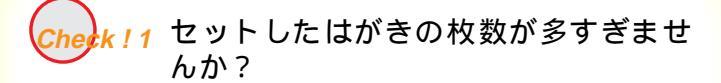

オートシートフィーダにセットできるはがきの枚数は、 官製はがき、光沢はがきともに 40 枚までです。給紙し にくい場合は、官製はがきは 30 枚程度、光沢はがきは 20 枚程度に減らしてください。

はがきを使用する

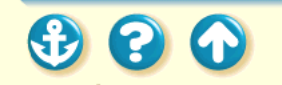

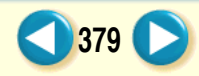

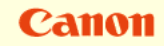

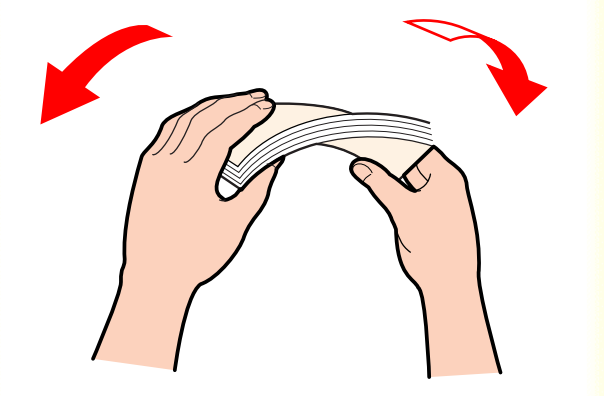

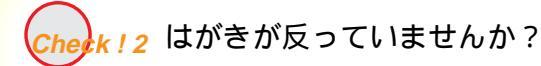

反っているはがきを使用すると、正常に給紙できない場 合があります。 反りを矯正してから使用してください。

はがきを使用する

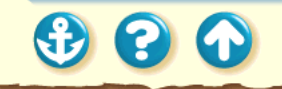

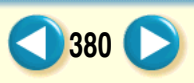

 $\mathbf{O}$ 

# Canon

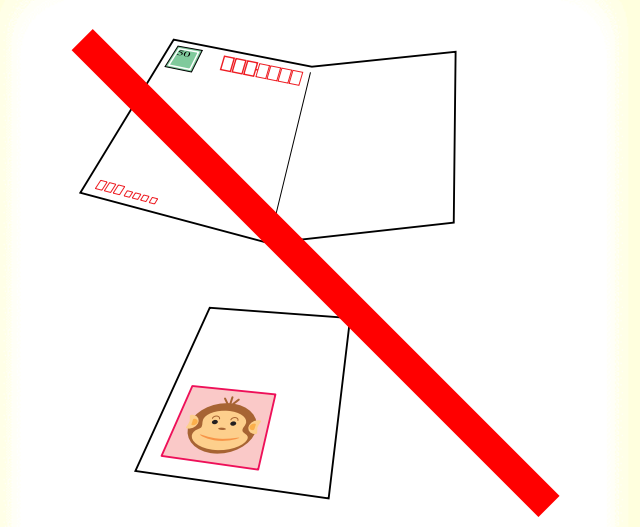

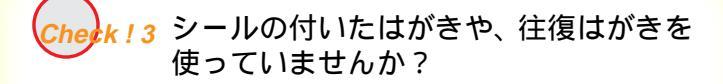

写真やステッカー、シールなどが貼ってあると、はがき が正常に給紙できない場合があります。 また、往復はがきなどの折り目がついているはがきも使 用しないでください。

はがきを使用する

使ってはいけない用紙

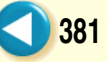

# Canon

382

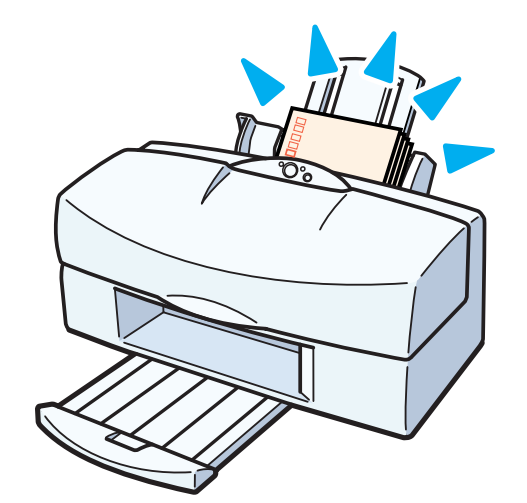

封筒が斜めに送られたり、送られなかったり、うまく給 紙できません。

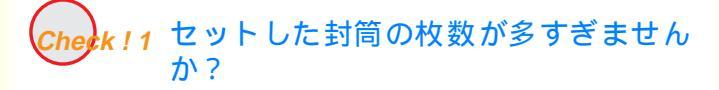

Check!2 封筒が反ったり、膨らんでいませんか?

Cherk!3 セットする方向は正しいですか?

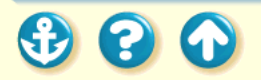

# Canon

383 🜔

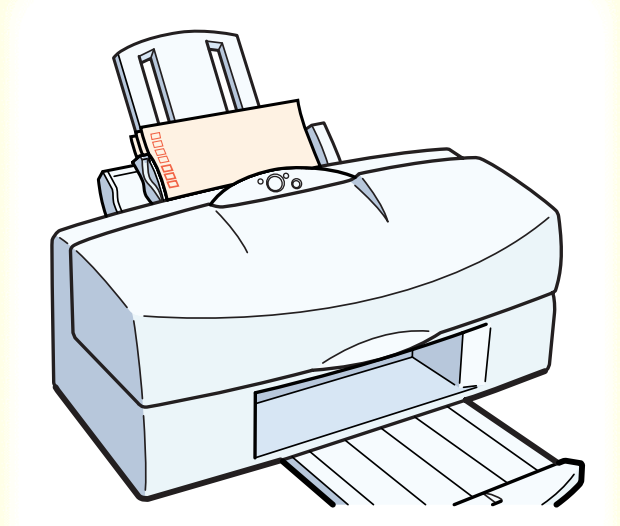

Check!1 セットした封筒の枚数が多すぎません か?

オートシートフィーダにセットできる封筒の枚数は、15 枚までです。

封筒を使用する

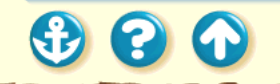

# Canon

384

### 用紙が送られない/用紙がつまった 封筒がうまく送られない

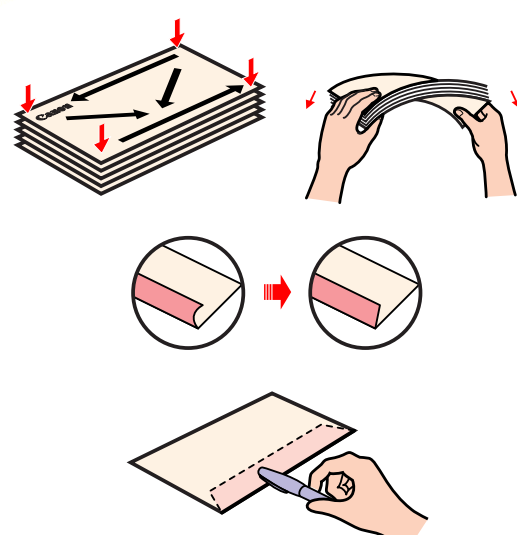

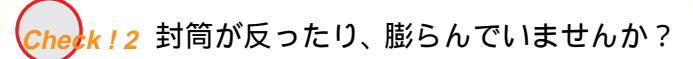

封筒をセットするときは、封筒の周りを押して反りや曲 がりをとり、封筒の中の空気を抜いてください。 反っている封筒は、封筒の端を対角線に持って軽く逆方 向に曲げて矯正します。 封筒のふたの部分もまっすぐになるようにしてください。

封同のふたの部分もよっすくになるようにしてくたさい。 うまく送られない場合は、さらにペンの先などを使って 封筒の先端をしっかりつぶしてください。

封筒を使用する

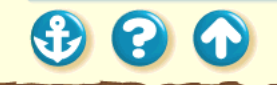

Canon

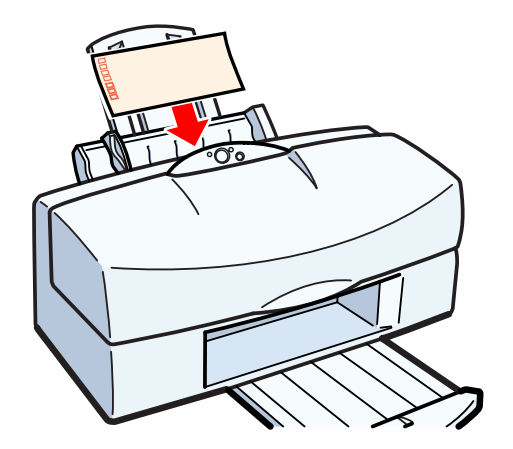

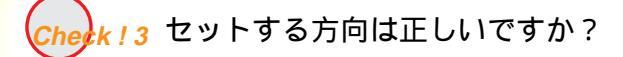

封筒は横置きで、印刷面を上にしてセットします。 それ以外の置きかたをすると、正常に給紙できず紙づま りの原因になります。

封筒を使用する

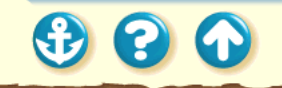

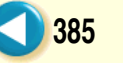

#### 用紙が送られない/用紙がつまった 斜めに送られる

Canon

386

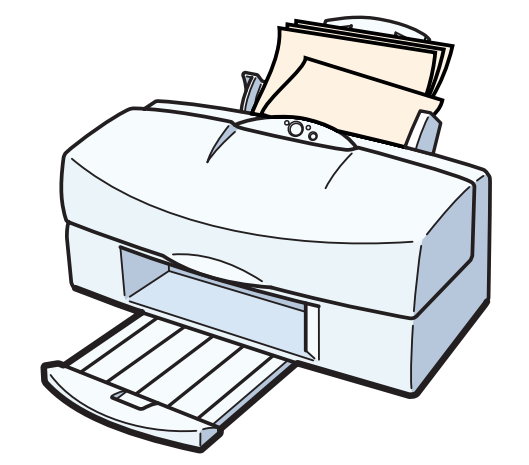

用紙が斜めに送られてしまいます。

Cherk!1 セットした用紙の枚数が多すぎませんか?

Check!2 用紙が折れたり、反ったりしていませんか?

Check!3 用紙ガイドは正しくセットしましたか?

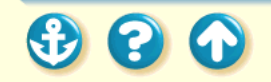

# Canon

# 斜めに送られる

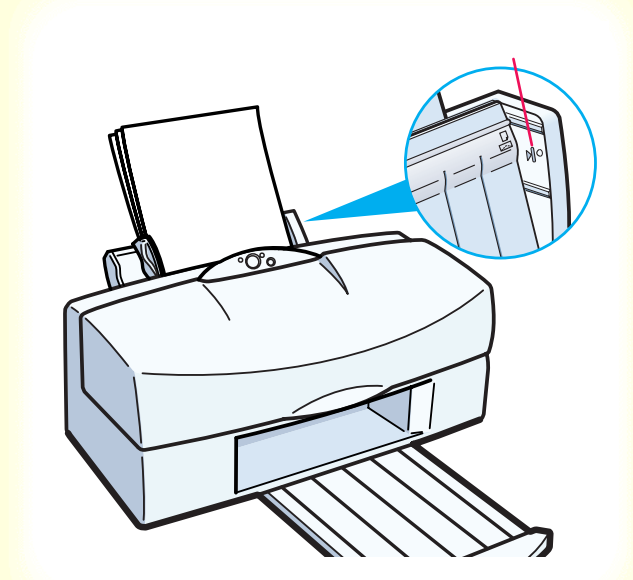

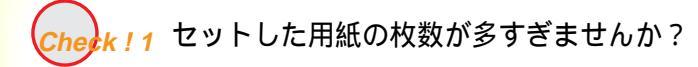

オートシートフィーダにセットできる用紙は、「給紙方 法」で示した枚数までです。 それ以上セットすると、正常に給紙できなくなります。

給紙方法

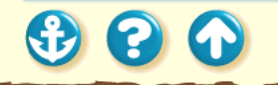

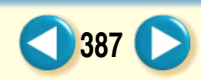

斜めに送られる

# Canon

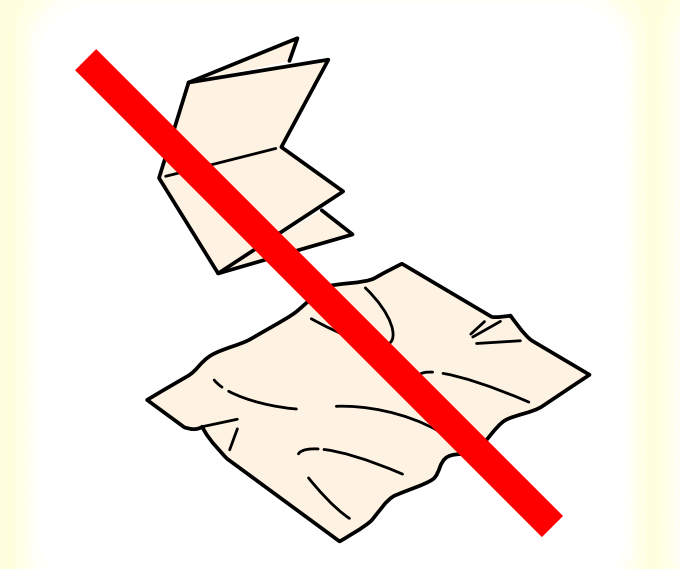

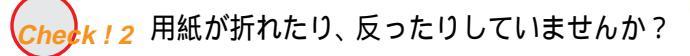

折れた用紙、反っている用紙、しわのある用紙は使用し ないでください。

正常に給紙されないばかりでなく、用紙がつまる原因に なります。

使ってはいけない用紙

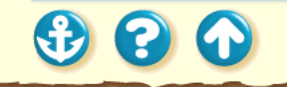

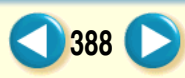

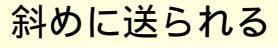

Canon

389

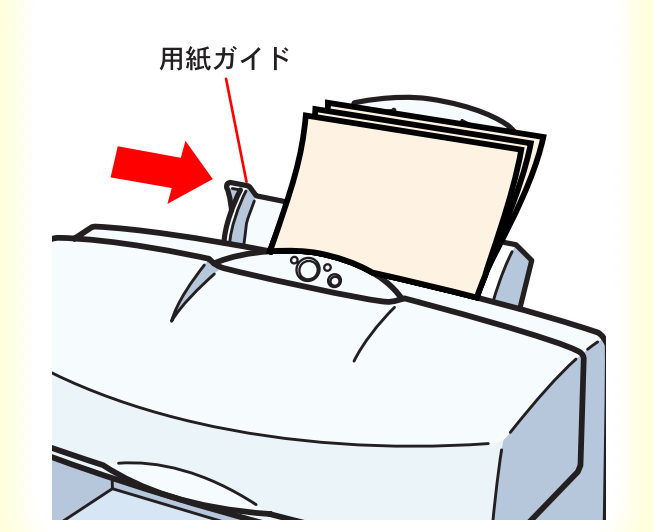

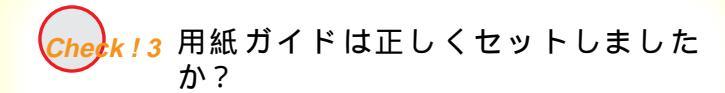

用紙ガイドを用紙の左端に軽く当ててください。 用紙ガイドを正しくセットしていないと斜めに給紙さ れたり、用紙がつまったりする原因になります。

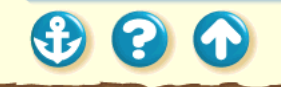

#### 用紙が送られない/用紙がつまった 手差し給紙がうまくいかない

Canon

390

手差しから用紙がうまく送られません。

Check!1 手差し給紙ガイドは正しくセットしましたか?

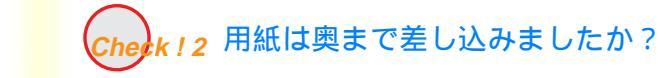

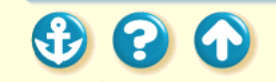

### 用紙が送られない/用紙がつまった 手差し給紙がうまくいかない

Canon

391

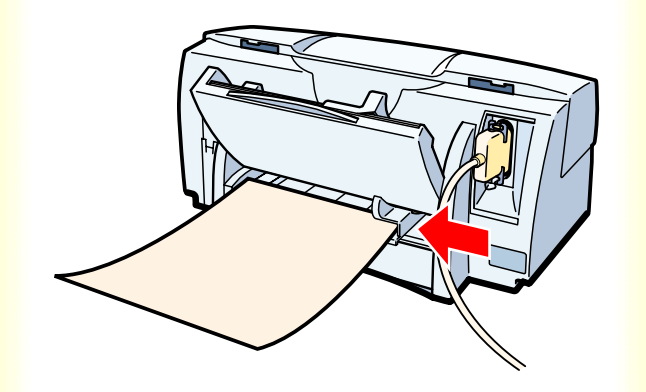

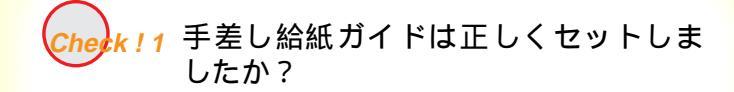

手差し給紙ガイドを用紙の幅に合わせます。 手差し給紙ガイドを正しくセットしていないと斜めに 給紙されたり、用紙がつまったりする原因になります。

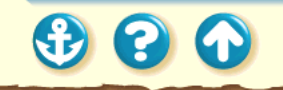

### 用紙が送られない/用紙がつまった 手差し給紙がうまくいかない

Canon

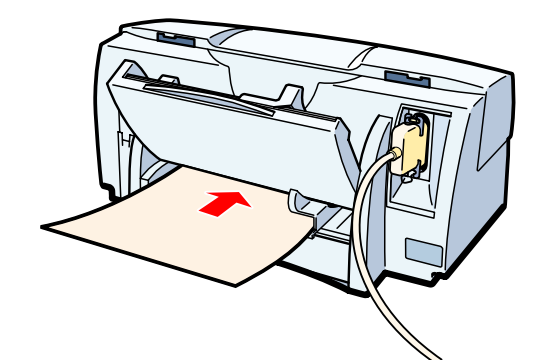

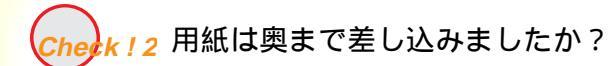

用紙の印刷面を上にして、手差し給紙口からプリンタ内 部に突き当たるまでまっすぐに差し込んでください。 2秒ほどすると、自動的に用紙が引き込まれます。

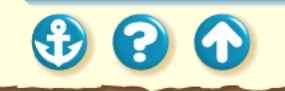

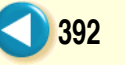

Canon

393

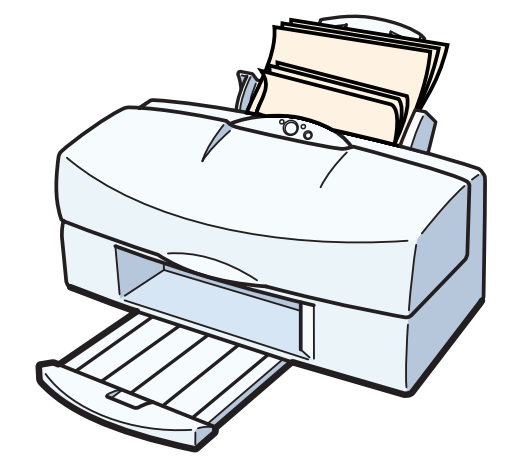

用紙が一度に何枚も重なって給紙されます。

Cherk!1 用紙をよくさばいてセットしましたか?

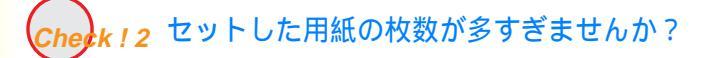

Check!3 用紙が折れたり、反ったりしていませんか?

Canon

394

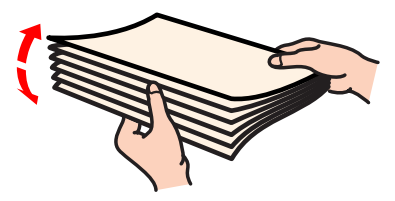

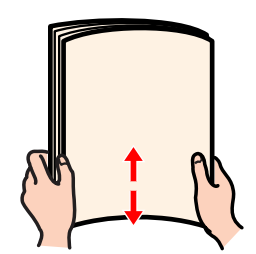

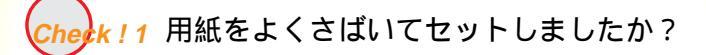

用紙はよくさばき、端を揃えてからオートシートフィー ダにセットしてください。

さばくことによって、用紙と用紙の間にわずかに空気が 入り、一枚ずつ確実に給紙できるようになります。

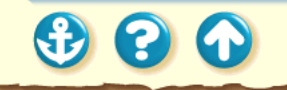

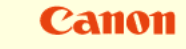

395 🜔

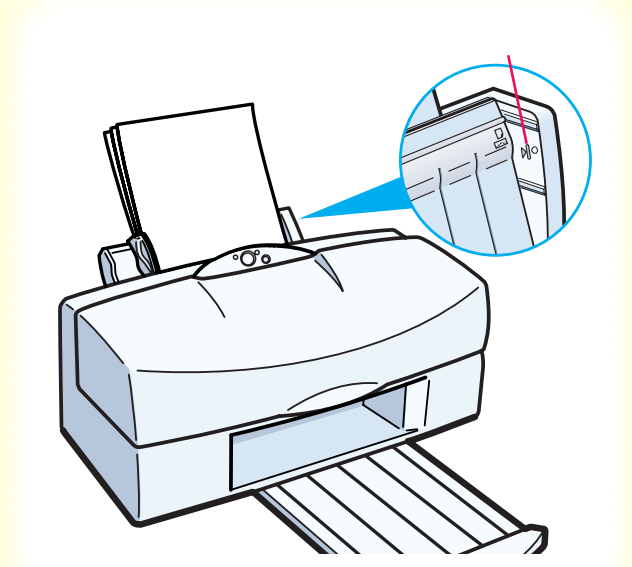

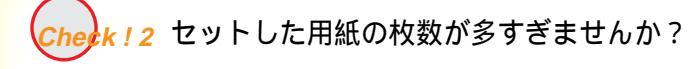

オートシートフィーダにセットできる用紙は、「給紙方 法」で示した枚数までです。 それ以上セットすると、正常に給紙できなくなります。

給紙方法

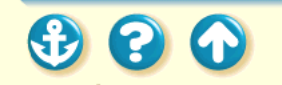

# Canon

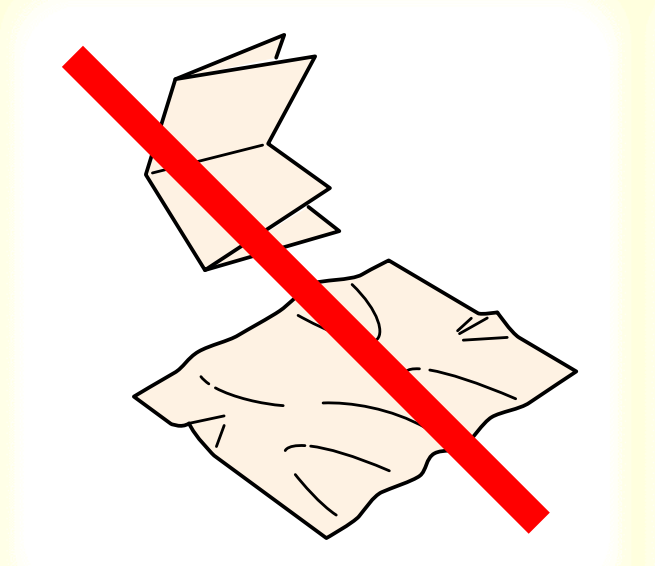

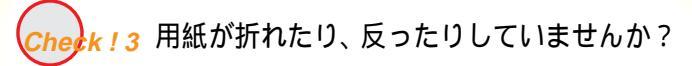

折れた用紙、反っている用紙、しわのある用紙は使用し ないでください。

正常に給紙されないばかりでなく、用紙がつまる原因に なります。

使ってはいけない用紙

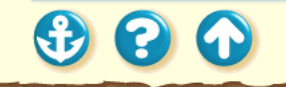

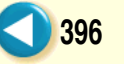
# 用紙が送られない/用紙がつまった

# Canon

397

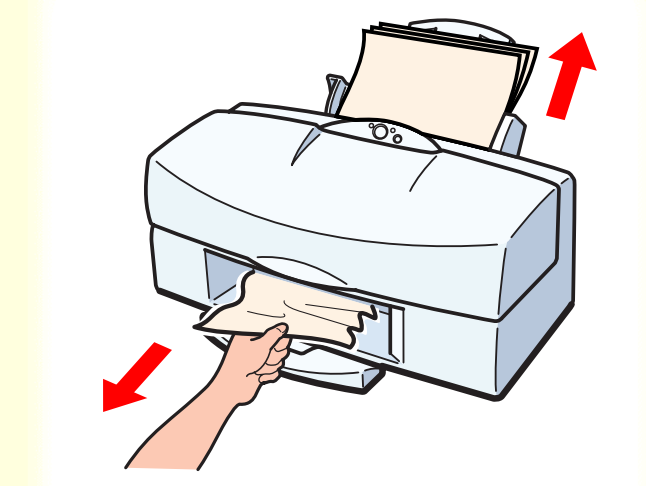

用紙がつまった場合は、以下の手順に従って取り除きます。

1 排紙側または給紙側から引き出しやすい ほうに用紙をゆっくり引っ張ります。

用紙が破れてプリンタ内部に残った場合は、フロントカ バーを開けて取り除いてください。

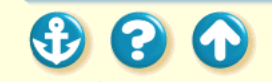

#### 用紙が送られない / 用紙がつまった

 $\mathbf{O}$ 

# Canon

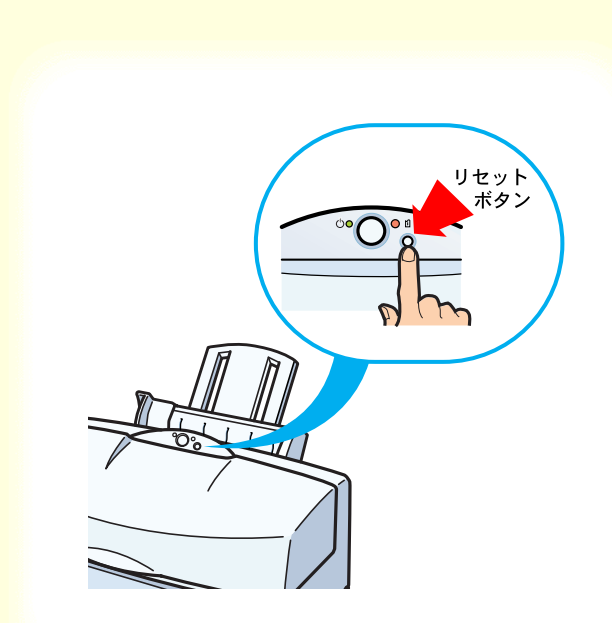

2 用紙を取り除いたら、フロントカバーを閉じてリセットボタンを押します。 用紙をセットし直してもう一度印刷して ください。

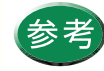

 オートシートフィーダにセットできるのは、 厚さが 0.2mm までの用紙です。0.2mm 以上 (0.8mm まで)の厚紙は手差しで印刷してく ださい。

使用できる用紙

・折れた用紙や反っている用紙は使用しないでください。
使ってはいけない用紙

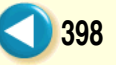

# ブザーが鳴って、エラーランプが点灯(点滅)している

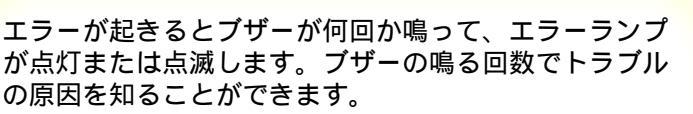

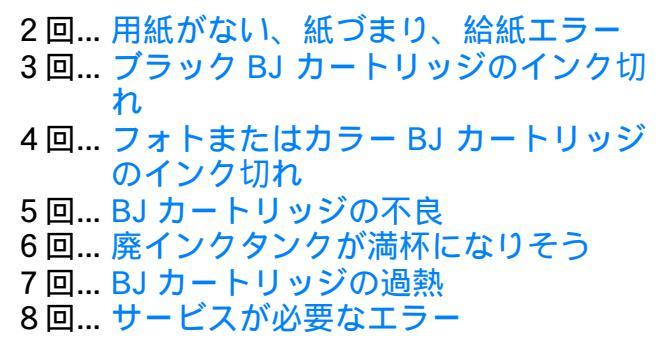

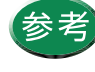

エラーランプが点灯した場合は、リセットボタ ンを押すと、ブザーの鳴った回数を確認するこ とができます。

### ブザーが鳴って、エラーランブが点灯(点滅)している 用紙がない、紙づまり、給紙エラー

# Canon

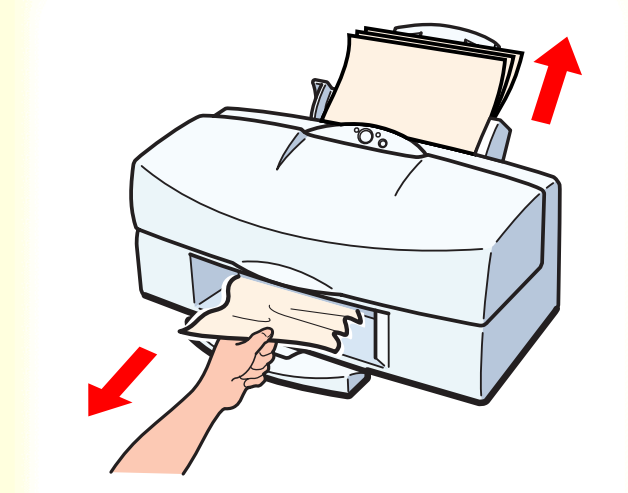

用紙がセットされていない場合や、用紙がうまく送られ ない場合は、用紙を正しくセットしてください。用紙が つまっている場合は用紙を取り除いてください。

#### 用紙がつまった

エラーの原因を取り除いたら、リセットボタンを押して 印刷を続けます。

### ブザーが鳴って、エラーランブが点灯(点減)している ブラック BJ カートリッジのインク切れ

# Canon

ブラック BJ カートリッジのインクがありません。 ブラックBJ カートリッジ(BC-60) を交換してください。

BJ カートリッジの交換

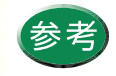

新しいブラック BJ カートリッジに交換したに もかかわらずブザーが3回鳴ったときは、蛍光 灯などの電気製品にプリンタを近付けすぎて いる可能性があります。15cm以上離してくだ さい。

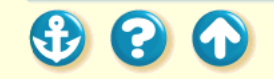

#### ブザーが鳴って、エラーランプが点灯(点滅)している

# フォトまたはカラー BJ カートリッジのインク切れ

# Canon

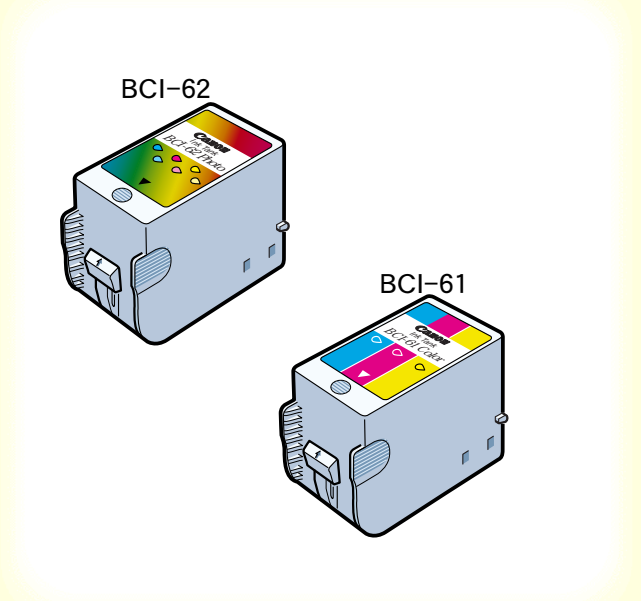

フォトBJ カートリッジまたはカラーBJ カートリッジの インクがありません。

フォト BJ カートリッジのインクタンク (BCI-62 フォ ト)またはカラーBJ カートリッジのインクタンク (BCI-61 カラー)を交換してください。

#### インクタンクの交換

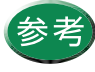

新しいフォトBJカートリッジまたはカラーBJ カートリッジに交換したにもかかわらずブ ザーが4回鳴ったときは、蛍光灯などの電気製 品にプリンタを近付けすぎている可能性があ ります。15cm以上離してください。

# Canon

### ブザーが鳴って、エラーランブが点灯(点滅)している BJ カートリッジの不良

(f) (r) (r)

ブラック BJ カートリッジ (BC-60)

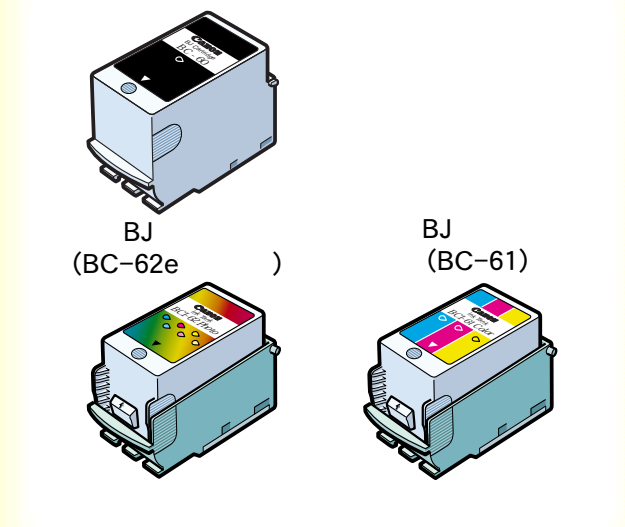

取り付けている BJ カートリッジに問題があります。 ブラック BJ カートリッジは左側、フォトまたはカラー BJ カートリッジは右側に取り付けられているか確認し てください。

取り付け位置が正しい場合は、BJ カートリッジをいった んはずし、もう一度取り付け直してみてください。この とき、接点部が汚れていないか、保護テープがはずされ ているかを確認してください。

それでもエラーが解決されない場合は新しい BJ カート リッジと交換してください。

BJ カートリッジの交換

# Canon

ブザーが鳴って、エラーランブが点灯(点減)している 廃インクタンクが満杯になりそう

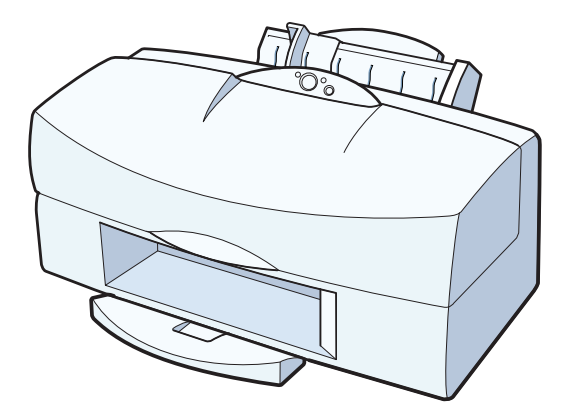

(2)

BJ F800 には廃インクタンクが内蔵され、プリントヘッドのクリーニングのときに使ったインクがここにたまります。

ブザーが6回鳴るのは、この廃インクタンクがそろそろ 満杯になるという合図です。

リセットボタンを押すとエラーが解除され、しばらくの 間は印刷を続けることができますが、満杯になる前にお 買い求めの販売店または修理サービスご相談窓口に廃 インクタンクの交換を依頼してください。

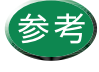

廃インクタンクが完全に満杯になると、サービスが必要なエラー(ブザーが8回鳴り、エラー ランプが7回点滅)になり、それ以上印刷する ことはですことなります。

早めに廃インクタンクを交換されることをお 勧めします。

### ブザーが鳴って、エラーランブが点灯(点滅)している BJ カートリッジの過熱

# Canon

BJ カートリッジが過熱して高温になっています。 そのまましばらくの間(15分以上)放置して BJ カート リッジの熱をさましてください。 その後、リセットボタンを押して印刷を続けてください。

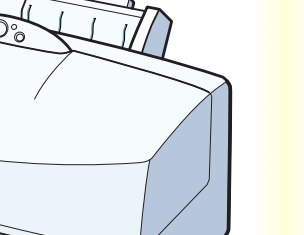

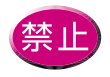

プリントヘッドの周辺が高温になっています ので、絶対に触らないでください。

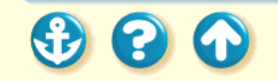

### ブザーが鳴って、エラーランブが点灯(点減)している サービスが必要なエラー

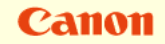

ご相談の前に次のことを行ってみてください。 プリンタの電源を切り、電源プラグをコンセントから抜 きます。しばらくして電源プラグをコンセントに接続し てもう一度プリンタの電源を入れます。 それでもエラーランプが点滅する場合は、お買い求めの

販売店または修理サービスご相談窓口にご相談ください。その際には、エラーランプの点滅回数をお知らせください。

お問い合わせの前に

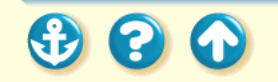

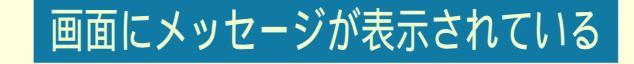

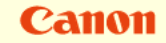

「LPT1 への書き込みエラー」を表示している

「アプリケーションエラー」や「一般保護違反」 となる

その他のエラーメッセージ

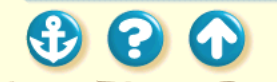

# 「LPT1への書き込みエラー」を表示している

Canon

| ጋግጋን ጋዝ | 肉<br>×                                                                                                    |
|---------|----------------------------------------------------------------------------------------------------|
| ?       | LPT1: への書き込みエラー、フジタ (Canon BJ F800)<br>フジンの単値ができていません。電源防入ってオンライメニなっているか確認してくださ<br>【再試行】を押すと、印刷を続行します。<br>5 杉径通すると、自動的に再試行します。 |
|         |                                                                                                    |

印刷しようとすると、「LPT1 への書き込みエラー」が画 面に表示されて印刷できません。

check!1 プリンタの電源は入っていますか?

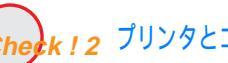

Check!2 プリンタとコンピュータは正しく接続されていますか?

Cherk!3 スプールは正常に動作していますか?

Check! 4 プリンタポート (LPT1) は正常に動作していますか?

Check ! 5 プリンタドライバは正しくインストールされていますか?

Check! 6 WPS ドライバがインストールされていませんか?

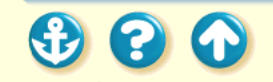

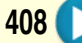

「LPT1への書き込みエラー」を表示している

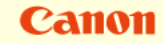

409

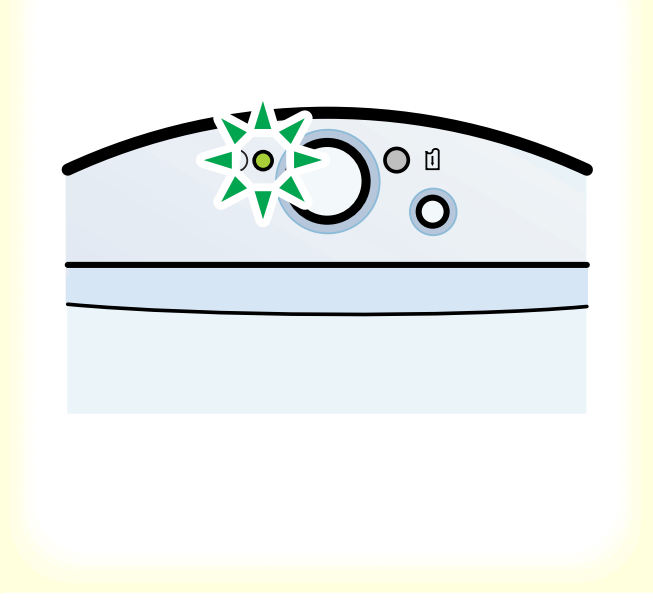

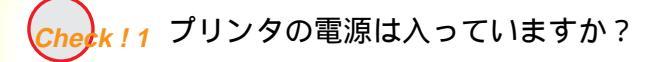

プリンタの電源ランプが点灯していることを確認して ください。

電源ランプが早く点滅している場合は、プリンタが初期 動作をしています。点灯に変わるまでお待ちください。

プリンタの電源が入らない場合は、「電源が入らない」を ご覧ください。

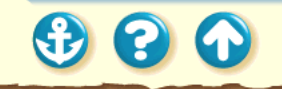

### 画面にメッセージが表示されている 「LPT1への書き込みエラー」を表示している

# Canon

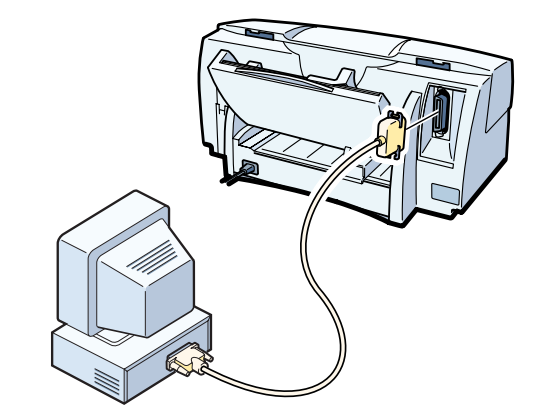

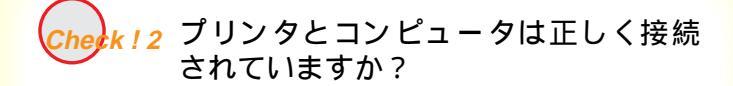

電源コードやプリンタケーブルはしっかりと接続して ください。

プリンタとコンピュータの接続を確認する

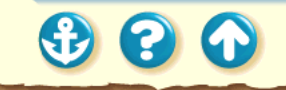

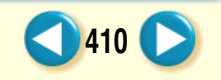

# 「LPT1への書き込みエラー」を表示している

| ブリンタ スプールの設定 ? 🗙                               |
|------------------------------------------------|
| ○ 印刷ショブをスプールし、プロクラムの印刷処理を高速に行う(S)              |
| ○ 全へ、ージ分のデータをスプールしてから、印刷データをプリンタに送る(L)         |
| ・「コーンはかって、一枚コフィール」たら、印刷データをプリンタに送る( <u>A</u> ) |
| ● [77)2別に直接印刷データを送る(P)                         |
| スプール データ死式(E): RAW                             |
| ● このブリンタで双方向通信機能をサポートする(E)                     |
| ○ このブリンタの双方向通信機能をサポートしない@                      |
|                                                |
| OK 標準に戻す( <u>D</u> )                           |
|                                                |
|                                                |
|                                                |

Check!3 スプールは正常に動作していますか?

Canon

411

スプールをやめて、プリンタに直接印刷データを送るように設定して印刷してみてください。

- 1 プリンタドライバの設定画面を直接開く。
- 2 [詳細]シートの[スプールの設定]をク リックし、[プリンタに直接印刷データを 送る]を選択する。

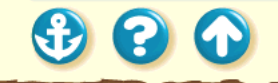

00

# 「LPT1への書き込みエラー」を表示している

| ንሣንቃ ሐ"~ት (LPT1)のንግስ/ፑብ               |                               |
|---------------------------------------|-------------------------------|
| 情報 ドライバ リソース                          |                               |
| 7 ንንንቱ ቱ"-ት (LPT1)                    |                               |
| $\checkmark$                          |                               |
| デバイスの種類: ボート(COM & LPT)               |                               |
| 設置元: (ススタートホート)<br>ハートウェアのパージョン: 情報なけ |                               |
| デバイスの状態                               |                               |
| このデバイスは正常に動作しています。                    |                               |
| <b>1</b>                              |                               |
|                                       |                               |
| デッパイスの使用                              |                               |
| このデバイスを使用する設定のチェックボックスに               | 印を付けてください。                    |
|                                       |                               |
|                                       |                               |
|                                       | 777分本~ト (LPT1)の7日ハディ ?        |
|                                       | 「積載録   ドライハ <sup>×</sup> リンース |
|                                       | ок 7929 #°-+ (LPT1)           |
|                                       |                               |
|                                       | パイスの新聞 設定                     |
|                                       | IRQ 07                        |
|                                       | レークボート アトンス 03BC - 03BE       |
|                                       |                               |
|                                       | 設定の登録名(6) 基本設定 0000 💌         |
|                                       | ○ 設定の表更(2). ■ 自動設定(2)         |
|                                       |                               |
|                                       | #合するデハギス:                     |
|                                       |                               |
|                                       |                               |
|                                       | ×                             |
|                                       |                               |
|                                       | 0K 47/20                      |

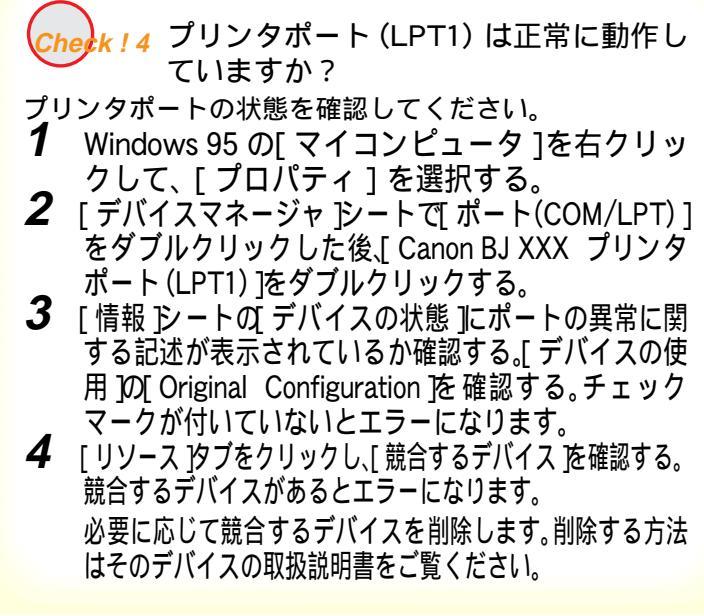

412

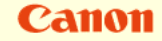

### 画面にメッセージが表示されている 「LPT1への書き込みエラー」を表示している

| unInstal IShield は、コンピュータからプログラ<br>ム・BJ 3な プツ/かう/が、 変形除します。 次の各<br>コンポーネントが削除される闇 しばらくお待ち<br>ください<br>標準プログラム ファイル<br>フォルダー項目<br>プログラム フォルダー<br>プログラム フォルダー<br>プログラム マォルクトリ<br>プログラム登録項目 |  |
|----------------------------------------------------------------------------------------------------|--|
|                                                                                                    |  |

Check 15 プリンタドライバは正しくインストー ルされていますか?

プリンタドライバに不具合がある可能性があります。 プリンタドライバを削除してインストールし直してく ださい。

プリンタドライバをアンインストールする

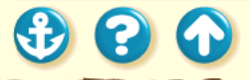

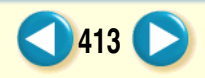

# 「LPT1への書き込みエラー」を表示している

| Canon BJC-620JWのプロバティ                                                                                   | ? ×                                |
|----------------------------------------------------------------------------------------------------|------------------------------------|
| 情報   詳細   ⑤ メバン  □ 用紙   ◎ 印刷制御                                                                          | N 2-71971                          |
| Canon BJC-620JW                                                                                         |                                    |
| 印刷先のホ <sup>*</sup> ード( <u>P)</u> :                                                                      | ホートの追加(1)                          |
| FILE: (デ*スタ)こファイルを作成3<br>COM1: (通信ホ <sup>*</sup> ート)                                                    | ホ°−トの削除( <u>D</u> )                |
| COM2: (3曲信市 <sup>*</sup> ~~~)<br>COM3: (3曲信市 <sup>*</sup> ~~)<br>FILE: (ディスパニファイルを作成)<br>LDT1: (フリンタボー) | ト・ライハ・の追加( <u>w</u> )              |
| 7 <sup>1</sup> 1/2 ボートの割り当て( <u>c</u> ) 7 <sup>1</sup> ):                                               | ンタホ <sup>*</sup> ートの解除( <u>N</u> ) |
|                                                                                                    |                                    |
| 未選択時(S): 15 秒                                                                                           |                                    |
| 送信の再試行時( <u>R</u> ): 45 秒                                                                               |                                    |
| 7 <b>リンタの設定(E)</b> スパールの設定(E)                                                                           | ポートの設定(2)                          |
| OK キャンセル 更                                                                                              | 新心) ^ルブ                            |

Check!6 WPS ドライバがインストールされてい ませんか?

コンピュータに WPS (Windows Printing System) ドライバが インストールされていないか確認してください。WPS がイン ストールされていると、正常に印刷されないことがあります。

- **1** [スタート]から[設定]の[プリンタ]を クリックしてプリンタウインドウを開く。
- 2 WPSドライバがインストールされている場合は、WPSドライバのプロパティを表示させ、[詳細]シートの[印刷先のポート]を確認する。

Canon BJ F800 と同じポートが選択されている場合は、 WPS ドライバのポートを [FILE] に変更するか、WPS ドライバを削除してください。

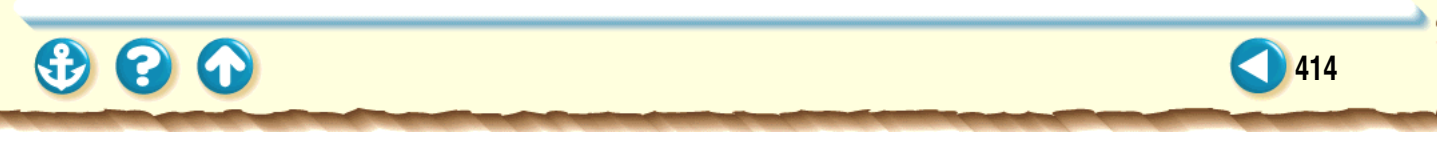

「アプリケーションエラー」や「一般保護違反」となる

| 🚮 Bjbgder                                                                                                   |                                                                                                    | ×             |
|----------------------------------------------------------------------------------------------------|----------------------------------------------------------------------------------------------------|---------------|
| 8                                                                                                    | このブログラムは不正な処理を行ったので強制終了さ<br>れます。                                                                                                    | <u>(閉じる©)</u> |
|                                                                                                    | 問題が解決しない場合は、フロケラムの製造元に連絡<br>してください。                                                                                                    | 詳細 (0)>>      |
| BJBGDEF<br>FJ <sup>n</sup> 1-M<br>Registe<br>EAX=000<br>EDX=000<br>EDX=000<br>Bytes a<br>26 ff 5<br>Stack c | 2 の一般保護運気です。<br>: ATM32 DLL、7ドレス: 0004:000053f4<br>75<br>00000 S=203f EIP=000053f4 EFL6S=0000202<br>00000 S=201f ESI=000215b6 FS=0000<br>00000 ES=11e7 EDI=000215b6 FS=0000<br>00000 ES=11e7 EDI=000215b6 FS=012f<br>t CS:EIP:<br>f Ic Ob c0 75 03 e9 8f 00 c7 86 7a ff 01<br>ump: | <b>•</b>      |

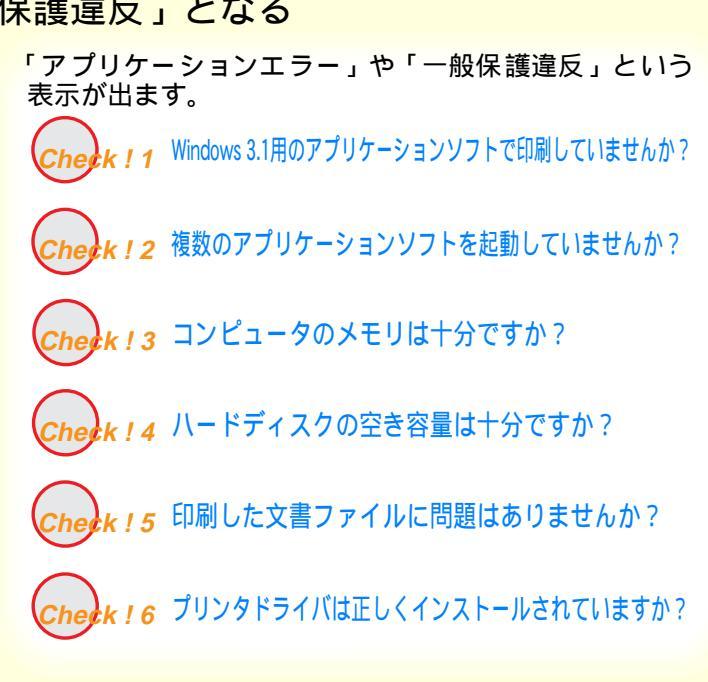

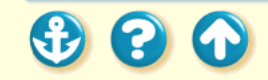

「アプリケーションエラー」や「一般保護違反」となる

ださい。

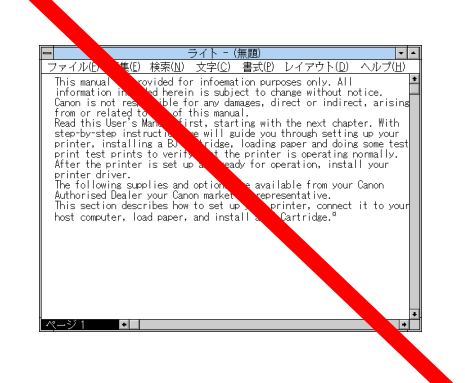

### check ! 1 Windows 3.1 用のアプリケーションソフ トで印刷していませんか?

Canon

416

Windows 3.1 用のアプリケーションソフトを Windows 95 で使用して印刷すると正しく機能せず、エラーにな ることがあります。 Windows 95 用のアプリケーションソフトを使用してく

3 3

「アプリケーションエラー」や「一般保護違反」となる

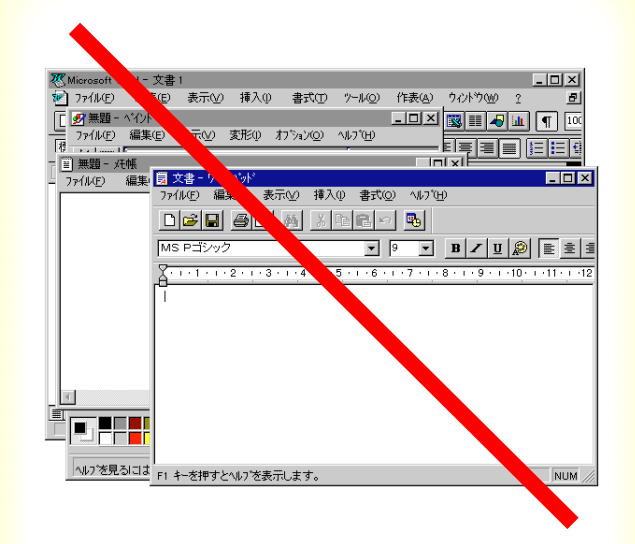

### Check!2 複数のアプリケーションソフトを起動 していませんか?

複数のアプリケーションソフトを起動していると、印刷 のためのメモリが確保されずにエラーとなる場合があ ります。他のアプリケーションソフトを終了してからも う一度印刷してみてください。

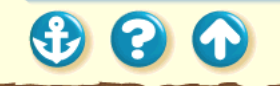

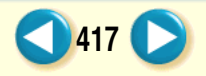

「アプリケーションエラー」や「一般保護違反」となる

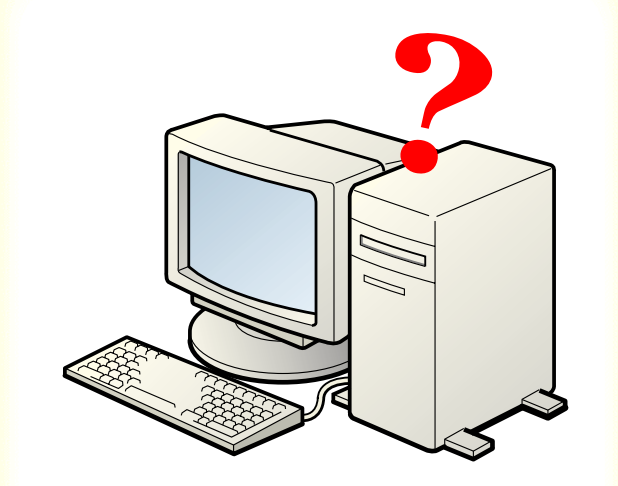

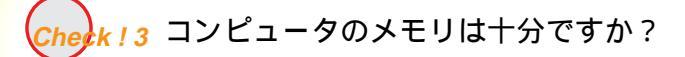

ご使用のアプリケーションソフトの取扱説明書をご覧 になり、アプリケーションソフトに必要なメモリ容量が 確保されているかを確認してください。 メモリ容量が足りない場合は、メモリを増設してくださ い。メモリの増設についてはコンピュータの取扱説明書 をご覧ください。

メモリ容量を調べる

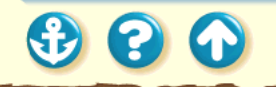

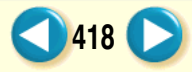

「アプリケーションエラー」や「一般保護違反」となる

| Win_hd (0:)のプロパティ           |                                   | ? ×                    |
|-----------------------------|-----------------------------------|------------------------|
| 情報 リツール                     |                                   |                        |
| ホリュームラへ <sup>、</sup><br>種類: | ル( <u>L): WIN_HD</u><br>ローカル ディスク |                        |
| 💼 使用領域:                     | 1,513,422,848 パイト                 | 1.40GB                 |
| 🧰 空き領域:                     | 108,920,832 가귀ト                   | 103MB                  |
| 容量:                         | 1,622,343,680 가가                  | 1.51GB                 |
|                             | F.242,50                          |                        |
|                             | <u>ок</u> ++                      | <br>ンセル 道用( <u>a</u> ) |

# **Cher**k!4 ハードディスクの空き容量は十分です か?

ハードディスクの空き容量が不足しているとエラーに なる場合があります。

ハードディスクの空き容量を確認してください。

#### ハードディスクの空き容量を確認する

+分な空きがないときは、不要なファイルを削除するな どしてハードディスクの空き容量を増やしてください。

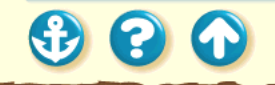

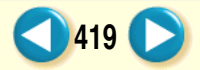

Canon

420

「アプリケーションエラー」や「一般保護違反」となる

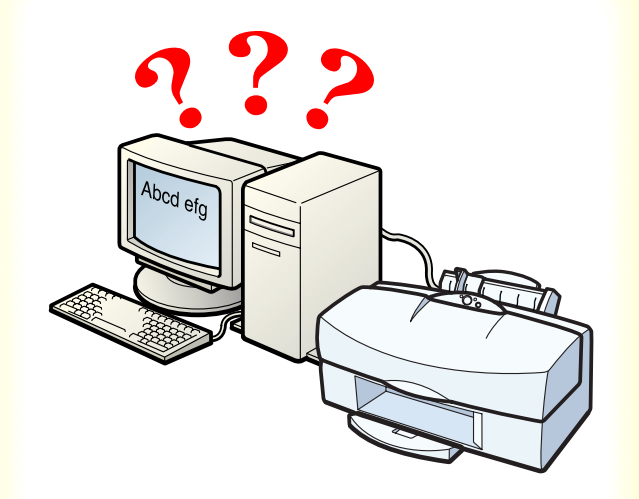

Check ! 5 印刷した文書ファイルに問題はありませんか?

特定の文書を印刷したときのみエラーとなる場合は、そ の文書ファイルに問題があるか、そのファイルで使用さ れているアプリケーションソフトの機能に問題がある 可能性があります。

もう一度、文書を作成し直してから印刷してみてくださ い。新しい文書で問題がなければ、元の文書ファイルに 問題があったと考えられます。

新しい文書でも同じ症状がある場合は、製品ご相談窓口 にお問い合わせください。

お問い合わせの前に

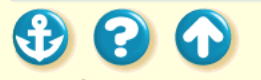

# 「アプリケーションエラー」や「一般保護違反」となる

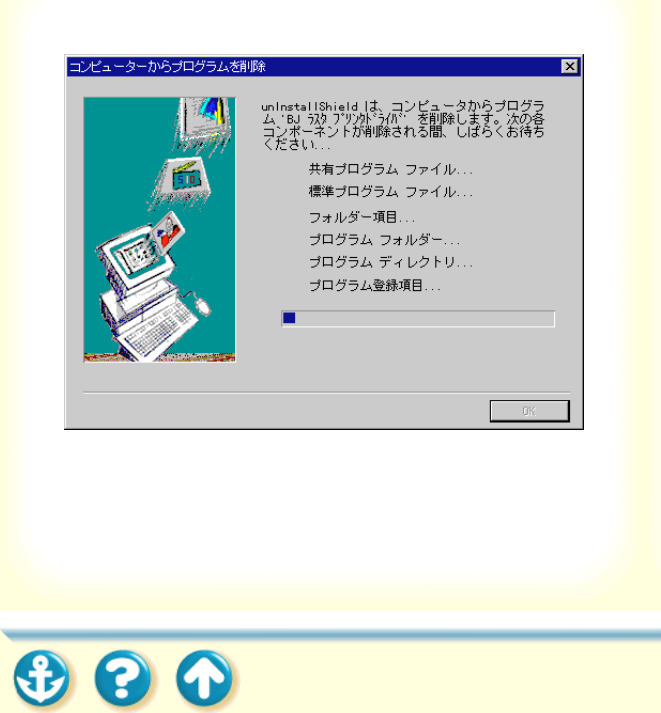

# Check!6 プリンタドライバは正しくインストー ルされていますか?

プリンタドライバに不具合がある可能性があります。 プリンタドライバを削除してインストールし直してく ださい。

プリンタドライバをアンインストールする

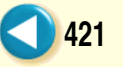

### 画面にメッセージが表示されている その他のエラーメッセージ

Canon

422

| Canon BJ Pi         | rinter Status        | s Monitor - LPT1:  |
|---------------------|----------------------|--------------------|
| オプション( <u>の</u> ) ホ | °−K( <u>P</u> ) ∧⊮   | 7°(H)              |
| 27778 27-92         | ) がイト <sup>*</sup> ] |                    |
| フリンタ名:              | Canon E              | 3J F800 - LPT1:    |
| ›녹ュメント名:            | 文書                   |                    |
| 状態:                 |                      |                    |
|                     | Y                    | フリンタと通信できない状態です。 🔺 |
| 開始日時:               | 5月20日                | 9時50分55秒           |
| 進行状況:               | 0%                   |                    |
| 印刷済枚数:              | 0                    | 印刷中止(2)            |
| 搭載カートリッジ            | 右:                   | 不明                 |
|                     | 左:                   | 不明                 |

その他のエラーメッセージや画面が表示されます。

**Check!1** BJ ステータスモニタの画面が表示されていますか?

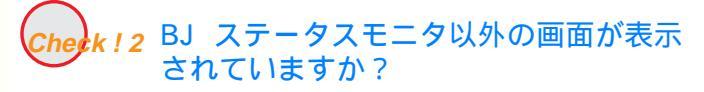

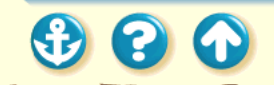

その他のエラーメッセージ

BJ ステータスモニタ

 $\mathbf{S}$ 

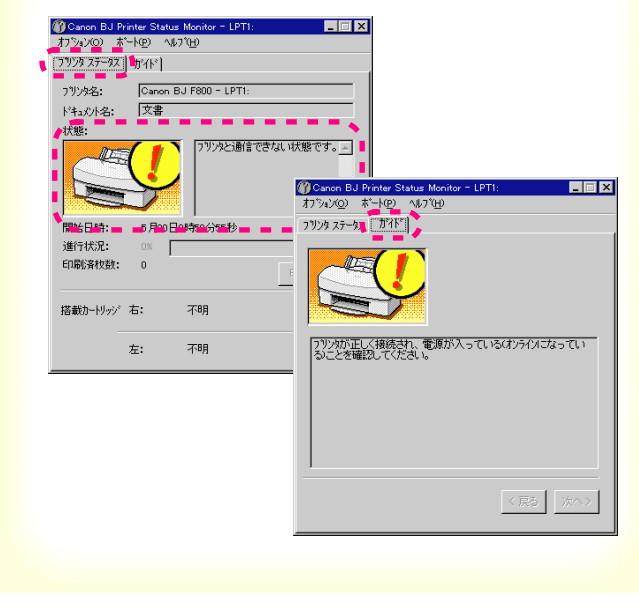

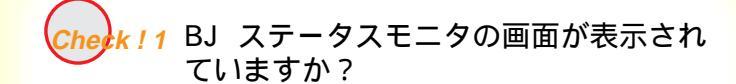

BJ ステータスモニタは、印刷中にエラーが発生するとそのエラーの内容を [ プリンタステータス ] シートの [ 状態 ] に表示します。

[ガイド]タブをクリックすると、そのエラーに関する 対処方法が案内されています。

[次へ]をクリックしながら、記載されている内容に従っ て操作してください。

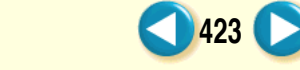

# その他のエラーメッセージ

Cheek! 2 BJ ステータスモニタ以外の画面が表示されていますか?

下記のようなメッセージが表示されます。

◎ ディスク容量不足のため、正常にスプールできませんでした。

◎ メモリ不足のため、正常にスプールできませんでした。

◎ プリンタドライバが読み込めませんでした。

😢 バックグラウンド印刷に失敗しました。

◎「アプリケーション名」「文書名」を印刷できませんでした。

\rm 用紙を入れてください。

① 用紙が詰まりました。

さい。 コンピュータのメモリ容量を確認する ..... プリンタドライバをアンインストールした後、再インストールしてく ださい。 プリンタドライバをアンインストールする

増やしてください。 ハードディスクの空き容量を確認する 他のアプリケーションソフトを終了して空きメモリを増やしてくだ

不要なファイルを削除するなどしてハードディスクの空き容量を

…… Windowsを再起動した後にもう一度印刷してみてください。

…… 現在印刷中の文書の印刷が終わってから印刷してください。

…… オートシートフィーダに用紙をセットしてください。

....... つまっている用紙を取り除いてから再度印刷してください。 用紙がつまった

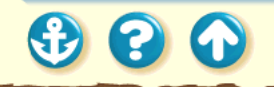

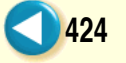

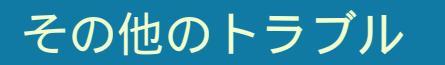

Canon

プリンタドライバがインストールできない

BJ ステータスモニタが表示されない

バックグラウンド印刷ができない

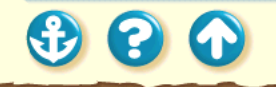

### <sup>その他のトラブル</sup> プリンタドライバがインストールできない

Canon

プリンタドライバのインストールができません。

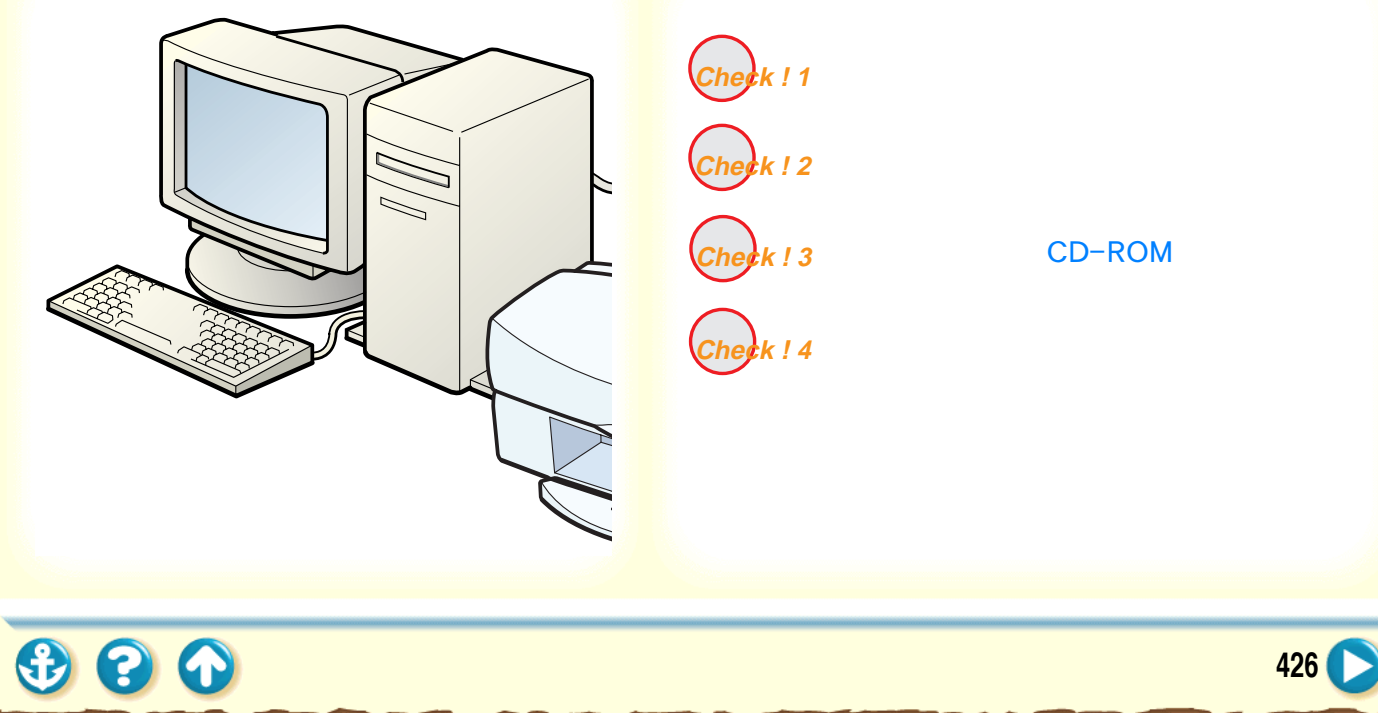

## <sub>その他のトラブル</sub> プリンタドライバがインストールできない

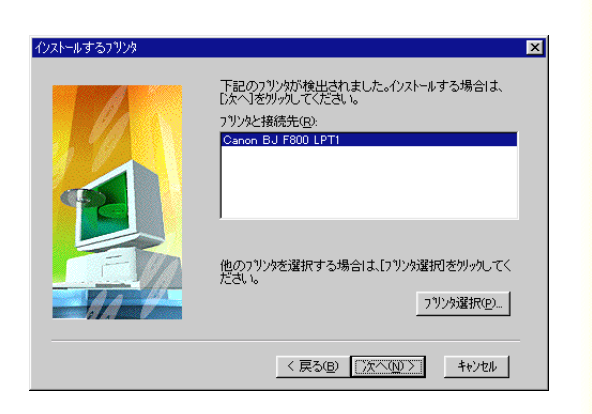

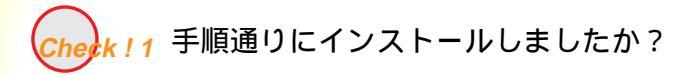

『かんたんスタートガイド』をご覧になり、記載されて いる手順に従ってインストールしてください。 インストールをやり直す場合は、すでにコンピュータ上 にあるプリンタドライバを、アンインストーラで削除し てから再インストールしてください。

プリンタドライバをアンインストールする

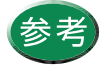

エラーが発生してインストーラが強制終了した場合は、Windowsが不安定な状態のためインストールできない場合があります。Windowsを再起動して再インストールしてみてください。

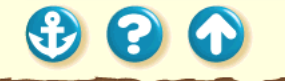

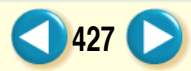

### その他のトラブル プリンタドライバがインストールできない

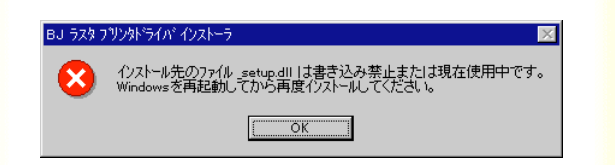

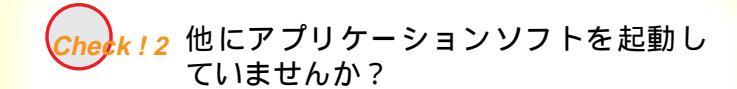

アプリケーションソフトを起動した状態でインストー ルすると、インストールできない場合があります。 他のアプリケーションソフトをすべて終了させてから、 もう一度インストールしてください。 インストールをやり直す場合は、すでにコンピュータ上 にあるプリンタドライバを、アンインストーラで削除し てから再インストールしてください。

#### プリンタドライバをアンインストールする

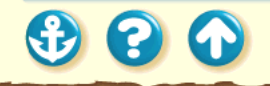

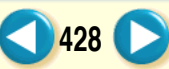

#### その他のトラブル

# Canon

# プリンタドライバがインストールできない

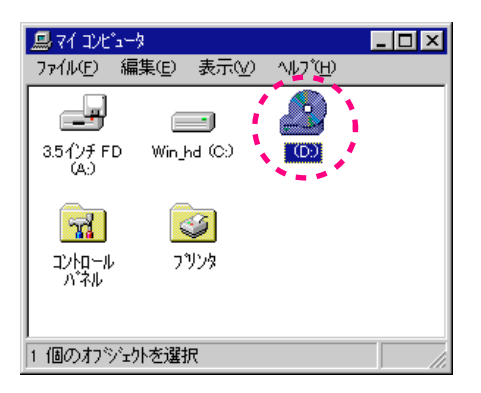

# Check ! 3 インストール用 CD-ROM ドライブを正 しく指定しましたか ?

CD-ROM をセットしたときに、自動的にプリンタドラ イバのインストーラが起動しない場合は、[ マイコン ピュータ]のアイコンをダブルクリックし、開いたウイ ンドウにある CD-ROM のアイコンをダブルクリックし てください。

『かんたんスタートガイド』をご覧になりインストール を行ってください。

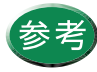

- CD-ROMのドライブ名はご使用のコンピュー タによって異なります。
- ファイル名を指定してインストールする場合は、CD-ROMドライブ名および、インストーラプログラム(Install.exe)を正しく指定してください。

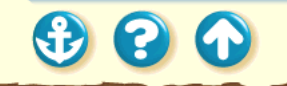

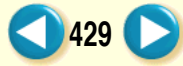

#### その他のトラブル

プリンタドライバがインストールできない

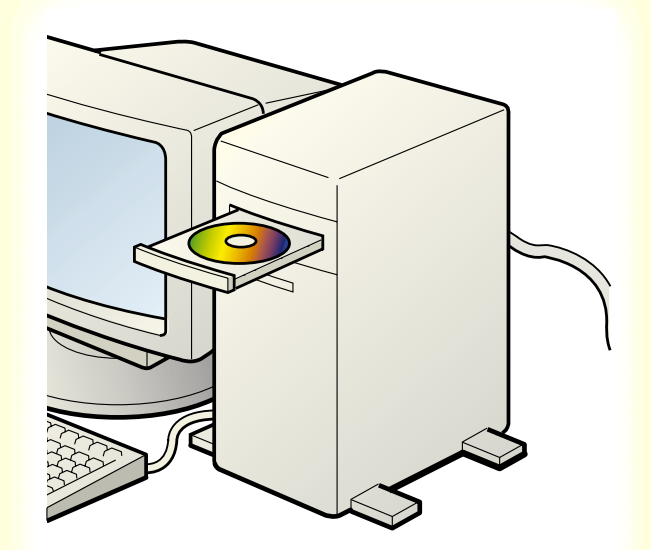

the k ! 4 インストール用ディスクに異常はありませんか?

インストール用ディスクが壊れている可能性がありま す。エクスプローラでディスクが読めるか確認してくだ さい。

ディスクが読めない場合は、製品ご相談窓口にお問い合 わせください。

お問い合わせの前に

Windows 3.1 ファイルマネージャで確認します。

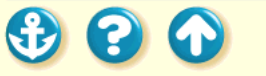

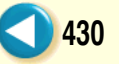

### その他のトラブル BJ ステータスモニタが表示されない

| 🚯 Canon BJ Printer Status Monitor - LPT1: 📃 🗖 🗙   |
|---------------------------------------------------|
| オプション( <u>O</u> ) ポート( <u>P</u> ) ヘルプ( <u>H</u> ) |
| [7999 27-92] b'/F'                                |
| 7リンタ名: Canon BJ F800 - LPT1:                      |
| ドキュ火小名: Joun.doc                                  |
| 状態:                                               |
|                                                   |
| 開始日時: 6月17日14時24分6秒                               |
| 進行状況: 42%                                         |
| 印刷済枚数: 0<br>印刷中止(©)                               |
| 搭載加-トリッジ 右: 💽 フォト                                 |
| 左: 📮 ブラッウ                                         |

BJ ステータスモニタの画面が開きません。

Check!1 双方向通信が可能なコンピュータまたは プリンタケーブルを使用していますか?

Canon

431

heck ! 2 [双方向通信機能をサポートする]設定 になっていますか?

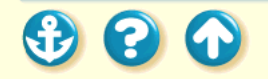

#### その他のトラブル

00

Canon

432

# BJ ステータスモニタが表示されない

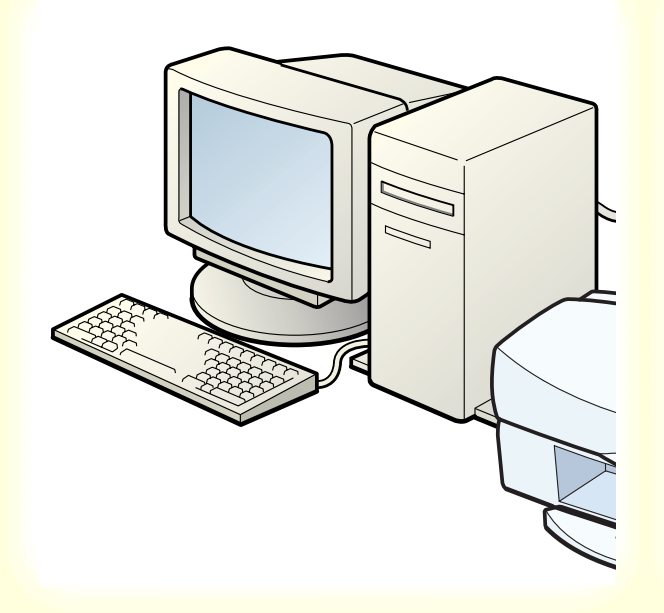

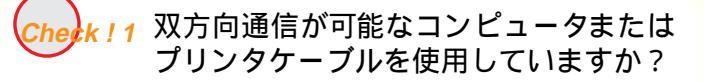

お使いのコンピュータおよびプリンタケーブルの仕様 を確認してください。

コンピュータおよびプリンタケーブルが双方向通信に 対応していない場合は、BJ ステータスモニタは機能しま せん。

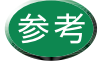

コンピュータおよびプリンタケーブルが双方 向通信に対応しているかどうかわからない場 合は、お買い上げの販売店または、それぞれの メーカーにお問い合わせください。
#### その他のトラブル

## Canon

# BJ ステータスモニタが表示されない

| フリンタスプールの設定                                                                                                    | ? × |
|----------------------------------------------------------------------------------------------------|-----|
| ● 印刷ジョブをスプールし、プログラムの印刷処理を高速に行う(2)                                                                                                    |     |
| <ul> <li>・エペーン カレフ ーダンス ノールし こから、 ロルリ ーダンフ クメーシン シュージ</li> <li>・ロル ージ めの データをス フ ールしたら、 印刷データをフリンタに送る(A)</li> <li>・ロリンタに直接印刷データを送る(P)</li> </ul> |     |
| スプール データ形式(E): RAW                                                                                                    | ]   |
| ○ このフリンタで双方向通信機能をサポートする(E) ○ このフリンタの双方向通信機能をサポートしない(Φ)                                                                                           |     |
| OK         キャンセル         標準に戻す(D)                                                                                                    | 1   |

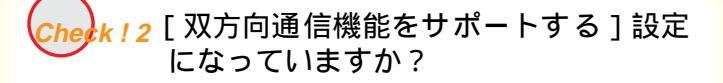

- 1 プリンタドライバの設定画面を直接開く。
- 2 [詳細]シートの[スプール設定]をクリッ クし、[このプリンタで双方向通信機能を サポートする]を選択する。

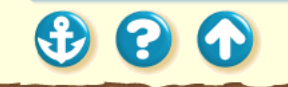

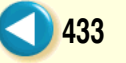

### その他のトラブル バックグラウンド印刷ができない

Canon

434

| 🧧 BJRSTR : 文書 |            |        |   |         |
|---------------|------------|--------|---|---------|
|               | 印刷中        |        |   | キャンセル   |
|               |            |        | ( | 一時停止©   |
|               | 頁数:<br>部数: | 8<br>1 | 1 | 19<br>1 |

バックグラウンダが表示されず、バックグラウンド印刷 ができません。

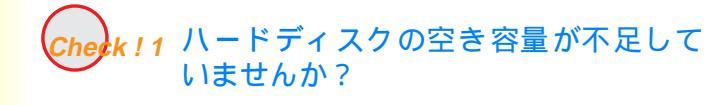

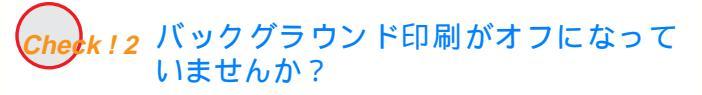

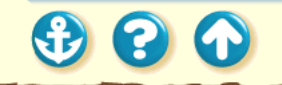

### <sup>その他のトラブル</sup> バックグラウンド印刷ができない

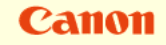

| Win_hd (0)のプロパティー |                                                 | ? ×                |
|-------------------|-------------------------------------------------|--------------------|
| 情報   ツール          |                                                 |                    |
| ホリュームラヘウ<br>種類: 「 | レ( <u>L</u> ): <mark>WIN_HD</mark><br>ユーカル ディスク |                    |
| ┏ 使用領域:           | 1,513,422,848 バイト                               | 1.40GB             |
| 🧰 空き領域:           | 108,920,832 八行                                  | 103MB              |
| 容量:               | 1,622,343,680 ハイト                               | 1.51GB             |
| ĺ                 | F517°C                                          |                    |
|                   | ОК ++                                           | ンセル 道用( <u>A</u> ) |

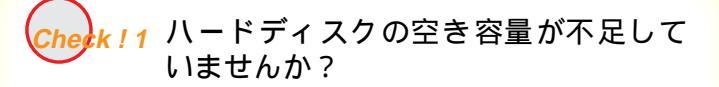

ハードディスクの空き容量が不足している場合は、バッ クグラウンド印刷ができない場合があります。ハード ディスクの空き容量を確認してください。

ハードディスクの空き容量を確認する

+分な空きがないときは、不要なファイルを削除するな どしてハードディスクの空き容量を増やしてください。

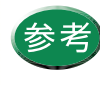

ハードディスクの空き容量が確保できない場 合は、バックグラウンド印刷をしない設定にし てください。

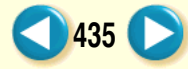

### <sup>その他のトラブル</sup> バックグラウンド印刷ができない

# Canon

| Canon BJ F800のプロハディ | ? ×                                                                                                    |
|---------------------|----------------------------------------------------------------------------------------------------|
| メイン 用紙 印刷制御 ユーティリ:  | 74                                                                                                    |
|                     |                                                                                                    |
| 部数(_): 1            | 2 □ 逆順で印刷(Q) 1 □ 部単位で印刷(Y)                                                                                                    |
|                     | <ul> <li>▲ ・ ジレパクト(2)</li> <li>▲ ・ ジレパクト(2)</li> <li>▲ ・ ジレパクト(2)</li> <li>▲ ・ ジレパクト(2)</li> <li>▲ ・ ジレパクト(2)</li> <li>▲ ・ ・ ・ ・ ・ ・ ・ ・ ・ ・ ・ ・ ・ ・ ・ ・ ・ ・ ・</li></ul> |
|                     | 「「「「「「」」」 標準に戻す(手)                                                                                                    |
| OK 4t               | ンセル 更新(4) へルフ*                                                                                                    |

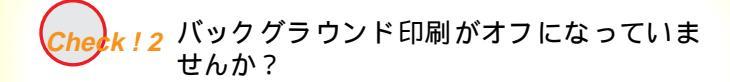

プリンタドライバの設定画面を開き、[印刷制御]シートの[バックグラウンド印刷]をクリックしてチェック マークを付けてください。

設定画面の開きかた

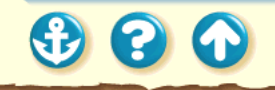

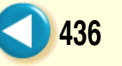

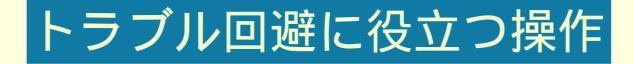

色の補正に関する操作

カラーバランスの調整 ガンマ係数による調整 マッチング方法による調整 その他の操作

通常使うプリンタとして設定する プリンタとコンピュータの接続を確認する ECP モードを解除する プリンタドライバをアンインストールする

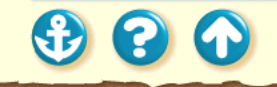

Canon

### トラブル回避に役立つ操作 色の補正に関する操作

300

| [無題のプロバティ       |                                                                                      | ? 🗙                                                                                                    |
|-----------------|--------------------------------------------------------------------------------------|----------------------------------------------------------------------------------------------------|
| り利ディ 色設定        | 設定登録                                                                                 |                                                                                                    |
| ▶ 色補正(U)        | カラーパラリス                                                                              | ·····                                                                                                    |
|                 | >アン(②): 20<br>マセン(次(M)): -20<br>イロー(文): 0<br>フラック(反): 0<br>マッチング方法(②):<br>カン/マ係券(③): | •     •       •     •       •     •       •     •       •     •       •     •       •     •       •     •       •     •       •     •       •     •       •     •       •     •       •     •       •     •       •     •       •     • |
|                 | 変換曲線(S):                                                                             |                                                                                                    |
| 濃度( <u>N</u> ): | • 💽 –                                                                                | í 🐱                                                                                                    |
|                 |                                                                                      | 標準に戻す(E)                                                                                                    |
|                 | ОК                                                                                   | ++>>tul ^11.7°                                                                                                    |

#### [色設定]シート

カラーバランスの調整

プリンタドライバで、シアン、マゼンタ、イエロー、ブ ラックの濃淡を変えて、全体の色合いを調整することが できます。

たとえば、赤みが強いときは、マゼンタの値を下げ、青 みが弱いときはシアンの値を上げてみてください。

- 設定画面を開き、[オートパレット詳細]を クリックする。
- 2 [色設定]タブをクリックし、[カラーバランス]各色のスライドバーをドラッグして 調整する。

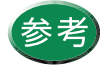

項目がグレー表示になっているときは、[色補 正]にチェックマークを付けてください。

### トラブル回避に役立つ操作 色の補正に関する操作

300

| [無題のプロパティ       |                                 | ? ×                      |
|-----------------|---------------------------------|--------------------------|
| りオリティ 色設定 言     | 安定登録                            |                          |
| ☑ 色補正(1)        |                                 |                          |
|                 | カラーバランス                         |                          |
|                 | シアン( <u>C</u> ):                |                          |
|                 | マセ <sup>ッ</sup> ンタ( <u>M</u> ): |                          |
|                 | 1ID-M:                          |                          |
|                 | ブラック( <u>K</u> ):               |                          |
|                 | マッチング方法⊘:                       | 自動                       |
|                 | カンマ係数( <u>G</u> ):              | 1.4                      |
|                 | 変換曲線( <u>S</u> ):               | 1.0                      |
| 濃度( <u>N</u> ): | 0 ୶                             |                          |
|                 |                                 | 標準に戻す任う                  |
|                 | 0                               | K キャンセル ヘルフ <sup>*</sup> |

[色設定]シート

ガンマ係数による調整 プリンタドライバで、ガンマ係数の値を変えると、明暗 部のコントラストを調整することができます。 ガンマ係数は[1.0]、[1.4]、[1.8]、[2.2]から選択し ます。数値が大きいほど、全体が暗くなり、暗い部分の コントラストは弱くなります。

- 1 設定画面を開き、[オートパレット詳細]を クリックする。
- **2** [色設定]タブをクリックし、[ガンマ係数] の値を選択する。

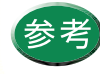

項目がグレー表示になっているときは、[色補 正]にチェックマークを付けてください。

439

### トラブル回避に役立つ操作 色の補正に関する操作

| 巴設定ノート                                                                               | ``        |
|--------------------------------------------------------------------------------------|-----------|
| 【無題のプねバティ ? ×<br>クガノティ 色設定   設定登録                                                    | プリ<br>視し  |
| ビ 色補正(1)     カラーハランス                                                                 | ます<br>[写] |
| ÿ7 <sup>3</sup> /2): 0 <b>∢ →</b><br>7 <sup>4</sup> <sup>2</sup> /300): 0 <b>∢ →</b> |           |
|                                                                                      | [グラ       |
|                                                                                      | 1         |
|                                                                                      | 2         |
|                                                                                      |           |
| 構築に戻す(E)           OK         キャンセル                                                  | 参         |

会計(空) し

マッチング方法による調整 プリンタドライバの[マッチング方法]で、中間色を重 視して印刷するか、原色を鮮やかに印刷するかを指定し ます。 [写真]......中間色重視。肌色、空色、植物の緑などの ような自然画像の表現に適している。

[ グラフィックス ].......原色重視。赤、青、黄色などを鮮やかに表現する。

- 設定画面を開き、[オートパレット詳細]を クリックする。
- 2 [色設定]タブをクリックし、[マッチング 方法]で方法を選択する。

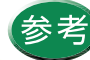

項目がグレー表示になっているときは、[色補 正]にチェックマークを付けてください。

### トラブル回避に役立つ操作 通常使うプリンタとして設定する

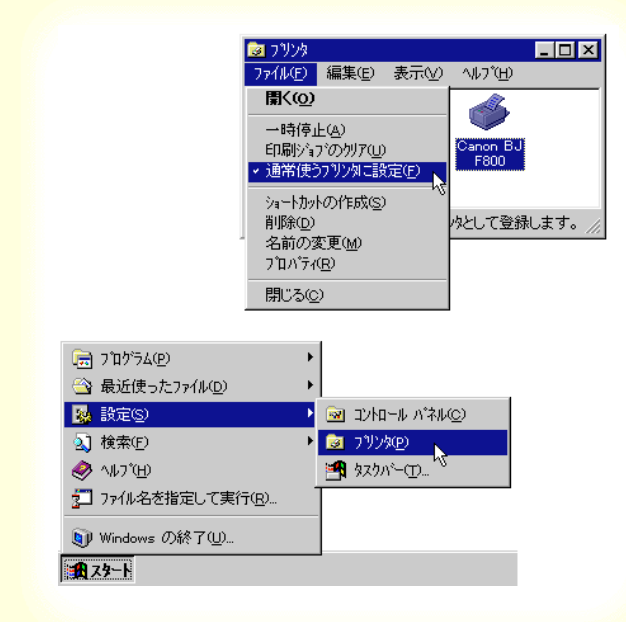

複数のプリンタを使用しているときは、BJ F800 を通常 使うプリンタに設定しておくことをお勧めします。

- 1 Windows の [ スタート ] から [ 設定 ] を選び、[ プリンタ ] をクリックする。
- 2 プリンタウインドウから Canon BJ F800 のアイコンをクリックして選択した後、 [ファイル]メニューから [通常使うプリ ンタに設定]を選択する。

#### - Windows3.1

- **1** [BJ ラスタプリンタドライバ]グループを開き、 [BJ ラスタセットアップ 陸ダブルクリックする。
- 2 [ 設定 ]シートの [ 組み込まれている BJ プリン タ ]で[ Canon BJ F800-LPT1: ]をクリックし、 [ 通常使うプリンタに変更 ] をクリックする。

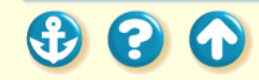

トラブル回避に役立つ操作

プリンタとコンピュータの接続を確認する

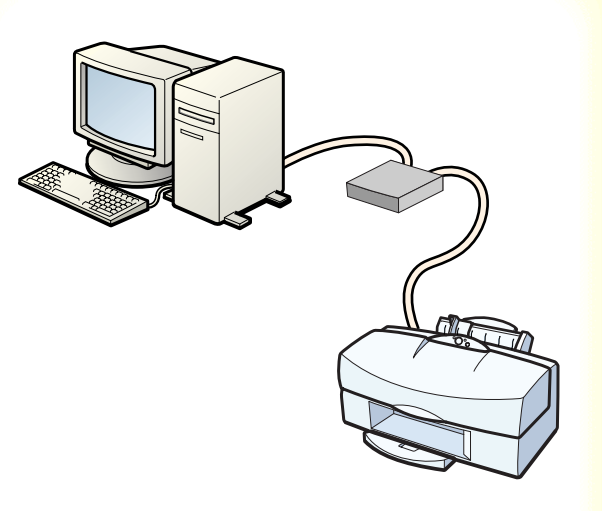

プリンタにトラブルが発生した場合、プリンタとコン ピュータを接続しているハードウェアに問題があるこ とがあります。

- 切替器や外付けバッファを使用している場合はそれ らをはずして、プリンタとコンピュータを直接接続し てから印刷してみてください。
   直接接続して正常に印刷される場合は、切替器または
- 外付けバッファの販売元にご相談ください。
   プリンタケーブルに不具合があることも考えられます。
   別のケーブルに交換し、再度印刷してみてください。
   ケーブルを交換する場合は、以下のものをお勧めします。適切なケーブルがわからないときは販売店にご相

お勧めのプリンタケーブル

談ください。

Canon

トラブル回避に役立つ操作

プリンタとコンピュータの接続を確認する

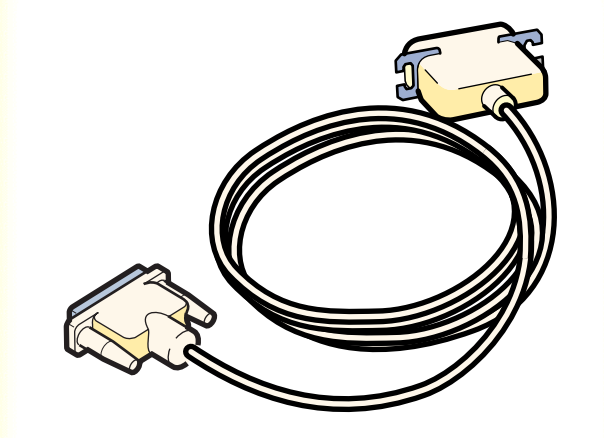

お勧めのプリンタケーブル

IFC-98B/15 ......PC-9800 シリーズ<sup>\*</sup>用 36 ピンハー フピッチコネクタ形ケーブル 1.5m IFC-DOSV/15 .....DOS/V 対応コンピュータ用 25 ピン コネクタ形ケーブル 1.5m

Canon

443

 \* 双方向通信に対応していない PC-9800 シリーズのコン ピュータでは下記のプリンタケーブルをご使用ください。
 PC-9800/15......PC-9801 用 14 ピンケーブル 1.5m
 PC-98N/15......PC-9801 ノート用20 ピンハーフピッ チケーブル 1.5m

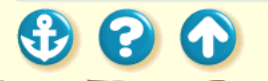

### トラブル回避に役立つ操作 ECP モードを解除する

# Canon

### [特殊設定]ダイアログボックス

| 特殊設定                                 |                               | ×                 |
|--------------------------------------|-------------------------------|-------------------|
| □ ブリンタをECPモ<br>□ 高速に印刷す<br>□ ページ間休止( | - <u>ドにする(M)</u><br>る(N)<br>D |                   |
| 送信                                   | ++>UUU                        | 標準に戻す( <u>F</u> ) |
| ECPモードで印刷す<br>マニュアルを参照して             | するかどうかを設定し<br>ください。           | します。詳細は           |

プリンタドライバで ECP モードを解除すると、トラブ ルを解決できることがあります。

- 1 プリンタドライバの設定画面を開き、 [ユーティリティ]タブをクリックする。
- **2** [特殊設定]をクリックして、特殊設定画 面を開く。
- **3** [プリンタを ECP モードにする]のチェッ クマークを消す。
- 4 [送信]をクリックする。

### <sub>トラブル回避に役立つ操作</sub> プリンタドライバをアンインストールする

|--|

プリンタドライバをインストールし直すときは、すでに インストールされているプリンタドライバを削除して から行います。

- 1 Windows の[スタート]から[プログラム] の[BJ ラスタプリンタ]を選択し、[アン インストーラ]をクリックする。
- 2 ファイル削除の確認メッセージで [はい] をクリックする。 ドライバのアンインストールが開始され ます。
- **3** アンインストールが完了したら[OK]を クリックする。
- 4 プリンタドライバを再びインストールする。 『かんたんスタートガイド』をご覧ください。

トラブルの状況をお問い合わせシート に記入しましょう

ご相談窓口にお問い合わせいただく場合は、トラ ブルの状況やドライバのバージョン、使用してい るコンピュータの環境などをお問い合わせシー トに記入してからお問い合わせいただくと、受付 時に貴重なお時間を節約できます。

#### お問い合わせシートに記入する

トラブルの状況を「お問い合わせシート」にまと めたら、目的に合ったお問い合わせ先を選びま しょう。

> 目的に合った問い合わせ先を選びましょ う

コンピュータの印刷環境を調べるには

最新プリンタドライバの入手方法

修理の依頼は

製品に関する情報窓口のご案内

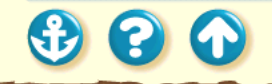

446

Canon

<sup>お問い合わせの前に</sup> お問い合わせシートに記入する

# Canon

447

|                                                                             | > 1 (Hall Child at C 14                                                                                                    | New Hay Case 2. |     |
|-----------------------------------------------------------------------------|----------------------------------------------------------------------------------------------------|-----------------|-----|
| 【ブリンタの接続環境について】                                                             |                                                                                                    |                 |     |
| コンピュータ メーカ名:                                                                | / 積極名:                                                                                                    |                 |     |
| インタフェースケーブル メーカ名:                                                           |                                                                                                    | 51              |     |
| 接続方法:□プリンクを単独で使用 □□                                                         | プリンクを共有して使用(ネット                                                                                                    | ・ワーク: /その粧:     | 1   |
| 【ロンピュータの使用環境について】                                                           |                                                                                                    |                 |     |
| 基本ソフトの種類:                                                                   |                                                                                                    |                 |     |
| □Windows85 (//w-2)(12: 1                                                    | Windows3.1 (71-52)                                                                                                    | 423 J           |     |
| Macanosh (79999): )                                                         | 日本の個                                                                                                    | 2               |     |
| XDEU容量: MB                                                                  | ハードディスク容量:                                                                                                    | MB (現在容量:       | MBD |
| Frankling and the state of the state                                        |                                                                                                    |                 |     |
| 1.10円用のフラドウエアについて」(相反な                                                      | AND ALL REAL                                                                                                    | 14-12-12        |     |
| フラウラーションフラド メーカ石                                                            | / 90mmts -<br>/ 90mmts -                                                                                                    | ////////////    |     |
| 1                                                                           | / 2011日 - / 2011日 - / 201111 - / 201111 - / 201111 - / 201111 - / 201111 - / 201111 - / 2011111 - / 2011111 - / 201111 - / 2011111 - / 2011111 - / 20111111 - / 2011111111111111111111111111111111111 | 110-210-1-      |     |
| プリンタドウイバのバージョン!(                                                            | 2 ward -                                                                                                    | 110-2321        |     |
|                                                                             |                                                                                                    |                 |     |
| [エラー表示]                                                                     |                                                                                                    |                 |     |
| コンピエータ曲面に表示されたエラーメ。                                                         | ・セージ(できるだけ主種に):                                                                                                    |                 |     |
| C                                                                           |                                                                                                    | ,               |     |
| 【確認の結果を記入してください】                                                            |                                                                                                    |                 |     |
| プリンタの衝滅ランプ 日点灯した 日                                                          | コの灯しない 口点減している                                                                                                    |                 |     |
| プリンタのエラーランプ 口点灯した 口                                                         | 1981Lない EIAMLている                                                                                                    |                 |     |
| プリンタからのノズルチェックパターン                                                          | □印刷した □印刷しない □                                                                                                    | 正常に印刷できない       |     |
| プリンタドライバからのテストプリント                                                          | □印刷した □印刷しない □                                                                                                    | 正常に印刷できない       |     |
| アプリケーションフフトからの印刷                                                            | □印刷した □印刷しない □                                                                                                    | 正常に印刷できない       |     |
|                                                                             |                                                                                                    |                 |     |
|                                                                             |                                                                                                    |                 |     |
| 【具体的な症状を記入してください】                                                           |                                                                                                    |                 |     |
| 【具体的な症状を起入してください】<br>基本ソフトのパージョンを貫べるには?                                     | 次のページを参照                                                                                                    |                 |     |
| 【具体的な症状を記入してください】<br>基本ソフトのバージョンを貫べるには?<br>メモリ容量を測べるには?                     | 次のページを参照                                                                                                    |                 |     |
| 【具体的な症状を起入してください】<br>基本ソフトのバージョンを頂べるには?<br>メモリ言量を用べるには?<br>ハードティスク容量を測べるには? | 次のページを参照<br>次のページを参照                                                                                                    |                 |     |

お問い合わせシートは、お客様がご相談窓口にお問い合わせや修理のご依頼をされる場合に、お客様のコン ピュータの印刷環境を把握するために使用します。 「お問い合わせシート」は『基本操作ガイド』のものを コピーしてご使用ください。

また、これらの事項をメモ書きでご用意していただいて も構いません。

電話ご相談窓口

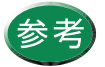

修理サービスご相談窓口については、『ご相談 窓口のご案内』をご覧ください。

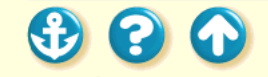

#### お問い合わせの前に

### 修理の依頼は

窓口へお持ちいただく場合

最寄りの修理サービスご相談窓口まで製品をお持ち込みください。その際、下記の事項をメモ書きでご用意いただくと、受付時にお客様の貴重なお時間が節約できます。

お客様のお名前、ご住所(修理後商品を返送する場合はその住所)、電話番号、製品名、機番(保証書/販売 シートを参照)、お買い上げ日、故障した日、保証期間中の有無、故障内容(どのように使用したときにどんな 不具合があるか)、お買い上げいただいた販売店の住所、電話番号、また保証期間中の場合は保証書を商品とと もにお持ちくださるようにお願いします。

宅配便で送付していただく場合

- 商品が輸送中のショックで壊れないように、なるべくご購入いただいた時の梱包をご利用ください。他の箱 をご利用になるときは、丈夫な箱にクッションを入れて、商品がガタつかないようにしっかりと梱包してく ださい。(インクが漏れないように、283ページにある「プリンタの移送」をご覧になって梱包してください。)
- 「パーソナル商品修理受付票」に所定の事項をご記入いただき(「窓口へお持ちいただく場合」と同様のメモ書きでも構いません)、商品に添付してください。(なお、FAX 情報サービス(受付番号:6000#)またはインターネットのキヤノン販売ホームページ(http://www.canon-sales.co.jp/Customer/repair/rpr\_sht.html)で「パーソナル商品 修理受付票」を入手できます。

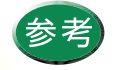

修理サービスご相談窓口については、『ご相談窓口のご案内』をご覧ください。

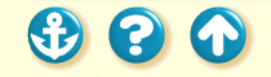

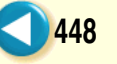

### <sup>お問い合わせの前に</sup> 目的に合った問い合わせ先を選びましょう

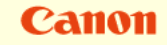

449

トラブルの状況を把握したら、目的に合った問い合わせ 先を選びましょう。

プリンタの問題

プリンタ以外のハードウェアの問題

アプリケーションソフトの問題

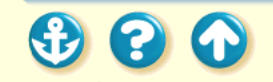

Canon

450

# 目的に合った問い合わせ先を選びましょう プリンタの問題

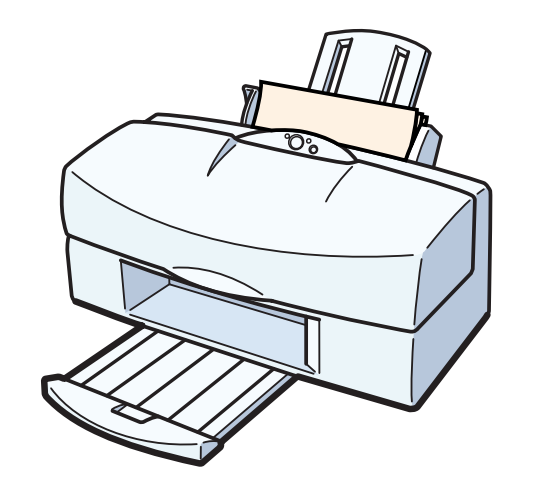

プリンタがどうしても動作しなかったり、エラーランプ が点滅して回復しない場合は、確認した結果や症状を 「お問い合わせシート」に記入してお買い上げの販売店 または、お近くの修理サービスご相談窓口に修理を依頼 してください。

修理の依頼は

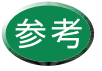

修理サービスご相談窓口については、『ご相談 窓口のご案内』をご覧ください。

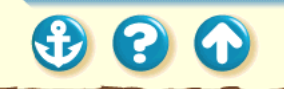

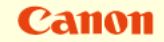

目的に合った問い合わせ先を選びましょう プリンタ以外のハードウェアの問題

プリンタの動作は正常に行われ、ソフトウェアの設定も 問題なければ、プリンタケーブルやコンピュータシステ ム(メモリ、ハードディスク、インタフェースなど)に 原因があると思われます。

確認した結果や症状を『お問い合わせシート』に記入して、電話ご相談窓口にお問い合わせください。

電話ご相談窓口

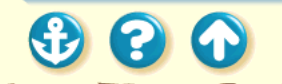

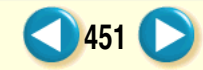

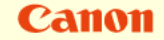

目的に合った問い合わせ先を選びましょう アプリケーションソフトの問題

特定のアプリケーションソフトのみで起きるトラブル は、ソフトウェア自体に原因があるか、コンピュータシ ステムに原因があると思われます。

アプリケーションソフトメーカーのご相談窓口にお問 い合わせください。

また、プリンタドライバの最新バージョンをインストー ルすることで解決される場合もあります。

最新プリンタドライバの入手方法

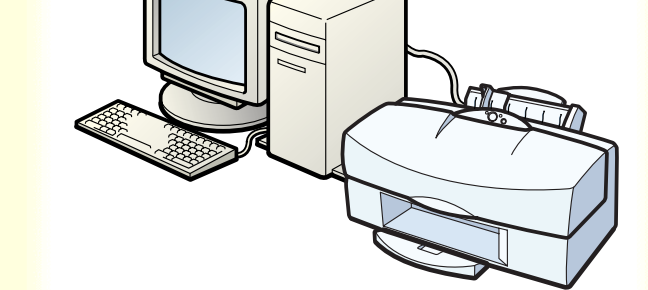

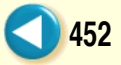

# Canon

453

# コンピュータの印刷環境を調べるには

| Win_hd (C)のプロパティ<br>情報 リール |                                                | ? ×             |
|----------------------------|------------------------------------------------|-----------------|
| 本判ュームラへ<br>種類:             | ル( <u>)</u> : <mark>WIN_HD</mark><br>ローカル ディスク |                 |
| ■ 使用領域: ■ 空き領域:            | 1,513,422,848 자イト<br>108,920,832 자イト           | 1.40GB<br>103MB |
| 容量:                        | 1,622,343,680 시역                               | 1.51GB          |
|                            |                                                |                 |
|                            | ドライブ <sup>°</sup> C                            |                 |
|                            | ОК ++                                          | ンセル 道用(2)       |

お問い合わせシートに記載する基本システムのバー ジョン、メモリ容量、ハードディスクの容量やプリンタ ドライバのバージョンなどを確認します。

基本ソフトのバージョン、メモリ容量を調べる

ハードディスクの容量と、空き容量を調べる

プリンタドライバのバージョンを調べる

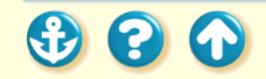

コンピュータの印刷環境を調べるには 基本ソフトのバージョン、メモリ容量を調べる

| 文オムのプロバチ       マートウェア環境       ハフォーマンス         「香椒」       デハドスマネーシャ       ハートウェア環境       ハフォーマンス         「「「」」」」」       ジステム:       Microsoft Windows 95         4009500       E 40 4 71 1712.6         要知道およびがホート元:       Personal Computer         Personal Computer       Personal Computer         9400HB Ø RAM       400MB Ø RAM | <ol> <li>[マイコンピュータ]アイコンを右クリックし、[プロパティ]をクリックする。</li> <li>[情報]タブをクリックする。</li> <li>基本システムのバージョンとメモリ容量を確認する。<br/>[パフォーマンス]シートでも確認できます。</li> <li><i>Windows3.1</i></li> <li>[プログラムマネージャ]の[メイン]アイコンをダブルクリックし、[MS-DOSプロンプト]をダブルクリックする。</li> <li>キーボードから「mem」と入力してReturn(」)キーを押す。</li> <li>[全メモリ]に表示されているメモリ容量を確認する。</li> </ol> |
|----------------------------------------------------------------------------------------------------|----------------------------------------------------------------------------------------------------|
|                                                                                                    |                                                                                                    |

いてのチ順で掴べます

Canon

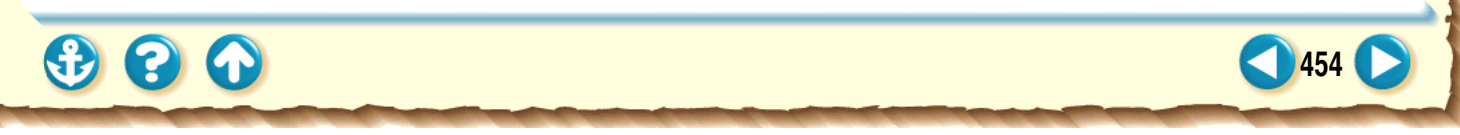

20

コンピュータの印刷環境を調べるには バードディスクの容量と、空き容量を調べる

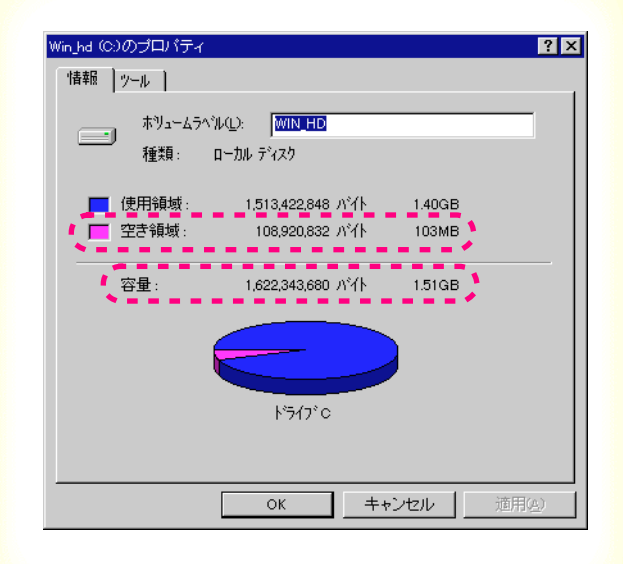

以下の手順で調べます。

1 [マイコンピュータ]アイコンをダブルク リックする。

Canon

455

- **2** ハードディスクドライブのアイコンを右 クリックし、[プロパティ]をクリックする。
- **3** [情報]シートでハードディスクの容量と、 空き容量を確認する。

#### Windows3.1

[プログラムマネージャ]の[メイン]アイコン をダブルクリックし、[ファイルマネージャ] アイコンをダブルクリックする。 ウィンドウの下部に表示されているハード ディスクの容量を確認する。

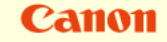

# コンピュータの印刷環境を調べるには フリンタドライバのバージョンを調べる

| パージョン情報                                                                                                    | ×  |
|----------------------------------------------------------------------------------------------------|----|
| Microsoft Windows 95<br>Canon Bubble Jet Raster Printer Driver<br>Version 5.XX<br>Copyright CANON INC. 1994–1998<br>All Rights Reserved. |    |
|                                                                                                    | ОК |

以下の手順で調べます。

- 1 [スタート]の[設定]を選び、[プリンタ]をクリックする。
- **2** [Canon BJ F800] のアイコンを右クリックし、[プロパティ]をクリックする。
- 3 [メイン]タブをクリックして[バージョン情報]をクリックする。
- 4 プリンタドライバのバージョンを確認する。

#### - Windows3.1

[BJ ラスタプリンタドライバ]を開き、[BJ ラ スタセットアップ]をダブルクリックする。 [設定]シートの[組み込まれている BJ プリ ンタ]に[Canon BJ F800 - LPT1:]が表示され ていることを確認して[プリンタの設定]をク リックする。 [バージョン情報]をクリックする。

プリンタドライバのバージョンを確認する。

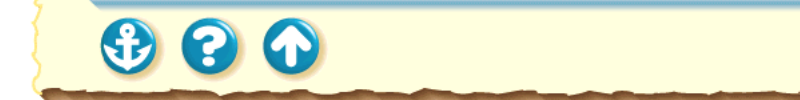

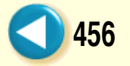

### Canon

## 最新プリンタドライバの入手方法

プリンタドライバに関しては、今後、機能アップなどのためのバージョンアップが行われることがあります。 バージョンアップ情報およびファイルの入手窓口は次のとおりです。 ソフトウェアのご使用にあたっては、各使用許諾契約の内容について了解いただいたものとさせていただきます。

ックトウェアのと使用にのたうでは、音使用計語英約の内容について「解いただいたものとさせていたださます。 インターネット、パソコン通信でのダウンロードまたは郵送サービスによりプリンタドライバの最新バージョ ンを入手できます。

インターネット

キヤノン販売のホームページでBJ プリンタドライバダウンロードサービスを利用できます。 インターネットの通信料金のみで電話回線またはISDN を通してプリンタドライバを入手できます。 キヤノン販売ホームページ(http://www.canon-sales.co.jp/BJ/BJ.html)より「ダウンロードサービス」を選 んでいただくか、直接http://www.canon-sales.co.jp/Download/down-bj.htmlのページにアクセスしてくだ さい。

パソコン通信:NIFTY SERVE キヤノンステーション NIFTY SERVE アクセス後、「GO SCANON2」と入力してください。 「インフォメーション サポートコーナー2」の中の「データライブラリ」の「【BJ/BJC】ドライバ・ライブラ リ」の「1.データー覧」にプリンタドライバが登録されています。 \* 通信料はお客様のご負担になります。

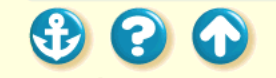

### 最新プリンタドライバの入手方法

Canon

#### 郵送サービス

郵送サービス手数料を郵便振替にてお払い込みいただき、プリンタドライバのフロッピーディスクを郵送にて お届けいたします。お申し込み方法、プリンタドライバの種類、内容、金額は FAX 情報サービス(音声メッ セージに従って 99 #と押してください)などでドライバの種類や申し込み方法を確認した上で、下記振込先 へお振込みください。

口座番号:00160-1-51418

口座名称:セザックス株式会社キヤノンプリンタドライバ係

・「通信欄」には必ず「品番・名称・FD 種別」をご記入ください。

・「払込住所氏名欄」の記載住所へ発送させていただきます。

・お客様の電話番号は必ずご記入ください。

プリンタドライバの種類 / バージョン・手数料などの詳細はキヤノン FAX 情報サービス(情報番号 99#) でご確認ください。

ドライバの発送に払込後1週間程度かかる場合がありますのでご了承ください。また当サービスの対象エリアは日本国内とさせていただきます。

(上記の入手方法、電話番号等は、予告なく変更となる場合があります 1998年7月1日現在)

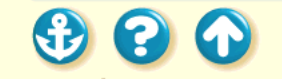

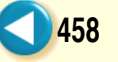

Canon

459

### 製品に関する情報窓口のご案内

お電話によるご相談の他にインターネット、パソコン通信、FAX 情報サービスを利用して、製品仕様や関連製品など、製品に関する情報を引き出すことができます。通信料金はお客様のご負担になりますのでご了承ください。

お客様相談センター:0570-01-9000 キヤノンお客様サポートネット(全国共通電話番号) 全国 64ヶ所の最寄りサービス拠点までの通話料金のみで製品に関するご質問にお電話でお答えしま す。なお、携帯電話をご利用の場合は、043-211-9319 で受付けております。

東京・大阪・札幌・旭川・帯広・函館・青森・秋田・盛岡・山形・庄内・仙台・福島・郡山・新潟・ 長岡・長野・松本・前橋・宇都宮・水戸・つくば・千葉・大宮・甲府・立川・横浜・厚木・静岡・沼津・ 浜松・豊橋・名古屋・岡崎・岐阜・津・和歌山・福井・金沢・富山・京都・大津・神戸・姫路・岡山・ 高松・徳島・高知・松山・広島・福山・山口・鳥取・松江・北九州・福岡・久留米・大分・長崎・佐賀・ 熊本・宮崎・鹿児島・沖縄 電話サポート受付時間/月曜~金曜(祝日を除く):9:00~12:00、13:00~18:00、19:00~21:00

14間7月曜~玉曜(祝日を除く): 9.00~12.00、13.00~18.00、19.00~21.00 土曜日、日曜日、祝日(1/1~1/3は休み): 10:00~12:00、13:00~17:00

サポート時間については予告なく変更することがあります。あらかじめご了承ください。

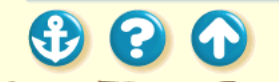

### 製品に関する情報窓口のご案内

インターネット

キヤノン販売ホームページの「BJ プリンタ」のページ(http://www.canon-sales.co.jp/BJ/BJ.html)をご覧 ください。BJ プリンタの仕様や関連製品、FAQ (よくあるお問い合わせ)の対処方法、BJ プリンタのセルフ チェックなどお役に立つ情報が掲載されています。

Canon

460

パソコン通信:NIFTY SERVE キヤノンステーション NIFTY SERVE アクセス後、「GO SCANON2」と入力してください。 「インフォメーションサポートコーナー2」の中の「電子会議」の「(プリンタ BJ/BJC)インフォメーション」 に掲載されています。

FAX情報サービス

札幌 011 (728) 0485 仙台 022 (211) 5730 東京 03 (3455) 5962 名古屋 052 (936) 0758 大阪 06 (444) 4580 広島 082 (240) 6729 高松 087 (826) 1621 福岡 092 (411) 9510 秋田 0188 (26) 0441

音声メッセージに従って、操作してください。

ダイヤル回線をご利用の場合は、トーン切り換えを行ってください。

(上記の電話番号、受付番号、受付時間は、予告なく変更となる場合がありますので、あらかじめご了承ください)

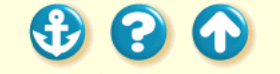

Windows 95 または Windows 98 で使用す る Windows 3.1 で使用する バージョンアップについて ECP モードとは

不要になったプリンタドライバの削除 プリンタを追加する FD からインストールする ECP モードでプリンタを使用するには

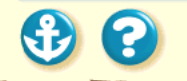

Canon

Canon

462

# Windows 95 または Windows 98 で使用する

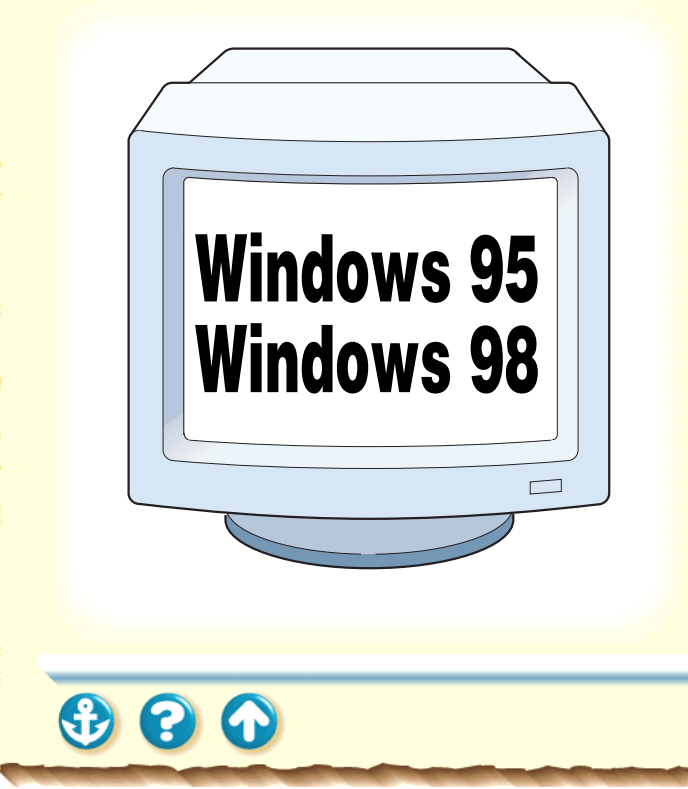

Windows 95 または Windows 98 上でプリンタド ライバを使用するには、次ページの手順に従っ てインストールします。

詳しいインストール方法は『かんたんスタートガイド』を ご覧ください。

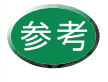

フロッピーディスクからインストールしたいと きは「FDからインストールする」をご覧くださ い。

20

## Canon

463

## Windows 95 または Windows 98 で使用する

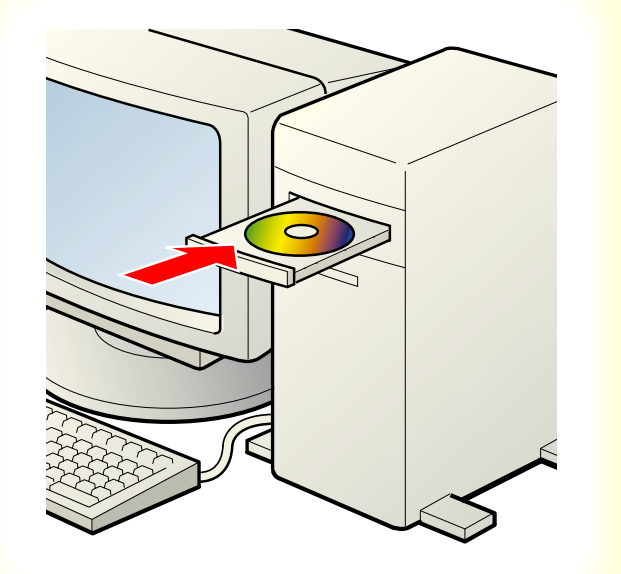

Windows 95 または Windows 98 を起動し て、同梱のプリンタドライバのCD-ROMを コンピュータの CD-ROM ドライブにセッ トします。

インストーラが自動的に起動します。使用 許諾契約書の内容を読んで、[はいをク リックします。

[インストールするプリンタ」画面が表示 されますので、[BJ F800 LPT1]と表示さ れていることを確認して[次へ]をクリッ クします。[インストールするプリンタ]画 面が表示されずに[インストールするプリ ンタの選択]画面が表示された場合、 [Canon BJ F800]を選んで[OK をクリッ クします。

# Windows 3.1 で使用する

# Canon

464

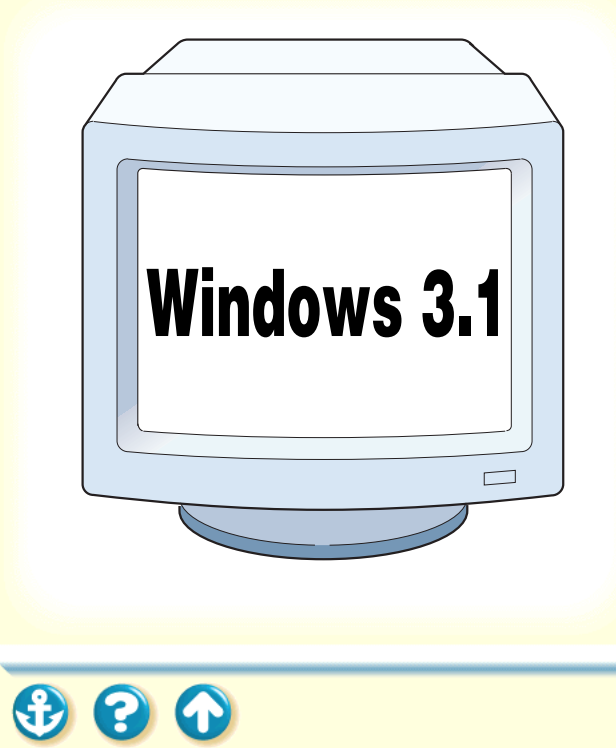

Windows 3.1 上でプリンタドライバを使用する には、以下の項目をご覧ください。

- ・インストールのしかた
- ・設定画面の開きかた
- ・Windows 95 との違い
- ・ヘルプの見かた

465

プリンタドライバについて

Windows 3.1 で使用する <u>インストールのしかた</u>

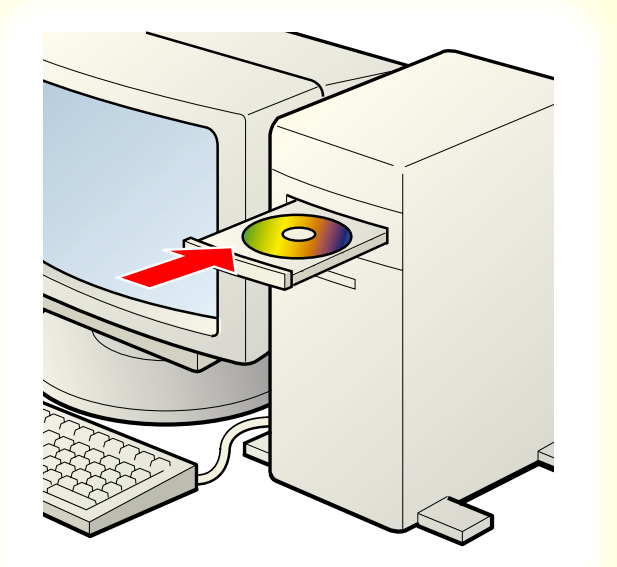

プリンタドライバをインストールします。 詳しいインストール方法は『基本操作ガイド』をご覧くだ さい。

Windows 3.1 を起動して、同梱のプリンタド ライバの CD-ROM をコンピュータの CD-ROM ドライブにセットします。

プログラムマネージャの[アイコン]メ ニューから[ファイル名を指定して実行]を 選択します。

ディレクトリに CD-ROMドライブの[ disk1 ]を選 択して、[ install.exe ]をクリックして、[ OK ]をク リックします。

以降は、画面の内容に従って操作します。

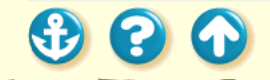

Windows 3.1 で使用する 設定画面の開きかた

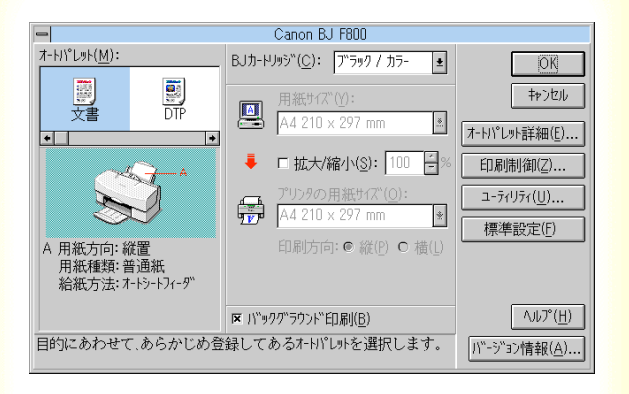

設定画面の開きかたは2通りあります。

#### アプリケーションソフトから開く

印刷するときは、通常この方法で開きます。

#### 単独で開く

アプリケーションソフトから開いたとき、まれに[用紙サ イズ]や[印刷方向]がグレー表示されて設定できないこ とがあります。

Canon

466

そのときはこの方法をお使いください。

アプリケーションソフトを開いていないときに、クリーニングやテストプリントを行う場合もこの方法が便利です。

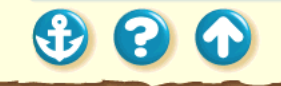

Canon

467

Windows 3.1 で使用する 

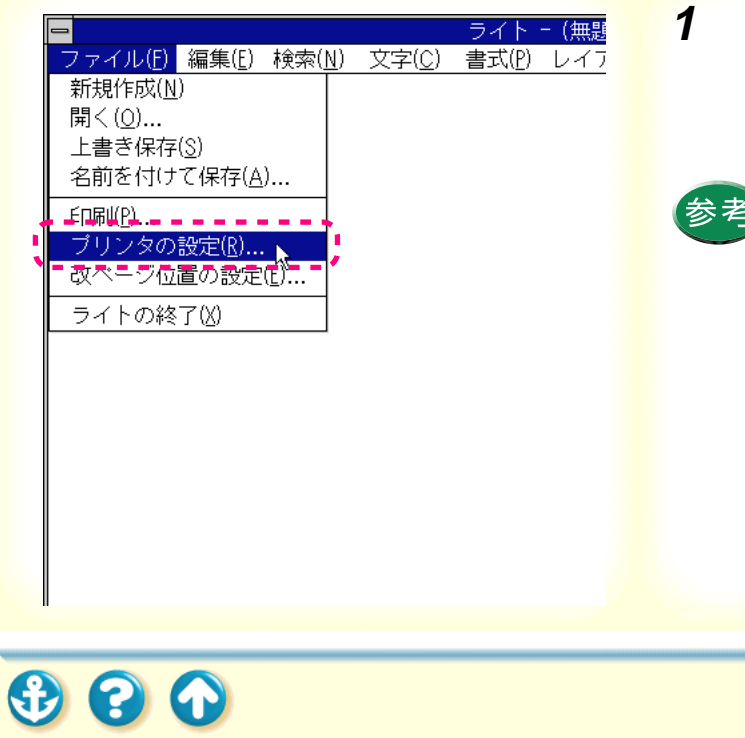

1 アプリケーションソフトの印刷を実行する メニューを開きます。

一般的には[ファイル]メニューの「印刷 ]「プリンタの 設定1などを選択します。

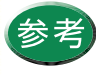

印刷を実行するメニューはアプリケーションソ フトによって異なります。詳しくは、アプリケー ションソフトの取扱説明書をご覧ください。

以下のような画面が表示された場合、「プリンタの設定1 をクリックします。

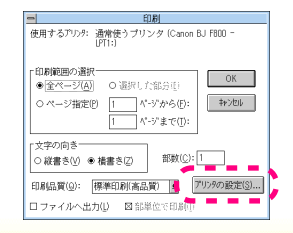

Windows 3.1 で使用する

Canon

468

# D) 100 - LPT1:) P): LPT1: 用紙の選択 用紙サイズ (Z): A4 210 × 297 mm 給紙方法(S): オートシートフィーグ ・

2 プリンタの設定画面で、通常使うプリンタ が[Canon BJ F800]になっていることを確 認して、[オプション をクリックします。

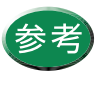

設定画面の開きかた(アプリケーションソフトから開く)

[通常使うプリンタ]に他の機種が選択されて いるときは、[その他のプリンタ]の ●をク リックして一覧から選択してください。

### プリンタドライバの設定画面が開きます。

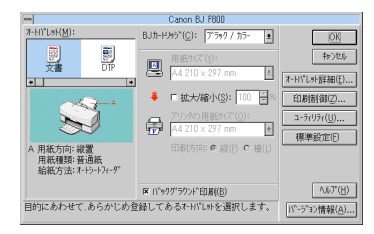
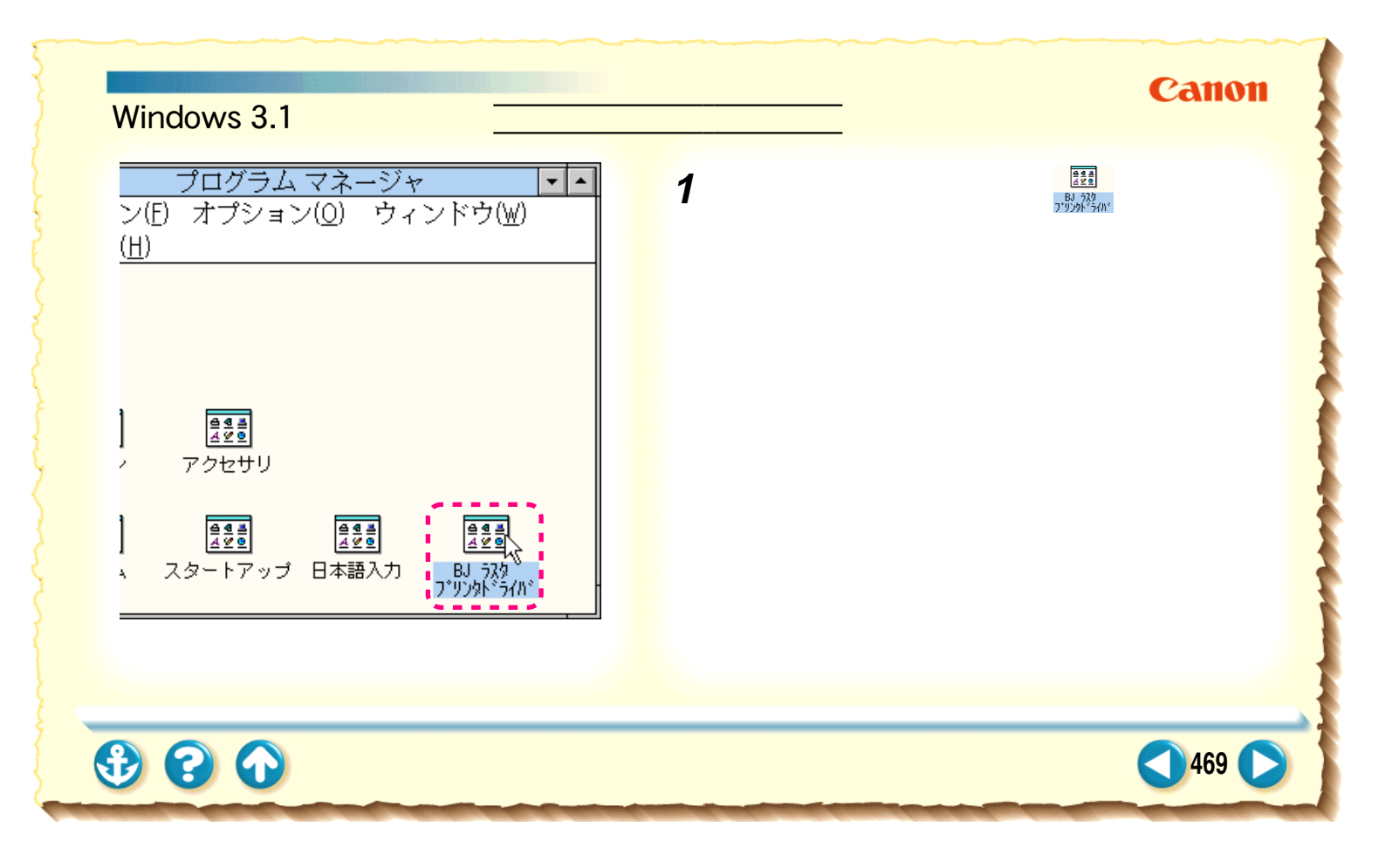

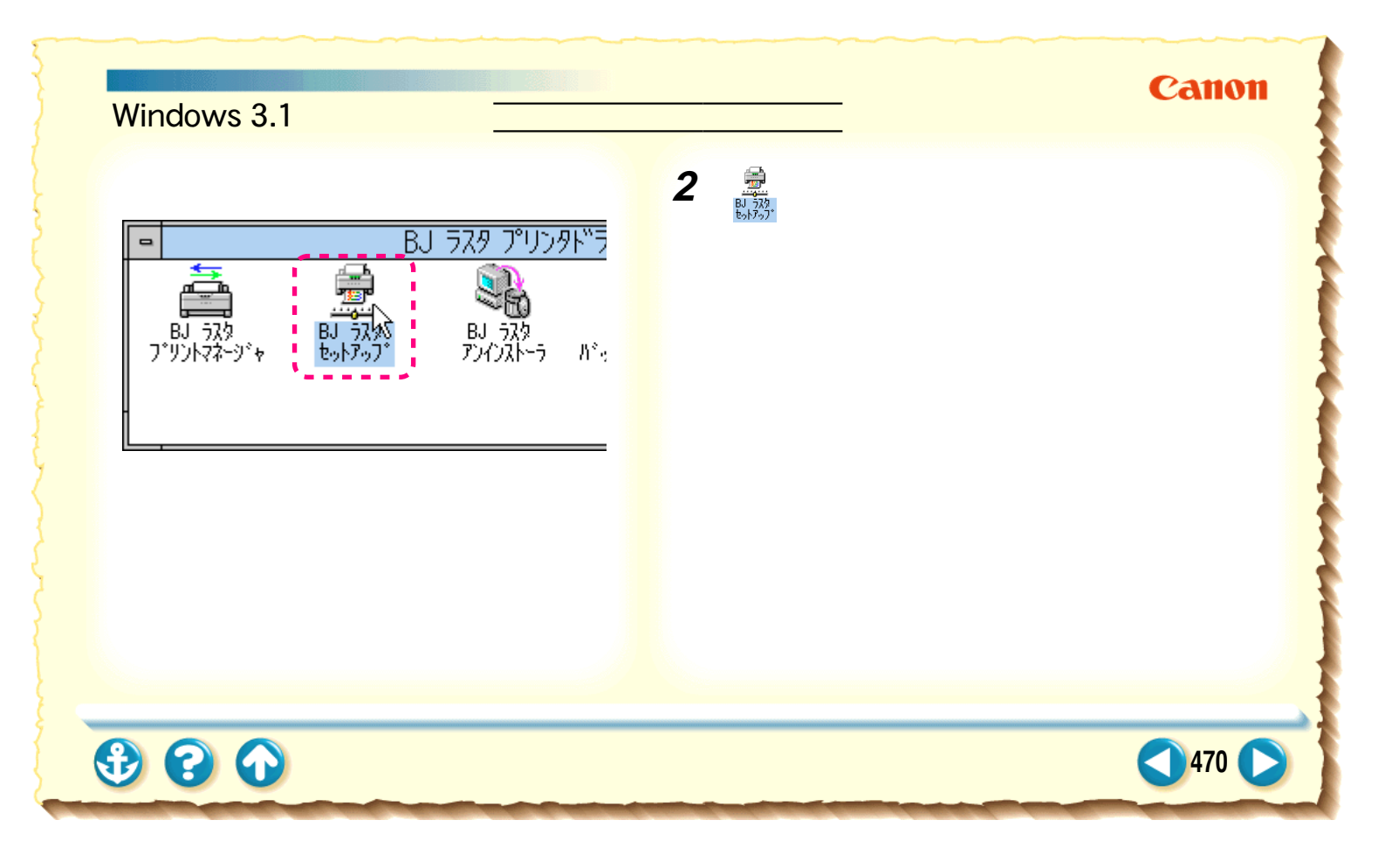

471

## <u>ブリンタドライバについて</u> Windows 3.1 で使用する 設定画面の開きかた(単独で開く)

| BJ ラスタ セットアップ           |                    |
|-------------------------|--------------------|
| 削除 接続先変更                | キャンセル              |
| non BJ F800 - LPT1:     |                    |
| パリンタ( <u>B</u> ):       |                    |
| 1: 👱                    |                    |
| 通常使うプリンタに変更(F)          |                    |
| る: 🛛 BJ ドライバ専用(E)       |                    |
| □ Windows標準( <u>U</u> ) |                    |
| プリンタの設定( <u>S</u> )     | <u>ヘルプ(H)</u>      |
| ダイアログを表示します。            | <u>ハーション情報(A</u> ) |

## 3 通常使うプリンタが [Canon BJ F800] に なっていることを確認して、[プリンタの設 定]をクリックします。

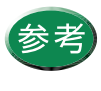

[通常使うプリンタ]に他の機種が選択されてい るときは、[組み込まれている BJ プリンタ]の ■ をクリックして一覧から選択してください。

## プリンタドライバの設定画面が開きます。

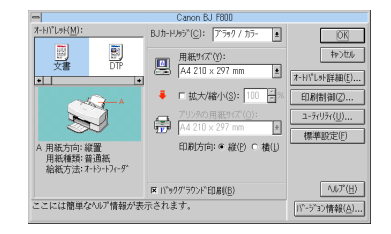

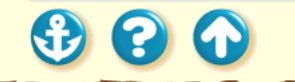

472

プリンタドライバについて

Windows 3.1 で使用する

Windows 95 との違い

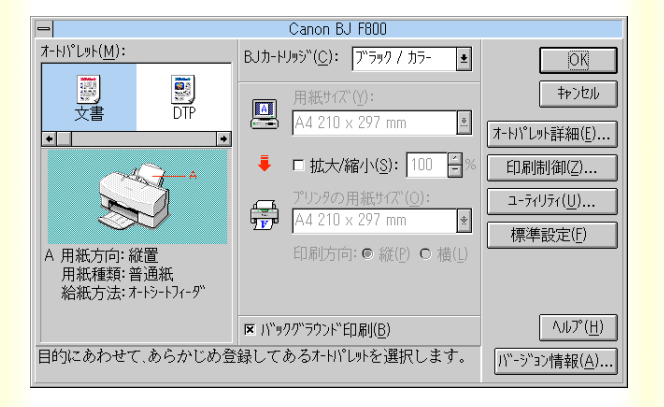

Windows 95 と Windows 3.1 の設定画面は、レイ アウトがやや異なりますが、設定できる内容は 同じです。

Windows 3.1 では以下のように設定します。

- ・ Windows 95 のメインシートと用紙シートにある設定 は、メインダイアログボックスで行います。
- ・[BJ カートリッジ][用紙の種類][グレースケール 印刷]を設定する場合は、メインダイアログボックス の[オートパレット詳細]をクリックします。
- ・ 印刷制御シートにある設定を表示するには、メインダ イアログボックスの[印刷制御]をクリックします。
- ユーティリティシートにある設定を表示するには、メインダイアログボックスの[ユーティリティ]をクリックします。

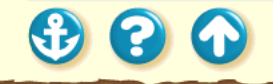

473

プリンタドライバについて

Windows 3.1 で使用する <u>ヘルプの見かた</u>

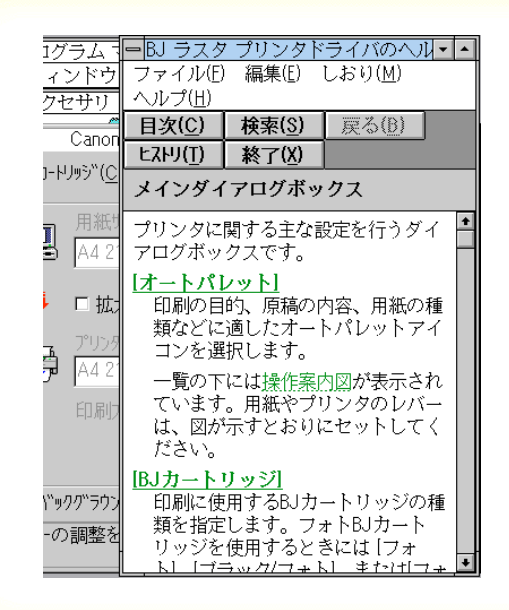

ヘルプにはプリンタドライバの機能の詳細が 記載されていますので、操作のしかたがわから なくなったときや、より高度な設定をしたいと きにご覧ください。

ヘルプを表示するには設定画面の [ ヘルプ ] をクリック します。

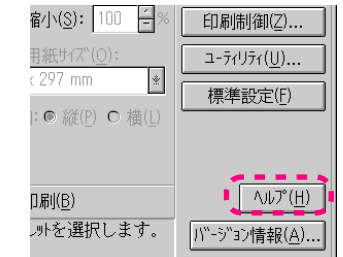

ヘルプ画面を閉じるには[ファイル]メニューから [ヘルプの終了]を選択します。

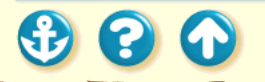

## Canon

# バージョンアップについて

| Canon                                                   | キヤノン販売株式会社                    |
|---------------------------------------------------------|-------------------------------|
| BJ Wonder Topics Best Wonder BJ Campaign Wonder CF Amus | ements Wonder Library FAQ FTP |
| BJブリンタド ライバダウンロードサービス<br>☆ご使用のシステムを以下の中からお選びください☆       |                               |
| Wonder FTP                                              |                               |
| Microsoft Windows 3.1                                   |                               |
| Microsoft Windows 95                                    |                               |
| Microsoft Windows NT 3.5x                               |                               |
| Microsoft Windows NT 4.0                                |                               |
| MS-DOS                                                  |                               |

現在使用しているプリンタドライバから、機能 が追加されたプリンタドライバに変えることを バージョンアップといいます。バージョンアッ プすると、今まで起こっていたトラブルが解消 されることがありますので、できるだけ最新の プリンタドライバをご使用ください。

最新のプリンタドライバの入手方法は次ページをご覧く ださい。

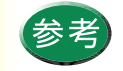

入手したプリンタドライバをインストールするときは、必ず前のバージョンを削除してから行ってください。
 不要になったプリンタドライバの削除

 ・ 複数の BJ プリンタをお持ちの場合、ひとつ の機種でプリンタドライバをインストールす れば、他の機種のインストールは簡単に行う ことができます。 プリンタを追加する

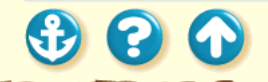

## <sup>プリンタドライバについて</sup> バージョンアップについて

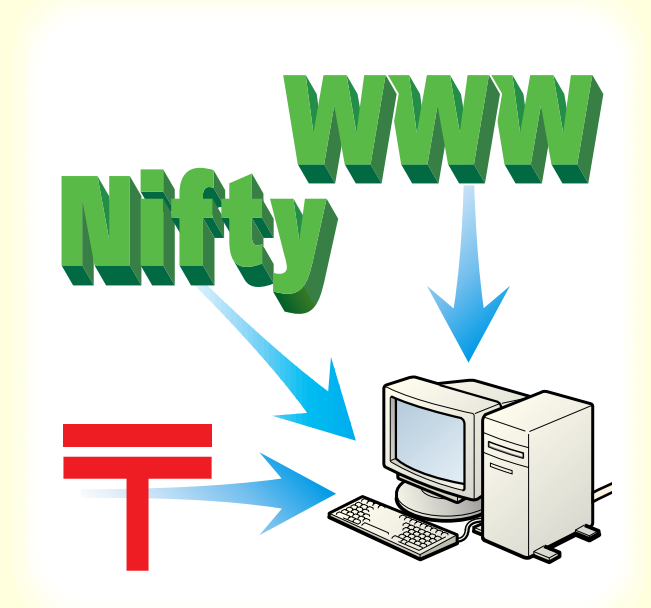

・インターネットから入手する キヤノン販売インターネットダウンロードサービス (http://www.canon-sales.co.jp/Download/downbj.html)にアクセス後、ダウンロードサービスをクリッ クしてください。

・NIFTY SERVE キヤノンステーションから入手する 最新バージョンの情報は、NIFTY SERVE にアクセスし てください。「GO SCANON2」と入力し、「インフォメー ション サポートコーナー 2」の中の「電子会議」の「プ リンタ BJ/BJC インフォメーション」に掲載されていま す。

ダウンロードするには、「インフォメーション サポート コーナー2」の中の「データライブラリ」の「【BJ/BJC】 ドライバ・ライブラリ」の「1. データ一覧」に記載され ているファイルをダウンロードします。

・郵送サービスで入手する パソコン通信を利用できないお客様のために郵送サー ビスも実施しております。本機に同梱されている『ご相 談窓口のご案内』をご覧ください。

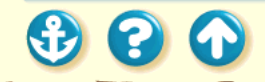

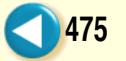

## プリンタドライバについて

# ECPモードとは

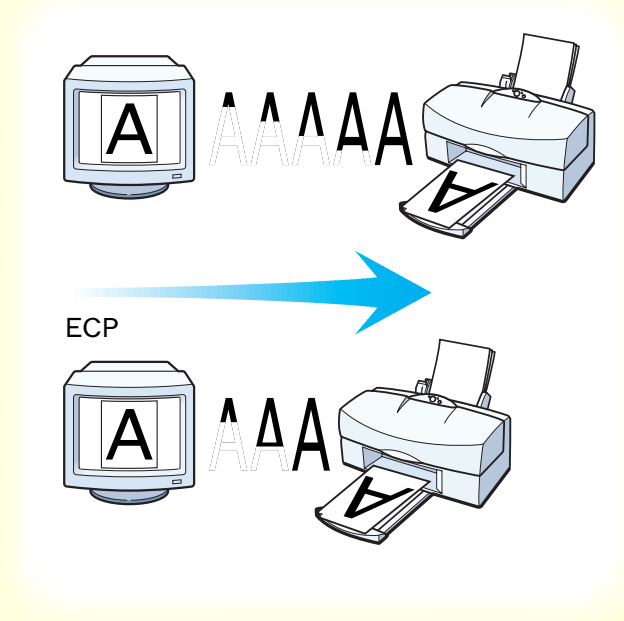

コンピュータとプリンタ間のデータの転送は、通常、コンパ チブルモードと呼ばれる方式で行っています。この方式を ECP モードに切り換えることが可能です。コンパチブルモー ドは、プリンタとのインタフェースとして一般的な「セント ロニクス」準拠のモードです。ECP モードは、従来のインタ フェースと互換性をとりつつ、より高速なデータ転送を可能 にしたモードです。お使いのコンピュータによっては、コン パチブルモードよりも高速にデータを転送することができ ます。プリンタを使用するには」をご覧ください。

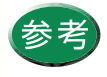

Windows 95 の場合は、プリンタドライバのインス トール時に、[LPT.VXD] というファイルのバー ジョンを自動的にチェックし、古い場合は更新し ます。古いバージョンでは、ECP モードで正しく プリンタが使用できないためです。[LPT.VXD] を 更新した場合、プリンタポートの名称は「Canon BJ × × × プリンタポート」となります。

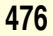

プリンタドライバについて 不要になったプリンタドライバの削除

Canon

477

تربي (۲۷۹۷۲۲) 新しいプリンタドライバをインストールすると きや、プリンタドライバが不要になったときは、 次ページからの手順に従ってプリンタドライバ を削除(アンインストール)します。

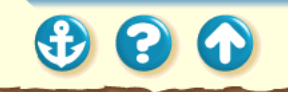

## <sup>プリンタドライバについて</sup> 不要になったプリンタドライバの削除

## Canon

478

| 📻 ንግንንንፈው                 | ► | 👼 BJ 5スタフリンタ           | ► | 留 BJ バックグラウンド モニタ  |
|---------------------------|---|------------------------|---|--------------------|
| 強 最近使ったファイル(D)            | ₽ | 📻 Internet Explorer    | • | 🤧 BJ 797909jem 👘 🛔 |
| 😼 設定(S)                   | • | 📻 Startup              | ÷ | 📷 アンインストーラ         |
| <ol> <li>検索(E)</li> </ol> | Þ | 📻 79etti               | • | 🖉 胡読み(だき) 🛏 💻 ≠    |
|                           |   | 📻 スタートアッフ <sup>*</sup> | × |                    |
| 2 ファイル名を指定して実行(R)         |   | איז איז 🕷 MS-DOS איז 🕅 |   |                    |
| 圓 Windows の終了(凹           |   | בֿ∼ם"רגלו 🞑            |   |                    |
| ₩ <b>7</b> 9-1            |   | 1                      |   |                    |

1 Windows 95の ■ から[ プログラム ][ BJ ラスタプリンタ を順に選び、[ アンインス トーラ をクリックします。

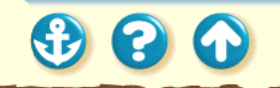

## プリンタドライバについて 不要になったプリンタドライバの削除

Canon

2 確認メッセージが表示されますので、 [はい]をクリックします。

プリンタドライバの削除が開始されます。

| ファイル削 | 除の確認                                  |
|-------|---------------------------------------|
| ?     | 選択したアプリケーションとそのすべてのコンボーネントを完全に削除しますか? |
|       | I UNIZO                               |

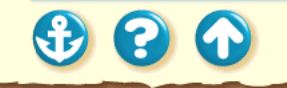

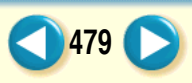

## プリンタドライバについて 不要になったプリンタドライバの削除

## Canon

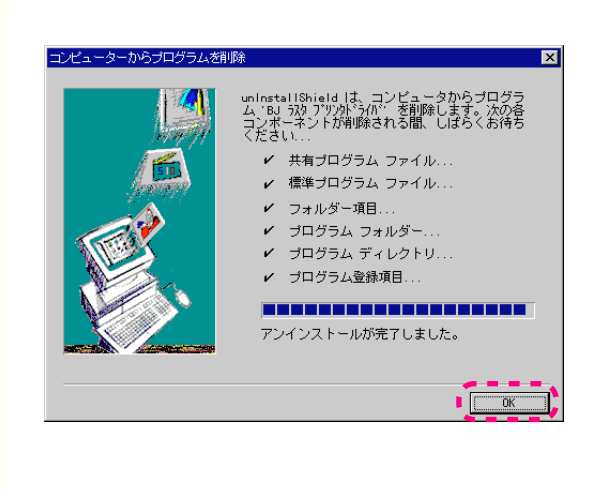

**3**「アンインストールが完了しました。」というメッセージが表示されたら[OK をクリックします。

以上でプリンタドライバの削除は完了で す。

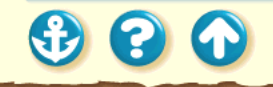

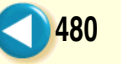

## Canon

481 (

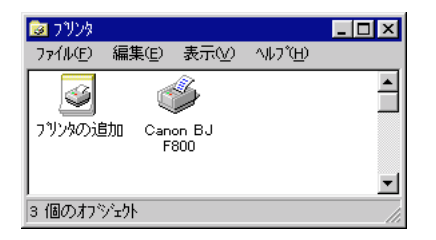

| 🎯 ጋህሪያ    |                  |                    | - 🗆 × |
|-----------|------------------|--------------------|-------|
| ファイル(E) 編 | 集(E) 表示(⊻        | ) ^∦/プ( <u>H</u> ) |       |
|           | Ì                | Ì                  | 1     |
| フリンタの追加   | Canon BJ<br>F800 | Canon<br>BJC-440J  |       |
|           |                  |                    | -     |
| 4 個のオフジェク | k i i            |                    |       |

## 他の BJ プリンタを使用したいときは、プリンタ ドライバの対応機種を追加します。

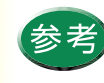

オートパレットやスタンプなどの自分で登録した設定は、追加したプリンタで使用する場合も継続されます。ただし、プリンタによって機能が異なる場合、設定の一部が変更されます。

| 🔚 ጋግታንታሬው                                                                                                    | •             | 👼 BJ ラスタ フリンタ                                                                                                    | •           |                                                                                                    |
|----------------------------------------------------------------------------------------------------|---------------|----------------------------------------------------------------------------------------------------|-------------|----------------------------------------------------------------------------------------------------|
| <ul> <li>□</li> <li>□</li> <li>□<th>•</th><th>🔚 BJ २८४ २१७४<br/>जिल्ल Internet Explorer</th><th>P</th><th>● BJ &gt; パッグランドモ会 =<br/>BJ フリンタの追加 、</th></li></ul> | •             | 🔚 BJ २८४ २१७४<br>जिल्ल Internet Explorer                                                                                                    | P           | ● BJ > パッグランドモ会 =<br>BJ フリンタの追加 、                                                                                                    |
| <ul> <li>「加かうムの」</li> <li>金 最近使ったファイル(D)</li> <li>3 設定(S)</li> </ul>                                                                                                    | )<br>)        | EJ ラスタフリンタ<br>〒 Internet Explorer<br>〒 Startup                                                                                                    | P<br>I<br>N | <ul> <li>BJ-N・サブランドモシー</li> <li>BJ-フリンタの追加</li> <li>アノタストラー</li> </ul>                                                                                                    |
| <ul> <li>□ 71かうム(型)</li> <li>☆ 最近使ったファイル(型)</li> <li>2) 酸定(S)</li> <li>2) 検索(E)</li> </ul>                                                                                                    | )<br>)<br>)   | <ul> <li>BJ ラスタ フリンタ</li> <li>Internet Explorer</li> <li>Startup</li> <li>アクセザリ</li> </ul>                                                                                                    |             | <ul> <li></li></ul>                                                                                                    |
| <ul> <li>□ ブログラム(2)</li> <li>☆ 最近使ったファィル(2)</li> <li>● 設定(2)</li> <li>● 設定(2)</li> <li>● 検索(2)</li> <li>● ヘレレブヒU</li> </ul>                                                                                                    | )<br> -<br> - | BJ ラスタ フリンタ<br>テ Internet Explorer<br>テ Startup<br>テ アクセザリ<br>テ スタートアッフ <sup>*</sup>                                                                                                    |             | <ul> <li>20-83-359579521+149</li> <li>20-7922503630</li> <li>30-792250</li> <li>30-792455</li> <li>30-792455</li> <li>40-702</li> <li>40-702</li> <li>4</li></ul>                                                                                                    |
| <ul> <li>□ 11/754(9)</li> <li>□ 最近使ったファイル(0)</li> <li>□ 酸定(5)</li> <li>□ 検索(5)</li> <li>◇ ヘレブឞ)</li> <li>□ ファイルをを指定して実行(8)</li> </ul>                                                                                                    | •             | BJ 525 7395     Internet Explorer     Startup     アクセガリ     スタートアップ      Mis-DOS プロンプト                                                                                                    |             | <ul> <li>20-80-01/95/94 €-8</li> <li>30 79/960/8/00</li> <li>30 79/960/8/00</li> <li>30 79/960/</li></ul> |
| <ul> <li>□ 11/73(0)</li> <li>□ 最近使ったファイル(0)</li> <li>□ 該定回</li> <li>□ 液奈(0)</li> <li>◇ 4/7 (0)</li> <li>□ ファイル名を指定して実行(0).</li> <li>□ *** : 004700</li> <li>□ *** : 004700</li></ul>                                                                                                  | •             | BJ ラスタフソンタ           □         Internet Explorer           □         Startup           □         Startup           □         アクセサリ           □         スタートアップ           ●         MS-DOS フロンフト           □         エウスフローラ |             | <ul> <li>2→3→11,505,505,500</li> <li>3→10,500,500</li> <li>3→10,500,500</li> <li>3→10,500,500</li> <li>3→10,500,500</li> <li>3→10,500,500</li> </ul>                                                                                                    |
| <ul> <li>□ 11/54(2)</li> <li>□ 最近使ったファイル(2)</li> <li>□ 酸定(2)</li> <li>□ 検索(2)</li> <li>○ 4/7(2)</li> <li>□ 7/1/A名古指定して実行(2)_</li> <li>□ Windows の終了(2)_</li> </ul>                                                                                                    | • • •         | <ul> <li>■ BJ 529 7959</li> <li>□ Internet Explorer</li> <li>□ Startup</li> <li>□ 79セザリ</li> <li>□ 29-1797<sup>1</sup></li> <li>■ MS-DOS 71077<sup>1</sup></li> <li>■ 19271-7</li> </ul>                                    |             | ●①=03=015分5分2日1日<br>②= BJ 7755055500<br>③= P9イタイトラ<br>② お読みください                                                                                                    |

# Canon

1 Windows 95 の ★★★ から[ プログラム ] [ BJ ラスタプリンタ を順に選び、[ BJ プリンタの追加 たクリックします。

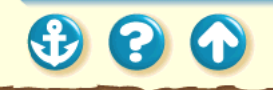

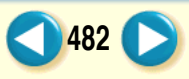

# Canon

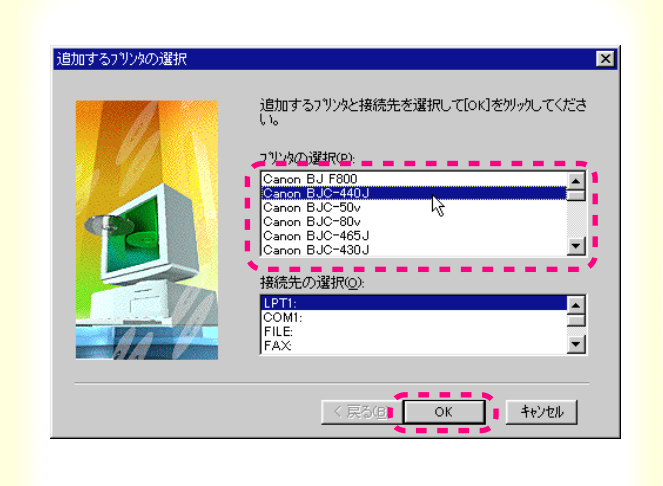

2 追加するプリンタを選び、[OK をクリックします。

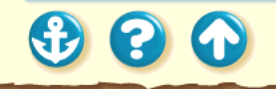

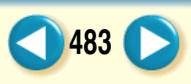

# Canon

484

| 19月11日 つ 7 7 7 79 | ×                                            |
|-------------------|----------------------------------------------|
|                   | 下記のフツンタが検出されました。追加する場合は、<br>[次へ]をクリックしてください。 |
| la la companya    | フリンタと接続先(風):                                 |
| 1.19              | Canon BJC-440J LPT1:                         |
|                   |                                              |
|                   |                                              |
|                   | ✓ 通常使うフリンタご設定する(D)                           |
| FIN               | 他のブリンタを選択する場合は、[ブリンタ選択]をクリックしてく<br>ださい       |
|                   | フリンタ選択(P)                                    |
|                   | 〈 戻る(8) 〔次へ(0)〕 キャンセル                        |

- **3** 追加するプリンタを確認して「次へ」をク リックします。
- ファイルのコピーが始まります。

| ソフトウェア実行中                |             |
|--------------------------|-------------|
| ファイルのユピー中<br>bjrstrm.dll |             |
|                          | 38 <b>X</b> |
|                          | 1777Ell     |

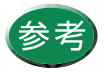

通常使うプリンタに設定しない場合、[通常使う プリンタに設定する]をクリックして、チェッ クマークを消します。

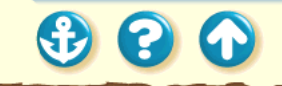

## Canon

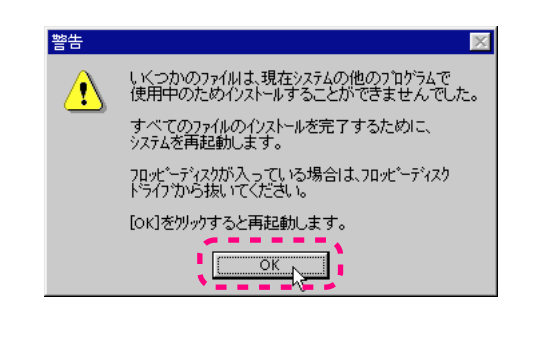

# **4** [OK をクリックしてコンピュータを再起動します。

## 以上でプリンタの追加は完了です。

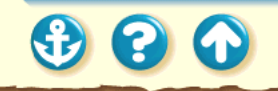

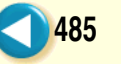

## FD からインストールする

## Canon

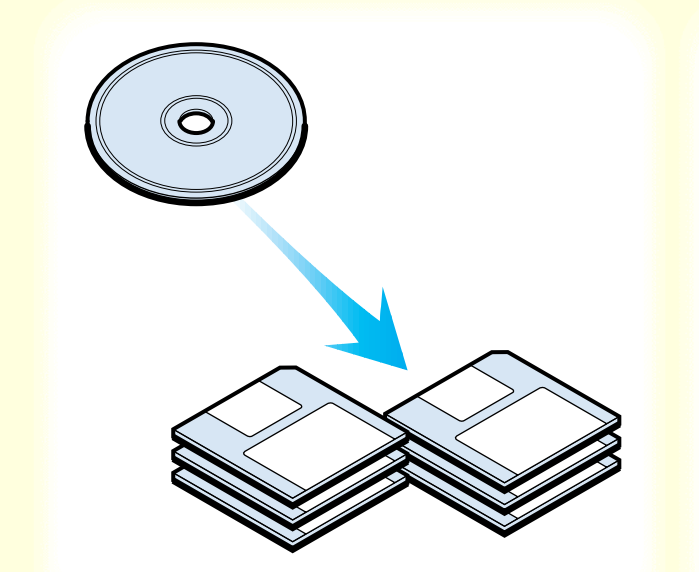

CD-ROM の内容を FD にコピーして、CD-ROM ドライブがないコンピュータでもインストール できるようにします。

はじめに CD-ROM ドライブの装備されているコンピュー タで FD にコピーしておく必要があります。 操作は使用している基本ソフトウェアによって違います。 以下の操作は Windows 95 の例です。

CD-ROM の内容を FD にコピーする コピーした FD でインストールする

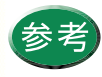

- ・1.44MB のフロッピーディスク(2HD)を使 用してください。全部で6枚必要です。
- Windows 98、Windows 3.1 をお使いの場合は 各取扱説明書をご覧ください。

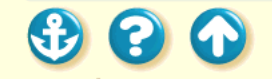

FDからインストールする CD-ROMの内容をFDにコピーする

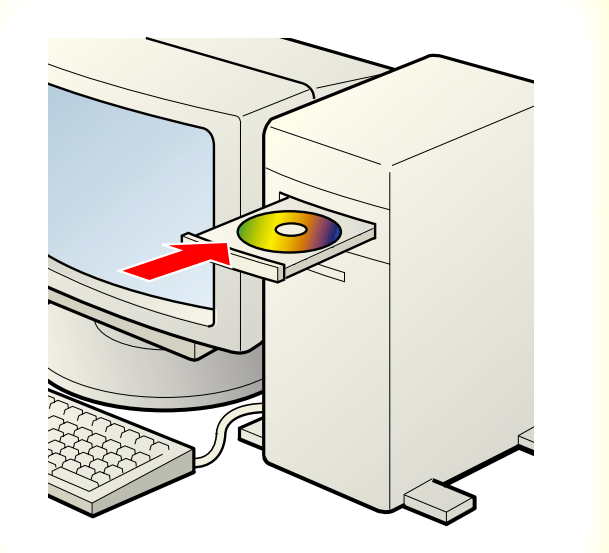

# **1** プリンタドライバのCD-ROMをコンピュー タにセットします。

インストーラが自動起動した場合、[使用許諾契約書]の画面で[いいえ]をクリックし、メッセージが表示されたら[中止]をクリックします。

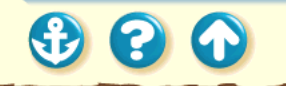

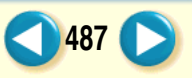

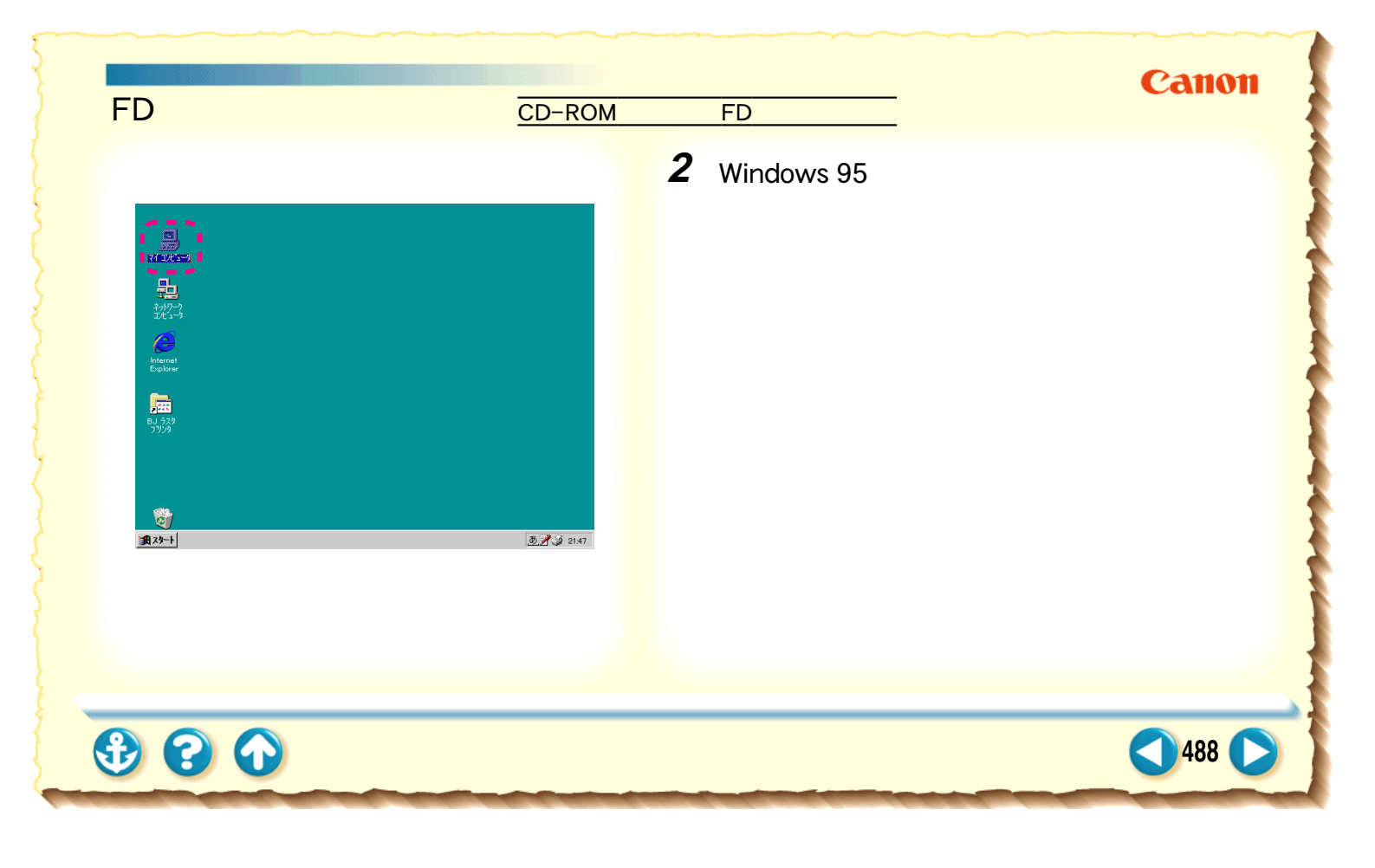

FDからインストールする CD-ROMの内容をFDにコピーする

**3** CD-ROMのアイコンを右クリックして、[開くを選択します。

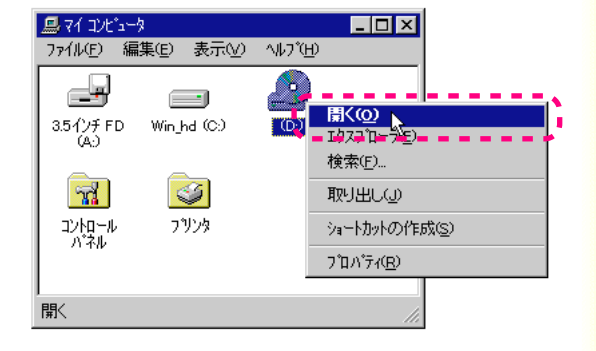

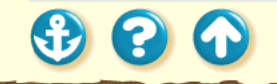

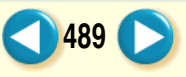

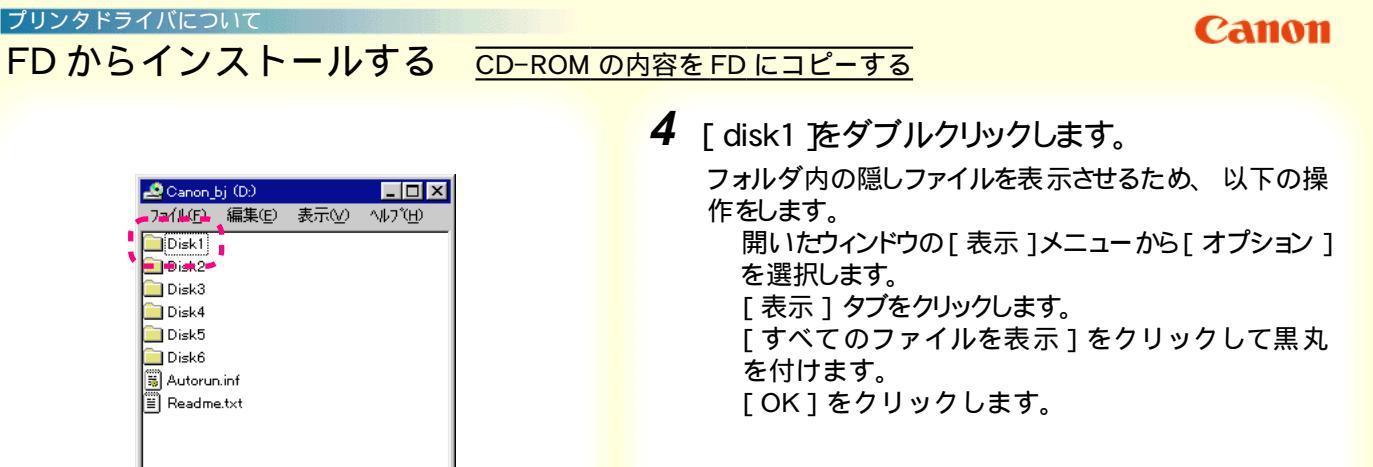

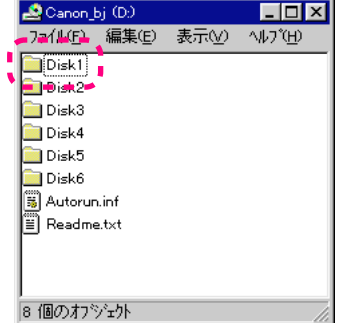

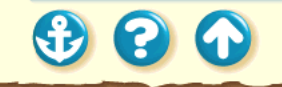

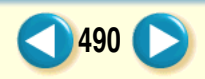

FD からインストールする

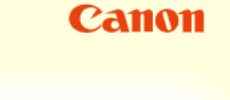

491

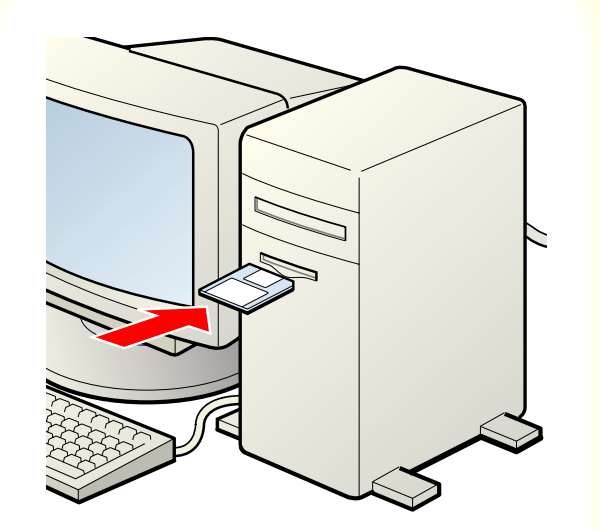

5 コンピュータにフロッピーディスクを入れ

## ます。

CD-ROM の内容を FD にコピーする

以下の手順でフロッピーディスクに「Disk1」という 名称を付けます。

[マイコンピュータ]に表示されているフロッピー ディスクのアイコンを右クリックして、[プロパ ティ]を選びます。

[ボリュームラベル]の入力欄に「Disk1」と入力 して、[OK]をクリックします。

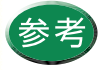

フロッピーディスクのラベルにも「Disk1」と書 いておきましょう。

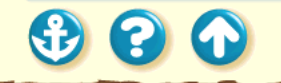

300

## Canon

492

FDからインストールする CD-ROMの内容をFDにコピーする

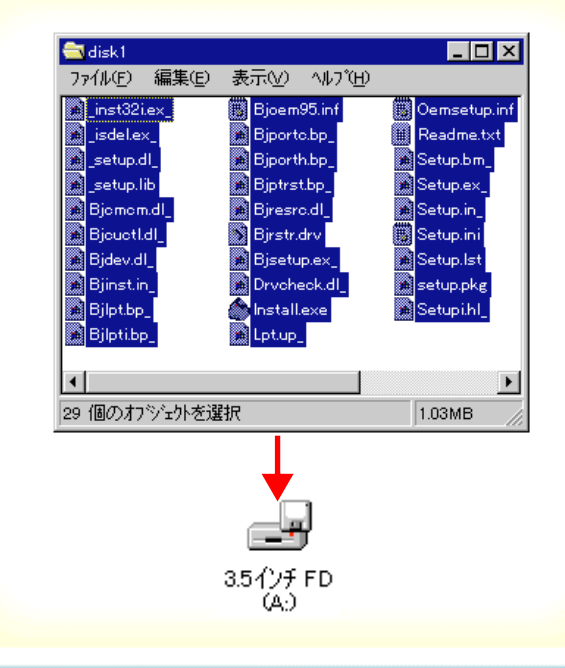

6 CD-ROMのファイルをフロッピーディスク にコピーします。

> CD-ROM の「Disk1」フォルダの[編集]メニュー から[すべて選択]を選択します。 選択したファイルをフロッピーディスクにドラッ グ&ドロップでコピーします。コピーのしかたは 『Windows 95 ファーストステップガイド』をご覧 ください。

Canon

493 🜔

FD からインストールする CD-ROM の内容をFD にコピーする 7 手順4~6を約

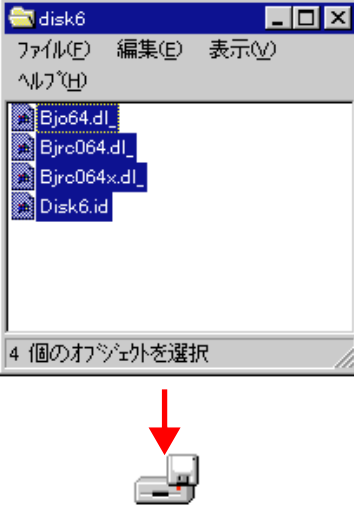

3.5インチ FD (A-) 7 手順4~6を繰り返して、残りのDisk2から Disk6を作成します。

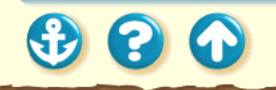

"St

Ciest

FDからインストールする コピーした FD でインストールする

01St

1 Disk1 をコンピュータのフロッピーディス クドライブにセットします。

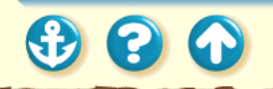

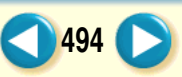

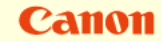

# FDからインストールする コピーした FD でインストールする

2 Windows 95の画面でマイコンピュータ を ダブルクリックします。

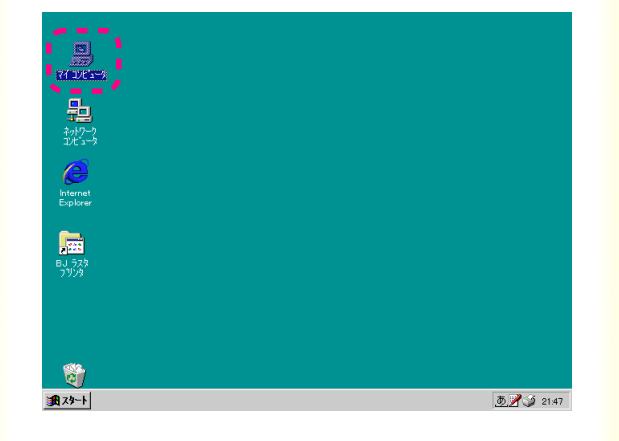

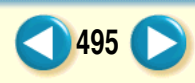

FDからインストールする コピーした FD でインストールする

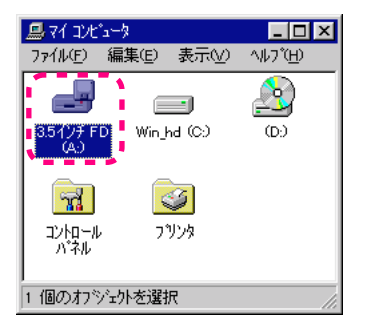

# 3 フロッピーディスクドライブをダブルク リックします。

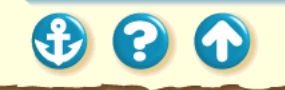

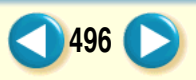

300

## FDからインストールする コピーした FD でインストールする

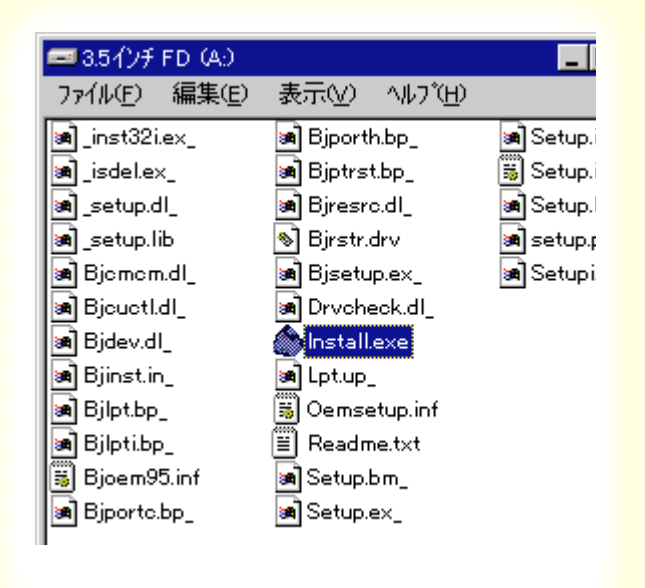

# **4** [install.exe をダブルクリックします。

インストールが始まります。 画面の指示に従ってインストールしてください。

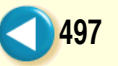

00

Canon

## ECP モードでプリンタを使用するには

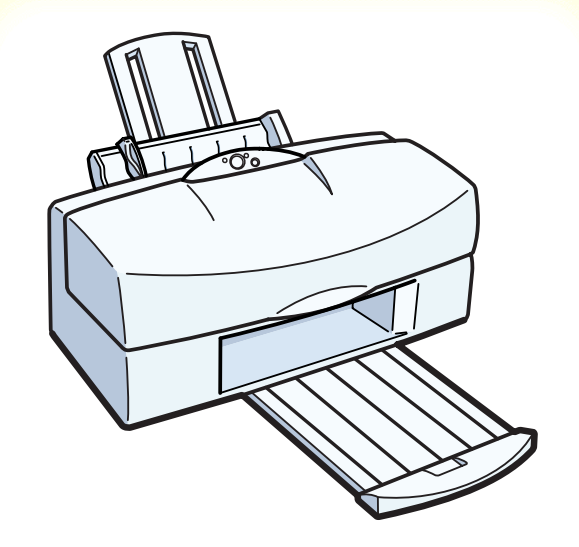

ECP モードで使用するには、お使いのコンピュー タとプリンタケーブルが ECP モードに対応してい ることが必要です。また、コンピュータの BIOS 設 定でパラレルポートを「ECP」にしておく必要が あります。

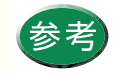

・お使いのコンピュータ、プリンタケーブルが ECP モードに対応しているかどうかは、お買 い上げの販売店等にお問い合わせください。
・BIOS 設定については、ご使用のコンピュータ 取扱説明書をお読みになるか、コンピュータ の販売店、または開発元にお問い合わせくだ さい。

## Canon

499

# ECP モードでプリンタを使用するには

| Canon BJ F800の7泊/   | ١ <sup>°</sup> 74 |                | ? ×          |
|---------------------|-------------------|----------------|--------------|
| メイン   用紙   印刷       | 刮制御 ユーティリティ       |                |              |
| りリーニング <sup>*</sup> |                   |                |              |
| テ᠋ᠵトフᡃᡃᡃント          |                   |                |              |
| インウタンク交換            | <u></u>           |                |              |
| BJ加州沙交換             |                   |                |              |
| 電源                  | °,                |                |              |
| ステータスモニタ起動          | (E)               | 特殊             | 設定(S)        |
| ОК                  | キャンセル             | 更新( <u>A</u> ) | <u>^⊮</u> 7* |

# プリンタドライバの設定画面を開いて、 [ユーティリティ]タブをクリックします。

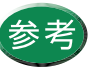

設定画面の開きかたは「設定画面の開きかた」 をご覧ください。

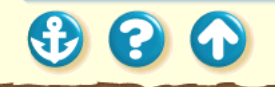

# ECP モードでプリンタを使用するには

| Canon BJ F800の7泊. | N°74        |       | ? ×          |
|-------------------|-------------|-------|--------------|
| メイン   用紙   印.     | 刷制御 ユーティリティ |       |              |
| りリーニング            |             |       |              |
| テ᠋ᠵトフᡃᡃント         |             |       |              |
| インウタンク交換          | <u>\$</u>   |       |              |
| BJ加州沙交換           | ۲           |       |              |
| 電源                |             |       |              |
| ステータスモニタ記動        | hœ          | 特殊    | 設定(S)        |
| ок                | キャンセル       | 更新(A) | <u>^⊮7</u> * |

2 [特殊設定]をクリックします。

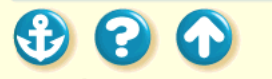

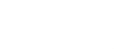

500

## Canon

501

# ECP モードでプリンタを使用するには

| 特殊設定                                         | × |
|----------------------------------------------|---|
| ▼ 7929をECPモート1こする(M)                         |   |
| 「 高速に印刷する№                                   |   |
| └ ^~─シ間休止@)                                  |   |
| 送信 キャンセル 標準に戻す( <u>F</u> )                   |   |
| ECPモードで印刷するかどうかを設定します。詳細は<br>マニュアルを参照してください。 | 1 |

| Canon BJ F800 🛛      |
|----------------------|
| 現在の設定状態をフリンタに送信しますか? |
| OK ++2/2/            |

[ プリンタをECP モードにする 座クリックし てチェックマークを付けます。 [ 送信 ]をクリックします。 [ OK ]をクリックします。

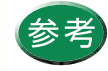

3

ECP モードで印刷がうまくいかないときは、以下の手順で ECP モードを解除してください。 1 [プリンタを ECP モードにする ]のチェック マークを消して、[送信]をクリックします。 2 プリンタの電源を一度切り、電源を入れ直しま す。

コンピュータへの接続と電源について

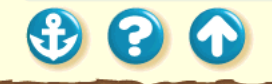

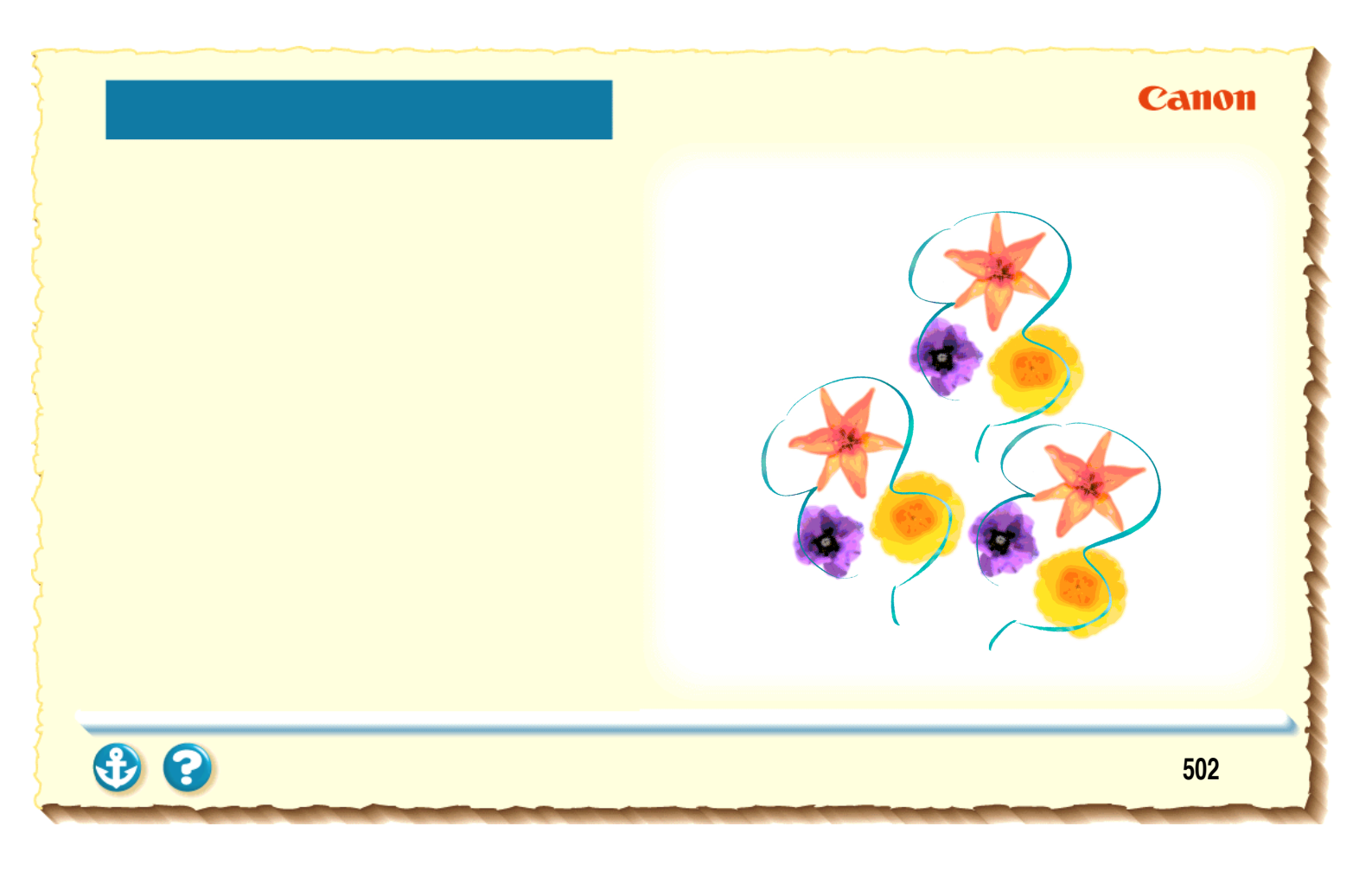

## <sup>付録</sup> 仕様

印刷方式 シリアルバブルジェット方式

印刷解像度

最高 1200(横) × 600(縦) dpi

## 印刷速度

| ブラック印刷 | 高速:約 7.6ppm          |
|--------|----------------------|
|        | 標準:約 5.8ppm          |
| カラー印刷  | 高速:約 1.3 ~ 4.4ppm    |
|        | 標準:約 0.5 ~ 2.1ppm    |
|        | 高品位:約 0.16 ~ 0.19ppm |
| フォト印刷  | 高品位:約 0.16ppm        |

印刷方向 双方向 印字幅 最長 218mm

動作モード キヤノン拡張モード

バッファ 256KB

インタフェース IEEE 1284 準拠パラレルインタフェース

インタフェースコネクタ アンフェノール 57 - 40360 相当

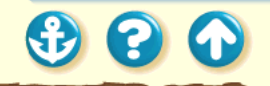

503

推奨プリンタケーブル 素材:AWG28 以上 タイプ:ツイストペアシールド付きケーブル 長さ:最大 2.0m コネクタ:アンフェノール 30360 相当

#### 動作音

付録

約 48dB

## 動作環境

| 温度 | 5 ~ 35       |
|----|--------------|
| 湿度 | 10% ~ 90%    |
|    | (ただし結露がないこと) |

### 保存環境

| 温度 | 0 ~ 35       |
|----|--------------|
| 湿度 | 5% ~ 90%     |
|    | (ただし結露がないこと) |

## 電源

AC100V 50/60Hz

#### 消費電力

約8W(待機時)約45W(印刷時)

## 寸法

467mm(横)×313mm(奥行)×218mm(高さ) (用紙サポート、排紙トレイを格納した状態)

## 質量

本体 約6.4kg

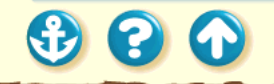

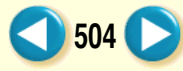
505

| 給紙方法<br>連続給紙(オートシートフィーダ)<br>普通紙、高品位専用紙、官製はがき、<br>フォト光沢ハガキ、封筒、OHPフィルム、<br>フォト光沢フィルム、バックプリントフィルム、<br>BJクロス、Tシャツ転写紙 | オートシートフィーダ積載枚数<br>普通紙最大 130枚<br>(64g/m <sup>2</sup> のとき)高品位専用紙最大 100枚<br>官製はがき高品位専用紙最大 100枚<br>支ォト光沢八ガキ支付の最大 40枚<br>支付の<br>支付のフォト光沢八ガキ最大 40枚<br>大 30枚<br>バックプリントフィルムJ筒最大 15枚<br>ス 10枚<br>フォト光沢フィルムJクロス1枚<br>Tシャツ転写紙Tシャツ転写紙1枚 |
|----------------------------------------------------------------------------------------------------|----------------------------------------------------------------------------------------------------|
|                                                                                                    | 505                                                                                                    |

付録

506

| 使用できる用紙         |                                          |
|-----------------|------------------------------------------|
| 定型紙             |                                          |
| サイズ : A4、A5、B5、 | 、Legal、はがき、                              |
| 洋形4号、洋          | 形 6 号、Letter、A4 +、                       |
| Letter +        |                                          |
| 重さ:連続給紙         | 64g/m <sup>2</sup> ~ 105g/m <sup>2</sup> |
| 手差し給紙           | $64g/m^2 \sim 550g/m^2$                  |
| 厚さ : 0.8mm 以下   |                                          |
| (手差し給紙          | 紙長 297mm 以内)                             |
|                 |                                          |

#### 官製はがき

#### 封筒

洋形4号、洋形6号

### キヤノン専用紙

キヤノンバブルジェット用紙 LC-301(A4)

| フォト光沢ハガキ    | KH-201N    |
|-------------|------------|
| 高品位専用紙      | HR-101(A4) |
| フォト光沢フィルム   | HG-201(A4) |
| OHP フィルム    | CF-102(A4) |
| バックプリントフィルム | BF-102(A4) |
| BJクロス       | FS-101     |
| Τ シャツ転写紙    | TR-201     |

#### グラフィックイメージ印刷 データ構成 キヤノン拡張モード ラスタイメージフォーマット

#### 解像度

キヤノン拡張モード 300、600、1200dpi

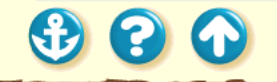

付録

507

| 使用できる BJ カート | リッジ               |
|--------------|-------------------|
| ブラック BJ カート! | Jッジ BC−60         |
| ノズル数         | 各色 304            |
| インク色         | ブラック、普通紙耐水強化剤     |
| 印刷可能枚数       | 約 900 枚(1500 文字標準 |
|              | 文書)               |
| カラー BJ カートリッ | ッジ BC-61          |
| ノズル数         | 各色 80             |
| インク色         | シアン、マゼンタ、イエ       |
|              | <u>п</u> –        |
| 印刷可能枚数 *     | 290枚              |
|              | (1ページに各色7.5%印刷)   |
|              |                   |
| フォト BJ カートリッ | ッジ BC-62e フォト     |

各色 80

| インク色     | シアン             |
|----------|-----------------|
|          | マゼンタ            |
|          | イエロー            |
|          | フォトシアン          |
|          | フォトマゼンタ         |
|          | フォトイエロー         |
| 印刷可能枚数*  | 160 枚           |
|          | (1ページに各色7.5%印刷) |
| ᄮᄮᄮᄀᅐᅀᄗᄜ |                 |

\*A4サイズの印刷可能領域をもとにインクタン クの印刷可能枚数を算出

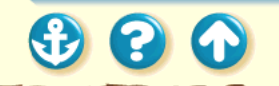

ノズル数

付録

508

| ノリノタドノイバの動作環境 |                                                                                                    |  |
|---------------|----------------------------------------------------------------------------------------------------|--|
| 動作環境          | 必要な条件                                                                                                    |  |
| コンピュータ<br>本体  | Microsoft Windows 98 日本語版、<br>Microsoft Windows 95日本語版、およ<br>び Microsoft Windows 3.1 日本語版が<br>動作するコンピュータ (DOS/V 機お<br>よび 36 ピンパラレルインタフェース<br>を持つ NEC PC-98 シリーズ*) |  |
| 基本ソフト<br>ウェア  | Microsoft Windows 98 日本語版、<br>Microsoft Windows 95日本語版、およ<br>び Microsoft Windows 3.1 日本語版                                                                         |  |
| ハードディスク       | インストール時に必要な容量は<br>Windows 98、Windows 95の場合は約<br>12Mbyte、Windows 3.1の場合は約<br>5Mbyte(一時的に使用する領域を含む)                                                                 |  |

プリンクドニノバの動作理接

「\*」印は BJ ステータスモニタを使うときは、双方向 通信が可能なセントロニクスケーブルを使用、プリン タポートは LPT1 を使用してください。

付録

# 索引

### В

| BJカートリッジ       | 113, 242, 507 |
|----------------|---------------|
| BJクロス          |               |
| BJステータスモニタ     | 129, 132, 431 |
| BJバックグラウンダ     | 129, 131, 159 |
| BJ バックグラウンドモニタ | 129, 130, 161 |

### Е

| ECP<br>ECPモード | 346, 359<br>444, 476, 498 |
|---------------|---------------------------|
| Т             |                           |
| Tシャツ転写紙       | 100                       |
| W             |                           |
| WPSドライバ       | 347, 414                  |

### あ

| 空き容量               | 455 |
|--------------------|-----|
| 厚紙                 | 332 |
| アプリケーションエラー        | 415 |
| アンインストーラ 427, 428, | 445 |
|                    |     |

#### 1 1

| 一般保護違反    | 415                  |
|-----------|----------------------|
| イメージデータ補正 | 209                  |
| インクタンク    | . 115, 116, 117, 234 |
| 印刷可能領域    | 32                   |
| A4        | 33                   |
| A4+       | 34                   |
| A5        | 33                   |
| A5 横      | 33                   |
| B5        |                      |

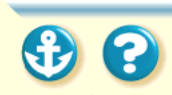

| BJ クロス      | . 39 |
|-------------|------|
| Legal       | 35   |
| Letter      | 35   |
| Letter+     | . 36 |
| はがき         | . 33 |
| 洋形 4 号      | . 37 |
| 洋形 6 号      | . 38 |
| 印刷推奨領域      | . 32 |
| 印刷面         |      |
| Tシャツ転写紙     | 101  |
| 高品位専用紙      | . 55 |
| バックプリントフィルム | . 83 |
| インストール      | 430  |
| インストール用ディスク | 430  |
|             |      |

| え                            |     |
|------------------------------|-----|
| エラー                          | 399 |
| エラーメッセージ                     | 424 |
| エラーランプ 276,                  | 406 |
| ສ                            |     |
| オートシートフィーダ 8, 379, 383, 398, | 505 |
| オートパレット                      | 140 |
| 簡単設定                         | 145 |
| お問い合わせ先                      | 449 |
| お問い合わせシート                    | 447 |
| か                            |     |
| カートリッジホルダ10,                 | 113 |

| カラー BJ カートリッジ | 116, | 507 |
|---------------|------|-----|
| カラーバランス       |      | 438 |

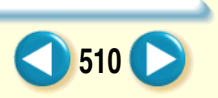

索引

• • •

| ガンマ係数 439          |
|--------------------|
| き                  |
| 基本ソフトウェア 508       |
| キヤノン専用紙 506        |
| 給紙ローラ              |
| <                  |
| クリーニング 226, 227    |
| クリーニングシート 263, 265 |
| け                  |
| ケーブル接続部9           |
| 2                  |
| 交換ボタン 10,368       |
| 固定つまみ              |

| 209 |
|-----|
|     |
| 202 |
| 411 |
|     |
| 395 |
| 466 |
|     |
| 8   |
| 8   |
| 433 |
|     |

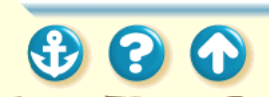

索引

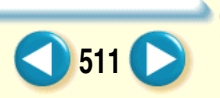

512

| た            |             |
|--------------|-------------|
| 耐水処理         | 6           |
| つ            |             |
| 通常使うプリンタ     | 441         |
| τ            |             |
| ディザリング       | 342         |
| 手差し給紙        | 106, 390    |
| 手差し給紙ガイド     | 9, 391      |
| 手差し給紙口       |             |
| 電源ボタン        | 20, 21, 350 |
| 電源ランプ        | 20, 21, 354 |
| Ø            |             |
| ノズルチェックパターン. | 221         |
|              |             |

| は               |          |
|-----------------|----------|
| 廃インクタンク         | 404      |
| 排紙トレイ           | 8        |
| はがき             | 24, 378  |
| バックグラウンド印刷      | 434      |
| バックプリントフィルム     | 81       |
| パラレルインタフェースコネクタ | 17       |
| U               |          |
| 非定型の用紙          | 45, 178  |
| 131             |          |
| 封筒              | 24, 382  |
| フォトBJカートリッジ     | 115, 507 |
| ブザー             | 399      |
| 普通紙耐水強化剤        | 114      |

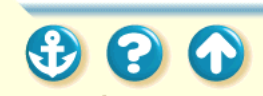

索引

513

| ブラックBJ カートリッジ          | 114,   | 507 |
|------------------------|--------|-----|
| プリンタケーブル 13, 16, 410,  | , 432, | 442 |
| プリンタドライバ 42, 126, 426, | , 445, | 461 |
| アンインストール               |        | 477 |
| インストール                 | 465,   | 486 |
| 削除                     |        | 477 |
| 設定画面                   | 42,    | 133 |
| 追加                     |        | 481 |
| バージョン                  |        | 456 |
| バージョンアップ               |        | 474 |
| プリンタポート                | 346,   | 358 |
| プリントヘッド 21, 115,       | , 116, | 226 |
| プログラムマネージャ             |        | 469 |
| フロントカバー                |        | 8   |
|                        |        |     |

| <u>^</u>   |          |
|------------|----------|
| ヘッドリフレッシング | 231      |
| ほ          |          |
| 保管箱用フック    |          |
| 保護キャップ     | 239, 247 |
| 保護材        | 272, 273 |
| 保護テープ      | 247, 365 |
| ŧ          |          |
| マッチング方法    | 440      |
| め          |          |
| メモリ容量      | 454      |
| も          |          |
| モノクロ印刷     | 122      |

#### 索引

• • •

| 1)      |          |
|---------|----------|
| リセットボタン | 400, 405 |
| よ       |          |
| 洋形4号    | 24       |
| 洋形6号    | 24       |
| 用紙ガイド   | 8, 389   |
| 用紙サポート  | 8, 375   |

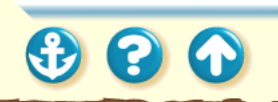

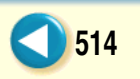

#### 索引

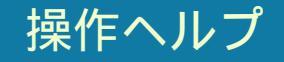

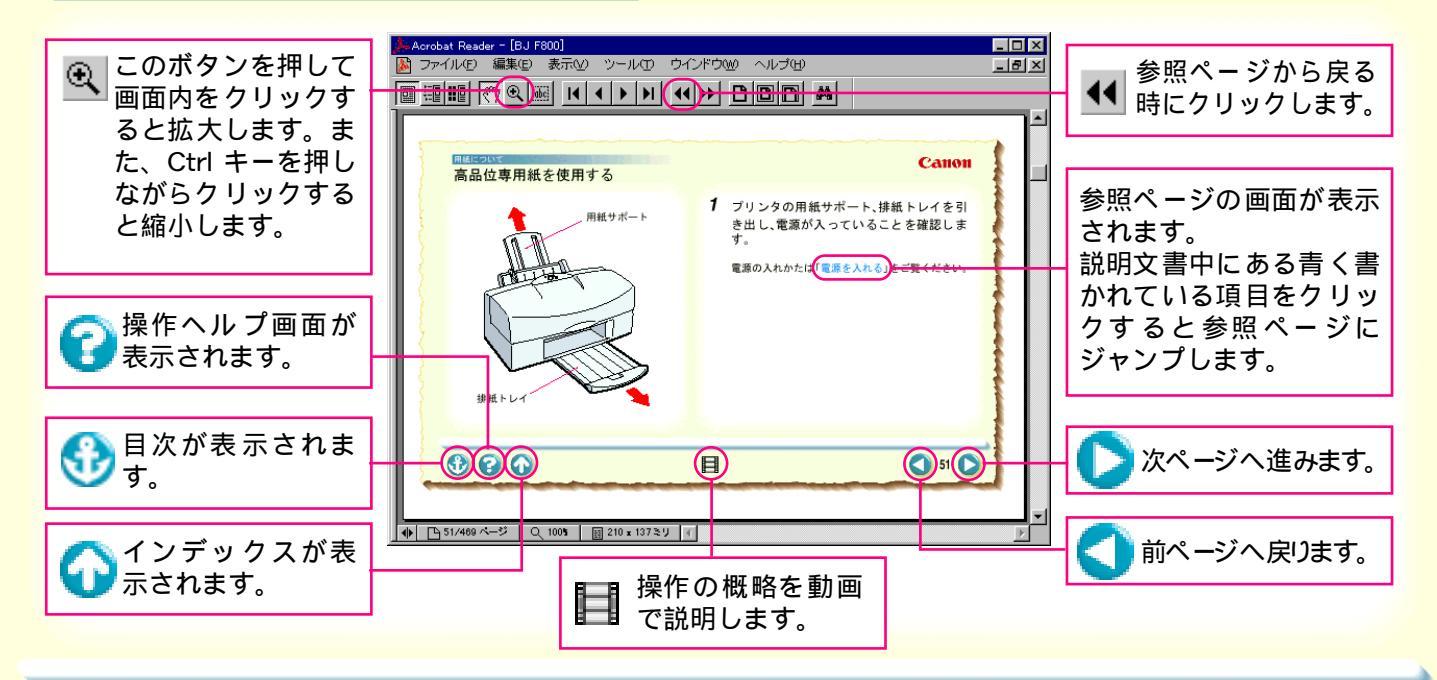

€